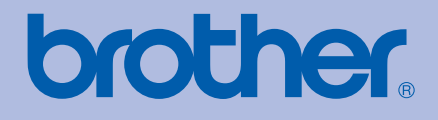

# Brother Renkli Yazıcı KULLANIM KILAVUZU

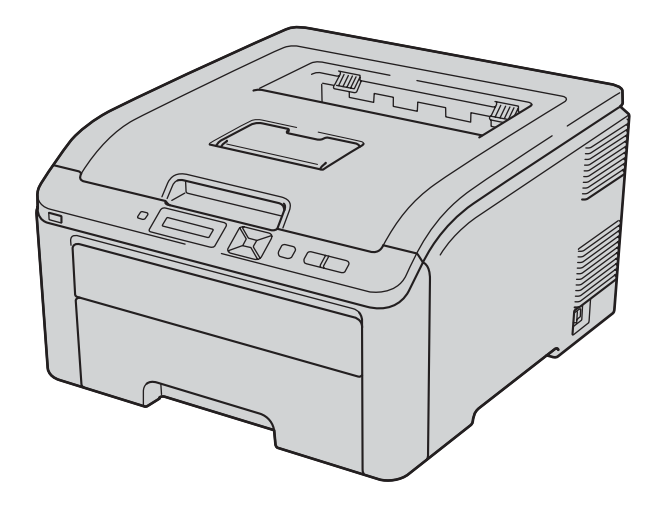

## HL-3040CN HL-3070CW

#### **Görme engelli kullanıcılar için** Bu kılavuzu Screen Reader "metinden konuşmaya" yazılımıyla okuyabilirsiniz.

Yazıcınızı kullanabilmeniz için önce donanımı ayarlayıp sürücüyü yüklemeniz gerekir.

Yazıcıyı kurmak için Hızlı Kurulum Kılavuzu'nu kullanın. Kutuda, basılı bir kopya bulabilirsiniz.

Yazıcıyı kullanmadan önce lütfen bu Kullanıcı Kılavuzu'nu baştan sona okuyun. CD-ROM'a gereksinim duyduğunuzda hızlı bir şekilde kullanabilmeniz için kolay erişilebilir bir yere koyun.

Ürün desteği, en son sürücü güncellemeleri, hizmet programları, sıkça sorulan sorulara (SSS) ve teknik sorulara yanıtlar için lütfen <u>http://solutions.brother.com/</u> adresinden bizi ziyaret edin.

Not: Modellerin tümü her ülkede mevcut değildir.

#### Bu kılavuzu kullanırken

#### Bu kılavuzda kullanılan semboller

Bu Kullanıcı Kılavuzu'nda aşağıdaki simgeleri kullanıyoruz:

| UYARI  |     | UYARI İŞARETLERİ yaralanmaların önüne geçmek için yapmanız gerekenleri belirtir.                                                                                                    |  |
|--------|-----|----------------------------------------------------------------------------------------------------|--|
| Dikkat |     | DİKKAT İŞARETLERİ, olası hafif yaralanmaları önlemek için uymanız veya<br>kaçınmanız gereken prosedürleri belirtir.                                                                                   |  |
| ÖNEMLİ |     | ÖNEMLİ notu, olası yazıcı sorunlarını ve yazıcının veya başka nesnelerin<br>hasar görmesini önlemek için uymanız veya kaçınmanız gereken prosedürleri<br>açıklar.                                     |  |
|        | A   | Elektrik Tehlikesi simgeleri, elektrik çarpma olasılığına karşı sizi uyarır.                                                                                                    |  |
|        |     | Sıcak Yüzey simgeleri, makinenin sıcak parçalarına dokunmamanız gerektiği<br>konusunda sizi uyarır.                                                                                                   |  |
|        | Not | Notlar, karşılaşabileceğiniz durumlar karşısında ne yapmanız gerektiğini<br>belirtir ya da yapmakta olduğunuz işlemin makinenin diğer özellikleriyle nasıl<br>kullanılacağı konusunda ipuçları verir. |  |

#### Güvenlik önlemleri

#### Yazıcıyı güvenli bir şekilde kullanmak için

Bu güvenlik talimatlarına uymazsanız, yangın, elektrik çarpması, yanma veya boğulma olasılığı vardır. Lütfen bu talimatları ileride başvurmak üzere saklayın ve her türlü bakım işlemine başlamadan önce okuyun.

#### **UYARI**

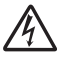

Yazıcının içinde yüksek gerilimli elektrotlar bulunmaktadır. Yazıcının içini temizlemeden veya parça değiştirmeden önce mutlaka güç anahtarını kapatın ve yazıcının fişini AC prizinden çekin.

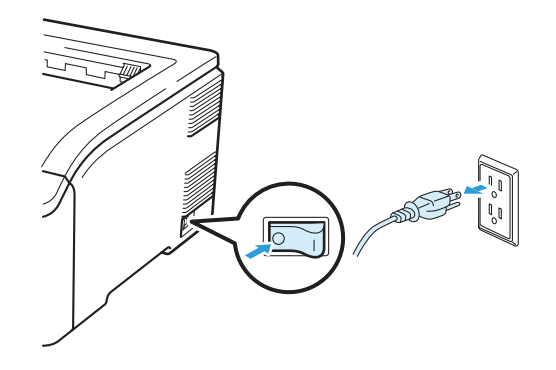

Fişi ıslak elle tutmayın. Aksi takdirde elektrik çarpabilir.

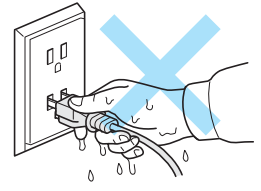

Fişin tamamen takıldığını her zaman kontrol edin.

Bu ürün kolayca erişilebilen bir AC prizinin yakınına yerleştirilmelidir. Acil bir durumda elektriği tamamen kesmek için güç kablosunu AC prizinden ayırmanız gerekir.

Yıldırım ve aşırı gerilimler bu ürüne hasar verebilir. AC güç prizinde kaliteli bir aşırı gerilim koruyucu aygıt kullanmanız ya da gök gürültülü havalarda fişi prizden çekmenizi öneririz.

Yazıcıyı önerilen güç aralığında kullanın.

| Güç kaynağı: | ABD ve Kanada:        | AC 110 ila 120 V, 50/60 Hz |
|--------------|-----------------------|----------------------------|
|              | Avrupa ve Avustralya: | AC 220 ila 240 V, 50/60 Hz |

Güç kablosu, uzantılarıyla birlikte, 5 metreden uzun olmamalıdır.

Klima, fotokopi makinesi, evrak kıyma makinesi vb. yüksek güç tüketen aygıtlarla aynı güç devresini paylaşmayın. Yazıcıyı bu aygıtlarla birlikte kullanmaya zorunluysanız, bir gerilim transformatörü veya yüksek frekanslı parazit filtresi kullanmanızı öneririz.

Güç kablosu stabil değilse bir gerilim regülatörü kullanın.

Gök gürültülü havalarda bu ürünü kullanmaktan kaçının. Yıldırımdan dolayı elektrik çarpma ihtimali olabilir.

Sadece makineyle verilen elektrik kablosunu kullanın.

Ambalajda plastik torbalar kullanılmıştır. Boğulma tehlikesini önlemek için lütfen bu torbaları bebek ve çocukların ulaşamayacağı bir yerde saklayın.

Makinenin içini veya dışını temizlemek için yanıcı maddeler, herhangi bir türde sprey, alkol veya amonyak içeren organik solvent/sıvı kullanmayın. Aksi takdirde yangına veya elektrik çarpmasına neden olabilir. Makinenin nasıl temizleneceğini öğrenmek için bkz. *Temizleme* sayfa 128.

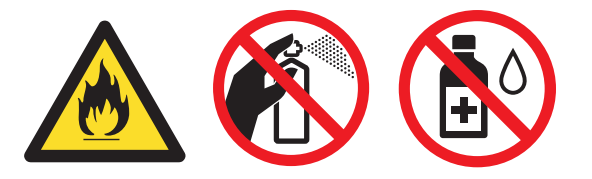

Saçılmış toneri temizlemek için elektrikli süpürge kullanmayın. Bu, toner tozunun elektrikli süpürge içinde tutuşup yangın çıkarmasına neden olabilir. Toneri kuru, havsız bir bezle dikkatli bir şekilde temizleyin ve yerel düzenlemelere uygun şekilde atın.

Yazıcının dışının temizlenmesi:

- Yazıcının fişini mutlaka AC prizinden çekin.
- Nötr deterjan kullanın. Tiner veya benzin gibi uçucu sıvılarla temizleme yazıcının dış yüzeyine hasar verecektir.
- Amonyak içeren temizlik maddeleri kullanmayın.

Bu yazıcı ağırdır ve ağırlığı 19,0 kg (41.9 lb) civarındadır. Yaralanmaları önlemek için, bu yazıcıyı mutlaka en az iki kişiyle taşıyın veya kaldırın. Yazıcıyı yerine bırakırken parmaklarınızı sıkıştırmamaya dikkat edin.

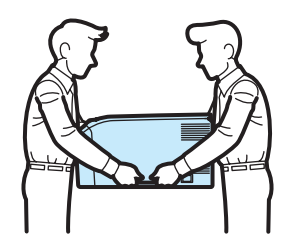

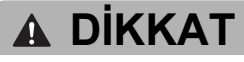

Henüz kullanmış olduğunuz yazıcının bazı iç parçaları son derece sıcak olacaktır. Yazıcının üst veya arka kapağını (arka çıktı çekmecesi) açarken, şekilde koyu renkle gösterilen parçalara dokunmayın.

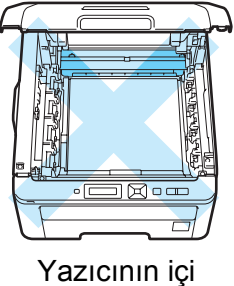

(Üstten Görünüm)

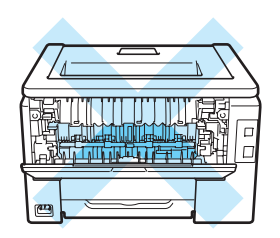

Yazıcının içi (Arkadan Görünüm)

Yazıcınızı titreşim ve darbelere maruz kalmayan, masa gibi düz, sabit bir yüzeye yerleştirin.

Yazıcıyı sadece aşağıdaki sıcaklık ve nem aralıkları dahilinde kullanın:

Sıcaklık: 10 °C ila 32,5 °C (50 °F ila 90,5 °F)

Nem: %20 ila %80 (yoğuşmasız)

Yazıcıyı iyi havalandırılan bir odada kullanın.

Makinenizi yoğun trafik olan yerlere yerleştirmekten kaçının.

Yazıcıyı havalandırma deliği tıkanacak bir yere koymayın. Havalandırma deliği ile duvar arasında aşağı yukarı 100 mm aralık bırakın.

Makineyi ısıtıcı, klima, buzdolabı, su veya kimyasal maddelerin ya da mıknatıs içeren veya manyetik alan üreten aygıtların yakınına koymayın.

Makineyi doğrudan güneş ışığına, yüksek ısıya, açık ateşe, tuzlu veya aşındırıcı gazlara, neme ya da toza maruz bırakmayın.

Yazıcıyı, mıknatıs içeren veya manyetik alan üreten aygıtların yakınına koymayın.

Makinenizi duvar şalteri veya otomatik zamanlayıcı ile kontrol edilen AC prizlerine bağlamayın.

Büyük elektrikli ev eşyaları veya diğer ekipmanları güç kaynağında kesintilere neden olabileceğinden makinenizi bu gibi eşyalarla aynı devre üzerindeki AC güç prizlerine bağlamayın.

Yazıcıyı ısıtıcı, klima, kimyasal madde veya buzdolabı yakınına koymayın.

Makinenin üzerine eşya koymayın.

#### ONEML

Fiksaj ünitesi üzerindeki veya civarındaki dikkat etiketlerini çıkarmayın veya zedelemeyin.

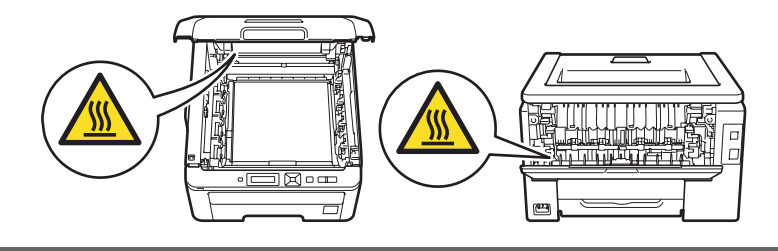

#### 🖉 Not

Şekilde gösterildiği gibi, yazıcı çevresinde minimum bir boşluk bırakın.

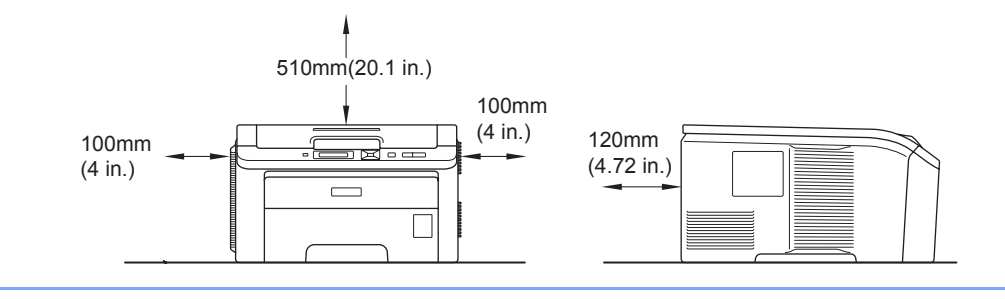

#### Ticari markalar

Brother ve Brother logosu Brother Industries, Ltd.'in tescilli ticari markaları, BRAdmin Light ve BRAdmin Professional ticari markalarıdır.

Apple, Macintosh, Safari ve TrueType, Apple Inc.'ın Amerika Birleşik Devletleri'nde ve diğer ülkelerde tescilli ticari markalarıdır.

Windows Vista, Microsoft Corporation'ın Amerika Birleşik Devletleri'nde ve diğer ülkelerde tescilli ticari markası ve/veya ticari markasıdır.

Microsoft, Windows, Windows Server ve Internet Explorer, Microsoft Corporation'ın Amerika Birleşik Devletleri'nde ve/veya diğer ülkelerde tescilli ticari markalarıdır.

PostScript ve PostScript3, Adobe Systems Incorporated'ın Amerika Birleşik Devletleri'nde ve/veya diğer ülkelerde ticari markaları veya tescilli ticari markalarıdır.

Intel, Intel Core ve Pentium, Intel Corporation'ın ABD'de ve diğer ülkelerde ticari markalarıdır.

AMD, Advanced Micro Devices Inc.'ın ticari markasıdır.

PictBridge ticari bir markadır.

Linux, Linus Torvalds'ın ABD'de ve diğer ülkelerde tescilli ticari markasıdır.

Diğer ticari markaların tümü, sahiplerinin mülkiyetindedir.

Yazılım adı bu kılavuzda geçen her şirket kendi mülkiyet programlarına özgü Yazılım Lisans Anlaşmasına sahiptir.

#### Derleme ve Yayın Bildirimi

Bu kılavuz, Brother Industries, Ltd. gözetiminde en son ürün tanımlamalarını ve özelliklerini içerecek şekilde derlenmiş ve basılmıştır.

Bu kılavuzun içeriği ve ürünün özellikleri haber vermeksizin değiştirilebilir.

Brother, ürününün özellikleri ile bu kılavuzun içeriğinde haber vermeksizin değişiklik yapma hakkını saklı tutar ve yayınla ilgili baskı ve diğer hatalar da dahil olmak ancak bunlarla sınırlı kalmamak üzere sunulan içeriğe bağlı kalınmasından kaynaklanabilecek herhangi bir zarardan (dolaylı zararlar dahil) sorumlu tutulamaz. © 2009 Brother Industries Ltd.

#### Yazıcının Sevki

Yazıcıyı herhangi bir nedenle sevk etmeniz gerekiyorsa, taşıma sırasında oluşabilecek hasarı önlemek için dikkatli bir şekilde ambalajlayın. Orijinal ambalajı saklayıp kullanmanızı öneririz. Nakliyeci, yazıcı için yeterli sigorta da yaptırmalıdır.

# İçindekiler

1

| Yazdırma Yöntemleri                                                                          | 1        |
|----------------------------------------------------------------------------------------------|----------|
| Kağıt hakkında                                                                               | 1        |
| Kağıt türü ve boyutu                                                                         | 1        |
| Önerilen kağıt                                                                               | 2        |
| Yazdırılamayan alan                                                                          | 4        |
| Yazdırma yöntemleri                                                                          | 5        |
| Düz kağıda yazdırma                                                                          | 5        |
| Kalın kağıda, etiketlere ve zarflara yazdırma                                                | 13       |
| Cift taraflı vazdırma                                                                        | 18       |
| Kağıdın her iki tarafına vazdırma icin vönergeler                                            | 18       |
| Elle cift taraflı vazdırma                                                                   | 19       |
| Kitapçık vazdırma (Windows <sup>®</sup> vazıcı sürücüsü icin)                                | 22       |
| Dijital fotoğraf makinesinden fotoğraf vazdırma (valnızca HL-3070CW)                         | 23       |
| PictBridge gereksinimleri                                                                    | 23       |
| Dijital fotoğraf makinenizin avarlanması                                                     | 23       |
| Görüntü vazdırma                                                                             | 24       |
| Fotoğraf makinesini depolama avgıtı olarak bağlama                                           | 24       |
| DPOF baskisi                                                                                 | 25       |
| Görüntüleri Secure Function Lock 2.0 etkinleştirilmiş durumdayken yazdırma                   | 25       |
| Doğrudan yazdırma özelliğiyle verileri LISB flash bellek sürücüsünden yazdırma               | 20       |
| (valnizca HL -3070CW)                                                                        | 27       |
| Desteklenen dosva hicimleri                                                                  | 27       |
| Doğrudan Yazdırma varşavılan avarları                                                        | 27       |
| Doğrudan vazdırılmak üzere PRN veva PostScrint <sup>®</sup> 3™ doşvaşı oluşturma             |          |
| $(valpizea HL_3070CW)$                                                                       | 28       |
| (yaimzoa ni≥-5070077)                                                                        | 20<br>20 |
| Verileri Secure Function Lock 2.0 etkinlestirilmis durumdayken USB flash bellek sürüsüsünden | 29       |
| doğrudan yazdırma (yalnızca HL 3070CW/)                                                      | 30       |
| uoyiuuan yazuinna (yainizta nit-5070077)                                                     | 50       |
|                                                                                              |          |

#### Sürücü ve Yazılım 2

| rücü ve Yazılım                                                                                                    | 32 |
|----------------------------------------------------------------------------------------------------|----|
| Yazıcı sürücüsü                                                                                                    | 32 |
| Yazıcı sürücüsündeki özellikler (Windows $^{\mathbb{R}}$ icin)                                                                       | 35 |
| Özel monokrom vazıcı sürücüsü kullanma (Ŵindows <sup>®</sup> icin)                                                                   | 47 |
| BR-Script3 yazıcı sürücüsünü kullanma (Windows <sup>®</sup> için PostScript <sup>®</sup> 3™ dil emülasyonu)<br>(valnızca HI -3070CW) | 48 |
| Yazıcı sürücüsündeki özellikler (Macintosh icin)                                                                                     | 55 |
| BR-Script3 yazıcı sürücüsünü kullanma (Macintosh için Post Script <sup>®</sup> 3™ dil emülasyonu)                                    |    |
| (yalnızca HL-3070CW)                                                                                                    | 65 |
| BR-Script3 yazıcı sürücüsünü yükleme                                                                                                 | 65 |
| Yazıcı sürücüsünü kaldırma                                                                                                    | 70 |
| Windows <sup>®</sup> , Windows Vista <sup>®</sup> ve Windows Server <sup>®</sup> 2003/2008 için yazıcı sürücüsü                      | 70 |
| Macintosh için yazıcı sürücüsü                                                                                                    | 71 |
| Yazılım                                                                                                    | 72 |
| Ağlar icin vazılım                                                                                                    | 72 |
| Emülasyon modları hakkında (yalnızca HL-3070CW)                                                                                      | 74 |
| Otomatik emülasyon seçimi (yalnızca HL-3070CW)                                                                                       | 74 |
| Otomatik arayüz seçimi                                                                                                    | 74 |

#### 3 Kumanda Paneli

| Kumanda paneli                             | 75 |
|--------------------------------------------|----|
| Düğmeler                                   | 75 |
| Go                                         | 76 |
| Cancel                                     | 76 |
| Secure Print                               | 76 |
| + veva - düğmesi                           | 76 |
| Back                                       | 77 |
| OK                                         | 77 |
| LED'ler                                    | 77 |
| LCD                                        | 77 |
| Arka ısık (valnızca HL-3070CW)             | 78 |
| LCD mesaiları                              | 78 |
| Dokümanları veniden vazdırma               | 79 |
| Güvenli verileri vazdırma                  | 80 |
| Kumanda panelindeki LCD menüsünü kullanma. | 82 |
| Menü tablosu                               |    |
| Varsavılan avarlar                         |    |
| Kalibrasvon                                | 96 |
| Otomatik Tescil                            |    |
| Flle Tescil                                |    |
|                                            |    |

#### 4 Seçenek

| SO-DIMM         | 99  |
|-----------------|-----|
| Ek bellek takma | 100 |

#### 5 Düzenli Bakım

| Sarf malzemelerini değiştirme   |     |
|---------------------------------|-----|
| Toner kartuşları                | 104 |
| Drum üniteleri                  | 112 |
| Kayış ünitesi                   | 118 |
| Atik toner kutusu               |     |
| Temizleme                       |     |
| Yazıcının dışını temizleme      |     |
| LED kafasını temizleme          | 130 |
| Korona telini temizleme         |     |
| Drum ünitesini temizleme        |     |
| Kağıt alma makarasını temizleme | 140 |
| -                               |     |

#### 6 Sorun Giderme

| Sorununuzu tanımlama                                       | 142 |
|------------------------------------------------------------|-----|
| LCD mesajları                                              | 143 |
| Kağıt kullanımı                                            | 146 |
| Kağıt sıkışmaları ve sıkışmaların giderilmesi              | 147 |
| Sıkışma Çekmece 1 (Kağıt çekmecesi içinde kağıt sıkışması) | 148 |
| Sıkışma Arka (Kağıt sıkışması arka kapağın arkasında)      | 149 |
| İçeride Sıkışma (Sıkışma yazıcının içinde)                 | 151 |
| Yazdırma kalitesini artırma                                | 154 |
| Yazdırma sorunlarını çözme                                 | 161 |

viii

| \u0301U11IU11                    |     |
|----------------------------------|-----|
| Diğer sorunlar                   |     |
| USB'li Macintosh icin            |     |
| BR-Script 3 (valnizca HL-3070CW) | 162 |

| Α | Ek                                                               | 163 |
|---|------------------------------------------------------------------|-----|
|   | Yazıcının teknik özellikleri                                     |     |
|   | Motor                                                            |     |
|   | Kumanda Ünitesi                                                  | 164 |
|   | Yazılım                                                          | 165 |
|   | Doğrudan Yazdırma özelliği                                       | 165 |
|   | Kumanda paneli                                                   | 166 |
|   | Kağıt kullanımı                                                  | 166 |
|   | Ortam teknik özellikleri                                         | 166 |
|   | Sarf malzemeleri                                                 | 167 |
|   | Boyutlar / ağırlıklar                                            | 167 |
|   | Diğer                                                            | 167 |
|   | Bilgisayar gereksinimleri                                        | 168 |
|   | Kağıt seçiminiz için önemli bilgiler                             | 169 |
|   | Sembol ve karakter kümeleri (yalnızca HL-3070CW)                 | 172 |
|   | Web Based Management (Web tarayıcı) nasıl kullanılır             | 172 |
|   | Sembol ve karakter kümeleri listesi                              |     |
|   | Barkod kumanda komutları için hızlı başvuru (yalnızca HL-3070CW) |     |
|   | Barkodları veya genişletilmiş karakterleri yazdırma              |     |
|   | Libtiff Telif Hakkı ve Lisansı                                   |     |
| в | Ek (Avrupa ve Diğer Ülkeler için)                                | 184 |
|   | Brother numaraları                                               | 184 |
| С | Ek (ABD ve Kanada için)                                          | 185 |
|   | Brother numaraları                                               |     |
| D | Dizin                                                            | 188 |

#### Kağıt hakkında

#### Kağıt türü ve boyutu

Yazıcı, kağıdı, takılı kağıt çekmecesinden veya elle besleme yuvasından yükler.

Yazıcı sürücüsündeki ve bu kılavuzdaki kağıt çekmecelerinin adları şunlardır:

| Kağıt çekmecesi     | Çekmece 1 |  |
|---------------------|-----------|--|
| Elle besleme yuvası | Elle      |  |

CD-ROM'da bu sayfaya bakarken, tabloda (j) sembolüne tıklayarak her yazdırma yönteminin kendi sayfasına geçebilirsiniz.

| Ortam türü                                                                            | Çekmece 1 | Elle                                                           | Yazıcı sürücüsünden ortam<br>türünü seçin |
|---------------------------------------------------------------------------------------|-----------|----------------------------------------------------------------|-------------------------------------------|
| Düz kağıt                                                                             | <u> </u>  | <u> </u>                                                       | Düz Kağıt                                 |
| 75 g/m <sup>2</sup> ila 105 g/m <sup>2</sup> (20 ila 28 lb)                           | U         | U                                                              |                                           |
| Geri dönüşümlü kağıt                                                                  | Û         | Û                                                              | Geri Dönüşümlü Kağıt                      |
| Yazı kağıdı                                                                           |           | Û                                                              | Yazı kağıdı                               |
| Pürüzlü kağıt– 60 g/m <sup>2</sup> ila<br>163 g/m <sup>2</sup> (16 ila 43 lb)         |           | 60 g/m <sup>2</sup> ila 163 g/m <sup>2</sup><br>(16 ila 43 lb) |                                           |
| İnce kağıt                                                                            |           |                                                                | İnce Kağıt                                |
| 60 g/m <sup>2</sup> ila 75 g/m <sup>2</sup> (16 ila 20 lb)                            | Ű         | Ű                                                              |                                           |
| <b>Kalın kağıt</b><br>105 g/m <sup>2</sup> ila 163 g/m <sup>2</sup><br>(28 ila 43 lb) |           | (j)                                                            | Kalın Kağıt veya<br>Daha Kalın Kağıt      |
| Etiketler                                                                             |           | Û                                                              | Etiket                                    |
|                                                                                       |           | A4 veya Letter                                                 |                                           |
| Zarflar                                                                               |           |                                                                | Zarflar                                   |
|                                                                                       |           | (i)                                                            | ince Zarf                                 |
|                                                                                       |           |                                                                | Kalın Zarf                                |

|                                                     | Çekmece 1                                | Elle                                         |
|-----------------------------------------------------|------------------------------------------|----------------------------------------------|
| Kağıt boyutuA4, Letter, Legal, B5 (ISO), Executive, |                                          | Genişlik: 76,2 ila 220 mm (3,0 ila 8,66 inç) |
|                                                     | A5, A5 (Uzun Kenar), A6, B6 (ISO), Folio | Uzunluk: 116 ila 406,4 mm (4,57 ila 16 inç)  |
| Sayfa sayısı                                        | 250 sayfa                                | 1 yaprak                                     |
| (80 g/m² / 20 lb)                                   |                                          |                                              |

#### Önerilen kağıt

|                         | Avrupa                                     | ABD                                                |
|-------------------------|--------------------------------------------|----------------------------------------------------|
| Düz kağıt               | Xerox Premier TCF 80 g/m <sup>2</sup>      | Xerox 4200 20 lb                                   |
|                         | Xerox Business 80 g/m <sup>2</sup>         | Hammermill Laser Print 24 lb (90g/m <sup>2</sup> ) |
| Geri dönüşümlü<br>kağıt | Xerox Recycled Supreme 80 g/m <sup>2</sup> | (Özel marka önerisi yok)                           |
| Etiketler               | Avery laser label L7163                    | Avery laser labels white #5160                     |
| Zarf                    | Antalis River series (DL)                  | (Özel marka önerisi yok)                           |

Cok miktarda kağıt satın almadan önce, kağıdın uygunluğundan emin olmak için az bir miktarını deneyin.

- Düz kağıda kopyalama için üretilmiş kağıt kullanın.
- 75 ila 90 g/m<sup>2</sup> (20 ila 24 lb) kağıt kullanın.
- Nötr kağıt kullanın. Asitli veya alkalin kağıt kullanmayın.
- Uzun elyaflı kağıt kullanın.
- Nem içeriği yaklaşık %5 olan kağıt kullanın.
- Bu yazıcıda, DIN 19309 özelliklerini karşılayan, geri dönüşümlü kağıt kullanılabilir.

#### A DİKKAT

Mürekkep püskürtme kağıdı kullanmayın; kağıt sıkışmasına veya yazıcının hasar görmesine neden olabilir.

Önerilmeyen kağıt kullanırsanız, yazıcıda kağıt sıkışması veya yanlış besleme olabilir.

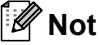

- Ön baskılı kağıtlarda yazıcının fırınlama işlemi sıcaklığına (200 derece santigrat) dayanabilen mürekkep kullanılmış olmalıdır.
- Yazı kağıdı, pürüzlü yüzeyi olan kağıt veya buruşuk/kırışık kağıt kullanırsanız, bu kağıtlar düşük performans sergileyebilir.

(Bu yazıcıyla kullanacağınız kağıdı seçmenize yardımcı olması için, bkz. Kağıt seçiminiz için önemli bilgiler sayfa 169.)

#### Zarf türleri

Çoğu zarf, yazıcınız için uygun olacaktır. Ancak, bazı zarflarda, imal ediliş yöntemleri dolayısıyla besleme ve yazdırma kalitesi sorunları oluşabilir. Uygun bir zarfın kenarları düz, iyi katlanmış olmalı ve ön kenarı kağıdın iki parçasından daha kalın olmamalıdır. Zarf düz durmalı, gevşek veya dayanıksız yapıda olmamalıdır. Kaliteli zarfları, lazer yazıcıda kullanacağınızı bilen bir tedarikçiden satın almalısınız. Çok sayıda zarfa yazdırmadan önce, birinde deneme yaparak istediğiniz yazdırma sonuçlarını elde edebildiğinizden emin olun.

Zarf üreticileri zarf teknik özelliklerinde değişiklik yapabildiği için, Brother belirli bir zarf önermemektedir. Kullandığınız zarfların kalite ve performansının sorumluluğu size aittir.

- Hasarlı, kıvrılmış, buruşmuş, düzensiz şekilli, aşırı parlak veya dokulu zarflar kullanmayın.
- Ataş, zımba teli, bağcık, kendinden yapışkanlı bileşenler, pencere, delik, kesik veya zımba delikleri bulunan zarfları kullanmayın.
- Gevşek yapılı, katları keskin olmayan, kabartmalı (üzerine yazılarak yükseltilmiş) veya içi baskılı zarflar kullanmayın.
- Daha önce lazer / LED yazıcıyla yazdırılmış zarfları kullanmayın.
- İstiflendiğinde düzenli durmayan zarflar kullanmayın.
- Yazıcının kağıt ağırlığı özelliklerinden daha ağır kağıtlardan yapılmış zarflar kullanmayın.
- E Kenarları düzgün olmayan tutarlı bir dörtgen oluşturmayan, kalitesiz zarflar kullanmayın.

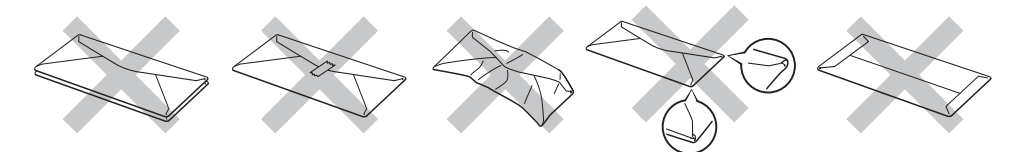

Yukarıda sıralanan türlerde zarf kullanırsanız, bu zarflar yazıcınıza hasar verebilir. Bu hasar hiçbir Brother garantisi veya servis sözleşmesi kapsamına girmez.

- Kağıt çekmecesine aynı zamanda farklı türde kağıtlar koymayın; kağıt sıkışmalarına veya yanlış beslemelere neden olabilir.
- Zarflara çift taraflı yazdırma özelliğiyle yazdırmayın.
- Uygulamanızdan, çekmecedeki kağıdınkiyle aynı kağıt boyutunu seçmelisiniz.

<sup>🖉</sup> Not

#### Yazdırılamayan alan

Kağıdın yazdırılamayacak alanı aşağıdaki tabloda gösterilmektedir:

#### 🖉 Not

Yazdırılamayan alan, kağıdın boyutuna ve kullandığınız yazıcı sürücüsüne göre değişiklik gösterebilir. Aşağıdaki yazdırılamayan alan, A4 / Letter boyutlu kağıdınkidir.

Yatay

Düşey

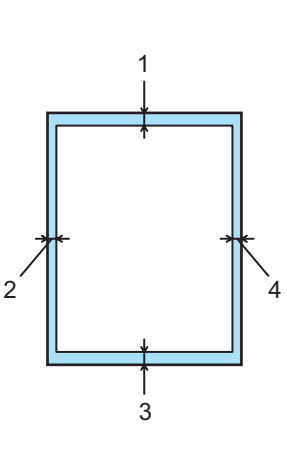

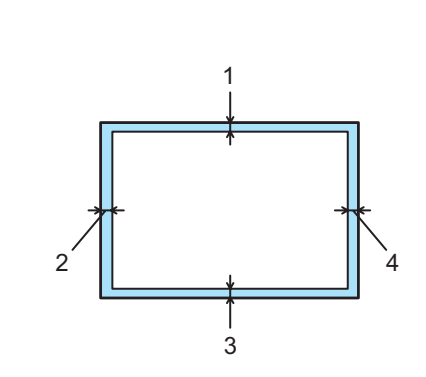

|   | Windows <sup>®</sup> Yazıcı Sürücüsü ve Macintosh yazıcı sürücüsü                       |
|---|-----------------------------------------------------------------------------------------|
|   | Windows <sup>®</sup> ve Macintosh için BRScript Yazıcı Sürücüsü<br>(yalnızca HL-3070CW) |
| 1 | 4,23 mm (0,16 inç)                                                                      |
| 2 | 4,23 mm (0,16 inç)                                                                      |
| 3 | 4,23 mm (0,16 inç)                                                                      |
| 4 | 4,23 mm (0,16 inç)                                                                      |

#### Yazdırma yöntemleri

#### Düz kağıda yazdırma

#### Düz kağıda kağıt çekmecesinden yazdırma

(Kullanımı önerilen kağıt için bkz. Kağıt hakkında sayfa 1.)

1 Kağıt çekmecesini çekerek yazıcıdan tamamen çıkarın.

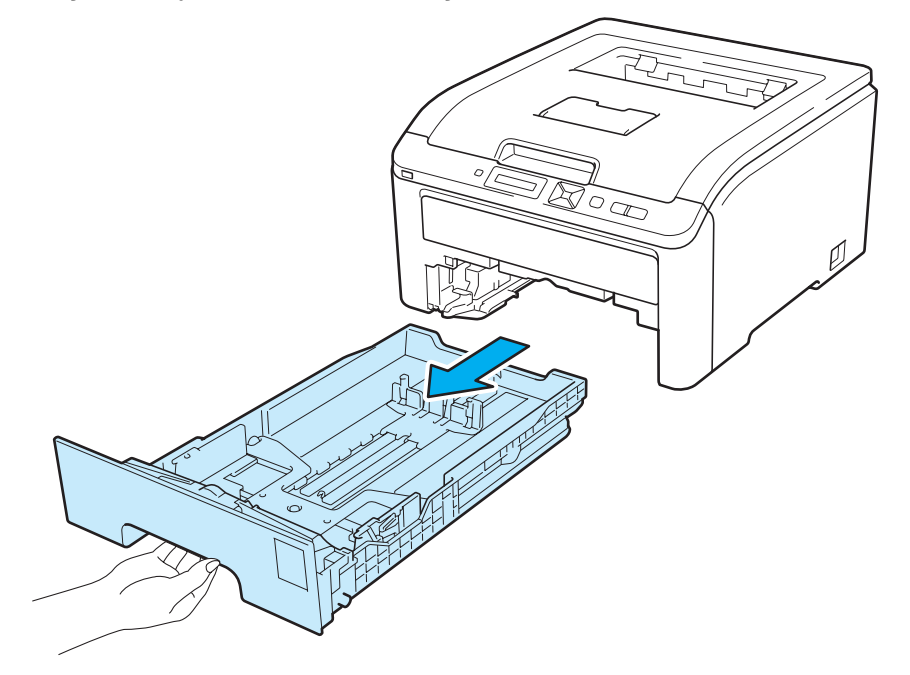

Yeşil renkli kağıt kılavuzu bırakma koluna basarken, kağıt kılavuzlarını kaydırarak kağıt boyutuna getirin. Kılavuzların yuvalara iyi oturduğundan emin olun.

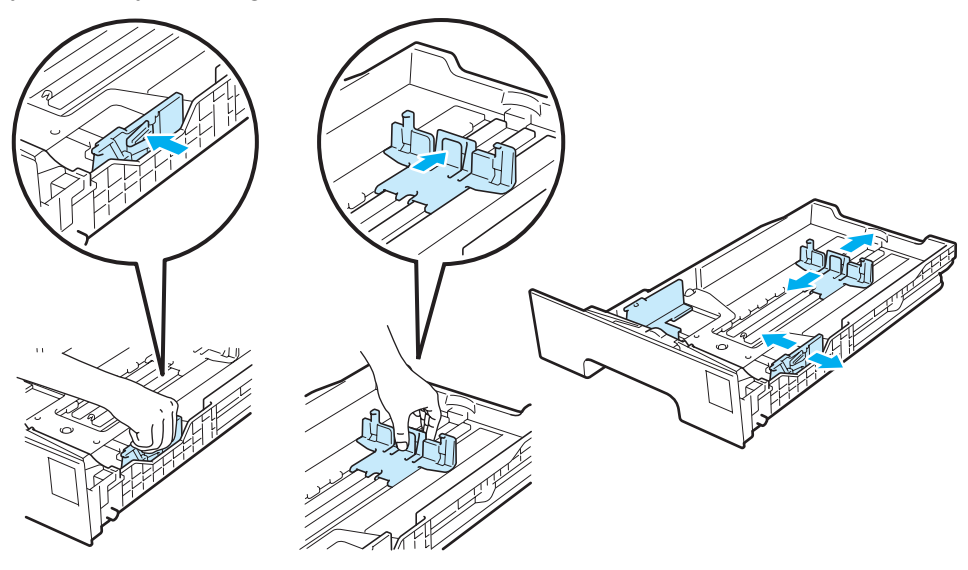

1

3 Çekmeceye kağıt koyun ve kağıdın maksimum kağıt işaretinin (▼▼▼) (1) altında kaldığından emin olun. Yazdırılacak taraf aşağıya dönük olmalıdır.

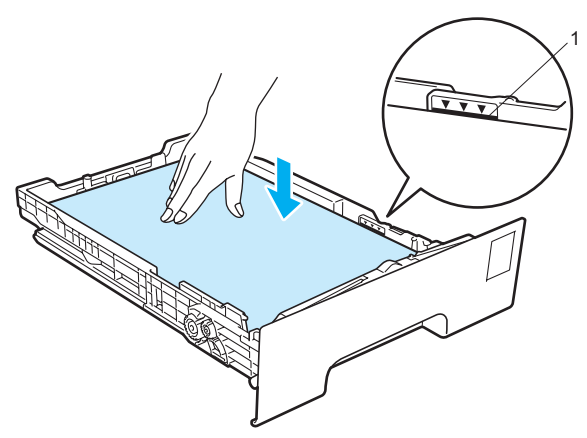

#### ONEMLI

Doğru besleme için, kağıt kılavuzlarının kağıt kenarlarına değdiğinden emin olun.

- 4 Kağıt çekmecesini tekrar yazıcıya sıkıca oturtun. Yazıcıya tam olarak girdiğinden emin olun.
- 5 Kağıdın aşağıya dönük baskı çekmecesinden kaymasını önlemek için destek kapağını (1) kaldırın veya yazıcıdan çikan her kağıdı teker teker alın.

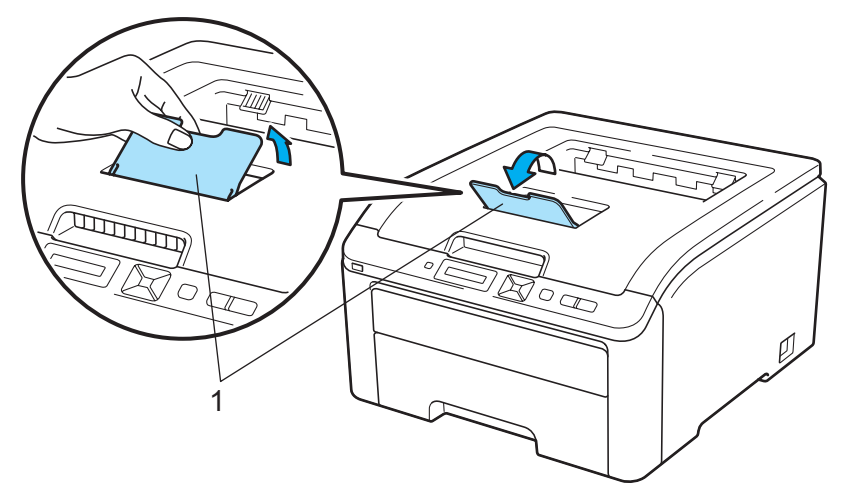

6 Yazıcı sürücüsünden şunları seçin:

Kağıt Boyutu .....(1) Medya Türü .....(2) Kağıt Kaynağı .....(3)

ve yapmak istediğiniz diğer ayarlar. (Bkz. Sürücü ve Yazılım Bölüm 2.)

■ Windows<sup>®</sup> yazıcı sürücüsü

| 💩 Brother HL-3070CW series Yazdı                | rma Tercihleri               | ? 🛛                          |   |
|-------------------------------------------------|------------------------------|------------------------------|---|
| brother HL-3070CW                               |                              | S Brother<br>SolutionsCenter |   |
|                                                 | Temel Gelişmiş               |                              |   |
| A                                               | (Kağıt Boyytu                | A4                           |   |
|                                                 | Yonelim                      | ⊙ Diişey(₩) 🔿 Yaţay          |   |
|                                                 | Kopvalar                     | 1 Siralama                   |   |
|                                                 | (Medga Türü                  | Düz Kağt                     | 2 |
|                                                 | Baski Kalitesi               | Normal (600 x 600 dpi)       |   |
| Kağıt Boyutu : A4                               | Re <u>n</u> kli / Mono       | 🛄 Renkli 🕑                   |   |
| 210 x 297 mm<br>(8.3 x 11.7 inch)               |                              | Ayarjar                      |   |
| Medya Türü : Düz Kağıt                          |                              |                              |   |
| Kopyalar: 1                                     | Birden Eazla Sayfa           | Normal                       |   |
| Baski Kalitesi : Normal (600 x 600 dpi)         | <u>S</u> ayfa Sirasi         | Sağa, sonra Aşağıya 🛛 🗸      |   |
| Elle çirt taranı z Kitapçık :<br>Hiçbiri        | Kenar Çizgisi                | V                            |   |
| Ölçekleme : Kapalı                              | Elle çift taraflı / Kitagçık | Hiçbiri 💌                    |   |
| Filigran : Kapalı<br>Güvenli Baskılama : Kapalı |                              | Çift Tarafı Ayarları         |   |
|                                                 | Kaŭit Kavnaŭi                |                              |   |
|                                                 | (ilk Sayfa                   | Çekmece1                     | 3 |
|                                                 | Diğer Sayfalar(⊠)            | Birinci sayfanın aynısı      |   |
|                                                 |                              |                              |   |
|                                                 |                              | ⊻arsayılan                   |   |
| Destek                                          | Tamam ipta                   | al Uygula Yaidim             |   |

#### ■ Windows<sup>®</sup> için BR-Script yazıcı sürücüsü (yalnızca HL-3070CW)

| Brother HL-3070CW BR-Script3 Gelişmiş Seçenekler 🛛 🕐 🔀 |     | 🕭 Brother HL-3070CW BR-Script3 Yazdırma Tercihleri 🛛 🔹 🔀        |    |
|--------------------------------------------------------|-----|-----------------------------------------------------------------|----|
|                                                        | — 1 | Yerleşim Kağıt/Kaîte<br>Tepsi Seçimi<br>Kağıt Kaynağı: Çekmecel | —3 |
|                                                        | 2   | Gelişmiş<br>Tamam iptal Uygula                                  |    |

#### 🖉 Not

Windows<sup>®</sup> için BR-Script yazıcı sürücüsünü kullanmak için, CD-ROM'dan Özel Yükleme'yi kullanarak sürücüyü yüklemeniz gerekir.

#### Yazdırma Yöntemleri

#### Macintosh yazıcı sürücüsü

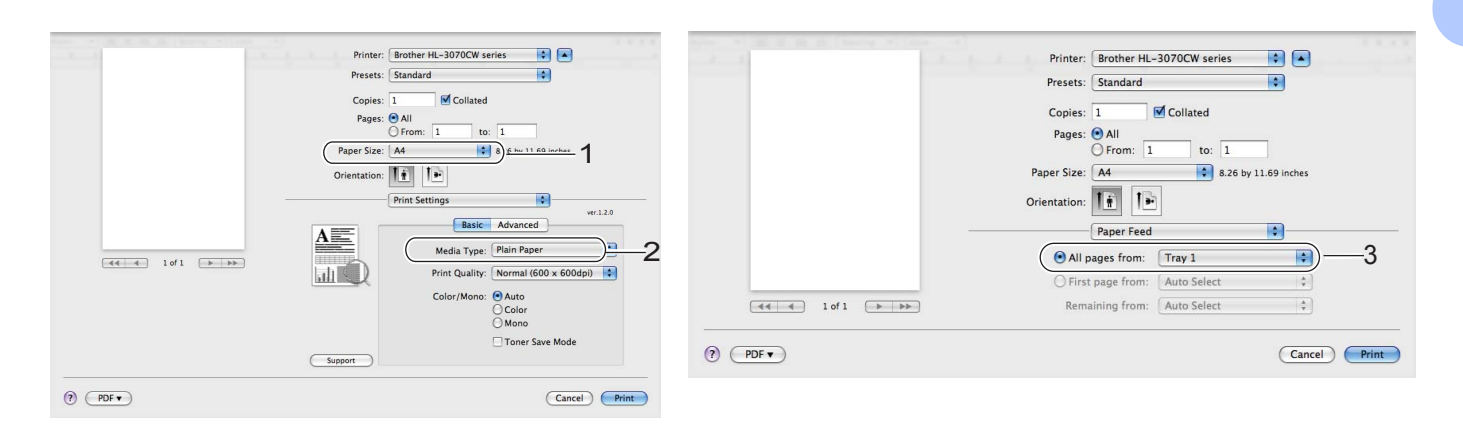

7 Yazdırma verilerini yazıcıya gönderin.

#### Düz kağıda veya yazı kağıdına Elle besleme yuvasından yazdırma

(Kullanımı önerilen kağıt için bkz. Kağıt hakkında sayfa 1.)

#### 🖉 Not

Elle besleme yuvasına kağıt koyduğunuz zaman yazıcı Elle Besleme modunu otomatik olarak açar.

Kağıdın aşağıya dönük baskı çekmecesinden kaymasını önlemek için destek kapağını (1) kaldırın veya yazıcıdan çikan her kağıdı teker teker alın.

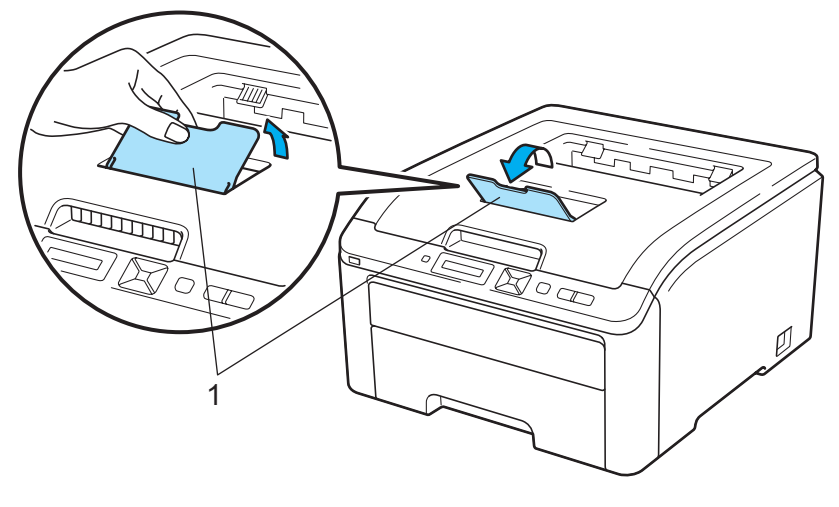

2 Elle besleme yuvasının kapağını açın.

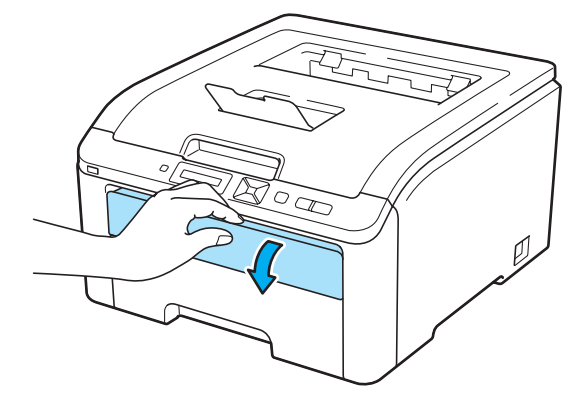

3 Elle besleme yuvasının kağıt kılavuzlarını, kullanacağınız kağıdın enine iki elinizle kaydırın.

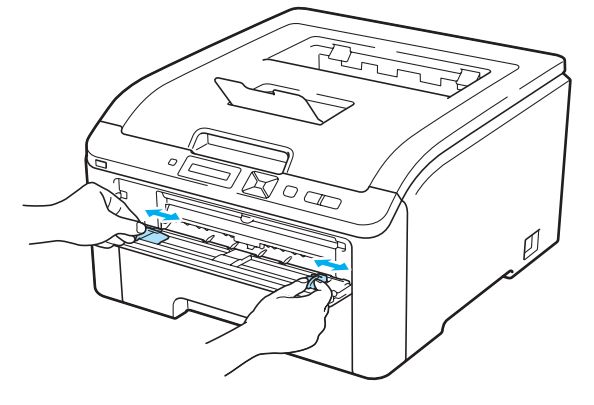

Bir kağıt yaprağını, ön kenarı kağıt alma makarasına değene kadar, iki elinizle elle besleme yuvasına yerleştirin. Makinenin kağıdı otomatik olarak beslemesini bekleyin. Makinenin kağıdı çektiğini hissettiğiniz zaman bırakın.

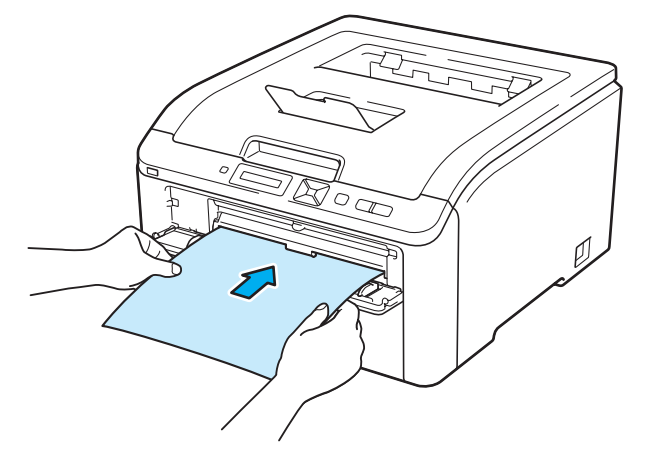

#### 🖉 Not

- Kağıdı, yazdırılacak yüzü yukarıya dönüş şekilde elle besleme yuvasına koyun.
- Kağıdın elle besleme yuvasında düz ve doğru konumda durduğundan emin olun. Aksi takdirde kağıt doğru beslenmeyebilir ve çıktının bozulmasına ya da kağıt sıkışmasına neden olabilir.
- Elle besleme yuvasına tekrar koyarken kağıdı tamamen çıkarın.
- Elle besleme yuvasına bir kerede birden fazla yaprak koymayın; kağıt sıkışmasına neden olabilir.
- Yazıcı Hazır duruma geçmeden önce elle besleme yuvasına kağıt veya başka bir yazdırma ortamı koyarsanız bir hata oluşabilir ve yazıcı yazmayı durdurur.

5 Yazıcı sürücüsünden şunları seçin:

ve yapmak istediğiniz diğer ayarlar. (Bkz. Sürücü ve Yazılım Bölüm 2.)

■ Windows<sup>®</sup> yazıcı sürücüsü

| 💩 Brother HL-3070CW series Yazdı                      | rma Tercihleri               | ? 🛛                                  |     |
|-------------------------------------------------------|------------------------------|--------------------------------------|-----|
| brother HL-3070CW                                     |                              | SolutionsCenter                      |     |
|                                                       | Temel Gelişmiş               |                                      |     |
| A                                                     | (Kağıt Boyytu                | A4                                   | — 1 |
|                                                       | Yönelim                      | ⊙ Düşey( <u>₩</u> ) ◯ Ya <u>t</u> ay |     |
|                                                       | Kgpyalar                     | 1 Sırala <u>m</u> a                  |     |
|                                                       | (Medya Türü                  | Düz Kağı                             | —2  |
|                                                       | Baski Kalitesi               | Normal (600 x 600 dpi)               |     |
| Kaŭit Bovutu : A4                                     | Regkli / Mono                | 📕 Renkli 🔍                           |     |
| 210 x 297 mm<br>(8.3 x 11.7 inch)                     |                              | Ayarlar                              |     |
| Medya Türü : Düz Kağıt                                | P.1. 5. 1.0. /               | News                                 |     |
| Kopyalar : 1<br>Pasky Kathesi : Namat (200 y 200 dei) | Birden <u>F</u> azia Sayla   | Noma                                 |     |
| Elle çift tarafı / Kitapçık :                         |                              | Saga, sonra Aşagiya 🔍                |     |
| Hiçbiri                                               | Kenar Çizgisi                | <u> </u>                             |     |
| Ulçekleme : Kapalı<br>Filigran : Kapalı               | Elle çift taraflı / Kitagçık | Hiçbiri 📉                            |     |
| Güvenli Baskılama : Kapalı                            |                              | Çitt Taraflı Ayarları                |     |
|                                                       | Kaăit Kavnaăi                |                                      |     |
|                                                       | (il <u>k</u> Sayfa           | Ele                                  | ——3 |
|                                                       | Diğer Sayfalar⊠)             | Birinci sayfanın aynısı 💌            | -   |
|                                                       |                              | Varsayıları                          |     |
| Destek                                                | Tamam ipt                    | al <u>U</u> ygula Yardım             |     |

■ BR-Script yazıcı sürücüsü (yalnızca HL-3070CW)

| Brother HL-3070CW BR-Script3 Gelişmiş Seçenekler 🛛 🔋 🔀                                                                                                    |      | 💩 Brother HL-3070CW BR-Script3 Yazdırma Tercihleri 🛛 🕐 🔀                                                              |
|----------------------------------------------------------------------------------------------------|------|----------------------------------------------------------------------------------------------------|
| Brother HL-3070CW BR-Script3 Gelişmiş Belge Ayarları     Kağit/Çıkış     Kağit/Çıkış     Kağit Boyutu: <u>A4</u> Kopya Sayısı: <u>I Kopyala</u> Morafik     Grafik     Grafik     Görafik     ICM Yöntelmi     ICM Yöntelmi     ICM Yöntelmi     ICM Yöntelmi     ICM Yöntelmi     ICM Yöntelmi     ICM Yöntelmi     ICM Yöntelmi | —— 1 | Yerleşim Kağlı/Kalite<br>Tepsi Seçimi<br>Kağlı Kaynağı: Elle besleme<br>Renkli<br>Benkli<br>O Siyah ve Beyaz O Benkli |
| Belge Seçenekleri     Gelişmiş Yazdırma Özellikleri: <u>Etkin</u> Gelişmiş Yazdırma Özellikleri: <u>Etkin</u> Wazıcı Özellikleri     Radı Kalitasi: Normal (600 × 600 dni)     Medya Türü: <u>Düz Kağıt</u> Güvenil Baskilama: <u>Kapalı</u> Güvenil Baskilama: <u>Kapalı</u> Sıfire: <u>0000</u> Tamam İptal                     | 2    | <u>Gelişmiş</u><br>Tamam İptal <u>U</u> ygula                                                                         |

#### 🖉 Not

Windows<sup>®</sup> için BR-Script yazıcı sürücüsünü kullanmak için, CD-ROM'dan Özel Yükleme'yi kullanarak sürücüyü yüklemeniz gerekir.

#### Yazdırma Yöntemleri

#### Macintosh yazıcı sürücüsü

| <br>Printer: frother HL-3070CW series :<br>Preset: Standard<br>Preset: Standard<br>Page: PAI<br>Pager Size M<br>Print I to: I<br>Pager Size M<br>Print Settings<br>Print Settings | Printer: Brother HL-3070CW series<br>Presets: Standard<br>Presets: Standard<br>Copies: 1 Collated<br>Pages: All<br>Prom: 1 to: 1<br>Paper Size: A<br>Paper Fize: A<br>© All pages from: Manual Feed<br>© All pages from: Manual Feed<br>© All pages from: Manual Feed<br>© All pages from: Auto Select<br>Remaining from: Auto Select<br>© PDF  Cancel Print |
|----------------------------------------------------------------------------------------------------|----------------------------------------------------------------------------------------------------|
| (Cancel) Print                                                                                                    |                                                                                                    |

- 6 Yazdırma verilerini yazıcıya gönderin.
- CD'de Elle Besleme mesajı göründükten sonra, sonraki yaprağı . adımdaki gibi yerleştirin ve yazdırmak istediğiniz her sayfa için bunu yineleyin.

#### 🖉 Not

Elle besleme yuvasına yaprak koyulana kadar LCD'de Elle Besleme mesajı görünür.

#### Kalın kağıda, etiketlere ve zarflara yazdırma

Arka çıktı çekmecesi aşağıya çekilince, yazıcıda elle besleme yuvasından arka tarafına uzanan düz bir kağıt yolu oluşur. Kalın kağıda, etiketlere veya zarflara yazdırmak istediğiniz zaman bu kağıt besleme ve çıktı yöntemini kullanın. (Kullanımı önerilen kağıt için bkz. *Kağıt hakkında* sayfa 1 ve *Zarf türleri* sayfa 3.)

Arka kapağı (arka çıktı çekmecesi) açın.

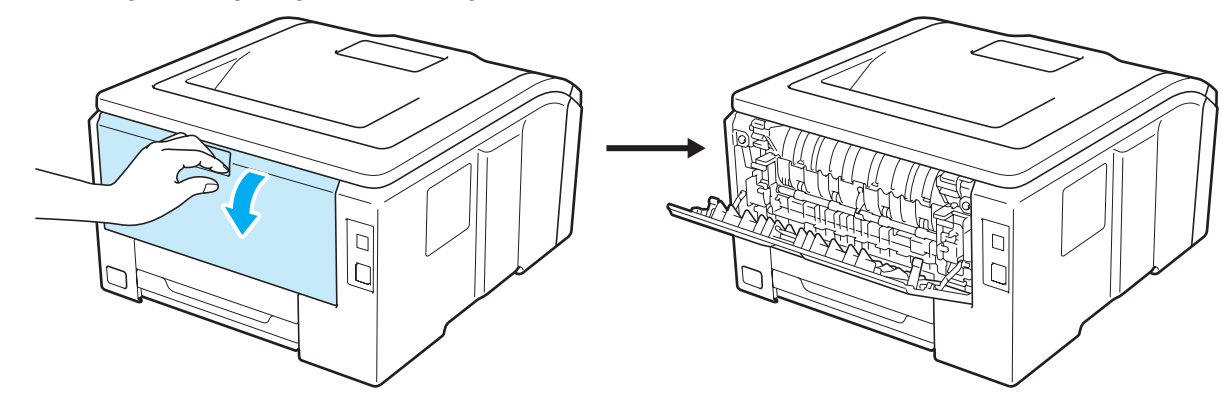

2 Elle besleme yuvasının kapağını açın.

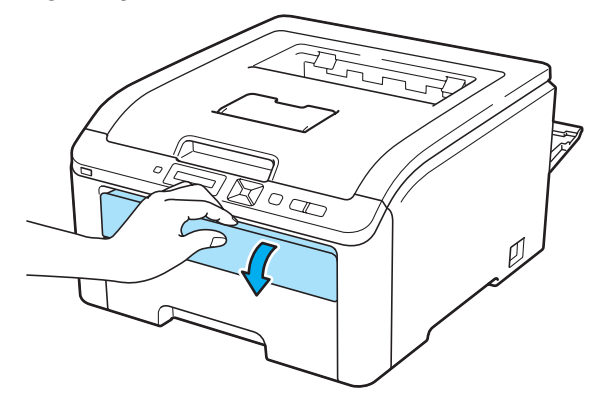

3 <Yalnızca zarf yazdırma için> Biri sol, diğeri sağ tarafta bulunan ve size doğru eğimli iki gri kolu aşağıya çekin.

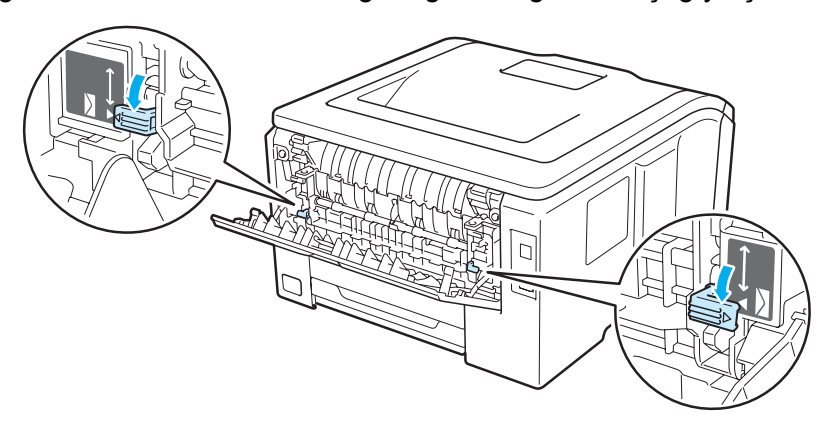

4 Elle besleme yuvasının kağıt kılavuzlarını, kullanacağınız kağıdın enine iki elinizle kaydırın.

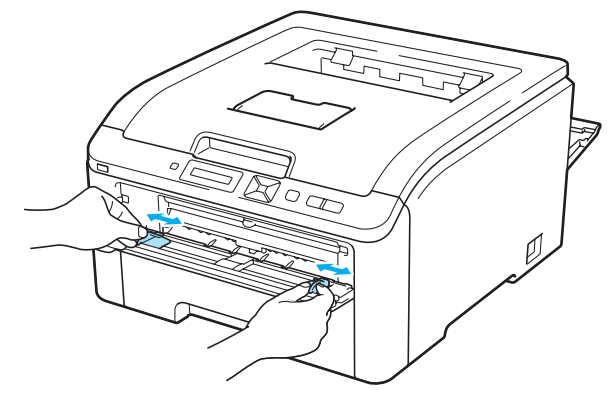

Bir kağıt yaprağını veya zarfı, ön kenarı kağıt alma makarasına değene kadar, iki elinizle elle besleme yuvasına yerleştirin. Makinenin çektiğini hissettiğiniz zaman serbest bırakın.

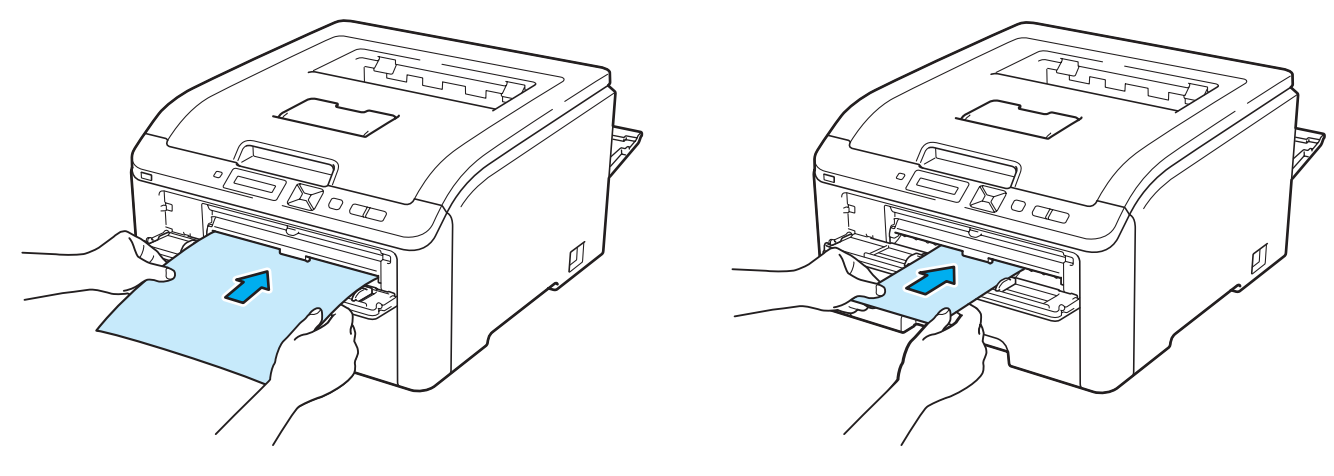

#### 🖉 Not

- Kağıdı/zarfı, yazdırılacak yüzü yukarıya dönük şekilde elle besleme yuvasına koyun.
- Kağıdın/zarfın elle besleme yuvasında düz ve doğru konumda durduğundan emin olun. Aksi takdirde kağıt/zarf doğru beslenmeyebilir ve çıktının kıvrılmasına ya da kağıt sıkışmasına neden olabilir.
- Elle besleme yuvasına tekrar koyarken kağıdı/zarfı tamamen çıkarın.
- Elle besleme yuvasına bir kerede birden fazla kağıt/zarf koymayın; sıkışmaya neden olabilir.
- Yazıcı Hazır duruma geçmeden önce elle besleme yuvasına kağıt veya başka bir yazdırma ortamı koyarsanız bir hata oluşabilir ve yazıcı yazmayı durdurur.

6 Yazıcı sürücüsünden şunları seçin:

ve yapmak istediğiniz diğer ayarlar. (Bkz. Sürücü ve Yazılım Bölüm 2.)

■ Windows<sup>®</sup> yazıcı sürücüsü

| Brother HL-3070CW series Yazdı             | rma Tercihleri               | ? 🛛                     | ľ |
|--------------------------------------------|------------------------------|-------------------------|---|
| brother HL-3070CW                          |                              | SolutionsCenter         |   |
|                                            | Temel Gelişmiş               |                         |   |
| A                                          | Kağıt Boyytu                 | Com-10                  | 1 |
|                                            | Yönelim                      | O Dúşey(₩) Yaţay        |   |
|                                            | Kopyalar                     | 1 Sıralama              |   |
|                                            | (Medya Türü                  | Zarflar 💙               | 2 |
|                                            | Baskı Kalitesi               | Normal (600 × 600 dpi)  | - |
| al Bouchus Com-10                          | Renkli / Mono                | 🛄 Renkli 🖌              |   |
| 04.7 x 241.3 mm<br>1/8 x 9 1/2 inch)       |                              | Ayarjar                 |   |
| edya Türü : Zanflar<br>povalar : 1         | Birden <u>F</u> azla Sayfa   | Normal                  |   |
| laski Kalitesi : Normal (600 x 600 dpi)    | Sayfa Sirasi                 | Sağa, sonra Aşağıya 🗸 🗸 |   |
| lle çift taraflı / Kitapçık :<br>ichiri    | Kenar Cizgisi                | v                       |   |
| Ilçekleme : Kapalı                         | Elle çift taraflı / Kitapçık | Hiçbiri 🗸               |   |
| gran : Kapali<br>ivenli Baskilama : Kapali |                              | Çift Tarafı Ayarları    |   |
|                                            | Kaŭit Kavnaŭi                |                         |   |
|                                            | ( il <u>k</u> Sayfa          | Elle 🕥 —                |   |
|                                            | Diğer Sayfalar(⊠)            | Birinci sayfanın ayrısı |   |
|                                            |                              | ⊻arsayılan              |   |
| Destek                                     | Tamam ipta                   | al Uygula Yardım        |   |

■ BR-Script yazıcı sürücüsü (yalnızca HL-3070CW)

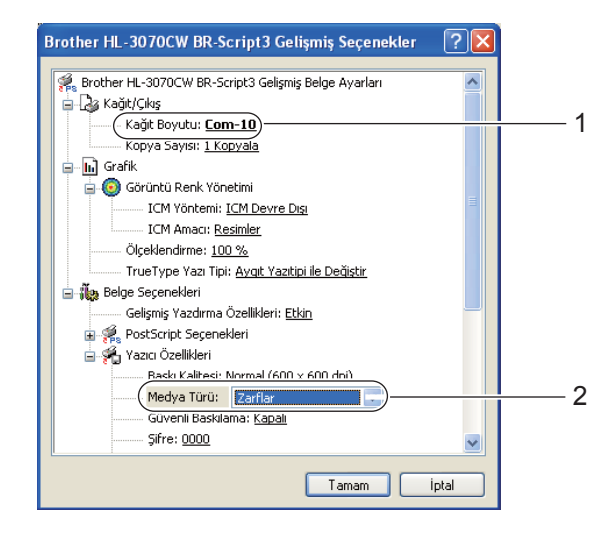

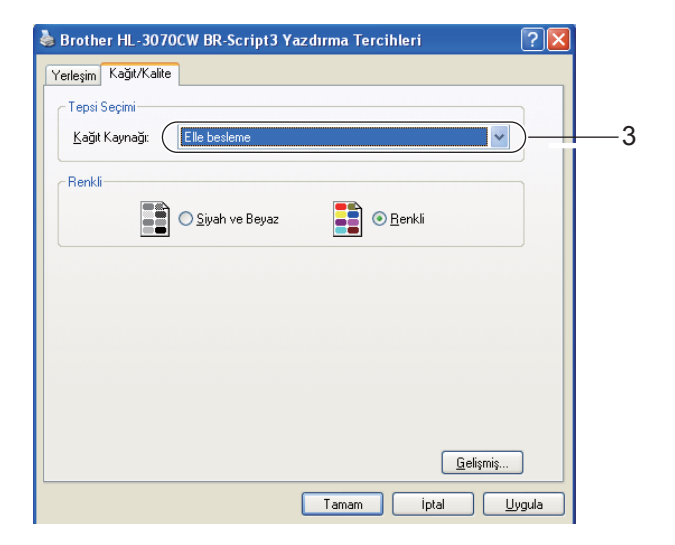

#### 🖉 Not

- Windows<sup>®</sup> için BR-Script yazıcı sürücüsünü kullanmak için, CD-ROM'dan Özel Yükleme'yi kullanarak sürücüyü yüklemeniz gerekir.
- 10 numaralı zarf (Envelope #10) kullanırken, Kağıt Boyutu için Com-10 seçeneğini belirleyin.
- Envelope #9 veya Envelope C6 gibi, yazıcı sürücüsünde listelenmeyen diğer zarflar için, Kullanıcı Tanımlı... (Windows<sup>®</sup> yazıcı sürücüsü için), PostScript Özel Sayfa Boyutu (Windows<sup>®</sup> için BR-Script yazıcı sürücüsü) veya Custom Page Sizes'ı (Özel Kağıt Boyutları) (Macintosh için yazıcı sürücüsü) seçeneğini belirleyin. Zarf boyutları hakkında daha fazla bilgi için bkz. Kağıt boyutu sayfa 171.

#### Macintosh yazıcı sürücüsü

| ee e idi so | Printer: Brother HL-3070CW series & A<br>Preset: Sandard<br>Copies: I Collated<br>Pager: O All<br>Orientation & 2=== 4 Chindren 1<br>Orientation & asic: Advanced<br>Media Type: Envelope & 2=== 4 Chindren 2<br>Print Quality: Normal (600 x 600dpi) & Color/MOn: O Auto<br>Color/MOn: O Auto<br>Color/MOn: O Auto<br>Color/MOn: Toner Save Mode | Printer: Brother HL-3070CW series<br>Prests: Standard<br>Copies: I Collated<br>Pages: All<br>Prom: I to: I<br>Paper Size: All & 3.26 by 11.69 inches<br>Orientation: I & I<br>Paper Feed<br>@ All pages from: Manual Feed<br>@ All pages from: Auto Select<br>@ PDF + Cancel Print |
|-------------|----------------------------------------------------------------------------------------------------|----------------------------------------------------------------------------------------------------|
| PDF •       | Cancel Print                                                                                                    |                                                                                                    |

7 Yazdırma verilerini yazıcıya gönderin.

- 8 LCD Elle Besleme mesajını gösterdikten sonra sonraki kağıdı/zarfı 6. adımdaki gibi yerleştirin. Yazdırmak istediğiniz her sayfa için bunu yineleyin.
- Yalnızca zarf yazdırma için>
   Yazdırmayı bitirince, 3. adımda aşağıya çekilen iki gri kolu eski konumlarına getirin.

- Elle besleme yuvasına kağıt/zarf koyulana kadar LCD'de Elle Besleme mesajı görünür.
- Yazdırılan her sayfayı veya zarfı teker teker alın. Yazdırılan yaprakları veya zarfları üst üste koymak kağıt sıkışmasına veya kıvrılmasına neden olabilir.

<sup>🖉</sup> Not

#### 🖉 Not

- Yazdırma sırasında zarflar lekeli çıkıyorsa, sabitleme sıcaklığını artırmak için Medya Türü ayarını Kalın Kağıt veya Daha Kalın Kağıt yapın.
- Zarflar yazdırıldıktan sonra kırışık çıkıyorsa bkz. Yazdırma kalitesini artırma sayfa 154.
- (Windows<sup>®</sup> kullanıcıları için) DL boyutlu çift kapaklı zarflar yazdırıldıktan sonra kırışık çıkıyorsa, Temel sekmesindeki Kağıt Boyutu ayarında DL Uzun Kenar seçeneğini belirleyin. Elle besleme yuvasına uzun kenarı önce girecek şekilde yeni bir DL boyutlu çift kapaklı zarf koyun ve tekrar yazdırın.

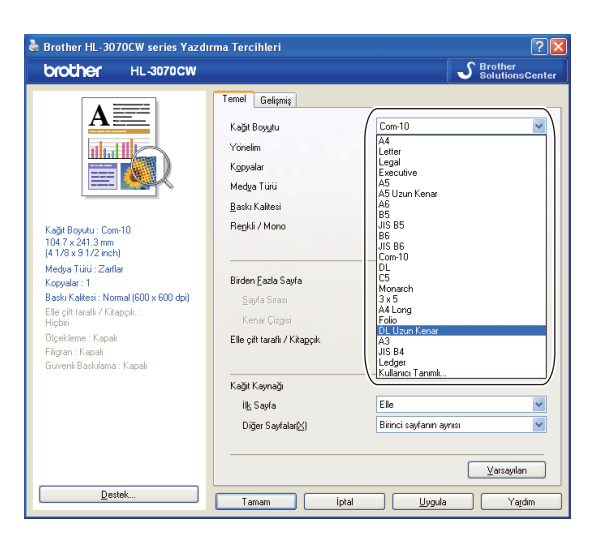

- Üreticinin yapıştırdığı zarf birleşim yerleri güçlü olmalıdır.
- Zarfın her iki tarafı kırışma veya buruşma olmaksızın, düzgün katlanmış olmalıdır.

#### Çift taraflı yazdırma

Windows<sup>®</sup> 2000 veya daha ileri sürümler ve Mac OS X 10.3.9 veya daha ileri sürümler için verilen yazıcı sürücülerinin tümü, çift taraflı yazdırmaya olanak sağlar. Ayarların nasıl seçileceği hakkında daha fazla bilgi için, yazıcı sürücüsündeki **Yardım** metnine bakın.

#### Kağıdın her iki tarafına yazdırma için yönergeler

- Kağıt inceyse buruşabilir.
- Kağıt kıvrılırsa düzeltin ve tekrar kağıt çekmecesine ya da elle besleme yuvasına koyun.
- Kağıt doğru beslenmiyorsa kıvrılmış olabilir. Kağıdı çıkarıp düzeltin.
- Elle çift taraflı yazdırma işlevini kullanırken kağıt sıkışmaları veya yazdırma kalitesinde düşme olabilir. (Kağıt sıkışması olursa bkz. Kağıt sıkışmaları ve sıkışmaların giderilmesi sayfa 147. Yazdırma kalitesinde sorun yaşıyorsanız bkz. Yazdırma kalitesini artırma sayfa 154.)

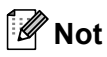

- Bu bölümdeki ekranlar Windows<sup>®</sup> XP'den alınmıştır. Bilgisayarınızdaki ekranlar, işletim sisteminize bağlı olarak değişiklik gösterebilir.
- Kağıt çekmecesinin yazıcıya tam olarak girdiğinden emin olun.
- Düz, geri dönüşümlü veya ince kağıt kullanmanız gerekir. Yazı kağıdı kullanmayın.

#### Elle çift taraflı yazdırma

- BR-Script yazıcı sürücüsü (PostScript<sup>®</sup> 3<sup>™</sup> emülasyonu) elle çift taraflı yazdırmayı desteklemez.
- Macintosh Yazıcı Sürücüsü kullanıyorsanız bkz. Manual Duplex Printing (Elle Çift Taraflı Yazdırma) sayfa 63.

#### Kağıt çekmecesinden elle çift taraflı yazdırma

- Yazıcı sürücüsünde Temel sekmesini, Elle çift taraflı / Kitapçık ayarından Elle çift taraflı yazdırma modunu ve Temel sekmesinden Kağıt Kaynağı olarak Çekmece1'i seçin.
- Verileri yazıcıya yollayın ve bilgisayar ekranında Tamam düğmesine tıklayın. Yazıcı önce kağıdın bir tarafına gelecek şekilde tüm çift numaralı sayfaları otomatik olarak yazar.

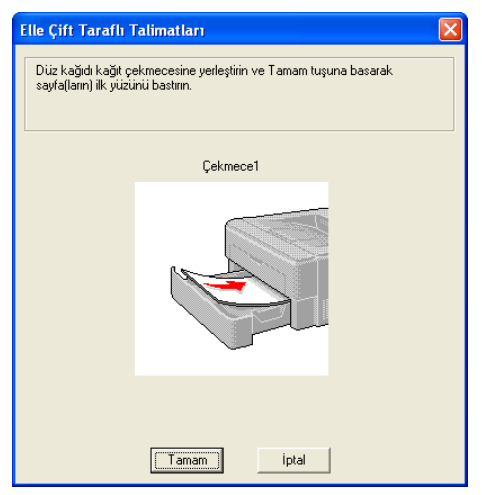

Çift numara yazdırılmış kağıtları çıktı çekmecesinden alın ve aynı sırayla <sup>1</sup>, yazdırılacak (boş) taraf aşağıya dönük şekilde tekrar kağıt çekmecesine koyun. Bilgisayar ekranındaki talimatları izleyin.

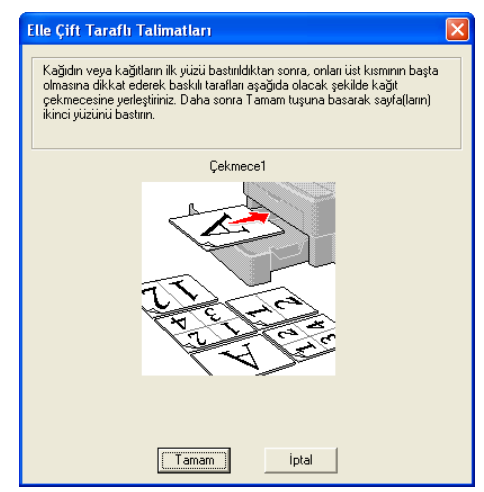

<sup>1</sup> Arka çıktı çekmecesine yazdırırken, kağıdı geldiği yönün tersine çevirip tekrar çekmeceye yerleştirin.

4 Yazıcı şimdi kağıdın öbür tarafına tüm tek numaralı sayfaları otomatik olarak yazar.

#### 🖉 Not

Kağıt çekmecesine kağıt koymadan önce çekmeceyi boşaltın. Sonra, sayfaları, yazdırılmış yüzleri yukarıya dönük şekilde çekmeceye koyun. (Yazdırılmış sayfaları yazdırılmamış kağıt destesi üzerine koymayın.)

#### Elle besleme yuvasından elle çift taraflı yazdırma

#### 🖉 Not

Düz kağıt veya geri dönüşümlü kağıt kullanmanız gerekir. Yazı kağıdı kullanmayın.

Yazıcı sürücüsünde Temel sekmesini, Elle çift taraflı / Kitapçık ayarından Elle çift taraflı yazdırma modunu ve Temel sekmesinden Kağıt Kaynağı olarak Elle'yi seçin.

2 Elle besleme yuvasının kapağını açın.

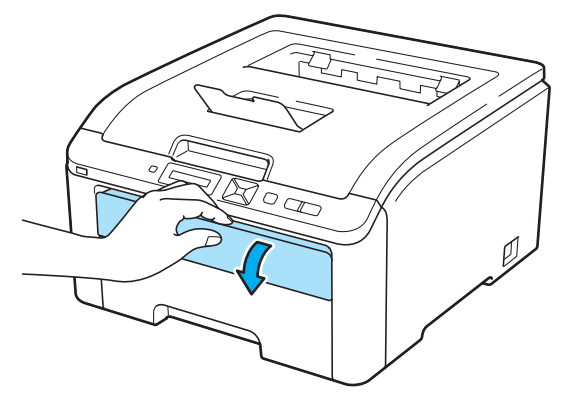

3 Elle besleme yuvasının kağıt kılavuzlarını, kullanacağınız kağıdın enine iki elinizle kaydırın.

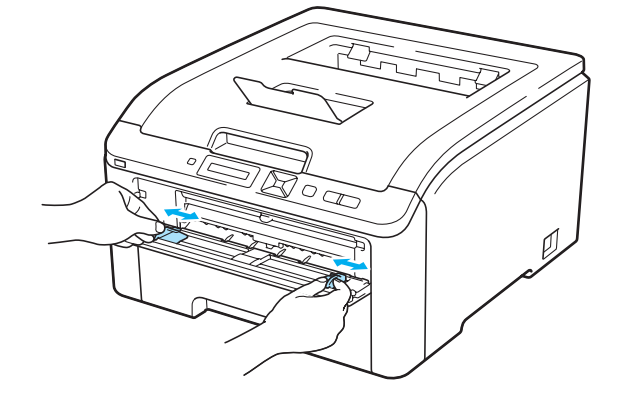

Kağıdı, önce yazdırılacak tarafı yukarıya dönük şekilde elle besleme yuvasına iki elinizle koyun. Verileri yazıcıya yollayın ve bilgisayar ekranındaki talimatları izleyin. Tüm çift numaralı sayfaları yazdırana kadar bu adımı yineleyin.

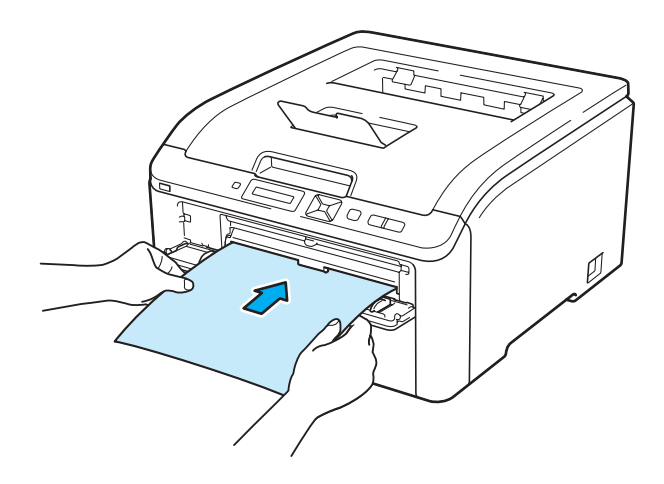

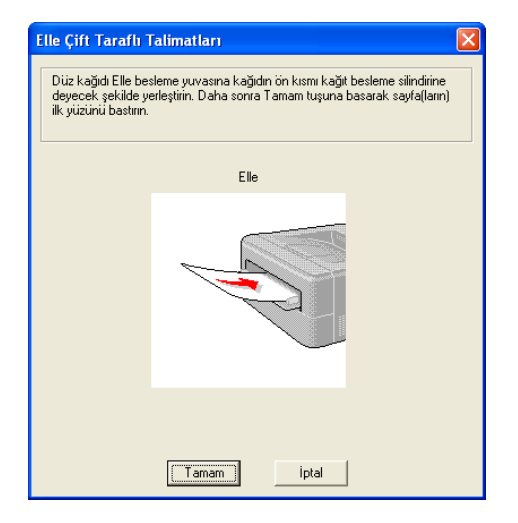

Çift numara yazdırılmış kağıtları çıktı çekmecesinden alın ve aynı sırayla <sup>1</sup> tekrar elle besleme yuvasına koyun. Kağıdı, yazdırılacak (boş) tarafı yukarıya dönük şekilde koyun. Bilgisayar ekranındaki talimatları izleyin.

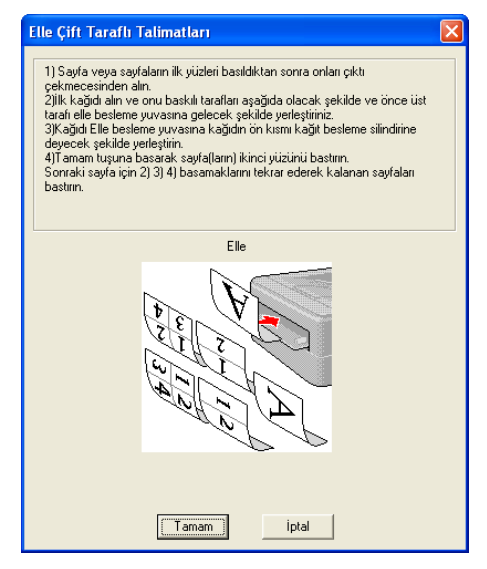

<sup>1</sup> Arka çıktı çekmecesine yazdırırken, kağıdı geldiği yönün tersine çevirip tekrar çekmeceye yerleştirin.

21

#### Elle çift taraflı yazdırma için kağıt yönü

Yazıcı önce ikinci sayfayı yazar.

5 yaprak kağıda 10 sayfa yazdırıyorsanız, ilk kağıt yaprağına önce 2. sayfayı, sonra 1. sayfayı yazacaktır. İkinci kağıt yaprağına önce 4. sayfayı, sonra 3. sayfayı yazar. Üçüncü kağıt yaprağına önce 6. sayfayı, sonra 5. sayfayı yazar vb.

Elle çift taraflı yazdırma sırasında kağıt, kağıt çekmecesine şu yöntemle koyulmalıdır:

Kağıt çekmecesi için:

- Sayfanın ön kenarı (üstü) çekmecenin önüne, yazdırılacak tarafı aşağıya dönük şekilde koyun.
- İkinci tarafı yazdırmak için, kağıdı yukarıya dönük ve ön kenarı (üstü) çekmecenin önüne gelecek şekilde koyun.
- Antetli kağıt kullanılıyorsa, antetli tarafı yukarıya dönük ve çekmecenin ön tarafına gelecek şekilde çekmeceye yerleştirin.
- İkinci tarafına yazdırmak için, antetli tarafı çekmecenin önünde, aşağıya dönük şekilde koyun.

Elle besleme yuvası için:

- Sayfanın ön kenarı (üstü) öne, yazdırılacak tarafı yukarıya dönük şekilde koyun.
- İkinci tarafı yazdırmak için, kağıdı aşağıya dönük ve ön kenarı (üstü) önce gelecek şekilde koyun.
- Antetli kağıt kullanılıyorsa, antetli tarafı aşağıya yönelik ve önce girecek şekilde koyun.
- İkinci tarafına yazdırmak için, antetli tarafı yukarıya dönük ve önce girecek şekilde koyun.

#### Kitapçık yazdırma (Windows<sup>®</sup> yazıcı sürücüsü için)

- Kağıt çekmecesine veya elle besleme yuvasına kağıt koyun.
- 2 Yazıcı sürücüsünde Özellikler iletişim kutusunu açın.
- **3 Genel** sekmesinden **Yazdırma Tercihleri** düğmesini seçin.
- 4 Temel sekmesinde Elle çift taraflı / Kitapçık ayarından Kitapçık seçeneğini belirleyin. Kitapçık yazdırma ayarını değiştirmek istiyorsanız Çift Taraflı Ayarları düğmesine tıklayın.
- 5 Tamam düğmesine tıklayın.

# Dijital fotoğraf makinesinden fotoğraf yazdırma (yalnızca HL-3070CW)

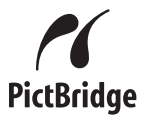

Brother yazıcınız PictBridge standardını destekler ve herhangi bir PictBridge uyumlu dijital fotoğraf makinesine bağlanarak fotoğrafları doğrudan yazdırmanızı sağlar. Fotoğraf makineniz PictBridge modunda olmasa veya PictBridge'i desteklemese bile, fotoğraf makinenizi normal bir depolama aygıtı gibi bağlayabilirsiniz. Bu sayede fotoğrafları fotoğraf makinenizden bastırabilirsiniz. *Doğrudan yazdırma özelliğiyle verileri USB flash bellek sürücüsünden yazdırma (yalnızca HL-3070CW)* sayfa 27 için adımları izleyin.

#### PictBridge gereksinimleri

- Makine ve dijital fotoğraf makinesi uygun USB kablosu kullanılarak bağlanmalıdır.
- Görüntü dosyası, yazıcıya bağlamak istediğiniz fotoğraf makinesiyle çekilmiş olmalıdır.

#### Dijital fotoğraf makinenizin ayarlanması

Fotoğraf makinenizin PictBridge modunda olduğunu kontrol edin. Aşağıdaki PictBridge ayarları, PictBridge uyumlu fotoğraf makinenizin LCD ekranında mevcut olabilir. Fotoğraf makinenize bağlı olarak bu ayarlardan bazıları mevcut olmayabilir.

- Kopyalar
- Kalite
- Kağıt Boyutu
- Tarih Basma
- Dosya Adı Yazdırma
- Yerleşim (1'de 1 yazdırma / Yalnızca dizin yazdırma)

Aşağıdaki PictBridge ayarlarını kumanda panelinden de yapabilirsiniz.

| Menü       | Alt menü                    | Seçenekler <sup>1</sup>                                |            |
|------------|-----------------------------|--------------------------------------------------------|------------|
| PictBridge | KAGIT BOYUTU <sup>2</sup>   | Letter <b>/A4*/</b> B5/A5/B6/A6                        | Bkz.       |
|            | UYUMLANDIRMA                | <letter, a4,="" b5="" için=""> Portre*/Yatay</letter,> | HL-3070CW) |
|            |                             | <a5, a6="" b6,="" için=""> Portre/Yatay*</a5,>         | sayfa 92   |
|            | Tarih & Saat <sup>2</sup>   | KAPALI*/AÇIK                                           |            |
|            | Dosya Adı <sup>2</sup>      | <b>KAPALI*/</b> AÇIK                                   |            |
|            | BASKI KALİTESİ <sup>2</sup> | Normal*/İyi                                            |            |

<sup>1</sup> Varsayılan ayarlar kalın yazı ve yıldız işaretiyle gösterilir.

<sup>2</sup> Bu menü seçimleri fotoğraf makinenizden de yapılabilir. Fotoğraf makineniz Yazıcı Ayarları'nı (Varsayılan ayarlar) kullanacak şekilde ayarlanmadığı sürece, fotoğraf makinesi ayarları önceliklidir.

23

#### Görüntü yazdırma

Fotoğraf makinenizin kapalı olduğunu kontrol edin. Fotoğraf makinenizi uygun bir USB kablosuyla yazıcının önündeki USB doğrudan arayüzüne (1) bağlayın.

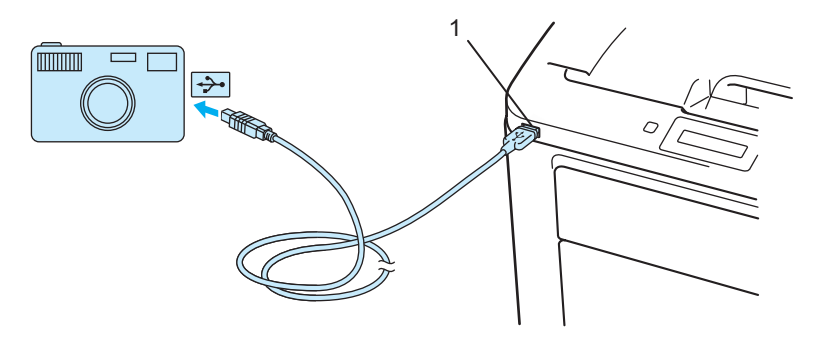

2 Fotoğraf makinenizi açın. Yazıcı fotoğraf makinesini tanıdıktan sonra LCD'de aşağıdaki mesaj görüntülenir.

(Camera Connected)

Betoğraf makinenizi görüntü yazdırmaya ayarlayın. Sorulursa kopya sayısını belirleyin. Yazıcı fotoğraf yazmaya başladığı zaman LCD'de YAZDIRIYOR mesajı görünür.

#### ONEMLI

Yazıcı yazmayı bitirmeden dijital fotoğraf makinesini USB doğrudan arayüzünden çıkarmayın.

#### Fotoğraf makinesini depolama aygıtı olarak bağlama

Fotoğraf makineniz PictBridge modunda olmasa veya PictBridge'i desteklemese bile, fotoğraf makinenizi normal bir depolama aygıtı gibi bağlayabilirsiniz. Bu sayede fotoğrafları fotoğraf makinenizden bastırabilirsiniz. *Verileri USB flash bellek sürücüsünden doğrudan yazdırma* sayfa 29 için adımları izleyin. (Fotoğrafları PictBridge modunda yazdırmak istiyorsanız bkz. *Dijital fotoğraf makinenizin ayarlanması* sayfa 23.)

#### 🖉 Not

Depolama modunun ve işlemin adı dijital fotoğraf makinesine göre değişiklik gösterebilir. PictBridge modundan yığın depolama moduna geçiş gibi ayrıntılı bilgi için lütfen fotoğraf makinenizle birlikte verilen belgelere bakın.

#### DPOF baskısı

DPOF Digital Print Order Format (Dijital Baskı Emri Biçimi) kısaltmasıdır.

Büyük dijital fotoğraf makinesi üreticileri (Canon Inc., Eastman Kodak Company, Fuji Photo Film Co. Ltd., Panasonic Corporation ve Sony Corporation) dijital fotoğraf makinesinden görüntü yazdırmayı kolaylaştırmak için bu standardı oluşturmuştur.

Dijital fotoğraf makineniz DPOF yazdırmayı destekliyorsa, dijital fotoğraf makinesi ekranından, yazdırmak istediğiniz görüntüleri ve kopya sayısını seçebilirsiniz.

Aşağıdaki DPOF ayarları kullanılabilir:

- 1'de 1 yazdırma
- Kopyalar

### Görüntüleri Secure Function Lock 2.0 etkinleştirilmiş durumdayken yazdırma (yalnızca HL-3070CW)

Secure Function Lock 2.0 hakkında daha fazla bilgi için, verdiğimiz CD-ROM'daki Ağ Kullanım Kılavuzu'nda Bölüm 14'e bakın.

Fotoğraf makinenizin kapalı olduğunu kontrol edin. Fotoğraf makinenizi uygun bir USB kablosuyla yazıcının önündeki USB doğrudan arayüzüne (1) bağlayın.

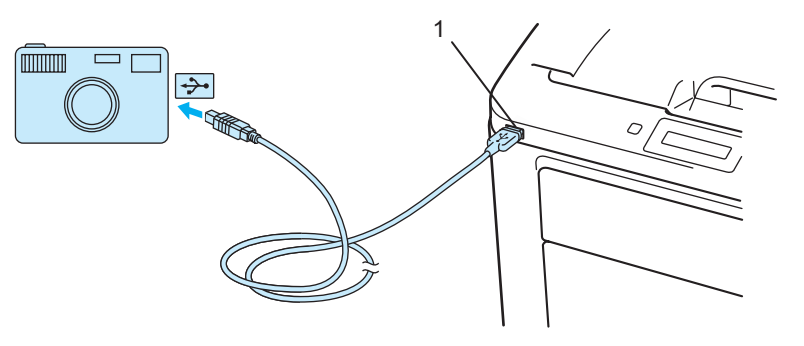

2 Fotoğraf makinenizi açın. Secure Function Lock açılırsa aşağıdaki mesaj görünür. **OK** düğmesine basın.

(İŞLEV KILIDI

3 ID (Kimlik) seçmek için + veya - düğmesine basın. **OK** düğmesine basın.

ID Name 1

4 Şifreyi girin. **OK** düğmesine basın.

PIN : XXXX

#### 🖉 Not

Kimliğinizde kısıtlı seçenekler varsa, LCD'de aşağıdaki mesajlar görünür.

| Mesaj            | Anlamı                                                                             |
|------------------|------------------------------------------------------------------------------------|
| ERIŞIM ENGELLNDI | Fotoğraf makinesinden Brother makinede doğrudan fotoğraf yazdırma kısıtlanmıştır.  |
| Limit Aşıldı     | Yazdırmanıza izin verilen sayfa sayısı aşılmıştır. Yazdırma işi iptal edilecektir. |
| YALN. MONO BASKI | Renkli doküman yazdırma kısıtlanmıştır.                                            |
| MEVCUT DEGIL     | Fotoğraf makinesinden Brother makinede doğrudan fotoğraf yazdırma kısıtlanmıştır.  |

5 Şifre doğruysa aşağıdaki mesaj görünür.

Camera Connected

6 Fotoğraf makinenizi görüntü yazdırmaya ayarlayın. Sorulursa kopya sayısını belirleyin. Yazıcı fotoğraf yazmaya başladığı zaman LCD'de YAZDIRIYOR mesajı görünür.

#### ONEMLİ

Yazıcı yazmayı bitirmeden dijital fotoğraf makinesini USB doğrudan arayüzünden çıkarmayın.
# Doğrudan yazdırma özelliğiyle verileri USB flash bellek sürücüsünden yazdırma (yalnızca HL-3070CW)

Doğrudan Yazdırma özelliğiyle, verileri yazdırmak için bilgisayar kullanmanız gerekmez. USB flash bellek sürücünüzü USB doğrudan arayüzüne takarak yazdırma işlemini yapabilirsiniz.

Yazıcıyla çalışmayacak bazı USB flash bellek sürücüleri olabilir.

## Desteklenen dosya biçimleri

Doğrudan yazdırma özelliği aşağıdaki dosya biçimlerini desteklemektedir:

- PDF sürüm 1.7<sup>1</sup>
- JPEG
- Exif+JPEG
- PRN (HL-3040CN veya HL-3070CW yazıcı sürücüsüyle oluşturulur)
- TIFF (tüm MFC veya DCP Brother modelleriyle taranır)
- PostScript<sup>®</sup> 3<sup>™</sup> (HL-3070CW BRScript3 yazıcı sürücüsüyle oluşturulur)
- XPS sürüm 1.0
- JBIG2 görüntü dosyası, JPEG2000 görüntü dosyası veya asetat dosyaları içeren veriler desteklenmez.

## Doğrudan Yazdırma varsayılan ayarları

| Menü                | Alt menü       | Seçenekler <sup>1</sup>                                                                                                    |                                     |  |
|---------------------|----------------|----------------------------------------------------------------------------------------------------|-------------------------------------|--|
| Menüyü Bas          | ÇIKTI RENGİ    | Otomatik*/Renkli/Tek Renkli     Bkz. Yazdır       sayfa 85                                                                                             |                                     |  |
| DOGRUDAN<br>BASKILA | KAGIT BOYUTU   | Letter/Legal/ <b>A4*</b> /Executive/JIS B5/B5/A5/<br>A5 L/JIS B6/B6/A6/A4 Uzun/Folio                                                                   | Bkz. Doğrudan<br>Yazdırma (yalnızca |  |
|                     | Medya Türü     | DÜZ KAGIT*/KALIN KAGIT/DAHAKALIN KAGIT/<br>İNCE KAGIT/GERİ DÖN. KAGIT/YAZI KAGIDI                                                                      | HL-3070CW) sayfa 91                 |  |
|                     | ÇOKLU KAGIT    | <b>1 de 1 adet*/</b> 1 de 2 adet/1 de 4 adet/<br>1 de 9 adet/1 de 16 adet/1 de 25 qdet/<br>2×2 sayfada 1/3×3 sayfada 1/<br>4×4 sayfada 1/5×5 sayfada 1 |                                     |  |
|                     | UYUMLANDIRMA   | Portre*/Yatay                                                                                                    |                                     |  |
|                     | TAMAMLANDI     | AÇIK*/KAPALI                                                                                                    |                                     |  |
|                     | BASKI KALİTESİ | Normal*/İyi                                                                                                    |                                     |  |
|                     | PDF Seçenegi   | Döküman*/Döküman&Pullar/Döküman&Markup                                                                                                    |                                     |  |
|                     | İNDEKS BASKI   | Basit*/Detaylar                                                                                                    |                                     |  |

<sup>1</sup> Varsayılan ayarlar kalın yazı ve yıldız işaretiyle gösterilir.

## Doğrudan yazdırılmak üzere PRN veya PostScript<sup>®</sup> 3™ dosyası oluşturma (yalnızca HL-3070CW)

1 Bir uygulamanın menü çubuğundan **Dosya** ve sonra **Yazdır** seçeneğine tıklayın.

2 HL-3070CW (1) seçeneğini belirleyin ve **Dosyaya yazdır** kutusunu (2) işaretleyin. **Yazdır**'a tıklayın.

| Yazdır                              | ? 🛛                                  |
|-------------------------------------|--------------------------------------|
| Genel                               |                                      |
| Yazıcı Seç                          |                                      |
| Durum: Hazır<br>Konum:<br>Açıklama: | Dosvaya yazdır<br>Yazıcı <u>B</u> ul |
| Sayfa aralığı                       | Кодуна зауизг. 1                     |
| _ <u>S</u> ayfa:                    |                                      |
|                                     | Yazdır İptal Uygula                  |

Sizden istenirse, dosyayı içine kaydetmek istediğiniz klasörü seçin ve dosya adını girin. Yalnızca dosya adı girmeniz isteniyorsa, dosyayı kaydetmek istediğiniz klasörü de dizin adını girerek belirtebilirsiniz. Örneğin:

C:\Temp\DosyaAdı.prn

Bilgisayarınıza bir USB flash bellek sürücüsü bağlıysa, dosyayı USB flash bellek sürücüsüne doğrudan kaydedebilirsiniz.

## Verileri USB flash bellek sürücüsünden doğrudan yazdırma

USB flash bellek sürücünüzü yazıcının önündeki USB Doğrudan Arayüzüne (1) bağlayın. Yazıcı USB flash bellek sürücüsünü tanıdıktan sonra LCD'de aşağıdaki mesaj görüntülenir.

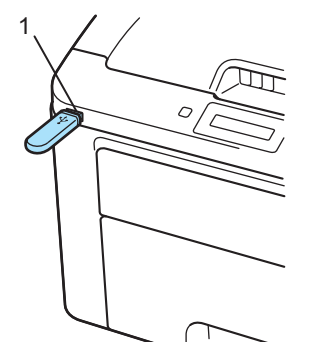

| CIHAZ KONTROL   |
|-----------------|
| Ļ               |
| 1./XXXX.KLASOR1 |
|                 |
|                 |
|                 |

- 2 LCD'de klasör adları ve klasöre bulunmayan dosya adları görüntülenir. Dosya veya klasör adı seçmek için + veya - düğmesine ve ardından OK düğmesine basın.
- Oosyalar: Varsayılan bir yazdırma seçeneğini belirlemek için + veya düğmesine basın ve OK düğmesine basarak seçin; yazdırma seçeneklerinde gereken değişiklikleri yapıp Go düğmesine, ardından + veya düğmesine basarak istediğiniz kopya sayısını girin ve Go düğmesine basın. Klasörler: + veya düğmesine basarak, yazdırmak istediğiniz dosyayı seçin ve OK düğmesine basın. Varsayılan bir yazdırma seçeneğini belirlemek için + veya düğmesine basın ve OK düğmesine basarak seçin; yazdırma seçeneğini belirlemek için + veya düğmesine basın ve OK düğmesine basarak seçin; yazdırma seçeneğini belirlemek için + veya düğmesine basın ve OK düğmesine basarak seçin; yazdırma seçeneklerinde gereken değişiklikleri yapıp Go düğmesine, ardından + veya düğmesine basarak istediğiniz kopya sayısını girin ve Go düğmesine basın.

#### Yazdırma varsayılan ayarları

| KAGIT BOYUTU → | Medya Türü → | ÇOKLU KAGIT -      | UYUMLANDIRMA |
|----------------|--------------|--------------------|--------------|
| ţ              |              |                    | ţ            |
| ÇIKTI RENGİ    | PDF Seçenegi | (BASKI KALİTESİ) ← | TAMAMLANDI   |
|                |              |                    |              |

Yazıcı yazmayı bitirmeden USB flash belleği USB doğrudan arayüzünden çıkarmayın.

## Verileri Secure Function Lock 2.0 etkinleştirilmiş durumdayken, USB flash bellek sürücüsünden doğrudan yazdırma (yalnızca HL-3070CW)

Secure Function Lock 2.0 hakkında daha fazla bilgi için, verdiğimiz CD-ROM'daki Ağ Kullanım Kılavuzu'nda Bölüm 14'e bakın.

USB flash bellek sürücünüzü yazıcının önündeki USB Doğrudan Arayüzüne (1) bağlayın. Yazıcı USB flash bellek sürücüsünü tanıdıktan sonra LCD'de aşağıdaki mesaj görüntülenir.

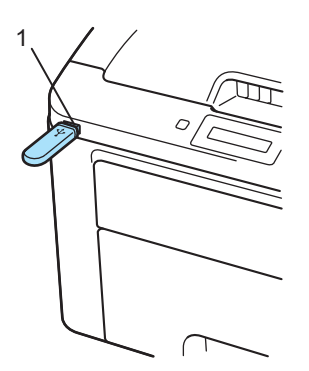

| İSLEV | KTLTDT |
|-------|--------|
| тэппл | KILIDI |

2 ID (Kimlik) seçmek için + veya - düğmesine basın. **OK** düğmesine basın.

ID Name 1

3 Dört basamaklı şifreyi girin. **OK** düğmesine basın.

PIN : XXXX

## 🖉 Not

Kimliğinizde kısıtlı seçenekler varsa, LCD'de aşağıdaki mesajlar görünür.

| Mesaj            | Anlamı                                                                                    |
|------------------|-------------------------------------------------------------------------------------------|
| ERIŞIM ENGELLNDI | USB flash bellek sürücüsünden Brother makinede doğrudan fotoğraf yazdırma kısıtlanmıştır. |
| Limit Aşıldı     | Yazdırmanıza izin verilen sayfa sayısı aşılmıştır. Yazdırma işi iptal edilecektir.        |
| İZIN YOK         | Renkli doküman yazdırma kısıtlanmıştır. Yazdırma işi iptal edilecektir.                   |
| YALN. MONO BASKI | Renkli doküman yazdırma kısıtlanmıştır.                                                   |
| MEVCUT DEGIL     | USB flash bellek sürücüsünden Brother makinede doğrudan fotoğraf yazdırma kısıtlanmıştır. |

4 Şifre doğruysa dosya adları görünür.

(1./XXXX.KLASOR1

5 LCD'de klasör adları ve klasöre bulunmayan dosya adları görüntülenir. Dosya veya klasör adı seçmek için + veya - düğmesine ve ardından OK düğmesine basın. Oosyalar: Varsayılan bir yazdırma seçeneğini belirlemek için + veya - düğmesine basın ve OK düğmesine basarak seçin; yazdırma seçeneklerinde gereken değişiklikleri yapıp Go düğmesine, ardından + veya - düğmesine basarak istediğiniz kopya sayısını girin ve Go düğmesine basın. Klasörler: + veya - düğmesine basarak, yazdırmak istediğiniz dosyayı seçin ve OK düğmesine basın. Varsayılan bir yazdırma seçeneğini belirlemek için + veya - düğmesine basın ve OK düğmesine basarak seçin; yazdırma seçeneğini belirlemek için + veya - düğmesine basın ve OK düğmesine basarak seçin; yazdırma seçeneğini belirlemek için + veya - düğmesine basın ve OK düğmesine basarak seçin; yazdırma seçeneklerinde gereken değişiklikleri yapıp Go düğmesine, ardından + veya - düğmesine basarak istediğiniz kopya sayısını girin ve Go düğmesine, ardından + veya - düğmesine basarak istediğiniz kopya sayısını girin ve Go düğmesine, ardından + veya - düğmesine basarak istediğiniz kopya sayısını girin ve Go düğmesine basın.

#### Yazdırma varsayılan ayarları

| KAGIT BOYUTU →                                                                   | Medya Türü → | ÇOKLU KAGIT -    | UYUMLANDIRMA |
|----------------------------------------------------------------------------------|--------------|------------------|--------------|
| ţ                                                                                |              |                  | Ţ            |
| ÇIKTI RENGİ                                                                      | PDF Seçenegi | BASKI KALİTESİ 🔶 | TAMAMLANDI   |
| • ÖNEMLİ                                                                         |              |                  |              |
| Yazıcı yazmayı bitirmeden USB flash belleği USB doğrudan arayüzünden çıkarmayın. |              |                  |              |

2

## Sürücü ve Yazılım

## Yazıcı sürücüsü

Yazıcı sürücüsü, verileri, bilgisayarın kullandığı biçimden belirli bir yazıcının gereksinimi olan biçime çeviren yazılımdır. Genellikle bu biçim sayfa tanım dilidir (PDL; page description language).

Windows<sup>®</sup> ve Macintosh'un desteklenen sürümleri için yazıcı sürücüleri, verdiğimiz CD-ROM'da ve <u>http://solutions.brother.com/</u> adresindeki Brother Solutions Center'da da (Brother Çözüm Merkezi) mevcuttur. Sürücüleri, Hızlı Kurulum Kılavuzu'nu izleyerek yükleyin. En son yazıcı sürücüsü <u>http://solutions.brother.com/</u> adresindeki Brother Solutions Center'dan (Brother Çözüm Merkezi) indirilebilir.

(Yazıcı sürücüsünü kaldırmak istiyorsanız bkz. Yazıcı sürücüsünü kaldırma sayfa 70.)

#### Windows<sup>®</sup> için

- Windows<sup>®</sup> yazıcı sürücüsü (bu ürün için en uygun yazıcı sürücüsü)
- BR-Script yazıcı sürücüsü (PostScript<sup>®</sup> 3<sup>™</sup> dil emülasyonu; yalnızca HL-3070CW için)<sup>1</sup>
- <sup>1</sup> CD-ROM'daki Özel Yükleme'yi kullanarak sürücüyü yükleyin.

#### Macintosh için

- Macintosh yazıcı sürücüsü (bu ürün için en uygun yazıcı sürücüsü)
- BR-Script yazıcı sürücüsü (PostScript<sup>®</sup> 3<sup>™</sup> dil emülasyonu; yalnızca HL-3070CW için)<sup>1</sup>
- <sup>1</sup> Sürücüyü yüklemek için bkz. *BR-Script3 yazıcı sürücüsünü yükleme* sayfa 65.

## Linux<sup>®</sup> için <sup>12</sup>

- LPR yazıcı sürücüsü
- CUPS yazıcı sürücüsü
- <sup>1</sup> Linux için yazıcı sürücüsünü <u>http://solutions.brother.com/</u> adresinden veya CD-ROM'da verdiğimiz bir bağlantıdan indirebilirsiniz.
- <sup>2</sup> Linux dağıtımlarına bağlı olarak, sürücü mevcut olmayabilir.

## 🖉 Not

- Linux yazıcı sürücüsü hakkında daha fazla bilgi için <u>http://solutions.brother.com/</u> adresimizi ziyaret edin.
- Linux için yazıcı sürücüsü bu ürünün ilk sürümünden sonra çıkarılabilir.

|                                                     | Windows <sup>®</sup> yazıcı<br>sürücüsü | BR-Script yazıcı<br>sürücüsü | Macintosh Yazıcı<br>Sürücüsü | LPR / CUPS yazıcı<br>sürücüsü <sup>1</sup> |
|-----------------------------------------------------|-----------------------------------------|------------------------------|------------------------------|--------------------------------------------|
|                                                     |                                         | (yalnızca<br>HL-3070CW)      |                              |                                            |
| Windows <sup>®</sup> 2000 Professional              | (i)                                     | (i)                          |                              |                                            |
| Windows <sup>®</sup> XP Home Edition                | (i)                                     | (i)                          |                              |                                            |
| Windows <sup>®</sup> XP Professional                | (i)                                     | (i)                          |                              |                                            |
| Windows Vista <sup>®</sup>                          | (i)                                     | (i)                          |                              |                                            |
| Windows Server <sup>®</sup> 2003                    | 0                                       | (j)                          |                              |                                            |
| Windows Server <sup>®</sup> 2008                    | (i)                                     | (i)                          |                              |                                            |
| Windows <sup>®</sup> XP Professional<br>x64 Edition | Û                                       | 0                            |                              |                                            |
| Windows Server <sup>®</sup> 2003 x64<br>Edition     | Û                                       | 0                            |                              |                                            |
| Mac OS X 10.3.9 veya üst<br>sürümleri               |                                         | 0                            | 0                            |                                            |
| Linux <sup>1</sup>                                  |                                         |                              |                              | 0                                          |

Desteklenen Linux dağıtımı hakkında bilgi almak ve yazıcı sürücüsünü indirmek için <u>http://solutions.brother.com/</u> adresimizi ziyaret edin. Yazıcı sürücüsünü CD-ROM'da verilen bir bağlantıdan da indirebilirsiniz. CD-ROM'daki bir bağlantıdan indiriyorsanız, Diğer Sürücüleri ve Uygulamaları Kur'a ve ardından ekran menüsündeki Linux kullanıcıları için'e tıklayın. İnternet erişimi gereklidir.

1

Bilgisayarınızdan yazdırırken aşağıdaki yazıcı ayarlarını değiştirebilirsiniz.

- Kağıt Boyutu
- Yönelim
- Kopyalar
- Medya Türü
- Baskı Kalitesi
- Renkli / Mono
- Birden Fazla Sayfa
- Elle çift taraflı / Kitapçık (Elle Çift Taraflı yazdırma <sup>1</sup>)
- Kağıt Kaynağı
- Ölçekleme
- Tersine Baskı
- Filigran <sup>12</sup>
- Üstbilgi-Altbilgi Baskılama 12
- Toner Tasarruf Modu
- Güvenli Baskılama
- Yönetici <sup>1 2</sup>
- Kullanıcı Doğrulama <sup>124</sup>
- Renk Kalibrasyonu<sup>13</sup>
- Yeniden Basmayı Kullan
- Uyku Zamanı
- Baskı Çıkışını Geliştir
- <sup>1</sup> Bu ayarlar Windows<sup>®</sup> için BR-Script yazıcı sürücüsüyle kullanılamaz.
- <sup>2</sup> Bu ayarlar Macintosh yazıcı sürücüsüyle ve Macintosh için BR-Script yazıcı sürücüsüyle kullanılamaz.
- <sup>3</sup> Bu ayarlar Macintosh için BR-Script yazıcı sürücüsüyle kullanılamaz.
- <sup>4</sup> Bu ayar HL-3040CN ile kullanılamaz.

## Yazıcı sürücüsündeki özellikler (Windows<sup>®</sup> için)

(Daha fazla bilgi için, yazıcı sürücüsündeki **Yardım** metnine bakın.)

#### 🖉 Not

- Bu bölümdeki ekranlar Windows<sup>®</sup> XP'den alınmıştır. Bilgisayarınızdaki ekranlar, işletim sisteminize bağlı olarak değişiklik gösterir.
- Yazıcı Özellikleri iletişim kutusunun Genel sekmesinde Yazdırma Tercihleri...'ne tıklayarak Yazdırma Tercihleri iletişim kutusuna erişebilirsiniz.

#### Temel sekmesi

Sayfa Düzeni ayarlarını Temel sekmesinin sol tarafındaki şekle tıklayarak da değiştirebilirsiniz.

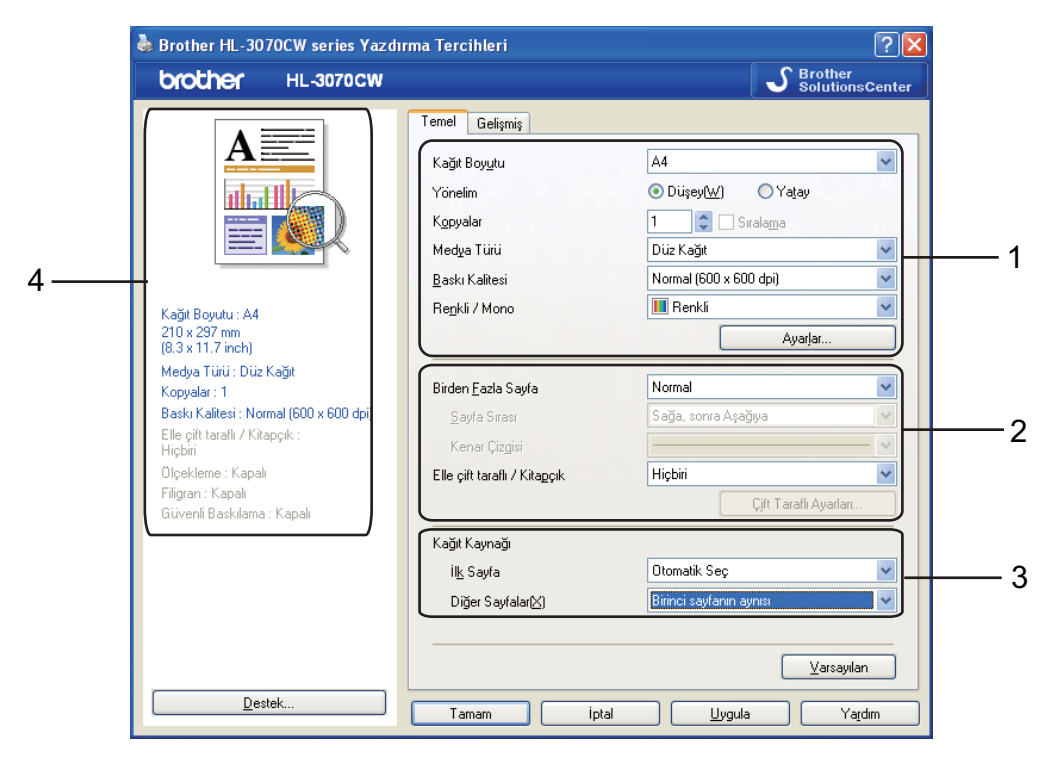

- Kağıt Boyutu, Yönelim, Kopyalar, Medya Türü, Baskı Kalitesi ve Renkli / Mono (1) seçimlerini yapın.
- 2 Birden Fazla Sayfa ve Elle çift taraflı / Kitapçık (2) seçimlerini yapın.
- 3 Kağıt Kaynağı (3) seçimini yapın.
- 4 Seçtiğiniz ayarları uygulamak için Tamam düğmesine tıklayın. Varsayılan ayarlara dönmek için Varsayılan ve sonra Tamam düğmesine tıklayın.

🖉 Not

Bu alan (4) mevcut ayarları gösterir.

#### Kağıt Boyutu

Aşağıya açılır listeden, kullandığınız Kağıt Boyutu'nu seçin.

#### Yönelim

Yönelim, dokümanınızın yazdırılacağı konumu seçer (Dikey veya Yatay).

Dikey

Yatay

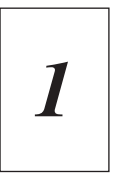

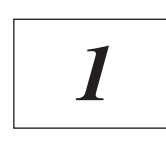

## Kopyalar

Kopya sayısı seçimi, yazdırılacak kopya sayısını ayarlar.

Sıralama

Harmanla onay kutusu işaretliyken, dokümanınızın bir tam kopyası yazdırılır ve yazdırma işlemi diğer kopyaların sayısı kadar yinelenir. Harmanla onay kutusu işaretli değilse, dokümanın her sayfası tüm kopyalara yazdırıldıktan sonra ileriki sayfaya geçilir.

Harmanla işaretli değilken

Harmanla işaretliyken

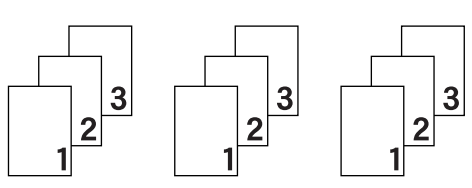

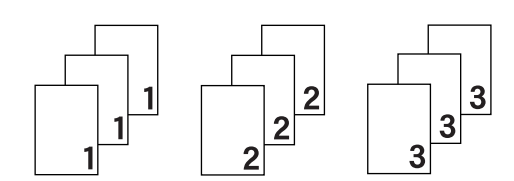

#### Medya Türü

Yazıcınızda aşağıdaki ortam türlerini kullanabilirsiniz. En iyi yazdırma kalitesi için, kullanmak istediğiniz ortam türünü seçin.

| Düz Kağıt | İnce Kağıt | Kalın Kağıt | Daha Kalın Kağıt     | Yazı kağıdı |
|-----------|------------|-------------|----------------------|-------------|
| Zarflar   | Kalın Zarf | İnce Zarf   | Geri Dönüşümlü Kağıt | Etiket      |

#### 🖉 Not

- Normal düz kağıt (60 ila 105 g/m<sup>2</sup>, 16 ila 28 lb) kullanırken Düz Kağıt seçeneğini belirleyin. Daha ağır veya pürüzlü kağıt kullanırken Kalın Kağıt veya Daha Kalın Kağıt seçeneğini belirleyin. Yazı kağıdı için, Yazı kağıdı seçeneğini belirleyin.
- Zarf kullanırken Zarflar seçeneğini belirleyin. Zarflar seçiliyken toner zarfa sabitlenmezse Kalın Zarf seçeneğini belirleyin. Zarflar seçiliyken zarf buruşuyorsa İnce Zarf seçeneğini belirleyin.

#### Baskı Kalitesi

Aşağıdaki yazdırma kalitesi ayarlarını yapabilirsiniz.

Normal

 $600 \times 600$  dpi. Olağan yazdırma için önerilir. Uygun yazdırma hızlarında iyi yazdırma kalitesi.

■ İnce

2400 dpi kalite. En hassas yazdırma modu. Fotoğraf gibi hassas görüntüleri yazdırmak için bu modu kullanın. Yazdırma verileri normal moddakinden çok daha büyük olacağı için, işleme / veri aktarım süresi ve yazdırma süresi uzun olacaktır.

🖉 Not

- Yazdırma hızı, seçtiğiniz yazdırma kalitesi ayarına göre değişir. Yazdırma kalitesi yükseldikçe yazdırma süresi uzar ve düştükçe süre kısalır.
- HL-3040CN'de İyi modunda yazdırırken HAFIZA YETERSİZ mesajı görünebilir; bu durumda bellek ekleyin (bkz. *Ek bellek takma* sayfa 100).

#### Renkli/Mono

Renkli/Mono ayarlarını aşağıdaki gibi değiştirebilirsiniz:

Renkli

Dokümanınız renkliyse ve dokümanı renkli yazdırmak istiyorsanız bu modu seçin.

Mono

Dokümanınız siyah ve gri ölçekli metin ve/veya nesne içeriyorsa bu modu seçin. Dokümanınız renkli ise, Mono mod seçildiğinde 256 düzeyinde gri yazdırılır.

Otomatik

Yazıcı dokümanınızdaki içeriğin renkli olup olmadığını kontrol eder. Renk algılanırsa, renkli yazdırılır. Renkli bir içerik algılanmazsa monokrom yazdırılır. Toplam yazdırma hızı düşebilir.

🖉 Not

Cyan, Macenta veya Sarı toner tükenmek üzereyse, **Mono** seçimi Siyah toner tükenene kadar yazdırmaya devam etmenizi sağlar.

#### Ayarlar İletişim Kutusu

Temel sekmesinden Ayarlar düğmesine tıklayarak aşağıdaki ayarı değiştirebilirsiniz.

Renkli Modu

Renk Eşleştirme modunda aşağıdaki seçenekler mevcuttur:

Normal

Varsayılan renk modudur.

Canlı

Tüm öğelerin rengi daha parlak renk olacak şekilde ayarlanır.

Otomatik

Yazıcı sürücüsü otomatik olarak Renkli Modu türünü seçer.

Hiçbiri

Al

Belirli bir görüntünün yazdırma yapılandırmasını **ayarlara** tıklayarak ayarlayabilirsiniz. Parlaklık ve kontrast gibi görüntü parametrelerini tamamladığınız zaman bu ayarları bir yazdırma yapılandırması dosyası halinde alabilirsiniz. Geçerli ayarlardan bir yazdırma yapılandırması dosyası oluşturmak için **Ver** işlevini kullanın.

Ver

Belirli bir görüntünün yazdırma yapılandırmasını **ayarlara** tıklayarak ayarlayabilirsiniz. Parlaklık ve kontrast gibi görüntü parametrelerini tamamladığınız zaman bu ayarları bir yazdırma yapılandırması dosyası halinde verebilirsiniz. Daha önce dışarıya aktarılmış bir yapılandırma dosyasını yüklemek için **Al** işlevini kullanın.

Gelişmiş Gri Renk

Gölgeli bir bölgenin görüntü kalitesini artırabilirsiniz.

Geliştirilmiş Siyah Baskılama

Siyah grafik doğru yazdırılamıyorsa bu ayarı seçin.

İnce Çizgiyi Geliştir

İnce çizgilerin görüntü kalitesini artırabilirsiniz.

Desen Yazdırmayı Geliştir

Yazdırılan dolgular ve desenler bilgisayarınızda gördüğünüz dolgulardan ve desenlerden farklıysa bu seçeneği belirleyin.

#### Birden Fazla Sayfa

Birden Fazla Sayfa seçimi, bir yaprak kağıda birden fazla sayfa yazdırmaya olanak sağlayarak görüntü boyutunu küçültebilir veya bir sayfayı bir yapraktan fazla kağıda yazdırarak görüntü boyutunu büyütebilir.

Sayfa Sırası

1 kağıtta N kopya seçildiği zaman, aşağıya açılır listeden sayfa sırası seçilebilir.

Kenarlık Çizgisi

Birden Fazla Sayfa özelliğiyle bir yaprağa birden fazla sayfa yazdırılırken, yapraktaki her sayfanın çevresine kesintisiz veya kesintili kenar çizgisi çizebilir veya hiç kenar çizgisi koymayabilirsiniz.

### Elle Çift Taraflı / Kitapçık

Kitapçık veya elle çift taraflı yazdırmak istiyorsanız bu işlevi kullanın.

Hiçbiri

Çift taraflı yazdırmayı devre dışı bırakır.

Elle Çift Taraflı

Bu modda yazıcı önce tüm çift numaralı sayfaları yazar. Sonra yazıcı durur ve kağıdı yeniden koymak için gereken talimatları gösterir. **Tamam** düğmesine tıkladığınız zaman tek numaralı sayfalar yazdırılır (bkz. *Elle çift taraflı yazdırma* sayfa 19).

**Elle çift taraflı** seçeneğini belirleyip **Çift Taraflı Ayarları** düğmesine tıklarsanız aşağıdaki ayarları yapabilirsiniz.

• Çift Taraflı Türü

Her yön için altı tür çift taraflı cilt yönü vardır.

Ofset Cilt

Ofset cilt seçeneğini işaretlerseniz, cilt payını da inç veya milimetre olarak belirleyebilirsiniz.

Kitapçık

Kitapçık yazdırmak istediğiniz zaman bu işlevi kullanın. Kitapçık yapmak için, yazdırılmış sayfaları ortadan katlayın.

Kitapçık seçeneğini belirleyip Çift Taraflı Ayarlar düğmesine tıklarsanız aşağıdaki ayarları yapabilirsiniz.

Çift Taraflı Türü

Her yön için iki tür çift taraflı cilt yönü vardır.

· Ofset Cilt

Ofset cilt seçeneğini işaretlerseniz, cilt payını da inç veya milimetre olarak belirleyebilirsiniz.

#### Kağıt Kaynağı

Otomatik Seç, Çekmece1 veya Elle seçip, birinci sayfa için ayrı, ikinci sayfa ve devamı için ayrı çekmeceler belirtebilirsiniz.

#### 🖉 Not

Başka ayar seçili olsa bile, elle besleme yuvasına kağıt koyduğunuz zaman yazıcı Elle Besleme modunu otomatik olarak açar.

#### Gelişmiş sekmesi

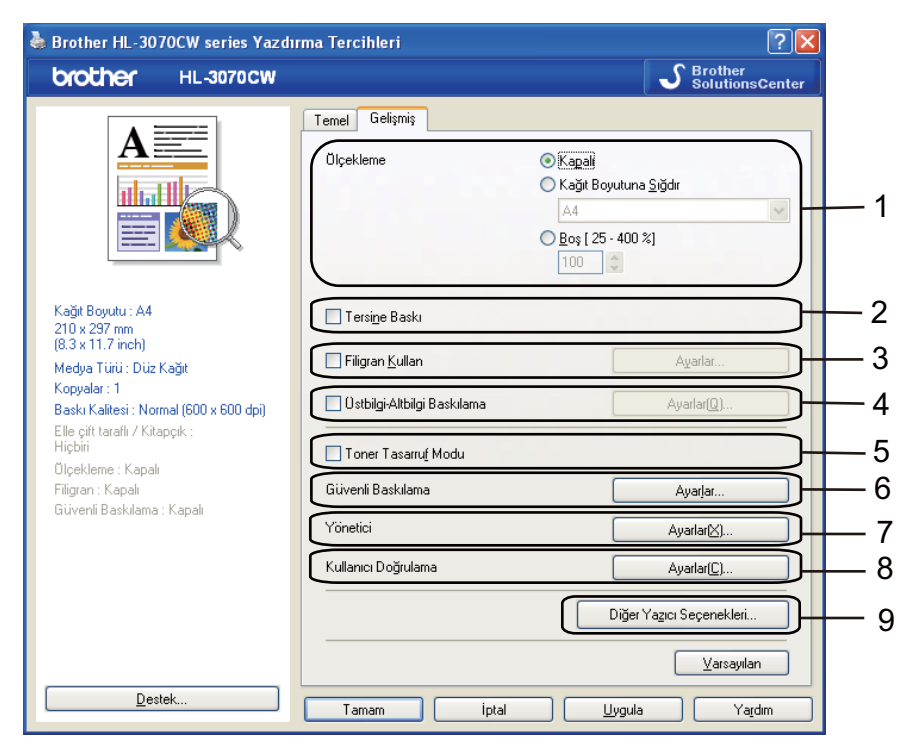

Aşağıdaki simgelerden birine tıklayarak sekme ayarlarını değiştirin:

- Ölçekleme (1)
- Tersine Baskı (2)
- Filigran Kullan (3)
- Üstbilgi-Altbilgi Baskılama (4)
- Toner Tasarruf Modu (5)
- Güvenli Baskılama (6)
- Yönetici (7)
- Kullanıcı Doğrulama (8) (yalnızca HL-3070CW)
- Diğer Yazıcı Seçenekleri (9)

#### Ölçekleme

Yazdırılacak görüntü ölçeğini değiştirebilirsiniz.

#### Tersine Baskı

Verileri 180 derece döndürmek için, Tersine Baskı'yi işaretleyin.

#### Filigran Kullan

Dokümanlarınıza filigran olarak bir logo veya metin koyabilirsiniz.

Önceden ayarlanmış filigranlardan birini seçebilir veya oluşturduğunuz bir bit eşlem dosyasını veya metni kullanabilirsiniz.

Filigran olarak bir bit eşlem dosyası kullandığınız zaman, filigran boyutunu değiştirebilir ve sayfada istediğiniz yere koyabilirsiniz.

Filigran olarak metin kullanırken, yazı tipi, renk ve açı ayarlarını değiştirebilirsiniz.

#### Üstbilgi-Altbilgi Baskılama

Bu özellik etkinleştirilince, dokümanınıza bilgisayarınızın sistem saatinden tarih ve saati, bilgisayarda oturum açmış kullanıcı adını ve girdiğiniz metni yazar. Bilgileri **Ayarlar**'a tıklayarak özelleştirebilirsiniz.

Kimlik Yazdırma

**Kullanıcı Adını Gir** seçeneğini belirlerseniz, bilgisayar oturum kullanıcı adınız yazdırılır. **Özel** seçeneğini belirleyip **Özel** metin kutusuna metin girerseniz, girdiğiniz metin yazdırılır.

#### **Toner Tasarruf Modu**

Bu özellik sayesinde, toner kullanımından tasarruf edebilirsiniz. **Toner Tasarruf Modu**'nu **Açık** konumuna getirdiğiniz zaman, baskı daha açık görünümlü olur. Varsayılan ayar **Kapalı** ayarıdır.

🖉 Not

Fotoğraf veya gri ölçekli görüntüler yazdırırken Toner Tasarruf Modu kullanılmasını önermeyiz.

#### Güvenli Baskılama

Güvenli dokümanlar, makineye gönderilirken şifre korumasına alınan dokümanlardır. Bunları yalnızca şifreyi bilen kişiler yazdırabilir. Dokümanlar makinede güvenlik altına alındığı için, yazdırmak için makinenin kumanda panelini kullanarak şifreyi girmeniz gerekir.

Güvenli yazdırma işi oluşturmak istiyorsanız **Ayarlar** düğmesine tıklayın ve **Güvenli Baskılama** onay kutusunu işaretleyin. **Şifre** kutusuna bir şifre girin ve **Tamam** düğmesine tıklayın. (Güvenli baskılama işlevi hakkında daha fazla bilgi için bkz. *Güvenli verileri yazdırma* sayfa 80.)

## 🖉 Not

Başkalarının verilerinizi yazdırmasını önlemek istiyorsanız Güvenli Baskılama onay kutusunu işaretleyin.

#### Yönetici

Yöneticiler, ölçekleme ve filigran gibi işlevlere erişime sınır koyma yetkisine sahiptir.

Kopyalar Kilidi

Birden fazla kopya yazdırmayı önlemek için kopyalanacak sayfa seçimini kilitler.

Birden Fazla Sayfa Ölçekleme Kilidi

Ölçekleme ayarını ve birden fazla sayfa ayarını kilitleyin.

Renkli / Mono Kilidi

Renkli yazdırmayı önlemek için, Renkli / Mono ayarlarını Mono olarak kilitleyin.

Filigran Kilidi

Filigran seçeneğinde değişiklik yapılmasını önlemek için mevcut ayarları kilitler.

#### Üstbilgi-Altbilgi Baskılama Kilidi

Üstbilgi-Altbilgi Baskılama seçeneğinde değişiklik yapılmasını önlemek için mevcut ayarları kilitler.

Şifre kur

Şifreyi değiştirmek için buraya tıklayın.

#### Kullanıcı Doğrulama (yalnızca HL-3070CW)

Secure Function Lock özelliğini kullanarak Bilgisayardan Yazdırma'ya erişiminiz kısıtlanmışsa, Kullanıcı Doğrulama iletişim kutusunda Kimlik ve PIN bilgilerinizi ayarlamanız gerekir. Kullanıcı Doğrulama bölümünün Ayarlar düğmesine tıklayıp Kimlik ve PIN bilgilerinizi girin. Bilgisayarda oturum açma adınız Secure Function Lock özelliğine kayıtlıysa, Kimlik ve PIN bilgilerinizi girmek yerine PC Giriş Adını Kullanınız onay kutusunu işaretleyebilirsiniz.

Secure Function Lock 2.0 hakkında daha fazla bilgi için, verdiğimiz CD-ROM'daki Ağ Kullanım Kılavuzu'nda Bölüm 14'e bakın.

- Kısıtlanan özelliğin durumu ve yazdırmaya izinli olduğunuz kalan sayfa sayısı gibi Kimlik bilgilerinizi görmek istiyorsanız, **Onayla** düğmesine tıklayın. **Doğrulama sonucu** iletişim kutusu görünür.
- Her yazdırmanızda **Doğrulama sonucu** iletişim kutusunun görünmesini istiyorsanız **Yazdırmadan önce yazdırma durumunu göster** onay kutusunu işaretleyin.
- Her yazdırma işleminizde Kimlik ve PIN bilgilerinizi girmek istiyorsanız Her baskılama işi için Kimlik Adı/PIN girin onay kutusunu işaretleyin.

<sup>🖉</sup> Not

#### Diğer Yazdırma Seçenekleri

Yazıcı İşlevi'nde şu ayarları yapabilirsiniz:

- Renk Kalibrasyonu
- Yeniden Basmayı Kullan
- Uyku Zamanı
- Baskı Çıkışını Geliştir

#### Renk Kalibrasyonu

Her rengin çıktı yoğunluğu, yazıcının içinde bulunduğu ortamın sıcaklığına ve nemine göre değişiklik gösterebilir. Bu ayar, yazıcı sürücüsüne, bilgisayarınızda kayıtlı renk kalibrasyon verilerini kullanma izni vererek renk yoğunluğunu geliştirmenize yardımcı olur.

Kalibrasyon Verilerini Kullan

Yazıcı sürücüsü kalibrasyon verilerini başarıyla alırsa, bu onay kutusunu otomatik olarak işaretler. Verileri kullanmak istemiyorsanız onay kutusundaki işareti kaldırın.

Renk Kalibrasyonunu Başlat

Bu düğmeye tıklarsanız yazıcınız renk kalibrasyonunu başlatır ve bunun ardından, yazıcı sürücüsü yazıcınızdan kalibrasyon verilerini almaya çalışır.

🖉 Not

Doğrudan Yazdırma özelliğini, PictBridge özelliğini veya BR-Script yazıcı sürücüsünü kullanarak yazdırıyorsanız, kalibrasyonu kumanda panelinden yapmanız gerekir. Bkz. *Kalibrasyon* sayfa 96.

#### Yeniden Yazdırmayı Kullan

Yazıcı, yazdırma işini saklar ve belleğe gönderir.

Son işi, bilgisayarınızdan verileri göndermeden yazdırabilirsiniz. Yeniden Yazdırma işlevi hakkında daha fazla bilgi için bkz. *Dokümanları yeniden yazdırma* sayfa 79.

## 🖉 Not

Başkalarının yeniden yazdırma işlevini kullanarak verilerinizi yazdırmasını önlemek istiyorsanız **Yeniden Basmayı Kullan** onay kutusunun işaretini kaldırın.

#### Uyku Saati

Yazıcı belirli bir süre içinde veri almazsa uyku moduna girer. Uyku modundayken, yazıcı tamamen kapatılmış gibi olur. **Varsayılan Yazıcı** seçeneğini belirlediğiniz zaman, zaman aşımı ayarı fabrikada yapılan belirli bir sürededir; bu, sürücüden veya yazıcıdan değiştirilebilir. Akıllı Uyku Modu, yazıcıyı kullanım sıklığınıza göre en uygun zaman aşımı ayarını otomatik olarak yapar.

Yazıcı uyku modundayken Arka ışık kapalıdır ve LCD'de UYKU mesajı görünür, ancak yazıcı yine de veri alabilir. Yazdırılacak bir dosyanın alınması veya **Go** düğmesine basılması yazıcıyı otomatik olarak uyandırıp yazdırmayı başlatır.

#### Baskı Çıkışını Geliştir

Bu özellik bir yazdırma kalitesi sorununu düzeltmeye olanak sağlar.

Kağıt Kıvrılmasını Azalt

Bu ayarı seçerseniz, kağıt kıvrılması azalabilir.

Yalnızca birkaç sayfa yazdırıyorsanız, bu ayarı seçmeniz gerekmez. **Medya Türü** bölümündeki yazıcı sürücüsü ayarını ince bir ayara getirmenizi öneririz.

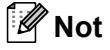

Bu işlem, yazıcının sabitleme işleminin sıcaklığını düşürür.

Toner Fikslemeyi Geliştir

Bu ayarı seçerseniz, tonerin kağıda sabitlenmesi güçlenebilir. Bu seçim yeterli gelişme sağlamazsa, **Medya Türü** ayarlarında **Daha Kalın Kağıt** seçeneğini belirleyin.

🖉 Not

Bu işlem, yazıcının sabitleme işleminin sıcaklığını yükseltir.

#### Çekmece Ayarları sekmesi

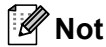

**Başlat** menüsünden Kumanda Paneli'ni ve ardından **Yazıcılar ve Fakslar**<sup>1</sup> seçeneğini belirleyin. **Brother HL-3070CW (HL-3040CN) serisi** simgesine sağ tıklayın ve Özellikler'i seçerek **Çekmece Ayarları** sekmesine erişin.

<sup>1</sup> Windows<sup>®</sup> 2000 kullanıcıları için, Yazıcılar.

Her kağıt çekmecesi için kağıt boyutu tanımlayabilir ve seri numarasını Çekmece Ayarları sekmesinde aşağıdaki gibi otomatik olarak algılatabilirsiniz.

|   | Brother HL-3070CW series Özellikler                                                                                                    | 4 |
|---|----------------------------------------------------------------------------------------------------|---|
| 2 | Genel Paylaşım Bağlantı Noktalan Gelişmiş Renk Yönetimi Çekmece Ayarlar<br>Seri numarası<br>Qtomatik Bul<br>Qtomatik Bul<br>Yarsayılan | 1 |
|   | Tamam iptal Uygula Yardım                                                                                                    |   |

#### Kağıt Kaynağı Ayarı (1)

Bu özellik, kumanda paneli menüsünden her kağıt çekmecesi için **Otomatik Bul** (3) tıklanarak ayarlanmış olan kağıt boyutunu tanır.

#### Seri numarası. (2)

**Otomatik Bul** (3) tıklanınca, yazıcı kendini inceler ve seri numarasını görüntüler. Bilgileri alamazsa ekranda "------" görüntülenir.

## 🖉 Not

Yazıcının şu koşullarında Otomatik Bul (3) işlevi kullanılamaz:

- Yazıcının güç anahtarı kapalıdır.
- Yazıcı hata vermiş durumdadır.
- Yazıcı ağ paylaşımlı bir ortamdadır.
- Kablo yazıcıya doğru bir şekilde bağlanmamıştır.

#### Destek

#### 🖉 Not

Yazdırma Tercihleri iletişim kutusundaki Destek düğmesine tıklayarak Destek iletişim kutusuna erişebilirsiniz.

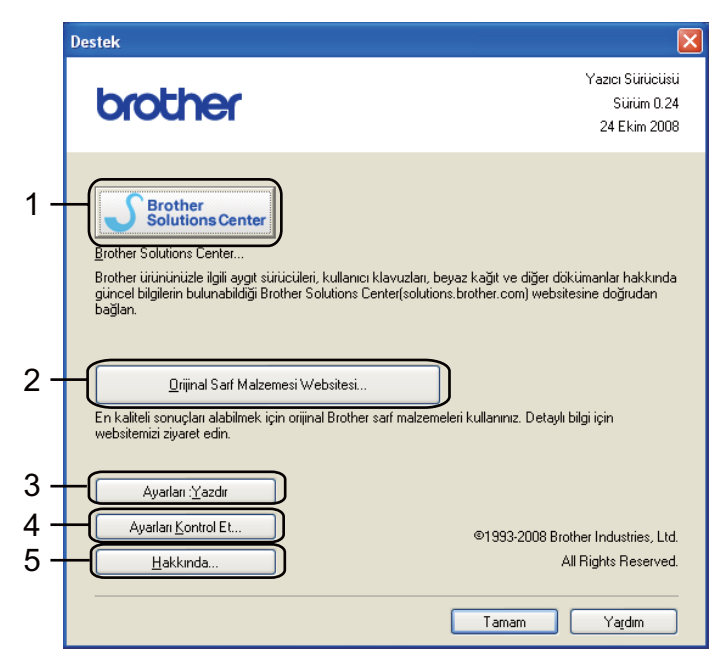

#### Brother Solutions Center (1)

Brother Solutions Center (<u>http://solutions.brother.com/</u>), Brother ürününüzle ilgili, SSS (Sık Sorulan Sorular), Kullanıcı Kılavuzları, sürücü güncellemeleri ve yazıcınızın kullanımı hakkında ipuçları dahil olmak üzere bilgiler veren bir web sitesidir.

#### Orijinal Sarf Malzemesi Websitesi... (2)

Orijinal Brother sarf malzemeleri için bu düğmeye tıklayarak web sitemizi ziyaret edebilirsiniz.

Ayarları:Yazdır (3)

Yazıcının dahili ayarlarının nasıl yapılandırıldığını gösteren sayfaları yazdırır.

Ayarları Kontrol Et... (4)

Mevcut sürücü ayarlarını kontrol edebilirsiniz.

#### ■ Hakkında... (5)

Yazıcı sürücüsü dosyalarının listesini ve sürüm bilgilerini gösterir.

2

## Özel monokrom yazıcı sürücüsü kullanma (Windows<sup>®</sup> için)

Yazdırmayı yalnızca monokromla sınırlayacak bir Windows<sup>®</sup> yazıcı sürücüsü yükleyebilirsiniz.

Renkli yazdırmayı kısıtlayacak Windows<sup>®</sup> yazıcı sürücüsünü yüklemek isterseniz, verilen CD-Rom'un menü ekranındaki **Yazıcı Sürücüsünü Kur** seçiminden **Özel ayar**'ı seçin. Yazılım lisansını kabul edip ilk yükleme ekranlarını geçtikten sonra Bileşenleri Seçin ekranı görününce aşağıdaki adımları izleyin.

PCL Sürücüsü'nü ve yüklemek istediğiniz diğer Bileşenleri seçip Ayarlardan Çıkın düğmesine tıklayın.

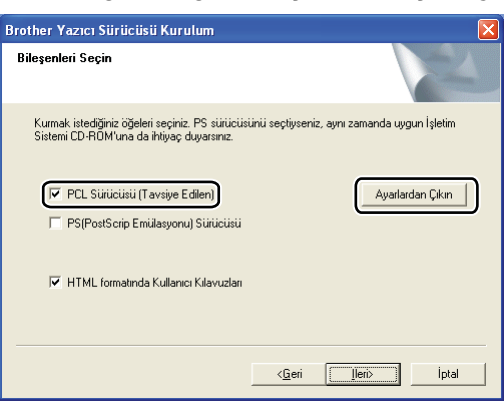

#### 🖉 Not

HL-3040CN kullanıyorsanız, PCL sürücüsü otomatik olarak seçilir.

Sınırlı Renkli Baskılama için Etkinleştir onay kutusunu işaretleyip Şifre ve Şifreyi Doğrula kutularına bir şifye girin. Tamam düğmesine tıklayın.

| PC | L Sürücü Ayarları                                                         |               | × |
|----|---------------------------------------------------------------------------|---------------|---|
|    | Brother Çözüm Merkezi Linki<br>Sınırlı Renkli Baskılama<br>IV Etkinleştir | Etkinleştir 💌 | ] |
|    | Şifre<br>Şifreyi Doğrula                                                  | NNNN          |   |
|    | ТАМАМ                                                                     | İptal         |   |

## 🖉 Not

- Şifre 5 ile 25 karakter arası uzunlukta olmalıdır.
- Yazıcı sürücüsünün Renkli / Mono Kilidi özelliğini kullanarak, kısıtlanan renkli yazdırma ayarının kilidini açabilirsiniz. (Bkz. Yönetici sayfa 42.) Sürücünün renkli yazdırma ayarının kilidini açmak için, ②. adımda ayarladığınız şifreyi girmeniz gerekir.

## BR-Script3 yazıcı sürücüsünü kullanma (Windows<sup>®</sup> için PostScript<sup>®</sup> 3™ dil emülasyonu) (yalnızca HL-3070CW)

(Daha fazla bilgi için, yazıcı sürücüsündeki Yardım metnine bakın.)

#### 🖉 Not

- BR-Script3 yazıcı sürücüsünü kullanmak için, CD-ROM'dan Özel Yükleme'yi kullanarak sürücüyü yüklemeniz gerekir.
- Bu bölümdeki ekranlar Windows<sup>®</sup> XP'den alınmıştır. Bilgisayarınızdaki ekranlar, işletim sisteminize bağlı olarak değişiklik gösterebilir.

#### Yazdırma Tercihleri

#### 🖉 Not

Brother HL-3070CW BR-Script3 Özellikleri iletişim kutusunun Genel sekmesindeki Yazdırma Tercihleri... düğmesine tıklayarak Yazdırma Tercihleri iletişim kutusuna erişebilirsiniz.

#### Yerleşim sekmesi

Yön, Sayfa Sırası ve Yaprak/Sayfa ayarlarını seçerek yerleşim ayarını değiştirebilirsiniz.

| Brother HL-3070CW BR-Scri                                                                                                    | pt3 Yazdırma Tercihleri 🛛 🛛 🛛 🔀 |
|----------------------------------------------------------------------------------------------------|---------------------------------|
| Yerleşim Kağır/Kalite<br>Yön<br>Olikeyi<br>Oligindürülmüş Yatay<br>Sayla Sırası<br>Oligindürülmüş Yatay<br>Sayla Sırası<br>Oligindürülmüş Yatay<br>Yaprak/Sayla: |                                 |
|                                                                                                    | <u>G</u> elişmiş                |
|                                                                                                    | Tamam iptal Uygula              |

#### • Yön

Yön, dokümanınızın yazdırılacağı konumu seçer. (Dikey, Yatay veya Döndürülmüş Yatay)

#### Sayfa Sırası

Dokümanınızdaki sayfaların hangi sırayla yazdırılacağını belirler. **Baştan sona doğru**, dokümanı birinci sayfa yığında en üste gelecek şekilde yazdırır. **Sondan başa doğru**, dokümanı birinci sayfa yığında en altta kalacak şekilde yazdırır.

· Yaprak/Sayfa

Yaprak/Sayfa seçimi, bir yaprak kağıda birden fazla sayfa yazdırmaya olanak sağlayarak görüntü boyutunu küçültebilir veya bir sayfayı bir yapraktan fazla kağıda yazdırarak görüntü boyutunu büyütebilir.

Kağıt/Kalite sekmesi

Kağıt Kaynağı ve Renkli seçimlerini yapın.

| 🍓 Brother HL-307       | OCW BR-Script3 Y         | azdırma Tercihleri | ? 🗙            |
|------------------------|--------------------------|--------------------|----------------|
| Yerleşim Kağıt/Kalite  | •                        |                    |                |
| Tepsi Seçimi           |                          |                    |                |
| <u>K</u> ağıt Kaynağı: | Otomatik Seç             |                    | -              |
| Renkli                 |                          |                    |                |
|                        | ◯ <u>S</u> iyah ve Beyaz | 📑 💿 <u>R</u> enkli |                |
|                        |                          |                    |                |
|                        |                          |                    |                |
|                        |                          |                    |                |
|                        |                          |                    |                |
|                        |                          |                    |                |
|                        |                          |                    |                |
|                        |                          | <u>G</u> elişmiş   |                |
|                        |                          | Tamam İptal        | <u>U</u> ygula |

• Kağıt Kaynağı

Otomatik Seç, Çekmece1 veya Elle besleme ayarını seçebilirsiniz.

• Renkli

Renkli grafiklerin nasıl yazdırılacağını seçin: Siyah ve Beyaz veya Renkli.

#### Gelişmiş seçenekler

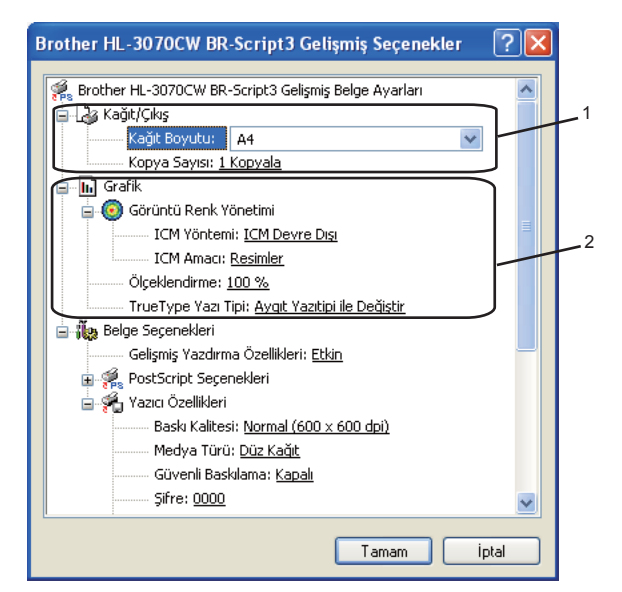

Kağıt Boyutu ve Kopya Sayısı (1) seçimlerini yapın.

#### Kağıt Boyutu

Aşağıya açılır kutudan, kullandığınız Kağıt Boyutu'nu seçin.

#### Kopya Sayısı

Kopya sayısı seçimi, yazdırılacak kopya sayısını ayarlar.

#### 2 Görüntü Renk Yönetimi, Ölçekleme ve True Type Yazı Tipi ayarlarını (2) yapın.

#### Görüntü Renk Yönetimi

Renkli grafiklerinizin nasıl yazdırılacağını belirler.

- Görüntü Renk Yönetimi özelliğini etkinleştirmek istemiyorsanız ICM Devre Dışı'ya tıklayın.
- Renk eşleştirmenin, dokümanı yazıcıya göndermeden önce ana bilgisayarda yapılmasını istiyorsanız ICM Bilgisayar Sistemi Tarafından İşlenir'e tıklayın.
- Renk eşleştirmenin yazıcıda yapılmasını istiyorsanız ICM Yazıcı Tarafından, yazıcı kalibrasyonuyla İşlenir'e tıklayın.

#### Ölçekleme

Dokümanların büyütüleceğini mi, yoksa küçültüleceğini mi ve bunun hangi yüzdeyle yapılacağını belirler.

#### TrueType Yazı Tipi

TrueType yazı tipi seçeneklerini belirtir. TrueType yazı tipleri içeren dokümanları yazdırırken eşdeğer yazıcı yazı tipleri kullanmak için, **Aygıt Yazıtipi ile Değiştir** seçimine tıklayın. Bu, yazdırmayı hızlandırmakla birlikte, yazıcı yazı tipinin desteklemediği özel karakterleri yitirmenize neden olabilir. Yazıcı yazı tipleri yerine kullanmak üzere TrueType yazı tiplerini **Yumuşak Yazı Tipi Olarak İndir**'e tıklayarak indirin.

3 Yazıcı Özellikleri (3) listesinde bir ayar seçerek ayarları değiştirebilirsiniz:

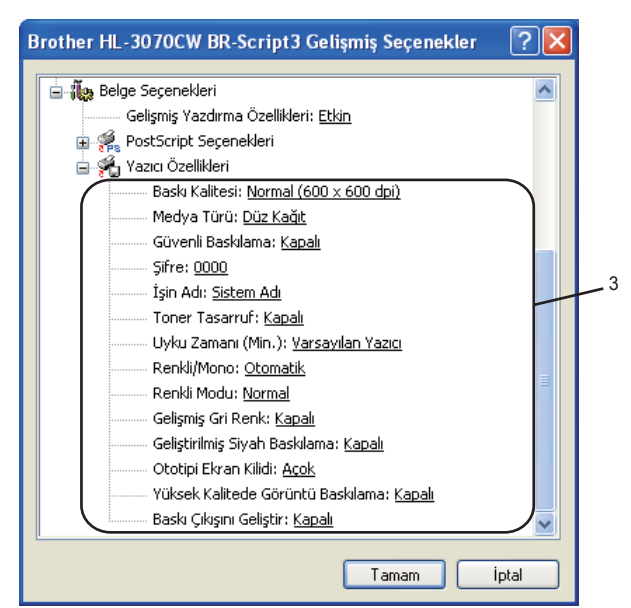

#### Baskı Kalitesi

Aşağıdaki yazdırma kalitesi ayarlarını yapabilirsiniz.

- Normal
  - 600 × 600 dpi. Olağan yazdırma için önerilir. Uygun yazdırma hızlarında iyi yazdırma kalitesi.
- İnce

2400 dpi kalite. En hassas yazdırma modu. Fotoğraf gibi hassas görüntüleri yazdırmak için bu modu kullanın. Yazdırma verileri normal moddakinden çok daha büyük olacağı için, işleme / veri aktarım süresi ve yazdırma süresi uzun olacaktır.

## 🖉 Not

- Yazdırma hızı, seçtiğiniz yazdırma kalitesi ayarına göre değişir. Yazdırma kalitesi yükseldikçe yazdırma süresi uzar ve düştükçe süre kısalır.
- HL-3040CN'de İyi modunda yazdırırken HAFIZA YETERSİZ mesajı görünebilir; bu durumda bellek ekleyin (bkz. *Ek bellek takma* sayfa 100).

#### Medya Türü

Yazıcınızda aşağıdaki ortam türlerini kullanabilirsiniz. En iyi yazdırma kalitesi için, kullanmak istediğiniz ortam türünü seçin.

| Düz Kağıt | İnce Kağıt | Kalın Kağıt | Daha Kalın Kağıt     | Yazı kağıdı |
|-----------|------------|-------------|----------------------|-------------|
| Zarflar   | Kalın Zarf | İnce Zarf   | Geri Dönüşümlü Kağıt | Etiket      |

#### Güvenli Baskılama

**Güvenli Baskılama** şifre korumalı dokümanları yazıcıya gönderilirken güvenlik altına almanızı sağlar. Bunları yalnızca şifreyi bilen kişiler yazdırabilir. Dokümanlar yazıcıda güvenlik altına alındığı için, yazıcının kumanda panelini kullanarak şifreyi girmeniz gerekir. Güvenli dokümanlarda **Şifre** ve **İşin Adı** olmalıdır.

(Güvenli baskılama işlevi hakkında daha fazla bilgi için bkz. Güvenli verileri yazdırma sayfa 80.)

Şifre

Makineye gönderdiğiniz güvenli doküman için, aşağı açılır kutudan şifreyi seçin.

#### 🔳 İşin Adı

Aşağı açılır listeden, güvenli dokümanınız için İş adını seçin.

#### Toner Tasarruf

Bu özellik sayesinde, toner kullanımından tasarruf edebilirsiniz. **Toner Tasarruf Modu**'nu **Açık** yaptığınız zaman, baskı daha açık görünümlü olur. Varsayılan ayar: **Kapalı**.

#### 🖉 Not

Fotoğraf veya Gri Ölçekli görüntüler yazdırırken **Toner Tasarruf** kullanılmasını önermeyiz.

#### Uyku Saati

Yazıcı belirli bir süre içinde veri almazsa uyku moduna girer. Uyku modundayken, yazıcı tamamen kapatılmış gibi olur. **Varsayılan Yazıcı** seçeneğini belirlediğiniz zaman, zaman aşımı ayarı fabrikada yapılan belirli bir sürededir; bu, sürücüden veya yazıcıdan değiştirilebilir. Yazıcı uyku modundayken LCD'de UYKU mesajı görünür, ancak yazıcı yine de veri alabilir. Yazdırılacak bir dosyanın alınması veya **Go** düğmesine basılması yazıcıyı otomatik olarak uyandırıp yazdırmayı başlatır.

#### Renkli/Mono

Aşağıdaki renk modlarını seçebilirsiniz:

renkli

Aygıt tüm sayfaları tam renkli modda yazar.

Mono

Mono mod seçilince dokümanlarınız gri ölçekle yazdırılır.

Otomatik

Yazıcı dokümanınızdaki içeriğin renkli olup olmadığını kontrol eder. Renk algılanırsa, renkli yazdırılır. Renkli bir içerik algılanmazsa monokrom yazdırılır. Toplam yazdırma hızı düşebilir.

#### 🖉 Not

Cyan, Macenta veya Sarı toner tükenmek üzereyse, **Mono** seçimi Siyah toner tükenene kadar yazdırmaya devam etmenizi sağlar.

#### Renk Modu

Renk Eşleştirme modunda aşağıdaki seçenekler mevcuttur:

Normal

Varsayılan renk modudur.

Canlı

Tüm öğelerin rengi daha parlak renk olacak şekilde ayarlanır.

- Hiçbiri
- Gelişmiş Gri Renk

Gölgeli bir bölgenin görüntüsünü artırabilirsiniz.

#### Geliştirilmiş Siyah Baskılama

Siyah grafik doğru yazdırılamıyorsa bu ayarı seçin.

#### Ototipi Ekran Kilidi

Diğer uygulamaların Yarım Ton ayarlarını değiştirmesini durdurur. Varsayılan ayar Açık ayarıdır.

#### Yüksek Kalitede Görüntü Baskılama

Yüksek kaliteli baskı elde edebilirsiniz. Yüksek Kalitede Görüntü Baskılama ayarını Açık yaparsanız, yazdırma hızı düşer.

#### Baskı Çıkışını Geliştir

Bu özellik bir yazdırma kalitesi sorununu düzeltmeye olanak sağlar.

#### Kağıt Kıvrılmasını Azalt

Bu ayarı seçerseniz, kağıt kıvrılması azalabilir. Yalnızca birkaç sayfa yazdırıyorsanız, bu ayarı seçmeniz gerekmez. **Medya Türü** bölümündeki yazıcı sürücüsü ayarını ince bir ayara getirmenizi öneririz.

## 🖉 Not

Bu işlem, yazıcının sabitleme işleminin sıcaklığını düşürür.

#### Toner Fikslemeyi Geliştir

Bu ayarı seçerseniz, tonerin kağıda sabitlenmesi güçlenebilir. Bu seçim yeterli gelişme sağlamazsa, **Medya Türü** ayarlarında **Daha Kalın Kağıt** seçeneğini belirleyin.

## 🖉 Not

Bu işlem, yazıcının sabitleme işleminin sıcaklığını yükseltir.

#### Bağlantı noktaları sekmesi

Yazıcınızın bağlandığı bağlantı noktasını veya kullandığınız ağ yazıcısının dizin yolunu seçin.

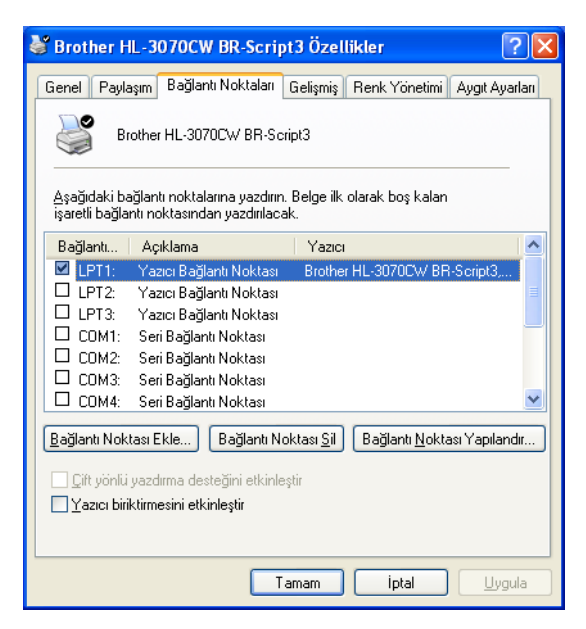

## Yazıcı sürücüsündeki özellikler (Macintosh için)

Bu yazıcı Mac OS X 10.3.9 veya üst sürümlerini destekler.

## Not

Bu bölümdeki ekranlar temel olarak Mac OS X 10.5.x sürümünden alınmıştır. Macintosh'unuzdaki ekranlar, işletim sisteminize bağlı olarak değişiklik gösterir.

#### Sayfa yapısı seçeneklerini belirleme

Apple<sup>®</sup> TextEdit gibi bir uygulamadan File (Dosya) ve ardından Page Setup (Sayfa Ayarı) öğesine tıklayın. Format for (Biçim) açılır menüsünde HL-XXXX'in (XXXX, modelinizin adıdır) seçildiğinden emin olun. Paper Size (Kağıt Boyutu), Orientation (Yön) ve Scale (Ölçek) ayarlarını değiştirebilirsiniz; bunun ardından OK (Tamam) düğmesine tıklayın.

| Settings.    |                               |
|--------------|-------------------------------|
| Format for:  | Brother HL-3070CW series      |
|              | Brother HL-3070CW series CUPS |
| Paper Size:  | A4                            |
|              | 8.26 by 11.69 inches          |
| Orientation: |                               |
| Scale:       | 100 %                         |
|              |                               |
|              |                               |

- 2 Yazdırmayı başlatmak için, Apple<sup>®</sup> TextEdit gibi bir uygulamadan File (Dosya) ve ardından Print (Yazdır) düğmesine tıklayın.
  - Mac OS X 10.3.9 ve 10.4.x için

| Printer: Brother HL-3070CW series      |
|----------------------------------------|
| Presets: Standard                      |
| Copies & Pages                         |
| Copies: 1 Collated                     |
| Pages:  All From: 1 to: 1              |
| (?) (PDF •) (Preview) (Cancel ) (Print |

#### Mac OS X 10.5.x için

Daha fazla sayfa yapısı seçeneği için, Printer (Yazıcı) açılır menüsünün yanındaki açıklama üçgenine tıklayın.

| Printer:      | Brother HL-3070CW series              |
|---------------|---------------------------------------|
| Presets:      | Standard                              |
| ? PDF •       | Preview Cancel Print                  |
|               |                                       |
| -             | Printer: Brother HL-3070CW series     |
|               | Presets: Standard                     |
|               | Copies: 1 Collated                    |
|               | Pages: • All                          |
|               | O From: 1 to: 1                       |
|               | Paper Size: A4 🔷 8.26 by 11.69 inches |
|               | Orientation:                          |
|               | TextEdit                              |
|               | Print header and footer               |
| (44 4) 1 of 1 | 44 4                                  |
| 1 of 1        |                                       |

#### Yazdırma seçeneklerini belirleme

Özel yazdırma özelliklerine kumanda etmek için, Print (Yazdır) iletişim kutusundaki seçenekleri seçin.

|                  | Printer: Brother HL-3070CW series 🚺 🔺                                                     |
|------------------|-------------------------------------------------------------------------------------------|
|                  | Presets: Standard                                                                         |
|                  | Copies: 1 🗹 Collated                                                                      |
|                  | Pages: • All                                                                              |
|                  | Paper Size: A4 8.26 by 11.69 inches                                                       |
|                  | Orientation:                                                                              |
| -                | ✓ TextEdit                                                                                |
|                  | Layout                                                                                    |
|                  | Color Matching                                                                            |
|                  |                                                                                           |
|                  | Paper Fanding                                                                             |
| ◄< < 1 of 1 ► ►► | Paper Handling<br>Paper Feed                                                              |
| 1 of 1 ▶ ▶►      | Paper Handling<br>Paper Feed<br>Cover Page<br>Scheduler                                   |
|                  | Paper Handling<br>Paper Feed<br>Cover Page<br>Scheduler                                   |
|                  | Paper Handling<br>Paper Feed<br>Cover Page<br>Scheduler<br>Print Settings                 |
|                  | Paper Handling<br>Paper Feed<br>Cover Page<br>Scheduler<br>Print Settings<br>Secure Print |

#### Cover Page (Kapak Sayfası)

Aşağıdaki kapak sayfası ayarlarını yapabilirsiniz:

|                 | Printer: Brother HL-3070CW series   |
|-----------------|-------------------------------------|
|                 | Presets: Standard                   |
|                 | Copies: 1 Scollated                 |
|                 | Pages: • All<br>• From: 1 to: 1     |
|                 | Paper Size: A4 8.26 by 11.69 inches |
|                 | Orientation:                        |
|                 | Cover Page                          |
|                 | Print Cover Page: 💿 None            |
|                 | O Before document                   |
| ▲ ▲ 1 of 1 → →> | Cover Page Type: standard           |
|                 | Billing Info:                       |
|                 |                                     |

#### Print Cover Page (Kapak Sayfası Yazdır)

Dokümanınıza kapak sayfası eklemek isterseniz bu işlevi kullanın.

#### Cover Page Type (Kapak Sayfası Türü)

Kapak sayfası için bir şablon seçin.

Billing Info (Fatura Bilgisi)

Kapak sayfasına fatura bilgileri eklemek isterseniz, **Billing Info** (Fatura Bilgisi) kutusuna metni girin.

#### Layout (Düzen)

| <br>Printer: Brother HL-3070CW series |
|---------------------------------------|
| Presets: Standard                     |
| Copies: 1 🗹 Collated                  |
| Pages: • All                          |
| Paper Size: A4    8.26 by 11.69 inche |
| Orientation:                          |
| Layout                                |
| Pages per Sheet: 1                    |
| Layout Direction: 🔁 🕏 🖸 ស             |
| Border: None                          |
| Two-Sided: Off 🔷 🗘                    |
| Reverse Page Orientation              |

#### Pages per Sheet (Yaprak/Sayfa)

Kağıdın her iki tarafında kaç sayfa görüneceğini seçin.

#### Layout Direction (Düzen Yönü)

Yaprak başına sayfa sayısını belirtirken, düzen yönünü de belirtebilirsiniz.

Border (Kenarlık)

Kenarlık eklemek isterseniz bu işlevi kullanın.

Reverse Page Orientation (Sayfa Yönünü Tersine Çevir) (yalnızca Mac OS X 10.5.x)

Verileri yukarıdan aşağıya tersine çevirmek için **Reverse Page Orientation** (Sayfa Yönünü Tersine Çevir) onay kutusunu işaretleyin.

#### Secure Print (Güvenli Baskılama)

| Presets: Standard  Copies: 1 Collated Pages: All From: 1 to: 1 Paper Size: A4 Secure Print Secure Print Secure Print Contention: Secure Print Content Content |
|----------------------------------------------------------------------------------------------------|
| Copies: 1 Collated<br>Pages: All<br>From: 1 to: 1<br>Paper Size: A4<br>Orientation: 1<br>Secure Print<br>Secure Print                                                                                                    |
| Pages: All<br>From: 1 to: 1<br>Paper Size: A4 3.26 by 11.69 inches<br>Orientation: Secure Print<br>Secure Print                                                                                                    |
| Paper Size: A4   B.26 by 11.69 inches Orientation:                                                                                                    |
| Orientation:                                                                                                    |
| Secure Print                                                                                                    |
| Jecure Finit Ver.1.2.                                                                                                    |
| User Name :                                                                                                    |
| XXXXXX                                                                                                    |
| Job Name :                                                                                                    |
| xxxxxxx                                                                                                    |
| Password :                                                                                                    |
|                                                                                                    |
|                                                                                                    |
|                                                                                                    |

**Secure Print** (Güvenli Baskılama): Güvenli dokümanlar, yazıcıya gönderilirken şifre korumasına alınan dokümanlardır. Bunları yalnızca parolayı bilen kişiler yazdırabilir. Dokümanlar yazıcıda güvenlik altına alındığı için, yazdırmak için makinenin kumanda panelini kullanarak şifreyi girmeniz gerekir.

Güvenli bir yazdırma işi oluşturmak istiyorsanız, **Secure Print** (Güvenli Baskılama) onay kutusunu işaretleyin. Kullanıcı adı, iş adı ve bir parola girip **Print** (Yazdır) düğmesine tıklayın. (Güvenli baskılama işlevi hakkında daha fazla bilgi için bkz. *Güvenli verileri yazdırma* sayfa 80.)

#### 🖉 Not

Başkalarının verilerinizi yazdırmasını önlemek istiyorsanız **Secure Print** (Güvenli Baskılama) onay kutusunu işaretleyin.

## Print Settings (Baskı Ayarları)

Print Settings (Baskı Ayarları) listesinde bir ayar seçerek ayarları değiştirebilirsiniz:

Basic (Gelişmiş) sekmesi

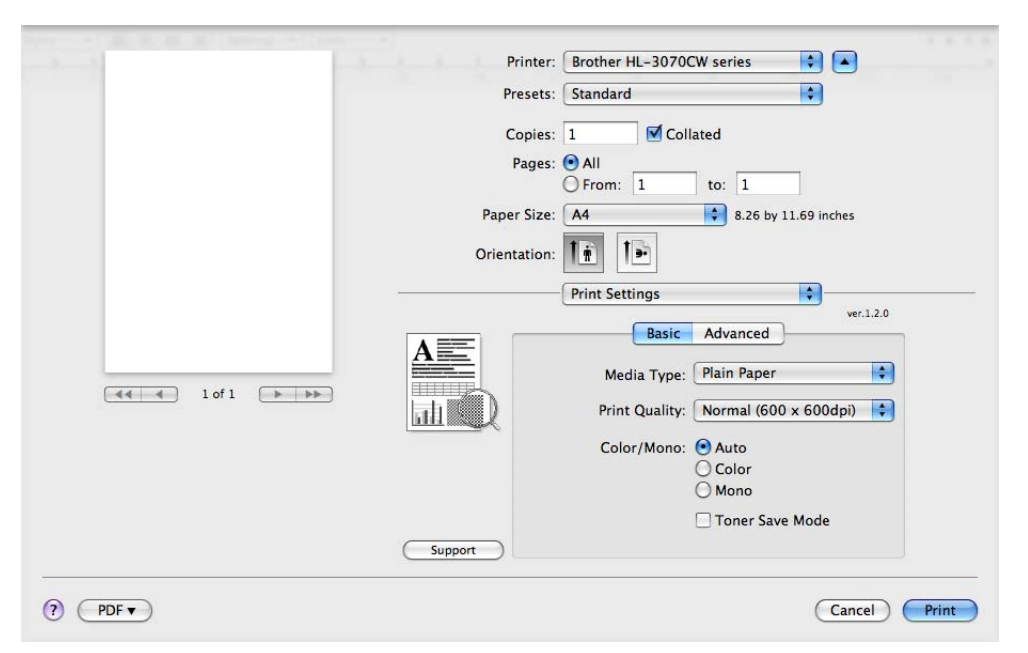

#### Media Type (Medya Türü)

Ortam türünü aşağıdaki seçeneklerden birine değiştirebilirsiniz:

- Plain Paper (Düz kağıt)
- Thin Paper (İnce kağıt)
- Thick Paper (Kalın kağıt)
- Thicker Paper (Daha kalın kağıt)
- Bond Paper (Yazı kağıdı)
- Recycled Paper (Geri dönüsümlü kağit)
- Envelopes (Zarflar)
- Env. Thick (Kalın Zarf)
- Env. Thin (İnce Zarf)
- Etiket (Etiket)

2

#### Print Quality (Baskı Kalitesi)

Aşağıdaki yazdırma kalitesi ayarlarını yapabilirsiniz.

Normal

600 dpi kalite. Olağan yazdırma için önerilir. İyi yazdırma hızlarında iyi yazdırma kalitesi.

• Fine (İnce)

2400 dpi kalite. En hassas yazdırma modu. Fotoğraf gibi hassas görüntüleri yazdırmak için bu modu kullanın. Yazdırma verileri normal moddakinden çok daha büyük olacağı için, işleme, veri aktarım süresi ve yazdırma süresi uzun olacaktır.

🖉 Not

- Yazdırma hızı, seçtiğiniz yazdırma kalitesi ayarına göre değişir. Yazdırma kalitesi yükseldikçe yazdırma süresi uzar ve düştükçe süre kısalır.
- HL-3040CN'de İyi modunda yazdırırken HAFIZA YETERSİZ mesajı görünebilir; bu durumda bellek ekleyin (bkz. *Ek bellek takma* sayfa 100).

#### Color/Mono (Renkli/Mono)

Color/Mono (Renkli/Mono) ayarlarını aşağıdaki gibi değiştirebilirsiniz:

Color (Renkli)

Dokümanınız renkliyse ve dokümanı renkli yazdırmak istiyorsanız bu modu seçin.

• Mono

Dokümanınız siyah ve gri ölçekli metin ve/veya nesne içeriyorsa bu modu seçin. Mono modu, yazdırma işlemini renkli moddan daha hızlı yapar. Dokümanınız renkli ise, Mono mod seçildiğinde 256 düzeyinde gri yazdırılır.

• Auto (Otomatik)

Yazıcı dokümanınızdaki içeriğin renkli olup olmadığını kontrol eder. Renk algılanırsa, renkli yazdırılır. Renkli bir içerik algılanmazsa monokrom yazdırılır. Toplam yazdırma hızı düşebilir.

#### 🖉 Not

Cyan, Macenta veya Sarı toner tükenmek üzereyse, **Mono** seçimi Siyah toner tükenene kadar yazdırmaya devam etmenizi sağlar.

#### Toner Save Mode (Toner Tasarruf Modu)

Bu özellik sayesinde, toner kullanımından tasarruf edebilirsiniz. **Toner Save Mode** (Toner Tasarruf Modu) ayarını On (Açık) yaptığınız zaman, baskı daha açık görünür. Varsayılan ayar: **Off** (Kapalı).

#### 🖉 Not

Fotoğraf veya Gri Ölçekli görüntüler yazdırırken Toner Tasarruf'u önermeyiz.

#### Reverse Print (Tersine Baskı) (yalnızca Mac OS X 10.3.9 ve 10.4.x)

Verileri 180 derece döndürmek için, **Reverse Print**'yi (Tersine Baskı) işaretleyin.

2

#### Advanced (Gelişmiş) sekmesi

| a | Printer: Brother HL-3070CW series                      |
|---|--------------------------------------------------------|
|   | Presets: Standard                                      |
|   | Copies: 1 Collated                                     |
|   | Pages:      All     From: 1 to: 1                      |
|   | Paper Size: A4 8.26 by 11.69 inches                    |
|   | Orientation:                                           |
|   | Print Settings                                         |
|   | A Color Mode                                           |
|   | O Normal     Vivid     Normal     O Vivid     O Normal |
|   | Enhance Black Printing                                 |
|   | Improve Print Output                                   |
|   | Support                                                |
|   | (Carcel) Drint                                         |

#### Color Mode (Renk Modu)

Renk modunu aşağıdaki gibi değiştirebilirsiniz:

Normal

Varsayılan renk modudur.

• Vivid (Canlı)

Tüm öğelerin rengi daha parlak renk olacak şekilde ayarlanır.

• None (Hiçbiri)

#### Enhance Black Printing (Geliştirilmiş Siyah Baskılama)

Siyah grafik doğru yazdırılamıyorsa bu ayarı seçin.

#### Improve Grey Color (Gelişmiş Gri Renk)

**Improve Grey Color** (Gelişmiş Gri Renk) onay kutusunu işaretleyerek, gölgeli bölgelerin görüntü kalitesini artırabilirsiniz.

#### Improve Print Output (Baskı Çıkışını Geliştir)

Bu özellik bir yazdırma kalitesi sorununu düzeltmeye olanak sağlar.

• Reduce Paper Curl (Kağıt Kıvrılmasını Azalt)

Bu ayarı seçerseniz, kağıt kıvrılması azalabilir.

Yalnızca birkaç sayfa yazdırıyorsanız, bu ayarı seçmeniz gerekmez. **Media Type** (Medya Türü) bölümündeki yazıcı sürücüsü ayarını ince bir ayara getirmenizi öneririz.

## 🖉 Not

Bu işlem, yazıcının sabitleme işleminin sıcaklığını düşürür.

· Improve Toner Fixing (Toner Fikslemeyi Geliştir)

Bu ayarı seçerseniz, tonerin kağıda sabitlenmesi güçlenebilir. Bu seçim yeterli gelişme sağlamazsa, **Media Type** (Medya Türü) ayarlarında **Thicker Paper** (Daha Kalın Kağıt) seçeneğini belirleyin.

🖉 Not

Bu işlem, yazıcının sabitleme işleminin sıcaklığını yükseltir.

#### Sleep Time (Uyku Saati)

Yazıcı belirli bir süre içinde veri almazsa uyku moduna girer. Uyku modundayken, yazıcı tamamen kapatılmış gibi olur. **Varsayılan Yazıcı** seçeneğini belirlediğiniz zaman, zaman aşımı ayarı fabrikada yapılan belirli bir sürededir; bu, sürücüden veya yazıcıdan değiştirilebilir. Uyku saatini değiştirmek istiyorsanız **Manual** (Elle) seçeneğini belirleyin ve sürücüdeki metin kutusuna süreyi girin.

Yazıcı uyku modundayken LCD'de UYKU mesajı görünür, ancak yazıcı yine de veri alabilir. Yazdırılacak bir dosyanın alınması veya **Go** düğmesine basılması, yazıcıyı otomatik olarak uyandırıp yazdırmayı başlatır.
### Manual Duplex Printing (Elle Çift Taraflı Yazdırma)

Paper Handling'i (Kağıt Kullanımı) seçin.

Mac OS X 10.3.9 ve 10.4.x için

**Odd numbered pages**'i (Tek numaralı sayfalar) seçin. Kağıdı ters çevirip çekmeceye tekrar koyun ve **Even numbered pages**'i (Çift sayılı sayfalar) seçip yazdırın.

| Paper Handlin                                | g 🗘                                                           |
|----------------------------------------------|---------------------------------------------------------------|
| Page Order: • Automatic<br>Normal<br>Reverse | Print: All Pages<br>Odd numbered pages<br>Even numbered pages |
| Destination Paper Size:                      |                                                               |
| 💿 Use documents paper siz                    | ze: A4                                                        |
| Scale to fit paper size:                     | A4 *                                                          |
| Scale down only                              |                                                               |

### Mac OS X 10.5.x için

**Odd Only**'yi (Yalnızca tek) seçin ve yazdırın. Kağıdı ters çevirip çekmeceye tekrar koyun ve **Even Only** (Yalnızca çift) seçip yazdırın.

| Printer: Brother HL-    | -3070CW series 😫 🔺                             |
|-------------------------|------------------------------------------------|
| Presets: Standard       | \$                                             |
| Copies: 1               | Collated                                       |
| Pages: • All<br>From: 1 | to: 1                                          |
| Paper Size: A4          | 8.26 by 11.69 inches                           |
| Orientation: 1          |                                                |
| Paper Hand              | lling 😜                                        |
| Pages To Print:         | Odd Only                                       |
| Destination Paper Size: | Suggested Paper: A4 \$                         |
|                         | ☐ Scale to fit paper size<br>✓ Scale down only |
| Page Order:             | Automatic                                      |

### Status Monitor (Durum Monitörü) (Mac OS X 10.3.9 veya daha ileri sürüm kullanıcıları için)

Yazdırma sırasında yazıcının durumunu (yazıcıda oluşabilecek hataları) rapor eder. Durum monitörünü açmak istiyorsanız şu adımları izleyin:

Mac OS X 10.3.9 ve 10.4.x için

- Printer Setup Utility'yi (Yazıcı Kurulum Yardımcı Programı) çalıştırın (Go (Git) menüsünden Applications (Uygulamalar) ve Utilities (Yardımcı Programlar) öğelerini seçerek) ve yazıcıyı seçin.
- **2 Utility**'ye (Yardımcı Program) tıkladığınız zaman durum monitörü çalışır.
- Mac OS X 10.5.x için
  - **System Preferences'**ı (Sistem Tercihleri) çalıştırıp **Print & Fax'**ı (Yazdır ve Faksla) ve ardından yazıcıyı seçin.
  - Open Print Queue...'ya (Yazdırma Kuyruğunu Aç...) ve ardından Utility'ye (Yardımcı Program) tıklayın. Durum monitörü çalışır.

# BR-Script3 yazıcı sürücüsünü kullanma (Macintosh için Post Script<sup>®</sup> 3™ dil emülasyonu) (yalnızca HL-3070CW)

### 🖉 Not

- BR-Script3 yazıcı sürücüsünü bir ağda kullanmak için, CD-ROM'da Ağ Kullanıcı Kılavuzu'na bakın.
- BR-Script3 yazıcı sürücüsünü kullanmak için, kumanda panelini kullanarak veya arayüz kablosunu takmadan önce Emülasyon ayarını BR-Script 3 yapmanız gerekir. (Bkz. Yazdır Menüsü sayfa 85.)

### BR-Script3 yazıcı sürücüsünü yükleme

BR-Script3 yazıcı sürücüsünü aşağıdaki talimatları izleyerek yüklemeniz gerekir.

### 🖉 Not

USB kablosu kullanıyorsanız, Printer Setup Utility'de (Yazıcı Kurulum Yardımcı Programı) her yazıcı için yalnızca bir yazıcı sürücüsü kaydedilebilir. BR-Script3 yazıcı sürücüsünü yüklemeden önce, aynı yazıcıya ait tüm Brother sürücülerini Printer (Yazıcı) listesinden silin.

Mac OS X 10.3.9 ve 10.4.x için

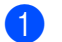

Macintosh'unuzu açın.

**Go** (Git) menüsünden **Applications** (Uygulamalar) öğesini seçin.

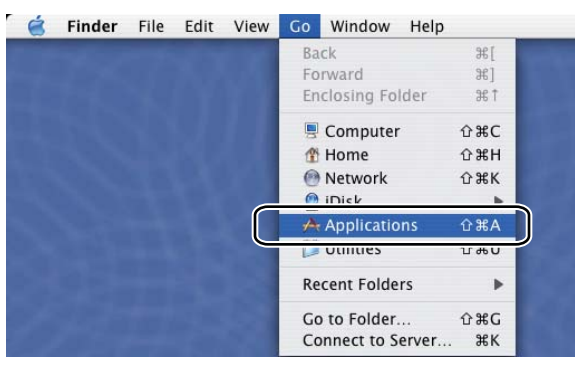

3 Utilities (Yardımcı Programlar) klasörünü açın.

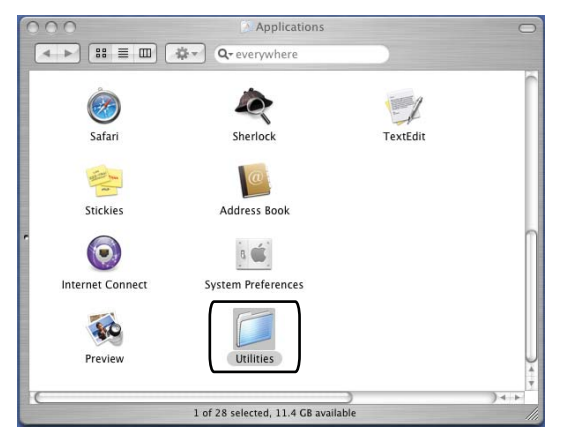

**Printer Setup Utility** (Yazıcı Kurulum Yardımcı Programı) simgesine çift tıklayın.

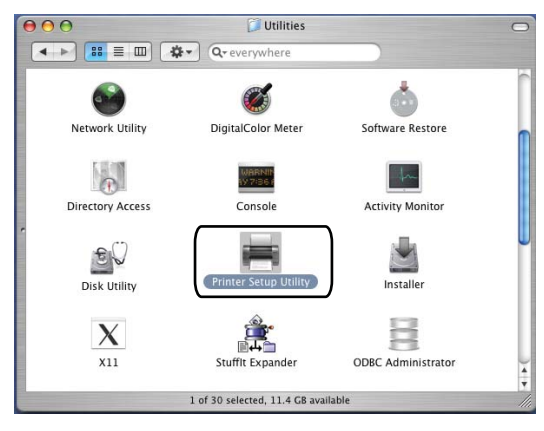

**6** Add (Ekle) düğmesine tıklayın.

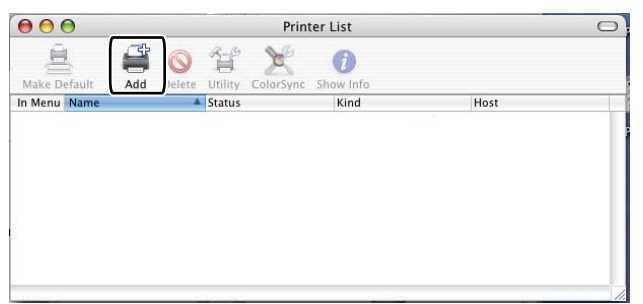

Mac OS X 10.3.9 kullanıcıları 6. adıma geçmelidir. Mac OS X 10.4.x kullanıcıları 7. adıma geçmelidir.

**0** USB'yi seçin.

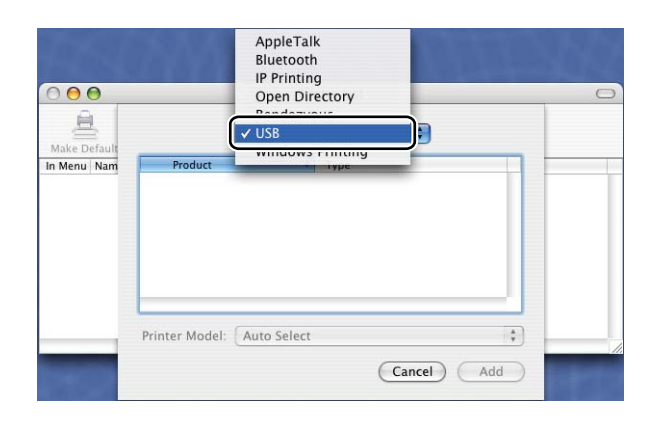

Yazıcı adını seçin ve Printer Model'de (Yazıcı Modeli) (Yazdırmada Kullanılacak) Brother göründügünden emin olun. Model Adı'nda (Model) BR-Script'i gösteren yazıcı adını seçin ve Add'e (Ekle) tıklayın.

Mac ÓS X 10.3.9 kullanıcıları için:

| Product                                                                                                    | Type                                      |   |
|----------------------------------------------------------------------------------------------------|-------------------------------------------|---|
| HL-3070CW series                                                                                                    | Brother                                   |   |
|                                                                                                    |                                           |   |
|                                                                                                    |                                           |   |
|                                                                                                    |                                           |   |
|                                                                                                    |                                           |   |
|                                                                                                    |                                           |   |
|                                                                                                    |                                           |   |
| inter Model: Brother                                                                                                    |                                           |   |
| inter Model: Brother                                                                                                    |                                           |   |
| inter Model: Brother<br>Model Name<br>Srother HL-4040CN series<br>Krother HL-4050CDN BR-5                                                         | CUPS.gz<br>script3                        | * |
| inter Model: Brother<br>Aodel Name<br>Proter HL-4040CN series<br>Frother HL-4050CDN Series                                                        | CUPS.gz<br>icript3<br>is CUPS.gz          |   |
| inter Model: Brother<br>Rodel Name<br>Irother HL-4040CN series<br>Irother HL-4050CDN Series<br>rother HL-4050CDN series<br>rother HL-3070CW BR-Sc | CUPS.gz<br>icript3<br>is CUPS.az<br>ript3 |   |

Mac OS X 10.4.x kullanıcıları için:

| 210000                             | ~                                                                                                 | Printer Browser                                                                                                    |     |
|------------------------------------|---------------------------------------------------------------------------------------------------|----------------------------------------------------------------------------------------------------|-----|
| 2                                  |                                                                                                   | Q                                                                                                    |     |
| Default Browser                    | IP Printer                                                                                        | Searc                                                                                                    | h   |
| Drinter Mame                       | 70.000                                                                                            | Connection                                                                                                    |     |
| Brother HL-30                      | 70CW series                                                                                       | USB                                                                                                    |     |
|                                    |                                                                                                   |                                                                                                    | - 1 |
|                                    |                                                                                                   |                                                                                                    |     |
|                                    |                                                                                                   |                                                                                                    | 4   |
|                                    |                                                                                                   |                                                                                                    | 7   |
|                                    |                                                                                                   |                                                                                                    |     |
|                                    |                                                                                                   |                                                                                                    |     |
| Name:                              | HL-3070CV                                                                                         | V series                                                                                                    |     |
| Name:<br>Location:                 | HL-3070CV                                                                                         | V series                                                                                                    |     |
| Name:<br>Location:<br>Print Using: | HL-3070CV<br>Brother                                                                              | V series                                                                                                    |     |
| Name:<br>Location:<br>Print Using: | HL-3070CV<br>Brother<br>Model                                                                     | V series                                                                                                    | ÷   |
| Name:<br>Location:<br>Print Using: | HL-3070CV<br>Brother<br>Model<br>Brother HL-40                                                    | V series                                                                                                    | •   |
| Name:<br>Location:<br>Print Using: | HL-3070CV<br>Brother<br>Model<br>Brother HL-40<br>Brother HL-40                                   | V series                                                                                                    | •   |
| Name:<br>Location:<br>Print Using: | HL-3070CV<br>Brother<br>Model<br>Brother HL-40<br>Brother HL-40<br>Brother HL-40<br>Brother HL-40 | V series 040CN series CUPS v1.1 050CDN BR-Script3 060CDN sel-script3 060CDN sel-script3 060CDN 2014 050CDN 2014 05 | :   |
| Name:<br>Location:<br>Print Using: | HL-3070CW<br>Brother<br>Model<br>Brother HL-40<br>Brother HL-40<br>Brother HL-40<br>Brother HL-40 | V series<br>040CN series CUPS v1.1<br>050CDN BR-Script3<br>850CDN locate or LIBE u3 1<br>850CDN locate or LIBE u3 1                                                                                                    | :   |
| Name:<br>Location:<br>Print Using: | HL-3070CW<br>Brother<br>Model<br>Brother HL-40<br>Brother HL-40<br>Brother HL-30                  | V series<br>040CN series CUPS v1.1<br>050CDN BR-Script3<br>050CDN BR-Script3<br>070CW BR-Script3<br>070CW BR-Script3<br>070CW BR-Script3                                                                                                    |     |

8 Printer Setup Utility (Yazıcı Kurulum Yardımcı Programı) menüsünden Quit Printer Setup Utility (Yazıcı Kurulum Yardımcı Programından Çık) öğesini seçin.

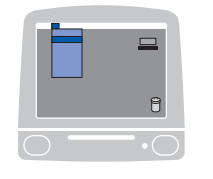

| Printer Setup Utility                  | Edit View     | Printers | Window | Hel |
|----------------------------------------|---------------|----------|--------|-----|
| About Printer Setup Ut                 | tility        |          |        |     |
| Preferences                            | ж,            |          |        |     |
| Services                               | •             |          |        |     |
| Hide Printer Setup Util<br>Hide Others | ity ೫H<br>℃೫H |          |        |     |
| Show All                               |               |          |        |     |
| Quit Printer Setup Utili               | ity XXQ       |          |        |     |

### Mac OS X 10.5.x için

1 Apple menüsünden System Preferences... (Sistem Tercihleri...) öğesini seçin.

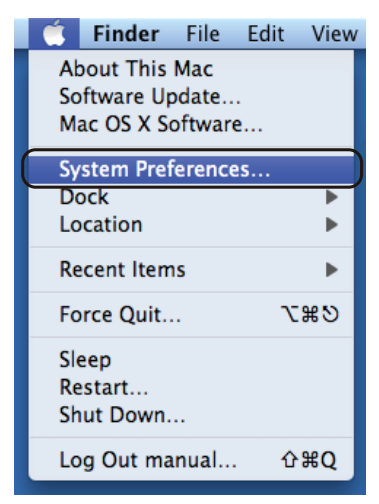

2 Print & Fax (Yazdır ve Faksla) düğmesine tıklayın.

|            |                           |                      | System I           | Preferences   |              |              |           |
|------------|---------------------------|----------------------|--------------------|---------------|--------------|--------------|-----------|
|            | Show All                  |                      |                    |               |              | Q            |           |
| Personal   |                           |                      |                    |               |              |              |           |
| Appearance | Desktop &<br>Screen Saver | Dock                 | Exposé &<br>Spaces | International | Security     | Spotlight    |           |
| Hardware   |                           |                      |                    |               |              |              |           |
| Bluetooth  | CDs & DVDs                | Displays             | Energy             | Keyboard &    | Print & Fax  | Sound        |           |
|            |                           |                      | Saver              | Mouse         |              |              |           |
| Internet & | Network                   |                      |                    |               |              |              |           |
|            |                           | Ø                    | *                  |               |              |              |           |
| .Mac       | Network                   | QuickTime            | Sharing            |               |              |              |           |
| System     |                           |                      |                    |               |              |              |           |
| 11         |                           | **                   | ()                 |               | 2            | ۲            |           |
| Accounts   | Date & Time               | Parental<br>Controls | Software<br>Update | Speech        | Startup Disk | Time Machine | Universal |

2

**3 Printers** (Yazıcılar) bölümünün altında bulunan + işaretine tıklayın.

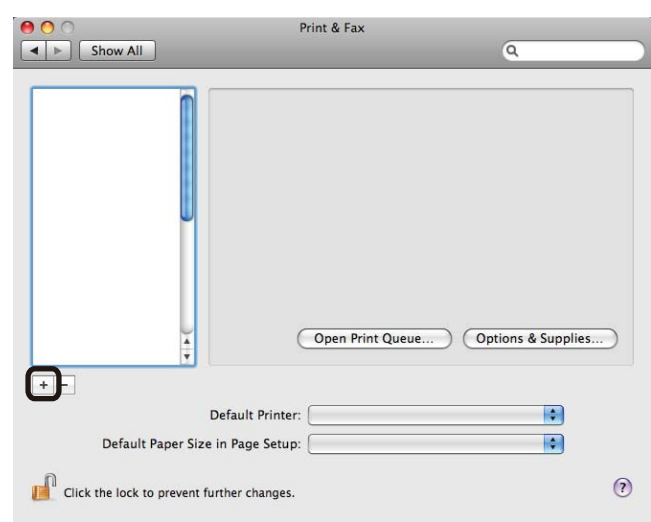

Printer Name (Yazıcı Adı) ardından Print Using (Yazdırmada Kullanılacak) bölümünde Select a driver to use (Kullanılacak sürücü seç) öğesini ve model adında BR-Script görünen Yazıcı Adını seçip Add'e (Ekle) düğmesine tıklayın.

| other HL-307 | 0CW series               |              | Kind<br>USB |   |
|--------------|--------------------------|--------------|-------------|---|
|              |                          |              |             |   |
|              |                          |              |             |   |
|              |                          |              |             |   |
|              |                          |              |             |   |
|              |                          |              |             |   |
| Name:        | Brother HL-3070CW s      | eries        |             |   |
| Location:    | DocMacBookPro            |              |             |   |
| Print Using: | Select a driver to use.  | ••           |             | ÷ |
|              | Q brother                |              |             | 0 |
|              | Brother HL-3040CN series | CUPS         |             | 2 |
|              | Brother HL-3040CN series | CUPS v1.1    |             |   |
|              | Brother HL-3070CW series | CUPS         |             |   |
|              | Brother HL-3070CW series | s BR-Script3 |             |   |
|              |                          |              |             |   |

5 System Preferences'dan (Sistem Tercihleri) çıkın.

# Yazıcı sürücüsünü kaldırma

Yüklemiş olduğunuz yazıcı sürücüsünü, aşağıdaki adımlarla kaldırabilirsiniz.

### 🖉 Not

1

- Yazıcı sürücüsünü Windows<sup>®</sup>'un Yazıcı ekle işlevinden yüklediyseniz bu yapılamaz.
- Kaldırma işleminin ardından, kaldırma sırasında kullanılan dosyaların silinmesi için bilgisayarınızı yeniden başlatmanızı öneririz.

# Windows<sup>®</sup>, Windows Vista<sup>®</sup> ve Windows Server<sup>®</sup> 2003/2008 için yazıcı sürücüsü

Windows<sup>®</sup> XP/XP Professional x64 Edition, Windows Vista<sup>®</sup> ve Windows Server<sup>®</sup> 2003/2008/Server<sup>®</sup> 2003 x64 Edition için

- **1** Başlat düğmesine tıklayıp, Tüm Programlar <sup>1</sup>, Brother öğelerinin ve yazıcı adınızın üzerine gelin.
- 2 Kaldır düğmesine tıklayın.
- 3 Ekrandaki talimatları izleyin.

Windows<sup>®</sup> 2000 kullanıcıları için, **Programlar** 

### Macintosh için yazıcı sürücüsü

### Mac OS X 10.3.9 ve 10.4.x için

- 1 Macintosh ve yazıcınız arasındaki kabloyu ayırın.
- Macintosh'u yeniden başlatın.
- 3 'Administrator' (Yönetici) olarak oturum açın.
- Printer Setup Utility'yi (Yazıcı Kurulum Yardımcı Programı) çalıştırın (Go (Git) menüsünden Applications (Uygulamalar), Utilities (Yardımcı Programlar) öğelerini seçerek) ve kaldırmak istediğiniz yazıcıyı seçip Delete (Sil) düğmesine tıklayarak kaldırın.
- 5 Macintosh'u yeniden başlatın.

### Mac OS X 10.5.x için

- 1 Macintosh ve yazıcınız arasındaki kabloyu ayırın.
- Macintosh'u yeniden başlatın.
- 3 'Administrator' (Yönetici) olarak oturum açın.
- 4 Apple menüsünden System Preferences (Sistem Tercihleri) öğesini seçin. Print & Fax'a (Yazdır ve Faksla) tıklayın, ardından, kaldırmak istediğiniz yazıcıyı seçin ve - düğmesine tıklayarak kaldırın.
- 5 Macintosh'u yeniden başlatın.

# Yazılım

# Ağlar için yazılım

### **BRAdmin Light**

BRAdmin Light, Brother marka ağa bağlı aygıtların başlangıç kurulumu için bir yardımcı programdır. Bu yardımcı program, ağınızdaki Brother ürünlerini arayabilir, durumu görüntüleyebilir ve IP adresi gibi temel ağ ayarlarını yapılandırabilir. BRAdmin Light yardımcı programı Windows<sup>®</sup> 2000/XP, Windows Vista<sup>®</sup>, Windows Server<sup>®</sup> 2003/2008 ve Mac OS X 10.3.9 (veya daha üst sürümler) işletim sistemli bilgisayarlarda kullanılabilir. BRAdmin Light'ı Windows<sup>®</sup>'a yüklemek için, makineyle birlikte verdiğimiz Hızlı Kurulum Kılavuzu'na bakın. Macintosh kullanıcıları için, BRAdmin Light, yazıcı sürücüsünü yüklerken otomatik olarak kurulur. Yazıcı sürücüsünü daha önce yüklediyseniz, yeniden yüklemenize gerek yoktur.

BRAdmin Light hakkında daha fazla bilgi için <u>http://solutions.brother.com/</u> adresimizi ziyaret edin.

### BRAdmin Professional 3 (Windows<sup>®</sup> için)

BRAdmin Professional 3, ağa bağlı Brother aygıtların daha gelişmiş yönetiminde kullanılan bir yardımcı programdır. Bu yardımcı program ağınızdaki Brother ürünlerini arayabilir, her aygıtı tanımlamak üzere renk değiştiren, okunaklı, gezgin tarzı pencereden aygıt durumunu görüntüleyebilir. LAN'ınız üzerindeki bir Windows<sup>®</sup> bilgisayardan aygıt yazılımını güncelleyebilir, ağ ve aygıt ayarlarını yapılandırabilirsiniz. BRAdmin Professional 3, ağınızdaki Brother aygıtların etkinliğini de günlüğe kaydedebilir ve günlük verilerini HTML, CSV, TXT veya SQL biçiminde dışa aktarabilir.

Yerel bağlantılı yazıcıları izlemek isteyen kullanıcılar için, istemci bilgisayara BRPrint Auditor yazılımını yükleyin. Bu yardımcı program, USB'yle bir istemci bilgisayara bağlı yazıcıları da BRAdmin Professional 3'ten izlemenize olanak sağlar.

Daha fazla bilgi ve yazılımı indirme için <u>http://solutions.brother.com/</u> adresimizi ziyaret edin.

### Web BRAdmin (Windows<sup>®</sup> için)

Web BRAdmin, LAN ve WAN'ınızda ağa bağlı Brother aygıtların yönetiminde kullanılan bir yardımcı programdır. Bu yardımcı program, ağınızdaki Brother ürünlerini arayabilir, durumu görüntüleyebilir ve ağ ayarlarını yapılandırabilir. Sadece Windows<sup>®</sup> için tasarlanmış olan BRAdmin Professional'dan farklı olarak, Web BRAdmin, JRE'yi (Java Runtime Environment; Java Çalıştırma Ortamı) destekleyen web tarayıcılı herhangi bir istemci bilgisayardan erişilebilen, sunucu tabanlı bir yardımcı programdır. Web BRAdmin sunucu yardımcı programını IIS <sup>1</sup> çalışan bir bilgisayara yükleyip Web BRAdmin sunucusuna bağlandığınız zaman, program aygıtla kendiliğinden iletişime geçer.

Daha fazla bilgi ve yazılımı indirme için <u>http://solutions.brother.com/</u> adresimizi ziyaret edin.

<sup>1</sup> Internet Information Server 4.0 veya Internet Information Services 5.0/5.1/6.0/7.0

### BRPrint Auditor (Windows<sup>®</sup> için)

BRPrint Auditor yazılımı, yerel olarak bağlı makinelere Brother ağ yönetim araçlarının gücünü kazandırır. Bu yardımcı program, bilgisayarın, USB arayüzle bağlı bir makineden kullanım ve durum bilgilerini toplamasına olanak sağlar. Bunun ardından, BRPrint Auditor bu bilgileri, BRAdmin Professional 3 veya Web BRAdmin 1.45 ya da daha üst sürüm çalışan ağ üzerinden başka bir bilgisayara iletebilir. Bu, yöneticiye sayfa sayısı, toner ve drum durumu ve aygıt yazılımı sürümü gibi öğeleri denetleme olanağı sağlar. Brother ağ yönetimi uygulamalarına rapor vermenin yanı sıra, bu yardımcı program, kullanım ve durum bilgilerini, önceden tanımlanmış bir E-posta adresine CSV veya XML dosya biçiminde gönderebilir (SMTP Posta desteği gereklidir). BRPrint Auditor yardımcı programı, uyarı ve hata koşullarını rapor etmek için E-posta bildirimi özelliğini de destekler.

### Web Based Management (web tarayıcı)

Web Based Management (web tarayıcı), ağa bağlı Brother aygıtlarını HTTP (Köprü Metni Aktarım Protokolü) kullanarak yönetmek için yararlanılan bir yardımcı programdır. Bu yardımcı program, bilgisayarınızda yüklü olan standart bir web tarayıcı kullanarak ağınızdaki Brother ürünlerinin durumunu görüntüleyebilir ve makine veya ağ ayarlarını yapılandırabilir.

Daha fazla bilgi için CD-ROM'daki Ağ Kullanım Kılavuzu'nda Bölüm 10'a bakın.

Güçlü güvenlik için, Web Based Management HTTPS'yi de destekler. Daha fazla bilgi için CD-ROM'daki Ağ Kullanım Kılavuzu'nda Bölüm 14'e bakın.

### Driver Deployment Sihirbazı (Windows<sup>®</sup> için)

Bu yükleme uygulaması Windows<sup>®</sup> yazıcı sürücüsünü ve Brother ağ bağlantı noktası sürücüsünü (LPR) içerir. Yönetici yazıcı sürücüsünü ve bağlantı noktası sürücüsünü bu uygulamayla yüklerse, dosyayı dosya sunucusuna kaydedebilir veya kullanıcılara e-postayla gönderebilir. Böylece, her kullanıcı bu dosyaya tıklayarak yazıcı sürücüsünü, bağlantı noktası sürücüsünü, IP adresini vb. otomatik olarak kendi bilgisayarına kopyalayabilir.

### Emülasyon modları hakkında (yalnızca HL-3070CW)

Yazıcıda şu emülasyon modları mevcuttur. Kumanda panelini veya Web Based Management'ı (Web tarayıcı) kullanarak ayarı değiştirebilirsiniz.

HP LaserJet Modu

HP LaserJet modu (veya HP modu), bu yazıcının Hewlett-Packard LaserJet lazer yazıcı PCL6 dilini desteklediği emülasyon modudur. Birçok uygulama bu lazer yazıcı türünü destekler. Bu modun kullanımı, yazıcınızın söz konusu uygulamalarla en iyi şekilde çalışmasını sağlar.

BR-Script 3 Modu

BR-Script orijinal bir Brother sayfa tanım dili ve bir PostScript<sup>®</sup> dil emülasyonu yorumlayıcıdır. Bu yazıcı 3. düzeyi desteklemektedir. Bu yazıcının BR-Script yorumlayıcısı, sayfalardaki metni ve grafiği denetlemenize olanak sağlar.

PostScript<sup>®</sup> komutları hakkında teknik bilgi için aşağıdaki kılavuzlara bakın:

- Adobe Systems Incorporated. PostScript<sup>®</sup> Language Reference, 3rd edition. Addison-Wesley Professional, 1999. ISBN: 0-201-37922-8
- Adobe Systems Incorporated. PostScript<sup>®</sup> Language Program Design. Addison-Wesley Professional, 1988. ISBN: 0-201-14396-8
- Adobe Systems Incorporated. PostScript<sup>®</sup> Language Tutorial ve Cookbook. Addison-Wesley Professional, 1985. ISBN: 0-201-10179-3

### Otomatik emülasyon seçimi (yalnızca HL-3070CW)

Yazıcıda otomatik bir emülasyon seçim özelliği vardır ve varsayılan olarak açık durumdadır. Aldığı verilere göre emülasyon modunu otomatik olarak değiştirmesini sağlar.

Kumanda panelini veya Web Based Management'ı (Web tarayıcı) kullanarak ayarı değiştirebilirsiniz.

### Otomatik arayüz seçimi

Yazıcıda otomatik bir arayüz seçim özelliği vardır ve varsayılan olarak açık durumdadır. Verilerin alındığı arayüze göre, arayüzü otomatik olarak USB'ye veya Ethernet'e çevirmesini sağlar.

Otomatik arayüz seçim modunun varsayılan ayarı açık olduğu için, arayüz kablosunu yazıcıya bağlamanız yeterli olacaktır. Kabloyu takarken veya çıkarırken bilgisayarınızı ve yazıcınızı mutlaka kapatın.

Otomatik Arayüz Seçiminin çalışmaya başlaması birkaç saniye alabilir. Tek bir arayüz kullanıyorsanız o arayüzü seçmeniz yerinde olacaktır; kumanda panelini kullanarak Genel Ayarlar menüsüne erişin, önce Arayüz ve ardından Seç öğelerini seçin. Sadece bir arayüz seçiliyse, yazıcı, giriş tampon belleğinin tamamını o arayüze ayırır.

3 Kumanda Paneli

# Kumanda paneli

Yazıcının kumanda panelinde bir arkadan aydınlatmalı Sıvı Kristal Ekran (LCD), yedi düğme ve iki Işık Yayan Diyot (LED) vardır. LCD, 16 karakterlik tek satırlı bir ekrandır.

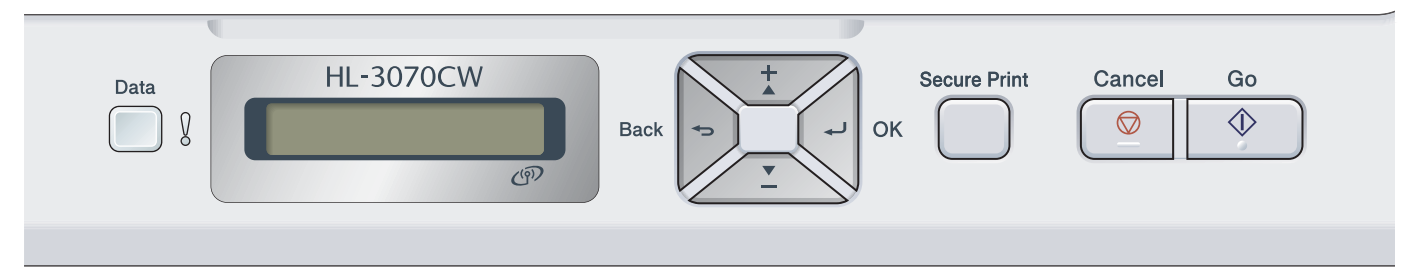

Çizimde HL-3070CW temel alınmıştır.

# Düğmeler

Sekiz düğmeyle, yazıcının tel işlemlerine kumanda edebilir ve çeşitli yazıcı ayarlarını değiştirebilirsiniz (**Go**, **Cancel**, **Secure Print**, +, -, **Back**, **OK**).

| düğme        | İşlemler                                                                                         |
|--------------|--------------------------------------------------------------------------------------------------|
| Go           | Hata mesajlarını temizlersiniz.                                                                  |
|              | Yazdırmayı duraklatır ve devam edersiniz.                                                        |
|              | Yeniden Yazdırma moduna dönersiniz.                                                              |
| Cancel       | Yürürlükteki yazdırma işini durdurur ve iptal edersiniz.                                         |
|              | Kumanda paneli, Yeniden Basma, Güvenli Baskılama veya Doğrudan Yazdırma menülerinden çıkarsınız. |
| Secure Print | Secure Print (Güvenli Baskılama) menüsünü seçersiniz.                                            |
| +            | Menüler ve kullanılabilecek seçeneklerde geriye gidersiniz.                                      |
|              | Sayıları girer ve artırırsınız.                                                                  |
| -            | Menüler ve kullanılabilecek seçeneklerde ileriye gidersiniz.                                     |
|              | Sayıları girer ve küçültürsünüz.                                                                 |
| Back         | Menü yapısında bir düzey geriye gidersiniz.                                                      |
| ок           | Kumanda paneli menüsünü seçersiniz.                                                              |
|              | Seçilen menülerde ve ayarlarda değişiklik yaparsınız.                                            |

### Go

**Go** düğmesine basarak yazdırma işini duraklatabilirsiniz. **Go** düğmesine yine basılınca yazdırma işi yeniden başlatılır. Duraklama sırasında yazıcı çevrimdışı olur.

**Go** düğmesine basarak, son menü düzeyinde görüntülenen seçeneği seçebilirsiniz. Bir ayar değiştirilince yazıcı Hazır durumuna döner.

Yazıcı belleğinde kalan veri varsa, Go düğmesine basılınca kalan veri yazdırılır.

**Go** düğmesine basarak bazı hata işaretlerini giderebilirsiniz. Diğer hataları gidermek için kumanda panelindeki talimatları izleyin veya bkz. *Sorun Giderme* sayfa 142.

**Go** düğmesini 4 saniye kadar basılı tutarak Yeniden Yazdırma moduna geçebilirsiniz. (Ayrıntılar için bkz. *Dokümanları yeniden yazdırma* sayfa 79.)

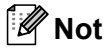

- Belirlediğiniz seçenekler, ekranın sonundaki bir yıldız işaretiyle gösterilir. Yıldız işareti seçiminizi gösterdiği için, LCD ekranına baktığınız zaman, geçerli ayarları kolaylıkla görebilirsiniz.
- Yazıcı Pause (Duraklama) modundaysa ve kalan verileri yazdırmak istemiyorsanız **Cancel** düğmesine basın. İş iptal edilince yazıcı Hazır durumuna döner.

### Cancel

**Cancel** düğmesine basarak, verilerin işlenmesini veya yazdırılmasını iptal edebilirsiniz. İş iptal edilene kadar LCD'de BASKIYI İPTAL ET mesajı görüntülenir. Tüm işleri silmek için **Cancel** düğmesini yaklaşık 4 saniye kadar basılı tutun ve LCD'de TÜM İŞLER İPTAL görününce bırakın.

İş iptal edilince yazıcı Hazır durumuna döner. **Cancel** basılınca kumanda panelinden çıkılır ve yazıcı Hazır durumuna döner.

### **Secure Print**

Şifre korumasıyla güvenli veri yazdırmak istiyorsanız **Secure Print** düğmesine basın. Ayrıntılar için bkz. *Güvenli verileri yazdırma* sayfa 80.

### + veya - düğmesi

### LCD'de menülerde gezinme

Yazıcı Hazır durumdayken + veya - düğmesine basılınca çevrimdışı olur ve LCD'de kumanda paneli menüsü görüntülenir.

Basarak menüler ve seçenekler arasında gezinin. İstediğiniz ayarı görene kadar düğmeye basın.

### Sayı girme

Sayıları iki yolla girebilirsiniz. Bir kerede bir sayı yukarıya veya aşağıya gitmek için + veya - düğmesine basabilir ya da daha hızlı gitmek için + veya - düğmesini basılı tutabilirsiniz. İstediğiniz sayıyı görünce **OK** düğmesine basın.

### Back

Yazıcı Hazır durumdayken **Back** düğmesine basılınca çevrimdışı olur ve LCD'de kumanda paneli menüsü görüntülenir.

Back düğmesine basarak, geçer menü düzeyinden önceki düzeye dönebilirsiniz.

Back düğmesi, sayıları ayarlarken önceki basamağı seçmenize de olanak sağlar.

Yıldız işareti olmayan bir ayar seçerseniz (**OK** düğmesine basılmamıştır), **Back** düğmesi, önceki menü düzeyine, önceki ayar değiştirilmeden dönmenizi sağlar.

### ΟΚ

Yazıcı Hazır durumdayken **OK** düğmesine basılınca çevrimdışı olur ve LCD'de kumanda paneli menüsü görüntülenir.

**OK** düğmesine basarak, görüntülenen menüyü veya seçeneği seçebilirsiniz. Bir ayar değiştirilince LCD'de KABUL EDİLDİ mesajı görünür ve yazıcı önceki menü düzeyine döner.

# 🖉 Not

Belirlediğiniz seçenekler, ekranın sonundaki bir yıldız işaretiyle gösterilir. Yıldız işareti seçiminizi gösterdiği için, LCD ekranına baktığınız zaman, geçerli ayarları kolaylıkla görebilirsiniz.

# LED'ler

LED'ler, yazıcının durumunu gösteren lambalardır.

### Veri LED'i (Yeşil)

| LED göstergesi | Anlamı                        |
|----------------|-------------------------------|
| Açık           | Yazıcı belleğinde veri var.   |
| Yanıp sönüyor  | Veri alınıyor veya işleniyor. |
| Kapalı         | Bellekte kalmış veri yok.     |

### Hata LED'i (Turuncu)

| LED göstergesi | Anlamı                     |
|----------------|----------------------------|
| Yanıp sönüyor  | Yazıcıda bir sorun vardır. |
| Kapalı         | Yazıcıda sorun yoktur.     |

# LCD

LCD'de yazıcının geçerli durumu gösterilir. Kumanda panelindeki düğmeleri kullandığınız zaman LCD değişir. Sorun varsa LCD'de hata mesajı, bakım mesajı veya servis çağırma mesajı gösterilerek önlem almanız gerektiğini bilmeniz sağlanır. (Bu mesajlar hakkında daha fazla bilgi için bkz. *LCD mesajları* sayfa 143.)

### Arka ışık (yalnızca HL-3070CW)

| lşık                      | Anlamı                                                                                    |
|---------------------------|-------------------------------------------------------------------------------------------|
| Kapalı                    | Yazıcı kapalıdır veya uyku durumundadır.                                                  |
| Yeşil (Genel, Hata, Ayar) | Yazdırmaya hazır                                                                          |
|                           | Yazdırma                                                                                  |
|                           | Isiniyor                                                                                  |
|                           | Yazıcıda bir sorun vardır.                                                                |
|                           | Menü seçme (Kumanda paneli menüsü, Yeniden Basma menüsü veya<br>Doğrudan Yazdırma menüsü) |
|                           | Durak                                                                                     |

### LCD mesajları

Normal çalışma sırasında LCD'deki mesaj, yazıcının geçerli durumu gösterir.

(HAZIR 💈

ş işareti, kablosuz sinyal gücünü dört düzeyle gösterir. ( sinyal yok, sinyal zayıf, sinyal orta düzeyde, sinyal güçlü anlamına gelir.) (yalnızca HL-3070CW)

Bir hata olursa, LCD mesajında ilk olarak hatanın türü, aşağıdaki gibi görüntülenir.

KAPAK AÇIK

Bunun ardından, LCD'de, hatanın giderilmesiyle ilgili bilgileri gösteren ikinci mesaj aşağıdaki gibi görüntülenir.

(ÜST KAPAGI KAPATIN.)

### Yazıcı durumu mesajları

Aşağıdaki tabloda, normal çalışma sırasındaki yazıcı durumu mesajları gösterilmektedir:

| Yazıcı Durumu Mesajı | Anlamı                                                                                      |
|----------------------|---------------------------------------------------------------------------------------------|
| Soguyor              | Yazıcı soğutuluyor.                                                                         |
| BASKIYI İPTAL ET     | İş iptal ediliyor.                                                                          |
| VERİYİ YOKSAY        | Yazıcı, PS sürücüsüyle veri işlenmiş verileri reddediyor.                                   |
| BEKLE                | Yazıcı, işlemlerini askıya aldı. Yazıcıyı yeniden başlatmak için <b>Go</b> düğmesine basın. |
| LÜTFEN BEKLEYİN      | Yazıcı ısınıyor.                                                                            |
|                      | Yazıcı kalibrasyon işlemini yapıyor.                                                        |
| YAZDIRILIYOR         | Yazıyor.                                                                                    |
| HAZIR                | Yazdırmaya hazır.                                                                           |
| UYKU                 | Uyku modunda.                                                                               |

### Dokümanları yeniden yazdırma

### Son işi yeniden yazdırma

Son yazdırma işinizin verilerini, bilgisayardan göndermeden yeniden yazdırabilirsiniz.

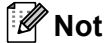

- Secure Function Lock 2.0 (yalnızca HL-3070CW) devredeyken yeniden yazdırma işlevi kullanılamaz. Secure Function Lock 2.0 hakkında daha fazla bilgi için, verdiğimiz CD-ROM'daki Ağ Kullanım Kılavuzu'nda Bölüm 14'e bakın.
- Yeniden yazdırmayı iptal etmek isterseniz Cancel düğmesine basın.
- Yazıcıda, yazdırma işi verilerini kuyruğa almaya yetecek bellek yoksa, dokümanı yazmaz.
- + veya düğmesine basılınca yeniden yazdırılacak kopya sayısı azalır veya artar. 1 ila 999 Kopyalar seçebilirsiniz.
- Kumanda panelinde 30 saniye işlem yapmazsanız, LCD YENIDEN YAZDIR ayarından otomatik olarak çıkar.
- Yazıcı sürücüsündeki ayarlar hakkında daha fazla bilgi için bkz. Gelişmiş sekmesi sayfa 40.
- · Güç kapatılınca, son işin verileri silinir.

### Son iş nasıl yeniden yazdırılır

### 🖉 Not

Yazcıyla birlikte verdiğimiz Windows<sup>®</sup> yazıcı sürücüsüyle yazdırıyorsanız, yazıcı sürücüsündeki **Yeniden Basmayı Kullan** ayarları, kumanda panelinden yaptığınız ayarlara göre öncelikli olacaktır. (Daha fazla bilgi için bkz. *Yeniden Yazdırmayı Kullan* sayfa 43.)

- 1 Genel Ayarlar menüsüne girmek için, kumanda panelindeki düğmeleri kullanarak YENIDEN YAZDIR ayarının AÇIK yapıldığından emin olun.
- **2 Go** düğmesini 4 saniye kadar basılı tutup bırakın. LCD'de aşağıdaki mesajın göründüğünden emin olun. [TEKRAR BASTIR: BASTIR]

3 + veya - düğmesine basarak BASTIR seçeneğini belirleyin. OK düğmesine basın.

TEKRAR BASTIR: BASTIR

4 İstediğiniz kopya sayısını girmek için + düğmesine basın.

(Kopyalar =3

5 OK veya Go düğmesine basın.

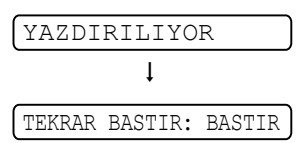

### Son işi silme

Son iş nasıl yeniden yazdırılır sayfa 79'deki () aşamada silindi komutunu seçin.

### Yeniden yazdırılan işi iptal etme

Geçerli yeniden yazdırma işini iptal etmek isterseniz **Cancel** düğmesine basın. **Cancel** düğmesi, duraklatılmış yeniden yazdırma işini de iptal etmenizi sağlar.

### Güvenli verileri yazdırma

### Güvenli veriler

Güvenli veriler şifreyle korunur ve dokümanı yalnızca şifreyi bilenler yazdırabilir. Dokümanı yazdırmak üzere gönderdiğiniz zaman yazıcı bu dokümanı yazmayacaktır. Dokümanı yazdırmak için, yazıcının kumanda panelini kullanmanız gerekir (şifreyle). Güvenli veriler yazdırıldıktan sonra silinir.

Verinin kuyruğa alınacağı alan doluysa, LCD'de HAFIZA YETERSİZ mesaj görünür. Hazır durumuna dönmek için Cancel düğmesine basın.

Kuyruğa alınan verileri silmek istiyorsanız, bu işlemi kumanda panelinden veya web tabanlı yönetim uygulamasından yapabilirsiniz.

### 🖉 Not

- Yazıcı kapatılınca, güvenli veriler silinir.
- Kumanda panelinde 30 saniye işlem yapmazsanız, LCD, Güvenli Baskılama ayarından otomatik olarak çıkar.
- Güvenli verilerin nasıl oluşturulacağı ve yazıcı sürücüsündeki ayarlar hakkında daha fazla bilgi için bkz. *Güvenli Baskılama* sayfa 41 (Windows<sup>®</sup> yazıcı sürücüsü için), *Gelişmiş seçenekler* sayfa 50 (Windows<sup>®</sup> BR-Script yazıcı sürücüsü için) veya Secure Print (Güvenli Baskılama) sayfa 58 (Macintosh yazıcı sürücüsü için).

### Güvenli veriler nasıl yazdırılır

- 1 Secure Print düğmesine basın.
- 2) Kullanıcı adını seçmek için + veya düğmesine basın. **OK** düğmesine basın.

(XXXXXX

**3** + veya - düğmesine basarak işi seçin. **OK** düğmesine basın.

1.XXXXXX.doc

4 + veya - düğmesine basara şifrenizi girin. **OK** düğmesine basın.

Şifre:XXXX

5 + veya - düğmesine basarak BASTIR seçeneğini belirleyin. OK düğmesine basın.

|--|

6 İstediğiniz kopya sayısını girmek için + veya - düğmesine basın.

Kopyalar = 3

OK veya Go düğmesine basın.

| YAZDIRILIYOR |  |
|--------------|--|
| ţ            |  |
| HAZIR        |  |

### Güvenli verileri silme

1 ile 4 arası aşamalarda kullanıcı adını ve silmek istediğiniz işi seçin ve ardından 6. aşamada SİLİNDİ (Sil) komutunu (Print (Yazdır) yerine) seçin.

### Güvenli veri işini iptal etme (güvenli verileri yazdırma)

Geçerli güvenli yazdırma işini iptal etmek isterseniz **Cancel** düğmesine basın. **Cancel** düğmesi, duraklatılmış güvenli yazdırma işini de iptal etmenizi sağlar.

### Kumanda panelindeki LCD menüsünü kullanma

Menü düğmelerini (+, -, OK veya Back) kullanırken şu temel adımları unutmayın:

- **Kumanda panelinde 30 saniye işlem yapılmazsa, LCD otomatik olarak** HAZIR durumuna döner.
- OK düğmesine basarak bir ayar seçtiğiniz zaman LCD'de KABUL EDİLDİ mesajı görünür. Sonra LCD önceki menü düzeyine döner.
- **Go** düğmesine basarak bir ayar seçtiğiniz zaman LCD'de KABUL EDİLDİ mesajı görünür. Sonra LCD Hazır durumuna döner.
- Durum veya bir ayar değiştirildikten sonra OK düğmesinden önce Back düğmesine basılırsa LCD önceki menü düzeyine döner ve önceki ayarlar değiştirilmez.
- Sayı girmenin iki yolu vardır. Bir kerede bir sayı yukarıya veya aşağıya gitmek için + veya düğmesine basabilir ya da daha hızlı gitmek için + veya düğmesini basılı tutabilirsiniz. Yanıp sönen sayı, değiştirebileceğiniz sayıdır.

### Örneğin: Çekmece 1 için kağıt boyutu seçmek istiyorsanız; aşağıdaki sırayı izleyin.

1 Yazıcıyı çevrimdışından çıkarmak için **Menü** düğmelerinden birine (+, -, OK veya Back) basın.

| HAZIR    |           |    |
|----------|-----------|----|
|          | Ļ         |    |
| Makine   | Bilgisi   |    |
| + veya - | düğmesine | ba |

2) + veya - düğmesine basarak KAGIT ÇEKMECESİ seçeneğini belirleyin.

KAGIT ÇEKMECESİ

**3** OK düğmesine basarak bir sonraki menü düzeyine geçin.

| Elle | Besleme |   |
|------|---------|---|
|      |         | _ |

4 + veya - düğmesine basarak Çekmecel Boyutu seçeneğini belirleyin.

Çekmecel Boyutu

**5 OK** düğmesine basarak bir sonraki menü düzeyine geçin.

(HERHANGI BIRI \*

6 + veya - düğmesine basarak kağıt boyutunu seçin.

| ĺ  | Α4 |  |
|----|----|--|
| ۰. |    |  |

OK veya Go düğmesine basın. LCD'de KABUL EDİLDİ mesaj görünür.

KABUL EDİLDİ

### Menü tablosu

Dokuz menü vardır. Her menüdeki kullanılabilecek seçimler hakkında daha fazla bilgi için aşağıdaki tablolara bakın.

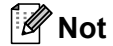

Kumanda panelinde kağıt çekmecelerine karşılık gelen LCD adları aşağıdadır.

- Standart kağıt çekmecesi: Çekmece1
- Elle besleme yuvası: Elle Besleme

| Alt menü             | Menü Seçimleri | Seçenekler | Açıklamalar                                                               |
|----------------------|----------------|------------|---------------------------------------------------------------------------|
| AYARLARI YAZDIR      |                |            | Yazıcı Ayarları sayfasını yazdırır.                                       |
| AG AY. YAZDIR        |                |            | Yalnızca Ağ Ayarları sayfasını yazdırır.                                  |
| DENEME YAZDIR        |                |            | Deneme sayfasını yazdırır.                                                |
| ÖRNEK BASKI          |                |            | Gösterim yaprağını yazdırır.                                              |
| YAZITİP. YAZDIR      | HP LaserJet    |            | HP LaserJet yazı tipi listesini ve örneklerini yazdırır.                  |
| (yalnızca HL-3070CW) | BR-Script 3    |            | BR-Script yazı tipi listesini ve örneklerini yazdırır.                    |
| Seri No.             |                |            | Yazıcının seri numarasını gösterir.                                       |
| Sürüm                | Ana Sürüm      |            | Ana aygıt yazılımı sürümünü gösterir.                                     |
|                      | Alt Sürüm      |            | Alt aygıt yazılımı sürümünü gösterir.                                     |
|                      | HAFIZA BOYUTU  |            | Bu yazıcıdaki bellek boyutunu gösterir.                                   |
| SAYFA SAYISI         | Toplam         |            | Yazdırılmış sayfaların mevcut toplamını gösterir.                         |
|                      | Renkli         |            | Yazdırılmış renkli sayfaların mevcut toplamını gösterir.                  |
|                      | Tek Renkli     |            | Yazdırılmış monokrom sayfaların mevcut toplamını gösterir.                |
| GÖRÜNTÜ SAYACI       | Siyah(K)       |            | Siyah renkle üretilmiş görüntülerin miktarını gösterir                    |
|                      | Cyan(C)        |            | Cyan renkle üretilmiş görüntülerin miktarını gösterir                     |
|                      | Magenta(M)     |            | Macenta renkle üretilmiş görüntülerin miktarını gösterir.                 |
|                      | SARI(Y)        |            | Sarı renkle üretilmiş görüntülerin miktarını gösterir.                    |
| DRUM SAYACI          | Siyah(K)       |            | Siyah drum ünitesiyle yazdırılmış sayfaların mevcut toplamını gösterir.   |
|                      | Cyan(C)        |            | Cyan drum ünitesiyle yazdırılmış sayfaların mevcut toplamını gösterir.    |
|                      | Magenta (M)    |            | Macenta drum ünitesiyle yazdırılmış sayfaların mevcut toplamını gösterir. |
|                      | SARI(Y)        |            | Sarı drum ünitesiyle yazdırılmış sayfaların mevcut toplamını gösterir.    |

### Makine Bilgisi

### Makine Bilgisi (Devam)

| Alt menü                      | Menü Seçimleri      | Seçenekler | Açıklamalar                                                                                    |
|-------------------------------|---------------------|------------|------------------------------------------------------------------------------------------------|
| PARÇALARIN ÖMRÜ               | Drum Ömrü           | Siyah(K)   | Siyah drum ünitesinin kalan ömrünü gösterir.                                                   |
|                               |                     | Cyan (C)   | Cyan drum ünitesinin kalan ömrünü gösterir.                                                    |
|                               |                     | Magenta(M) | Macenta drum ünitesinin kalan ömrünü gösterir.                                                 |
|                               |                     | SARI(Y)    | Sarı drum ünitesinin kalan ömrünü gösterir.                                                    |
|                               | Kayış Ömrü          |            | Kayış ünitesinin kalan ömrünü gösterir.                                                        |
|                               | KagBes Takl<br>Ömrü |            | PF kiti 1 ile yazdırılabilecek kalan sayfa sayısını gösterir.                                  |
|                               | Fiksaj Ömrü         |            | Fiksaj ünitesiyle yazdırılabilecek sayfa sayısını gösterir.                                    |
| PAR.ÖMRÜ SIFIRLA              | Drum Ünitesi        | Siyah(K)   | Siyah drum ünitesi ömrünü yeniden başlatır. Drum<br>ünitesini değiştirdiğiniz zaman görünür.   |
| değiştirildiğinde<br>görünür) |                     | Cyan(C)    | Cyan drum ünitesi ömrünü yeniden başlatır. Drum<br>ünitesini değiştirdiğiniz zaman görünür.    |
|                               |                     | Magenta(M) | Macenta drum ünitesi ömrünü yeniden başlatır.<br>Drum ünitesini değiştirdiğiniz zaman görünür. |
|                               |                     | SARI(Y)    | Sarı drum ünitesi ömrünü yeniden başlatır. Drum<br>ünitesini değiştirdiğiniz zaman görünür.    |
|                               | KAYIŞ ÜNİTESİ       |            | Kayış ünitesi ömrünü yeniden başlatır. Kayış<br>ünitesini değiştirdiğiniz zaman görünür.       |

### Kağıt Çekmecesi

| Alt menü                                                                                                    | Seçenekler           | Açıklamalar                                             |  |  |
|----------------------------------------------------------------------------------------------------|----------------------|---------------------------------------------------------|--|--|
| Elle Besleme                                                                                                    | <b>Kapalı*/</b> Açık | Kağıdın elle beslenip beslenmeyeceği seçimini<br>yapar. |  |  |
| Çekmecel Boyutu         HERHANGI BIRI*/Letter/<br>Legal/A4         Standart kağıt çekmecesine koyduğunuz kağıdın<br>boyutunu seçer. |                      |                                                         |  |  |
| Fabrika ayarları, koyu ve yanında bir yıldız işaretiyle gösterilmiştir.                                                             |                      |                                                         |  |  |

### **Genel Ayarlar**

| Alt menü         | Menü Seçimleri                  | Seçenekler                 | Açıklamalar                                 |
|------------------|---------------------------------|----------------------------|---------------------------------------------|
| Yerel Dil        |                                 | English*/Français          | Ülkenize göre LCD dilini değiştirir.        |
| Ekoloji          | UYKU ZAMANI                     | 0/1/2/3/4/5* MIN           | Güç Tasarruf moduna dönme süresini ayarlar. |
|                  | Toner Tasarrufu                 | <b>KAPALI*/</b> AÇIK       | Toner kartuşunun sayfa verimini artırır.    |
| 🖉 Fabrika ayarla | arı, koyu ve yanında bir yıldız | işaretiyle gösterilmiştir. | · ·                                         |

### Genel Ayarlar (Devam)

| Alt menü            | Menü Seçimleri             | Seçenekler                                          | Açıklamalar                                                                                                    |
|---------------------|----------------------------|-----------------------------------------------------|----------------------------------------------------------------------------------------------------|
| Panel Kontrol       | Dügme Tekrar               | <b>0,1*</b> /0,4/0,6/0,8/1,0/1,4/<br>1,8/2,0 Saniye | + veya - aralıklı olarak basılınca, LCD mesajının değişeceği süreyi ayarlar.                                      |
|                     | MESAJI KAYDIRMAK           | Düzey 1*/Düzey 2/<br>Düzey 10                       | LCD mesajının LCD boyunca<br>kayacağı süreyi saniye cinsinden<br>ayarlar. Düzey 1=0,2 sn. ila Düzey<br>10=2,0 sn. |
|                     | LCD Kontrast               | +                                                   | LCD'nin kontrastını ayarlar.                                                                                      |
|                     | Oto. Çevirimiçi            | AÇIK*/KAPALI                                        | Hazır durumuna otomatik olarak döner.                                                                             |
| Ayar Kilidi         |                            | <b>KAPALI*/</b> AÇIK                                | Panel ayarlarının kilidini parolayla<br>AÇIK veya KAPALI konuma getirir.                                          |
| YENIDEN YAZDIR      |                            | <b>KAPALI*/</b> AÇIK                                | Yeniden yazdırma ayarlarının kilidini<br>AÇIK veya KAPALI konuma getirir.                                         |
| Arayüz              | Seç                        | Otomatik*/USB/Ağ                                    | Kullandığınız arayüzü seçer.                                                                                      |
|                     | OTO IF ZAMANI              | 1/2/3/4/5*/99 (Saniye)                              | Otomatik arayüz seçimi için zaman aşımı süresi ayarlamanız gerekir.                                               |
|                     | Arabellek Giriş            | Düzey 1/2/3/ <b>4*</b> /7                           | Giriş tampon bellek kapasitesini<br>artırır veya azaltır.                                                         |
| Fabrika ayarları, I | koyu ve yanında bir yıldız | işaretiyle gösterilmiştir.                          | ·                                                                                                    |

### Yazdır Menüsü

| Alt menü                            | Menü Seçimleri          | Seçenekler                                                                                                    | Açıklamalar                                                                |
|-------------------------------------|-------------------------|----------------------------------------------------------------------------------------------------|----------------------------------------------------------------------------|
| Emülasyon<br>(yalnızca HL-3070CW)   |                         | Otomatik*/HP LaserJet/<br>BR-Script 3                                                                                                    | Kullanacağınız emülasyon modunu seçer.                                     |
| OTO DEVAM ET                        |                         | <b>kapalı*</b> /AÇIK                                                                                                    | Giderilebilir hatanın otomatik olarak temizlenip temizlenmeyeceğini seçer. |
| ÇIKTI RENGİ<br>(yalnızca HL-3070CW) |                         | <b>Otomatik*/</b> Renkli/<br>Tek Renkli                                                                                                    | Çıktı rengini ayarlar.                                                     |
| Medya Türü<br>(yalnızca HL-3070CW)  |                         | DÜZ KAGIT*/<br>KALIN KAGIT/<br>DAHAKALIN KAGIT/<br>İNCE KAGIT/GERİ DÖN.<br>KAGIT/YAZI KAGIDI/<br>Zarflar/KALIN ZARF/<br>İnce Zarf/Hagaki/<br>Etiket | Kağıt türünü ayarlar.                                                      |
| Fabrika ayarları, ko                | yu ve yanında bir yıldı | z işaretiyle gösterilmiştir.                                                                                                    |                                                                            |

### Yazdır Menüsü (Devam)

| Alt menü                                                                | Menü Seçimleri | Seçenekler                                                                                                    | Açıklamalar                                                                                                    |  |
|-------------------------------------------------------------------------|----------------|----------------------------------------------------------------------------------------------------|----------------------------------------------------------------------------------------------------|--|
| KAGIT<br>(yalnızca HL-3070CW)                                           |                | Letter/Legal/A4*/<br>Executive/Com-10/DL/<br>JIS B5/B5/A5/A5 L/<br>JIS B6/B6/A6/Monarch/<br>C5/A4 Uzun/Folio/DL L/<br>Hagaki | Kağıt boyutunu ayarlar.                                                                                                    |  |
| Kopyalar<br>(yalnızca HL-3070CW)                                        |                | <b>1*</b> /2/999                                                                                                    | Yazdırılan sayfa sayısını ayarlar.                                                                                                    |  |
| UYUMLANDIRMA<br>(yalnızca HL-3070CW)                                    |                | Portre*/Yatay                                                                                                    | Bu yazıcı sayfaları dikey veya yatay<br>yönde yazabilir.                                                                                  |  |
| Pozisyonu Bas                                                           | X Offset       | -500/-499/ <b>0*</b> /499/<br>500NOKTALAR                                                                                    | Yazdırma başlangıç noktasını<br>(sayfaların sol üst köşesinde) yatay<br>olarak -500 (sol) ila +500 (sağ) dot /<br>300 dpi değiştirir.     |  |
|                                                                         | Y Offset       | -50 <b>/</b> -49 <b>/0*</b> /499/<br>500NOKTALAR                                                                             | Yazdırma başlangıç noktasını<br>(sayfaların sol üst köşesinde) dikey<br>olarak -50 (yukarı) ila +500 (aşağı)<br>dot / 300 dpi değiştirir. |  |
| Otomatik FF<br>(yalnızca HL-3070CW)                                     |                | <b>KAPALI*</b> /AÇIK                                                                                                    | Kalan verileri <b>Go</b> düğmesine<br>basmadan yazdırmanıza olanak<br>sağlar.                                                             |  |
| Fabrika ayarları, koyu ve yanında bir yıldız işaretiyle gösterilmiştir. |                |                                                                                                    |                                                                                                    |  |

### Yazdır Menüsü (Devam)

| Alt menü                                                                | Menü Seçimleri   | Seçenekler               | Açıklamalar                                                                                                    |  |  |
|-------------------------------------------------------------------------|------------------|--------------------------|----------------------------------------------------------------------------------------------------|--|--|
| HP LaserJet                                                             | YAZI TİPİ NO.    | I000/I059*/I071          |                                                                                                    |  |  |
| (yalnızca HL-3070CW)                                                    | YAZITİPİ SIKLIGI | 0,44/ <b>10*</b> /99,99  |                                                                                                    |  |  |
|                                                                         | YAZITİPİ PUNTOSU | 4,00/ <b>12*</b> /999,75 |                                                                                                    |  |  |
|                                                                         | Sembol Seti      | PC-8*                    | Sembol kümesini veya karakter kümesini ayarlar.                                                                                                    |  |  |
|                                                                         | TABLO BASKILAMA  |                          | Kod tablosunu yazdırır. LCD'de<br>EMULSYN DEGIŞTIR mesajı<br>görünürse, Menüyü Bas<br>menüsünün Emülasyon bölümünde<br>Otomatik Veya HP LaserJet<br>seçeneğini belirleyin.<br>(Bkz. sayfa 85.) |  |  |
|                                                                         | Otomatik LF      | <b>KAPALI*/</b> AÇIK     | AÇIK: CR → CR+LF,<br>KAPALI: CR → CR                                                                                                    |  |  |
|                                                                         | Otomatik CR      | <b>KAPALI*/</b> AÇIK     | AÇIK: LF → LF+CR, FF → FF+CR<br>veya VT → VT+CR KAPALI: LF → LF,<br>FF → FF veya VT → VT                                                                                                    |  |  |
|                                                                         | Otomatik Sarma   | <b>kapalı*/</b> Açık     | Yazıcı sağ kenara ulaştığı zaman bir<br>satır besleme veya satırbaşı olup<br>olmayacağı seçimini yapar.                                                                                        |  |  |
|                                                                         | Otomatik Atlama  | <b>AÇIK*/</b> KAPALI     | Yazıcı konumu alt kenara ulaştığı<br>zaman bir satır besleme veya<br>satırbaşı olup olmayacağı seçimini<br>yapar.                                                                              |  |  |
|                                                                         | Solkenar Boşlugu | ##                       | Sol kenar boşluğunu 10 cpi'de 0 ila<br>70 sütuna ayarlar.                                                                                                    |  |  |
|                                                                         | Sagkenar Boşlugu | ##                       | Sağ kenar boşluğunu 10 cpi'de 10 ila<br>80 sütuna ayarlar.                                                                                                    |  |  |
|                                                                         | Üstkenar Boşlugu | #.##                     | Üst kenar boşluğunu, kağıdın üst<br>kenarından belirli bir mesafeye<br>getirir: 0, 0,33, 0,5, 1,0, 1,5 veya 2,0.<br>Varsayılan ayar 0,5'tir.                                                   |  |  |
|                                                                         | Altkenar Boşlugu | #.##                     | Alt kenar boşluğunu, kağıdın alt<br>kenarından belirli bir mesafeye<br>getirir: 0, 0,33, 0,5, 1,0, 1,5 veya 2,0.<br>Varsayılan ayar 0,5'tir.                                                   |  |  |
|                                                                         | Çizgiler         | ###                      | Her sayfadaki satır sayısını 5 ila 128<br>satıra ayarlar.                                                                                                    |  |  |
| BR-Script 3                                                             | HATA BASKILAMA   | <b>açık*/</b> kapalı     |                                                                                                    |  |  |
| (yalnızca HL-3070CW)                                                    | CAPT             | <b>kapalı*/</b> Açık     |                                                                                                    |  |  |
| Fabrika ayarları, koyu ve yanında bir yıldız işaretiyle gösterilmiştir. |                  |                          |                                                                                                    |  |  |

### HL-3040CN kullanıcıları için ağ

1

| Alt menü                                                                | Menü Seçimleri                                                                         | Seçenekler                                                      | Açıklamalar                                                                                  |  |  |
|-------------------------------------------------------------------------|----------------------------------------------------------------------------------------|-----------------------------------------------------------------|----------------------------------------------------------------------------------------------|--|--|
| TCP/IP                                                                  | Önyükleme Metodu                                                                       | <b>Otomatik*</b> /Statik/RARP/<br>BOOTP/DHCP                    | Gereksinimlerinize en uygun IP<br>yöntemini seçer.                                           |  |  |
|                                                                         | IP Adresi                                                                              | ###.###.##### IP adresini girin.<br>(000.000.000)* <sup>1</sup> |                                                                                              |  |  |
|                                                                         | Alt Ag Maskesi                                                                         | ###.###.###.###<br>(000.000.000.000)* <sup>1</sup>              | Alt ağ maskesini girin.                                                                      |  |  |
|                                                                         | Ag Geçidi                                                                              | ###.###.###.###<br>(000.000.000.000)*                           | Ağ geçidi adresini girin.                                                                    |  |  |
|                                                                         | IP Önyük Deneme                                                                        | ##### (3*)                                                      |                                                                                              |  |  |
|                                                                         | APIPA                                                                                  | <b>AÇIK*</b> /KAPALI                                            | Bağlantı-yerel adres aralığından IP<br>adresini otomatik olarak tahsis<br>eder. <sup>1</sup> |  |  |
|                                                                         | IPv6                                                                                   | <b>KAPALI*/</b> AÇIK                                            |                                                                                              |  |  |
| Ethernet                                                                |                                                                                        | <b>Otomatik*/</b> 100B-FD/<br>100B-HD/10B-FD/10B-HD             | Ethernet bağlantı modunu seçer.                                                              |  |  |
| Fab. Ayar. Dönüş                                                        | Dahili yazdırma sunucusunun tüm ağ ayarlarını fabrika varsayılan değerlerine döndürür. |                                                                 |                                                                                              |  |  |
| Fabrika ayarları, koyu ve yanında bir yıldız işaretiyle gösterilmiştir. |                                                                                        |                                                                 |                                                                                              |  |  |

Ağa bağlantıda makinenizin "Boot Yöntemi" "Otomatik" ise, makine IP adresini ve Alt Ağ Maskesini DHCP veya BOOTP gibi bir önyükleme sunucusundan otomatik olarak ayarlamayı dener. Önyükleme sunucusu bulunamazsa, 169.254.[001-254] gibi bir APIPA IP adresi tahsis edilir. [000-255]. Makinenin "Boot Yöntemi" ayarı "Statik" ise, makinenin kumanda panelinden elle bir IP adresi girmeniz gerekir.

### HL-3070CW kullanıcıları için ağ

| Alt menü 1   | Alt menü 2         | Menü Seçimleri                     | Seçenekler                                          | Açıklamalar                                                                                  |
|--------------|--------------------|------------------------------------|-----------------------------------------------------|----------------------------------------------------------------------------------------------|
| Kablolu LAN  | TCP/IP             | Önyükleme Metodu                   | Otomatik*/Statik/RARP/<br>BOOTP/DHCP                | Gereksinimlerinize en uygun<br>IP yöntemini seçer.                                           |
|              |                    | IP Adresi                          | ###.###.###.###                                     | IP adresini girin.                                                                           |
|              |                    |                                    | (000.000.000.000)* <sup>1</sup>                     |                                                                                              |
|              |                    | Alt Ag Maskesi                     | ###.###.###.###                                     | Alt ağ maskesini girin.                                                                      |
|              |                    |                                    | (000.000.000.000)* <sup>1</sup>                     |                                                                                              |
|              |                    | Ag Geçidi                          | ###.###.###.###<br>(000.000.000.000)*               | Ağ geçidi adresini girin.                                                                    |
|              |                    | IP Önyük Deneme                    | ##### (3*)                                          |                                                                                              |
|              |                    | APIPA                              | AÇIK*/KAPALI                                        | Bağlantı-yerel adres<br>aralığından IP adresini                                              |
|              |                    |                                    |                                                     | otomatik olarak tahsis eder. <sup>1</sup>                                                    |
|              |                    | IPv6                               | <b>kapalı*/</b> AÇIK                                |                                                                                              |
|              | Ethernet           |                                    | <b>Otomatik*</b> /100B-FD/<br>100B-HD/10B-FD/10B-HD | Ethernet bağlantı modunu<br>seçer.                                                           |
|              | VARSAYILAN<br>AYAR | Dahili yazdırma sunuc<br>döndürür. | usunun kablolu ağ ayarlarını t                      | fabrika varsayılan değerlerine                                                               |
|              | Kablolu<br>Etkin   |                                    | AÇIK*/KAPALI                                        | Ethernet bağlantı modunu seçer.                                                              |
| KABLOSUZ AG  | TCP/IP             | Önyükleme Metodu                   | <b>Otomatik*</b> /Statik/RARP/<br>BOOTP/DHCP        | Gereksinimlerinize en uygun<br>IP yöntemini seçer.                                           |
|              |                    | IP Adresi                          | ###.###.###.###                                     | IP adresini girin.                                                                           |
|              |                    |                                    | (000.000.000.000)* <sup>1</sup>                     |                                                                                              |
|              |                    | Alt Ag Maskesi                     | ###.###.###.###                                     | Alt ağ maskesini girin.                                                                      |
|              |                    |                                    | (000.000.000.000)* <sup>1</sup>                     |                                                                                              |
|              |                    | Ag Geçidi                          | ###.###.###.###<br>(000.000.000.000)*               | Ağ geçidi adresini girin.                                                                    |
|              |                    | IP Önyük Deneme                    | # (3*)                                              |                                                                                              |
|              |                    | АРІРА                              | AÇIK*/KAPALI                                        | Bağlantı-yerel adres<br>aralığından IP adresini<br>otomatik olarak tahsis eder. <sup>1</sup> |
|              |                    | IPv6                               | <b>KAPALI*/</b> AÇIK                                |                                                                                              |
|              | SES/WPS/<br>AOSS   |                                    |                                                     |                                                                                              |
|              | WPS w/<br>PIN Kodu |                                    |                                                     |                                                                                              |
| 📝 Fabrika ay | arları, koyu ve ya | anında bir yıldız işaretiyl        | e gösterilmiştir.                                   |                                                                                              |

### HL-3070CW kullanıcıları için ağ (Devam)

| Alt menü 1                                                              | Alt menü 2                                                                             | Menü Seçimleri | Seçenekler           | Açıklamalar                                                                                                |  |  |
|-------------------------------------------------------------------------|----------------------------------------------------------------------------------------|----------------|----------------------|----------------------------------------------------------------------------------------------------|--|--|
|                                                                         | KablosuzAg                                                                             | Durum          |                      |                                                                                                    |  |  |
|                                                                         | Durumu                                                                                 | Sinyal         |                      |                                                                                                    |  |  |
|                                                                         | (Yalnızca                                                                              | Kanal          |                      |                                                                                                    |  |  |
|                                                                         | KablosuzAg<br>Etkin <b>avarı</b>                                                       | HIZ            |                      |                                                                                                    |  |  |
|                                                                         | AÇIK<br>konumunda<br>olduğu zaman<br>görünür.)                                         | SSID           |                      | SSID'yi gösterir [en fazla 32<br>basamak olup, 0-9, a-z ve A-Z<br>arası ASCII karakterleri<br>kullanılır]. |  |  |
|                                                                         |                                                                                        | Comm. Modu     | Ad-hoc*/ALTYAPI      | Mevcut İletişim Modunu gösterir.                                                                           |  |  |
|                                                                         | VARSAYILAN<br>AYAR                                                                     |                |                      | Dahili yazdırma sunucusunun<br>kablolu ağ ayarlarını fabrika<br>varsayılan değerlerine<br>döndürür.        |  |  |
|                                                                         | KablosuzAg<br>Etkin                                                                    |                | <b>KAPALI*/</b> AÇIK | Ethernet bağlantı modunu seçer.                                                                            |  |  |
| Fab. Ayar.<br>Dönüş                                                     | Dahili yazdırma sunucusunun tüm ağ ayarlarını fabrika varsayılan değerlerine döndürür. |                |                      |                                                                                                    |  |  |
| Fabrika ayarları, koyu ve yanında bir yıldız işaretiyle gösterilmiştir. |                                                                                        |                |                      |                                                                                                    |  |  |

Ağa bağlantıda makinenizin "IP YÖNTEMİ" "OTOMATİK" ise, makine IP adresini ve Alt Ağ Maskesini DHCP veya BOOTP gibi bir önyükleme sunucusundan otomatik olarak ayarlamayı dener. Önyükleme sunucusu bulunamazsa, 169.254.[001-254].[000-255] gibi bir APIPA IP adresi tahsis edilir. Makinenin "IP YÖNTEMİ" ayarı "STATİK" ise, makinenin kumanda panelinden elle bir IP adresi girmeniz gerekir.

### Sıfırlama Menüsü

1

| Ekranda Görünen                                                         | Açıklama                                                                                                    |  |  |  |
|-------------------------------------------------------------------------|----------------------------------------------------------------------------------------------------|--|--|--|
| YAZICI SIFIRLA                                                          | Yazıcıyı sıfırlar ve tüm yazıcı ayarlarını (komut ayarları dahil), daha önce kumanda paneli düğmeleriyle yapmış olduğunuz ayarlara döndürür. |  |  |  |
| Fab. Ayar. Dönüş                                                        | Yazıcıyı sıfırlar ve yazıcı ayarlarını (komut ayarları dahil), varsayılan ayarlara döndürür.                                                 |  |  |  |
| Fabrika ayarları, koyu ve yanında bir yıldız işaretiyle gösterilmiştir. |                                                                                                    |  |  |  |

### Renk Düzeltme

| Alt menü                                                                | Menü Seçimleri | Seçenekler | Açıklamalar                                                                                         |  |
|-------------------------------------------------------------------------|----------------|------------|----------------------------------------------------------------------------------------------------|--|
| RenkKalibrasyonu                                                        | Kalibrasyon    |            | Renkleri revize etmek için<br>kalibrasyon uygular. (Bkz.<br><i>Kalibrasyon</i> sayfa 96.)           |  |
|                                                                         | SIFIRLA        |            | Kalibrasyon parametrelerini<br>varsayılan ayarlara döndürür. (Bkz.<br><i>Kalibrasyon</i> sayfa 96.) |  |
| Fabrika ayarları, koyu ve yanında bir yıldız işaretiyle gösterilmiştir. |                |            |                                                                                                    |  |

### Renk Düzeltme (Devam)

| Alt menü                                                                | Menü Seçimleri                                                                                                    | Seçenekler                                                                            | Açıklamalar                                                                                                    |  |  |
|-------------------------------------------------------------------------|----------------------------------------------------------------------------------------------------|---------------------------------------------------------------------------------------|----------------------------------------------------------------------------------------------------|--|--|
| Otomatik Tescil                                                         | Tescil                                                                                                    |                                                                                       | Her rengin yazdırma konumunu<br>otomatik olarak ayarlar. (Bkz.<br><i>Otomatik Tescil</i> sayfa 97.)              |  |  |
|                                                                         | SIKLIK                                                                                                    | Alçak <b>/Orta*/</b> Yüksek/<br>KAPALI                                                | Otomatik tescil yapmak istediğiniz<br>zaman aralığını ayarlar. (Bkz.<br><i>Otomatik Tescil</i> sayfa 97.)        |  |  |
| Elle Tescil                                                             | TABLO BASTIR                                                                                                    |                                                                                       | Renklerin tescilini elle kontrol için<br>kullanılacak tabloyu yazdırır. (Bkz.<br><i>Elle Tescil</i> sayfa 98.)   |  |  |
|                                                                         | Tescili Ayarla                                                                                                    | 1 Magenta/2 Cyan<br>3 SARI/4 Magenta<br>5 Cyan/6 Yellow<br>7 Magenta/8 Cyan<br>9 SARI | TABLO BASTIR <b>ile yazdırdığınız</b><br>tabloya düzeltme değerini girin. (Bkz.<br><i>Elle Tescil</i> sayfa 98.) |  |  |
| EMULSYN DEGIŞTIR                                                        | Yazdırma kalitesi sorununu azaltmak için drum ünitesini temizleyin. (Bkz. Yazdırılan sayfada benekler, Drum ünitesini temizleme sayfa 134.) |                                                                                       |                                                                                                    |  |  |
| Fabrika ayarları, koyu ve yanında bir yıldız işaretiyle gösterilmiştir. |                                                                                                    |                                                                                       |                                                                                                    |  |  |

# Doğrudan Yazdırma (yalnızca HL-3070CW)

| Alt menü     | Menü Seçimleri | Seçenekler                                                                                                    | Açıklamalar                                                                                                    |
|--------------|----------------|----------------------------------------------------------------------------------------------------|----------------------------------------------------------------------------------------------------|
| KAGIT BOYUTU |                | Letter/Legal/A4*/<br>Executive/JIS B5/B5/<br>A5/A5 L/JIS B6/B6/A6/<br>A4 Uzun/Folio                                                                    | Doğrudan yazdırılacak kağıt<br>boyutunu ayarlar.                                                                       |
| Medya Türü   |                | <b>DÜZ KAGIT*/</b><br>KALIN KAGIT/<br>DAHAKALIN KAGIT/<br>İNCE KAGIT/GERİ DÖN.<br>KAGIT/YAZI KAGIDI                                                    | Doğrudan yazdırılacak kağıt türünü<br>ayarlar.                                                                         |
| ÇOKLU KAGIT  |                | <pre>1 de 1 adet*/ 1 de 2 adet/ 1 de 4 adet/ 1 de 9 adet/ 1 de 16 adet/ 1 de 25 qdet/ 2×2 sayfada 1/ 3×3 sayfada 1/ 4×4 sayfada 1/ 5×5 sayfada 1</pre> | Bir yaprağa birden fazla sayfa veya<br>birden fazla yaprağa bir sayfa<br>yazdırma istediğiniz zaman düzeni<br>ayarlar. |
| UYUMLANDIRMA |                | Portre*/Yatay                                                                                                    | Bu yazıcı sayfaları dikey veya yatay yönde yazabilir.                                                                  |
| TAMAMLANDI   |                | AÇIK*/KAPALI                                                                                                    |                                                                                                    |

### Doğrudan Yazdırma (yalnızca HL-3070CW) (Devam)

| BASKI KALİTESİ<br>PDF Seçenegi<br>İNDEKS BASKI | 1 | Normal*/İyi                                           |                                                                                                    |
|------------------------------------------------|---|-------------------------------------------------------|----------------------------------------------------------------------------------------------------|
| PDF Seçenegi<br>İNDEKS BASKI                   | , |                                                       |                                                                                                    |
| İNDEKS BASKI                                   |   | <b>Döküman*/</b><br>Döküman&Pullar/<br>Döküman&Markup | Dokümana eklemek istediğiniz bilgileri ayarlar.                                                                                                    |
|                                                |   | <b>Basit*/</b> Detaylar                               | Doğrudan yazdırma için dizin biçimini<br>ayarlar. Detaylar seçeneğini<br>belirlerseniz yazdırma süresi uzar.<br>(Bkz. Doğrudan yazdırma özelliğiyle<br>verileri USB flash bellek<br>sürücüsünden yazdırma (yalnızca<br>HL-3070CW) sayfa 27.) |

Fabrika ayarları, koyu ve yanında bir yıldız işaretiyle gösterilmiştir.

### PictBridge(yalnızca HL-3070CW)

| Alt menü                                                                | Menü Seçimleri | Seçenekler                               | Açıklamalar                             |  |  |
|-------------------------------------------------------------------------|----------------|------------------------------------------|-----------------------------------------|--|--|
| KAGIT BOYUTU                                                            |                | Letter <b>/A4*/</b> B5/A5/B6/A6          | PictBridge için kağıt boyutunu ayarlar. |  |  |
| UYUMLANDIRMA                                                            |                | <letter, a4,="" b5="" için=""></letter,> | Bu yazıcı PictBridge için sayfaları     |  |  |
|                                                                         |                | Portre*/Yatay                            | dikey veya yatay yönde yazabilir.       |  |  |
|                                                                         |                | <a5, a6="" b6,="" için=""></a5,>         |                                         |  |  |
|                                                                         |                | Portre <b>/Yatay*</b>                    |                                         |  |  |
| Tarih & Saat                                                            |                | <b>KAPALI*/</b> AÇIK                     | Tarih ve saati yazdırır.                |  |  |
| Dosya Adı                                                               |                | <b>KAPALI*/</b> AÇIK                     | Dosya adını yazdırır.                   |  |  |
| BASKI KALİTESİ                                                          |                | Normal*/İyi                              |                                         |  |  |
| Fabrika ayarları, koyu ve yanında bir yıldız işaretiyle gösterilmiştir. |                |                                          |                                         |  |  |

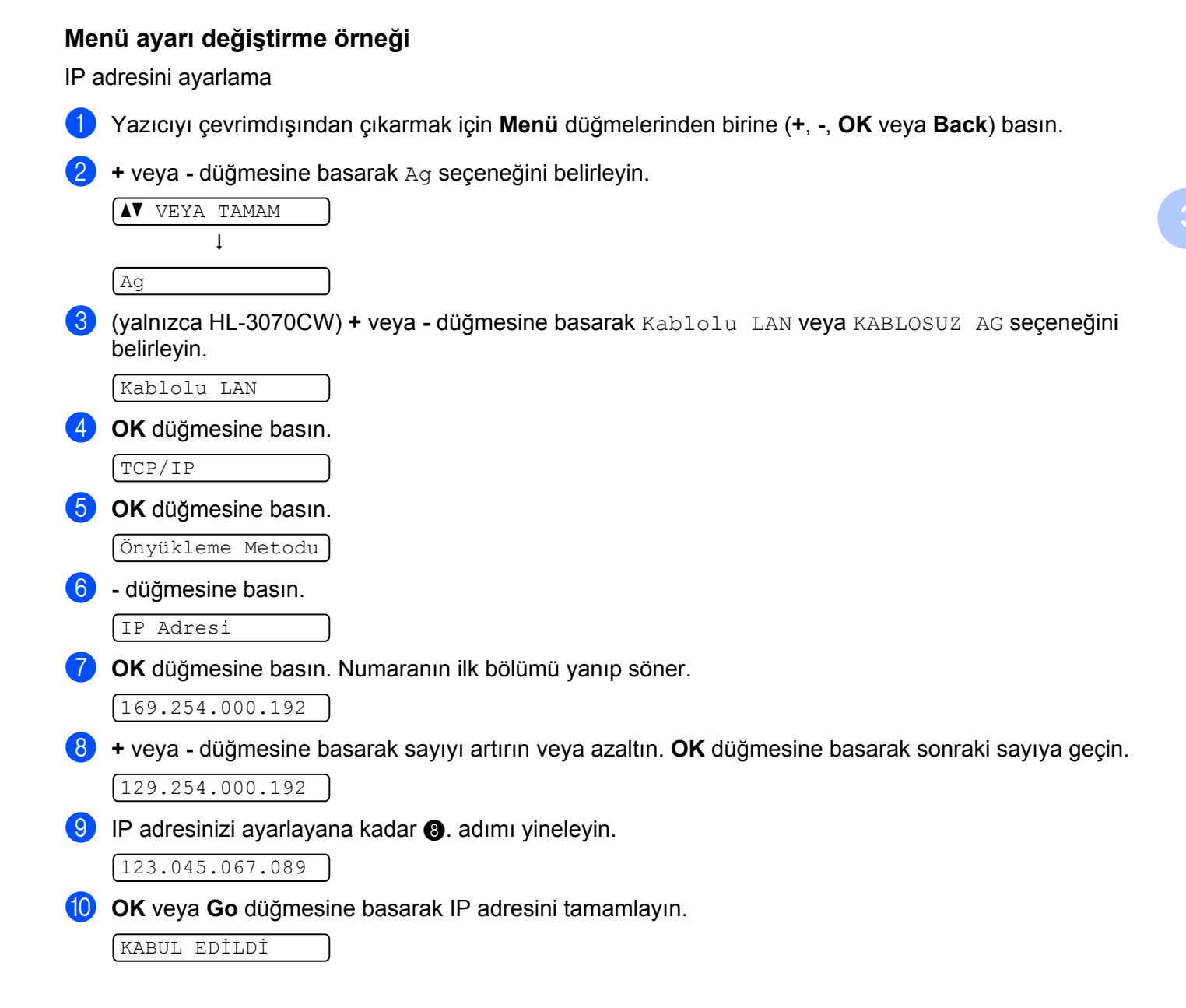

### Varsayılan ayarlar

Yazıcıda üç adet varsayılan ayar düzeyi vardır; varsayılan ayarlar sevkiyat öncesinde fabrikada ayarlanmıştır (bkz. *Menü tablosu* sayfa 83).

- Ağ varsayılan ayarları
- Fabrika ayarlarına döndür
- Ayarları sıfırla

### 🖉 Not

- Önceden ayarlanmış varsayılan ayarlarda değişiklik yapamazsınız.
- Sayfa sayacı hiçbir zaman değiştirilemez.

### Ağ varsayılan ayarları

Yalnızca yazdırma sunucusunu fabrika varsayılan ayarlarına döndürmek isterseniz (şifre ve IP adresi gibi tüm ağ bilgilerini sıfırlayarak), şu adımları izleyin:

1 + veya - düğmesine basarak Ag seçeneğini belirleyin. OK düğmesine basın.

|    | VEYA | TAMAM |  |
|----|------|-------|--|
|    |      | ţ     |  |
| Ag |      |       |  |
|    |      |       |  |

2 + veya - düğmesine basarak Fab. Ayar. Dönüş seçeneğini belirleyin. OK düğmesine basın.

Fab. Ayar. Dönüş

**3** OK düğmesine yine basın.

(YAZICIYI BAŞLAT?)

4 Yazıcı otomatik olarak yeniden başlar.

### Fabrika Ayarlarına Döndür

Makineyi varsayılan yazıcı ayarlarına kısmen geri döndürebilirsiniz. Geri döndürülmeyecek ayarlar Arayüz, Yerel Dil, YENIDEN YAZDIR, Tescili Ayarla, Ayar Kilidi, Secure Function Lock 2.0 (yalnızca HL-3070CW) ve Ağ ayarlarıdır:

+ veya - düğmesine basarak SIFIRLAMA MENÜSÜ seçeneğini belirleyin. OK düğmesine basın.

|                        | VEYA | ΤA | MAM |  |  |  |
|------------------------|------|----|-----|--|--|--|
|                        |      | ţ  |     |  |  |  |
| (SIFIRLAMA MENÜSÜ)     |      |    |     |  |  |  |
| + veva - düğmesine bas |      |    |     |  |  |  |

+ veya - düğmesine basarak Fab. Ayar. Dönüş seçeneğini belirleyin. OK düğmesine basın.

[Fab. Ayar. Dönüş]

**OK** düğmesine yine basın.

| Tamam? |
|--------|
|--------|

# Ayarları Sıfırla Bu işlem makinenin tüm ayarlarını, fabrikada yapılan ayarlara döndürür: Ağ kablosunu yazıcıdan ayırın; aksi takdirde ağ ayarları (örneğin IP adresi) sıfırlanmaz. + veya - düğmesine basarak SIFIRLAMA MENÜSÜ seçeneğini belirleyin. OK düğmesine basın. VEYA TAMAM I SIFIRLAMA MENÜSÜ + ve Cancel düğmelerine aynı anda basın. YAZICI SIFIRLA Aşağıdaki mesaj göründükten sonra OK düğmesine basın. AyaR SIFIRLAMA OK düğmesine yine basın. YAZICIYI BAŞLAT? Yazıcı otomatik olarak yeniden başlar.

### Kalibrasyon

Her rengin çıktı yoğunluğu, makinenin içinde bulunduğu, sıcaklık ve nem gibi koşullara bağlı olarak değişiklik gösterebilir. Kalibrasyon, renk yoğunluğunu geliştirmenize yardımcı olur.

### 🖉 Not

Windows<sup>®</sup> yazıcı sürücüsü kullanarak yazdırıyorsanız, kalibrasyonu Windows<sup>®</sup> yazıcı sürücüsünden yapmanız gerekir. Bkz. *Renk Kalibrasyonu* sayfa 43.

Macintosh yazıcı sürücüsü kullanarak yazdırıyorsanız, kalibrasyonu durum monitörü kullanarak yapmanız gerekir. Durum monitörünün nasıl açılacağını öğrenmek için bkz. *Status Monitor (Durum Monitörü) (Mac OS X 10.3.9 veya daha ileri sürüm kullanıcıları için)* sayfa 64.

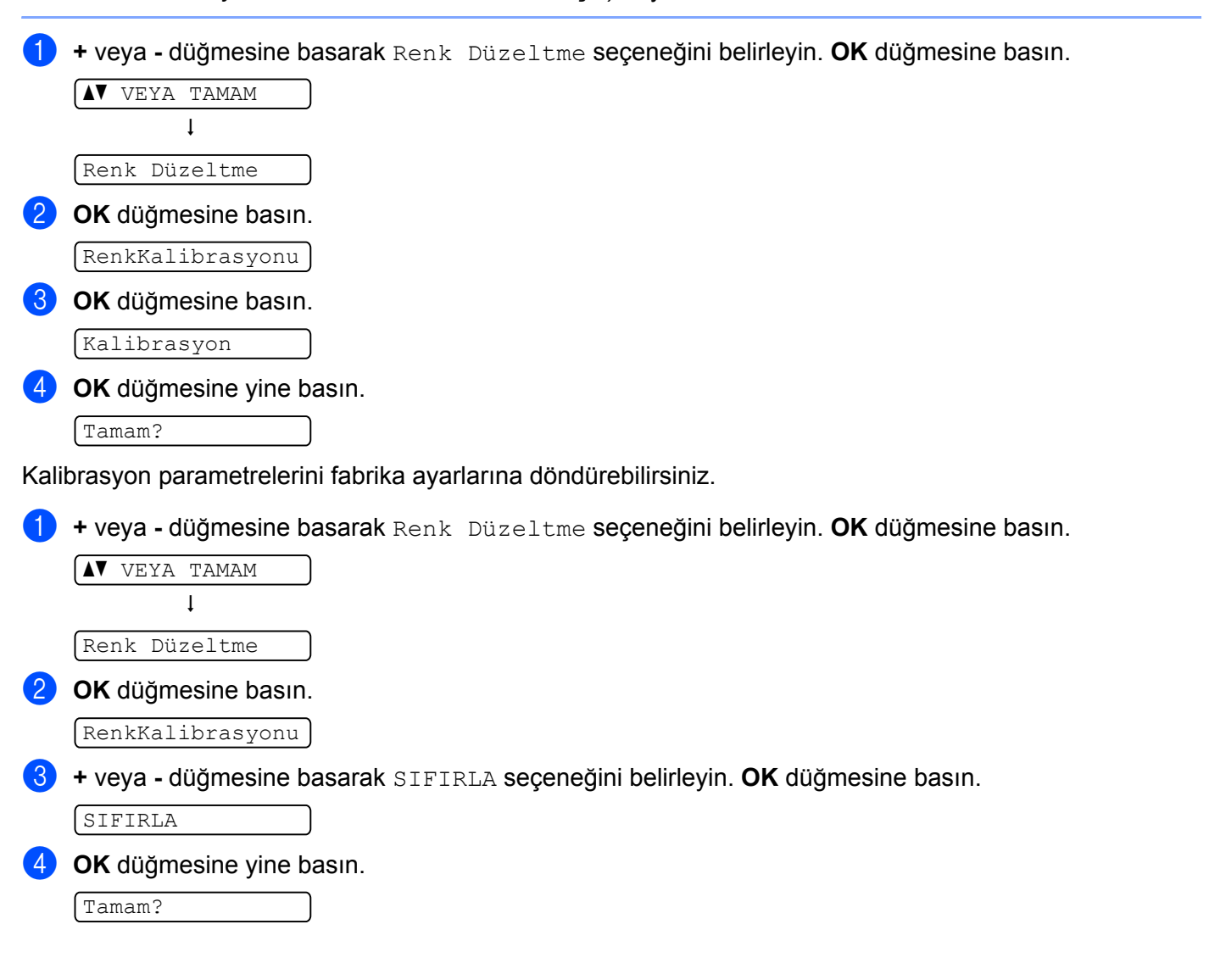

### **Otomatik Tescil**

### Tescil

Her rengin yazdırma konumunu otomatik olarak ayarlayabilirsiniz.

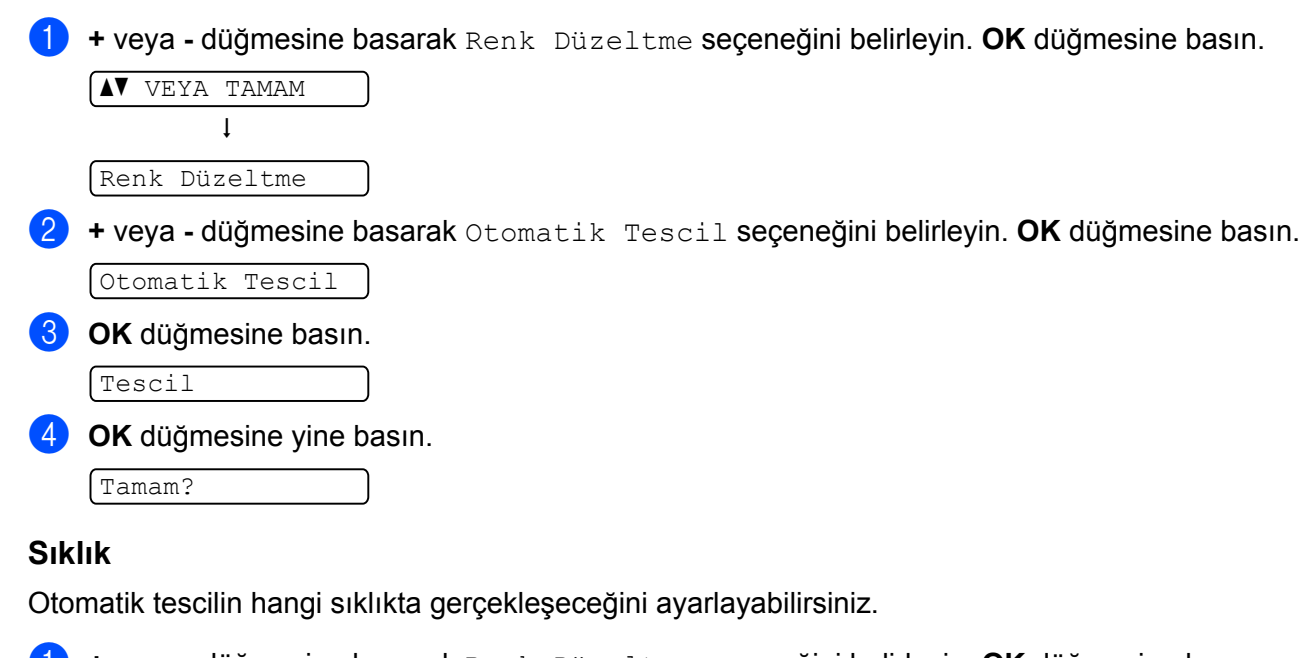

1 + veya - düğmesine basarak Renk Düzeltme seçeneğini belirleyin. OK düğmesine basın.

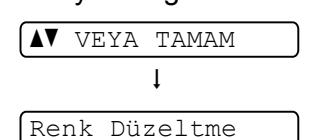

2) + veya - düğmesine basarak Otomatik Tescil seçeneğini belirleyin. OK düğmesine basın.

Otomatik Tescil

3 + veya - düğmesine basarak SIKLIK seçeneğini belirleyin. OK düğmesine basın.

```
SIKLIK
```

4) + veya - düğmesine basarak Alçak, Orta, Yüksek veya KAPALI seçeneklerinden birini belirleyin. OK düğmesine basın.

### **Elle Tescil**

### Yazdırma Tablosu

Renklerin tescilini elle kontrol etmek için renk tescil tablosunu yazdırabilirsiniz.

| 1               | + veya - düğmesine basarak Renk Düzeltme seçeneğini belirleyin. OK düğmesine basın. |
|-----------------|-------------------------------------------------------------------------------------|
|                 | VEYA TAMAM                                                                          |
|                 | $\downarrow$                                                                        |
|                 | Renk Düzeltme                                                                       |
| 2               | + veya - düğmesine basarak Elle Tescil seçeneğini belirleyin. OK düğmesine basın.   |
|                 | Elle Tescil                                                                         |
| 3               | OK düğmesine basın.                                                                 |
|                 | TABLO BASTIR                                                                        |
| Tescil Ayarlama |                                                                                     |
| Rer             | k tescilini elle düzeltebilirsiniz.                                                 |
| 1               | + veya - düğmesine basarak Renk Düzeltme seçeneğini belirleyin. OK düğmesine basın. |
|                 | AV VEYA TAMAM                                                                       |
|                 | $\downarrow$                                                                        |
|                 | Renk Düzeltme                                                                       |
| 2               | + veya - düğmesine basarak Elle Tescil seçeneğini belirleyin. OK düğmesine basın.   |
|                 | Elle Tescil                                                                         |

- 3 + veya düğmesine basarak Tescili Ayarla seçeneğini belirleyin. OK düğmesine yine basın. (Tescili Ayarla)
- 4 Renk tescilini ayarlamak için, Renk Tescil Tablosundaki talimatı izleyin.
- **OK** düğmesine basın.
# Seçenek

### SO-DIMM

Yazıcıda 32 MB (HL-3040CN) veya 64 MB (HL-3070CW) standart belleğin yanı sıra, isteğe bağlı bellek artırma için bir yuva vardır. İkili Dahili Bellek Modülü (SO-DIMM) takarak, belleği 544 MB (HL-3040CN) veya 576 MB (HL-3070CW) boyuta çıkarabilirsiniz.

Genellikle, makine şu teknik özelliklerde, endüstri standardı SO-DIMM kullanır:

- Tür: 144 pin ve 64 bit çıkış
- CAS gecikmesi: 2
- Saat frekansı: 100 MHz veya üzeri
- Kapasite: 64,128, 256 veya 512 MB
- Yükseklik: 31,75 mm (1,25 in.)
- SDRAM kullanılabilir.

Satış bilgileri ve parça numaraları için Buffalo Technology web sitesini ziyaret edin:

http://www.buffalo-technology.com/

### 🖉 Not

- Yazıcıyla çalışmayacak bazı SO-DIMM'ler olabilir.
- Daha fazla bilgi için, yazıcıyı satın aldığınız bayii veya Brother Müşteri Hizmetleri'ni arayın.

### Ek bellek takma

### 🖉 Not

SO-DIMM takmadan veya çıkarmadan önce yazıcının güç anahtarını mutlaka kapatın.

1 Yazıcının güç anahtarını kapatın ve fişini çekin. Arayüz kablosunu yazıcıdan ayırın.

2) Önce plastik (1) ve ardından metal (2) SO-DIMM kapaklarını çıkarın.

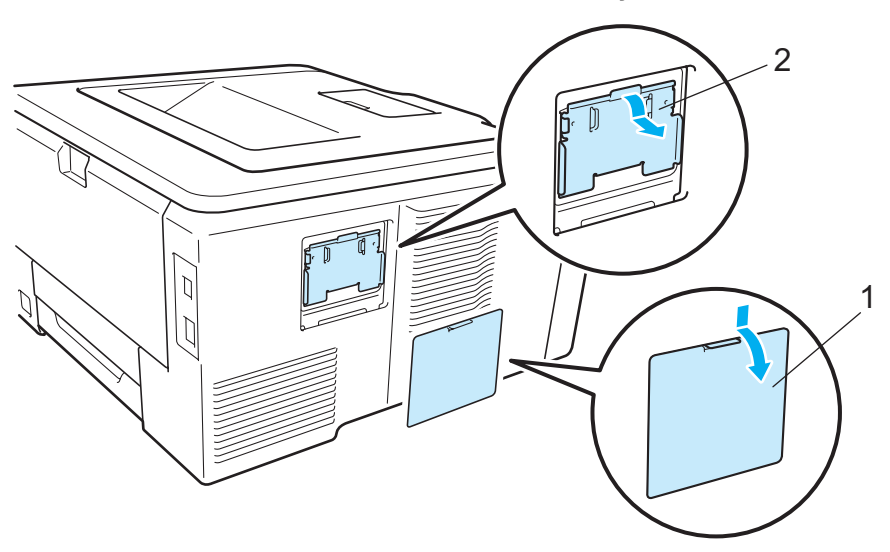

3 SO-DIMM'i ambalajından çıkarın ve kenarlarından tutun.

### 🛦 DİKKAT

Yazıcının statik elektrikten hasar görmesini önlemek için, bellek yongalarına ve kart yüzeyine dokunmayın.

4 SO-DIMM'i kenarlarından tutup çentiklerini yuvadaki çıkıntılara hizalayın. SO-DIMM'i çapraz şekilde takın (1), sonra arayüz kartına doğru eğerek yerine oturtun (2).

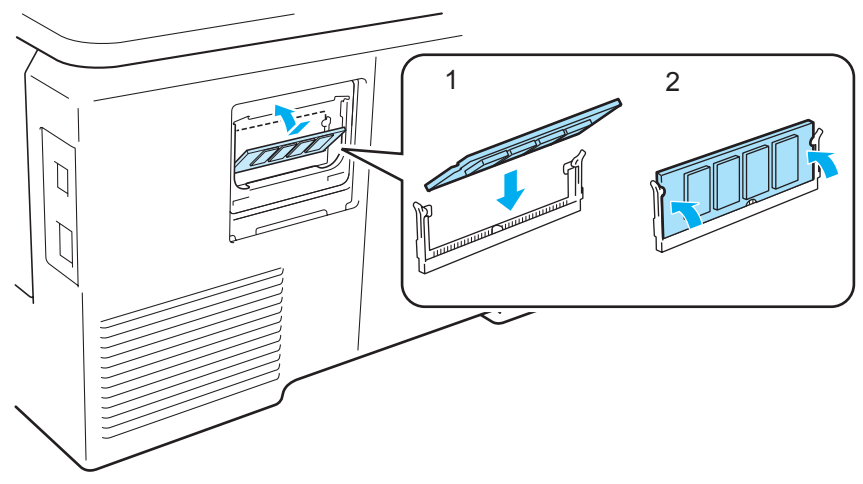

5 Önce metal (2) ve ardından plastik (1) SO-DIMM kapaklarını yerine takın.

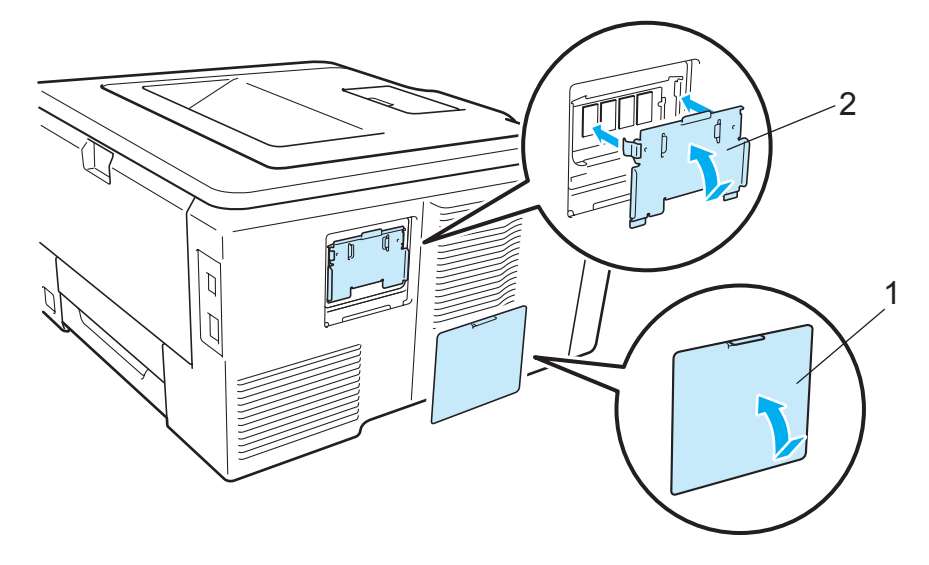

6 Arayüz kablosunu yazıcınıza yeniden bağlayın. Yazıcıyı fişe takın ve güç anahtarını açın.

#### 🖉 Not

SO-DIMM'i doğru taktığınızdan emin olmak için, geçerli bellek boyutunu gösteren yazıcı ayarları sayfasını yazdırabilirsiniz. (Bkz. *Makine Bilgisi* sayfa 83.)

5

## Düzenli Bakım

### Sarf malzemelerini değiştirme

Hazır durumunda, LCD'de aşağıdaki mesajlar görünür. Bu mesajlarla, sarf malzemelerinin ömürleri tükenmeden önce değiştirilmesi konusunda önceden uyarılar verilir. Herhangi bir sorunla karşılaşmamak için, yazıcı yazmayı durdurmadan önce yedek sarf malzemeleri satın almanız iyi bir önlem olacaktır.

| LCD mesajları    | Değiştirilecek<br>sarf malzemesi                                   | Yaklaşık ömrü                       | Nasıl değiştirilir | Model Adı                  |
|------------------|--------------------------------------------------------------------|-------------------------------------|--------------------|----------------------------|
| Toner Az (X)     | Toner kartuşu                                                      | <siyah></siyah>                     | Bkz. sayfa 104     | TN-240BK, TN-240C,         |
|                  |                                                                    | 2.200 sayfa <sup>1 2</sup>          |                    | TIN-240M, TIN-240T         |
|                  | X = C, M, Y, K<br>C = Cyan<br>M = Macenta<br>Y = Sarı<br>K = Siyah | <cyan, macenta,="" sarı=""></cyan,> |                    |                            |
|                  |                                                                    | 1.400 sayfa <sup>1 2</sup>          |                    |                            |
|                  |                                                                    |                                     |                    |                            |
| DRUM BİTİYOR     | 4 Drum ünitesi                                                     | 15.000 sayfa <sup>1 3 4</sup>       | Bkz. sayfa 112     | DR-240CL <sup>5</sup>      |
| DRUM BİTİYOR(X)  | 1 Drum ünitesi                                                     | 15.000 sayfa <sup>1 3 4</sup>       | Bkz. sayfa 112     | DR-240CL-BK <sup>6</sup> , |
|                  | <b>X = C</b> , <b>M</b> , <b>Y</b> , <b>K</b><br><b>C =</b> Cyan   |                                     |                    | DR-240CL-CMY <sup>7</sup>  |
|                  | <b>M</b> = Macenta<br>Y = Sarı<br>K = Siyah                        |                                     |                    |                            |
| KAYIŞ SONA YAKIN | Kayış ünitesi                                                      | 50.000 sayfa <sup>1</sup>           | Bkz. sayfa 118     | BU-200CL                   |
| ATK SONA YAKIN   | Atık toner kutusu                                                  | 50.000 sayfa <sup>1</sup>           | Bkz. sayfa 122     | WT-200CL                   |

<sup>1</sup> A4 veya Letter boyutunda, tek taraflı sayfa.

<sup>2</sup> Kartuşun yaklaşık çıktı kapasitesi ISO/IEC 19798'ye uygun olarak beyan edilmiştir.

<sup>3</sup> İş başına 1 sayfa.

<sup>4</sup> Drum ömrü yaklaşık olarak verilmiştir ve kullanım türüne göre değişiklik gösterebilir.

<sup>5</sup> 4 adet Drum Seti içerir.

<sup>6</sup> 1 adet Siyah Drum Ünitesi içerir.

<sup>7</sup> 1 adet Renkli Drum Ünitesi içerir.

Düzenli aralıklarla, belirli parçaları değiştirmeniz ve yazıcıyı temizlemeniz gerekir.

| LCD mesajları                                                                          | Değiştirilecek<br>sarf malzemesi                                   | Yaklaşık ömrü                       | Nasıl değiştirilir                                                                       | Model Adı                  |
|----------------------------------------------------------------------------------------|--------------------------------------------------------------------|-------------------------------------|------------------------------------------------------------------------------------------|----------------------------|
| TONER DEGİŞTİR                                                                         | Toner kartuşu                                                      | <siyah></siyah>                     | Bkz. sayfa 104                                                                           | TN-240BK, TN-240C,         |
|                                                                                        |                                                                    | 2.200 sayfa <sup>1 2</sup>          |                                                                                          | TN-240M, TN-240Y           |
|                                                                                        |                                                                    | <cyan, macenta,="" sarı=""></cyan,> |                                                                                          |                            |
|                                                                                        |                                                                    | 1.400 sayfa <sup>1 2</sup>          |                                                                                          |                            |
| DRUM DEGIŞTIR                                                                          | 4 Drum ünitesi                                                     | 15.000 sayfa <sup>1 3 4</sup>       | Bkz. sayfa 113                                                                           | DR-240CL 5                 |
| DRUM DEGIŞTIR (X)                                                                      | 1 Drum ünitesi                                                     | 15.000 sayfa <sup>1 3 4</sup>       | Bkz. sayfa 113                                                                           | DR-240CL-BK <sup>6</sup> , |
|                                                                                        | X = C, M, Y, K<br>C = Cyan<br>M = Macenta<br>Y = Sarı<br>K = Siyah |                                     |                                                                                          | DR-240CL-CMY <sup>7</sup>  |
| DRUM HATASI <sup>8</sup><br><kayan mesaj=""><br/>DRUM ÜNİTESİNİ<br/>DEGİŞTİRİN</kayan> | Drum ünitesi                                                       | 15.000 sayfa <sup>1 3 4</sup>       | Bkz. sayfa 113                                                                           |                            |
| KAYIŞI DEGİSTİR                                                                        | Kayış ünitesi                                                      | 50.000 sayfa <sup>1</sup>           | Bkz. sayfa 118                                                                           | BU-200CL                   |
| ATK'YI DEGİŞTİR                                                                        | Atık toner kutusu                                                  | 50.000 sayfa <sup>1</sup>           | Bkz. sayfa 122                                                                           | WT-200CL                   |
| Fiksajı Değiştir                                                                       | İsitici ünitesi                                                    | 50.000 sayfa <sup>1</sup>           | Yedek fiksaj ünitesi için bayınızı veya Brother<br>Müşteri Hizmetleri'ni arayın.         |                            |
| K.Bes Takl Değiş                                                                       | Kağıt besleme<br>takımı                                            | 50.000 sayfa <sup>1</sup>           | Yedek kağıt besleme takımı 1 için bayinizi<br>veya Brother Müşteri Hizmetleri'ni arayın. |                            |

<sup>1</sup> A4 veya Letter boyutunda, tek taraflı sayfa.

<sup>2</sup> Kartuşun yaklaşık çıktı kapasitesi ISO/IEC 19798'ye uygun olarak beyan edilmiştir.

<sup>3</sup> İş başına 1 sayfa.

<sup>4</sup> Drum ömrü yaklaşık olarak verilmiştir ve kullanım türüne göre değişiklik gösterebilir.

- <sup>5</sup> 4 adet Drum Seti içerir.
- <sup>6</sup> 1 adet Siyah Drum Ünitesi içerir.
- <sup>7</sup> 1 adet Renkli Drum Ünitesi içerir.

<sup>8</sup> İki DRUM HATASI mesajı görünebilir: Kayan mesajda DRUM ÜNİTESİNİ DEGİŞTİRİN görünürse, drum ünitesini değiştirmeniz gerekecektir. Kayan mesajda DRUM BİRİMİ ÜZERİNDEKİ YEŞİL SEKMEYİ KAYDIRIN. görünüyorsa drum ünitesini değiştirmeniz değil, yalnızca korona kablolarını temizlemeniz gerekiyordur. (Bkz. Korona telini temizleme sayfa 131.)

### 🖉 Not

- Kullanılmış toner kartuşunun Brother toplama programına iadesiyle ilgili talimatlar için <u>http://www.brother.eu/recycle</u>/ web sayfasını ziyaret edin. Kullanılmış toner kartuşunu iade etmeyi düşünmüyorsanız, lütfen toner kartuşunu ev atıklarından ayrı tutup, yerel düzenlemelere uygun şekilde atın. Sorularınız varsa, bölgenizde atıkla ilgili kuruluşla görüşün.
- Kullanılmış sarf malzemelerini, içindeki malzemenin dökülüp saçılmasını önlemek için, bir kağıt üzerine yerleştirmenizi öneririz.
- Önerilenin eşdeğeri bir kağıt kullanmazsanız, sarf malzemelerinin ve yazıcı parçalarının ömrü kısalabilir.
- Her toner kartuşunun ve atık toner kutusunun öngörülen ömründe ISO/IEC 19798 temel alınmıştır. Değiştirme sıklığı, yazdırılan sayfaların sıklığı, kullanılan ortamın kapsam yüzdesi ve türüne bağlı olarak değişiklik gösterecektir.

### Toner kartuşları

Yeni bir toner kartuşuyla yaklaşık 2.200 sayfa siyah veya yaklaşık 1.400 sayfa renkli (sarı, macenta, cyan) yazdırılabilir <sup>1</sup>.

#### 🖉 Not

- Yazıcıyla birlikte verilen toner kartuşları başlangıç tonerleridir. Başlangıç toneriyle yaklaşık 1.000 sayfa yazdırılabilir <sup>1</sup>.
- Kullanılan toner miktarı, sayfaya yazdırılana ve yazdırma yoğunluğu ayarına göre değişir.
- Yazdırma yoğunluğu ayarını daha açık veya daha koyu yazdırmaya göre değiştirirseniz, kullanılan toner miktarı değişecektir.
- Yazıcıya hemen koyacak duruma gelmeden, toner kartuşunu ambalajından çıkarmayın.

<sup>1</sup> A4/Letter boyutunda, tek taraflı sayfa. Yaklaşık çıktı kapasitesi ISO/IEC 19798'e uygun olarak beyan edilmiştir.

#### Toner Az mesajı

Toner Az (X)

LCD Toner Az mesajı görünürse, yazıcının toneri bitmek üzeredir. Yeni bir toner kartuşu satın alın ve TONER DEGİŞTİR mesajını görmeden önce hazır bulundurun. (X) işareti, kullanım ömrünü doldurmak üzere olan toner rengini gösterir. ((K)=Siyah, (Y)=Sarı, (M)=Macenta, (C)=Cyan). Toner kartuşunu değiştirmek için bkz. *Toner kartuşunu değiştirme* sayfa 105.

Her yazdırma işinin ardından bir dakika süreyle Toner Az (X) mesaji görünüyor.

#### Toneri Değiştir mesajı

LCD'de aşağıdaki mesajlar görünürse toner kartuşunu değiştirmeniz gerekir:

TONER DEGİŞTİR

LCD'deki kayan mesaj, değiştirmeniz gereken rengi gösterir.

#### Toner kartuşunu değiştirme

- 🖉 Not
- Yüksek kaliteli yazdırmayı garantilemek için, yalnızca orijinal Brother toner kartuşları kullanmanızı öneririz. Toner kartuşu satın almak istediğiniz zaman bayinizi arayın.
- Toner kartuşunu değiştirince yazıcıyı temizlemenizi öneririz. Bkz. Temizleme sayfa 128.
- 1 Yazıcının güç anahtarını kapatın. Tutamacından (1) kaldırarak üst kapağı tam açın.

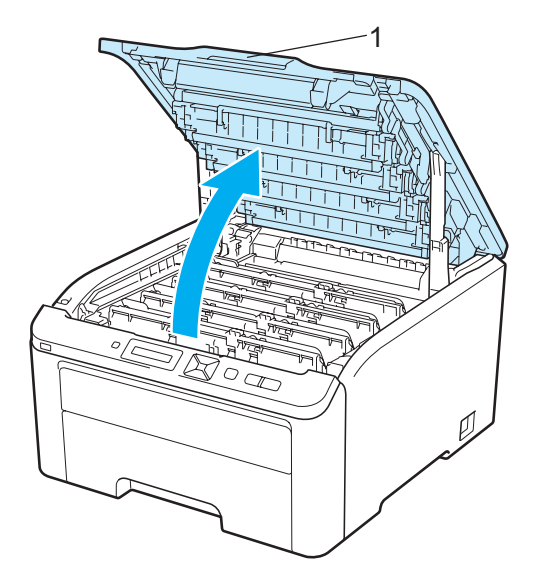

2 LCD'de gösterilen rengin drum ünitesi ve kartuş takımını çıkarın.

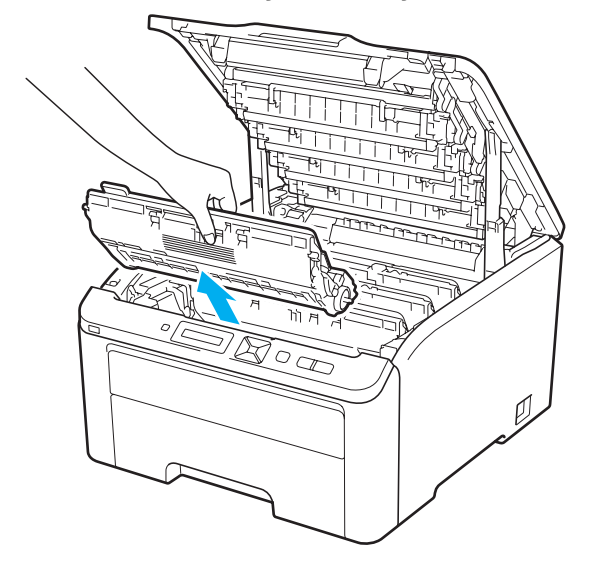

3 Yeşil etiketli kilit kolunu (1) aşağıya itin ve toner kartuşunu drum ünitesinden çıkarın.

### **UYARI**

Toner kartuşunu ateşe atmayın. Patlayıp yaralanmalara neden olabilir.

Yazıcının içini veya dışını temizlemek için yanıcı maddeler, herhangi bir türde sprey, alkol veya amonyak içeren organik solvent/sıvı kullanmayın. Aksi takdirde yangına veya elektrik çarpmasına neden olabilir. Yazıcının nasıl temizleneceğini öğrenmek için bkz. *Temizleme* sayfa 128.

Toneri solumamaya dikkat edin.

### ONEMLİ

- Toneri kazayla dökmeniz veya saçmanız olasılığına karşı, drum ünitesi ve toner kartuşu takımını temiz, düz bir yüzeyde, atılacak bir kağıt veya bez üzerine koymanızı öneririz.
- Yazıcının statik elektrikten hasar görmesini önlemek için, çizimde gösterilen elektrotlara dokunmayın.

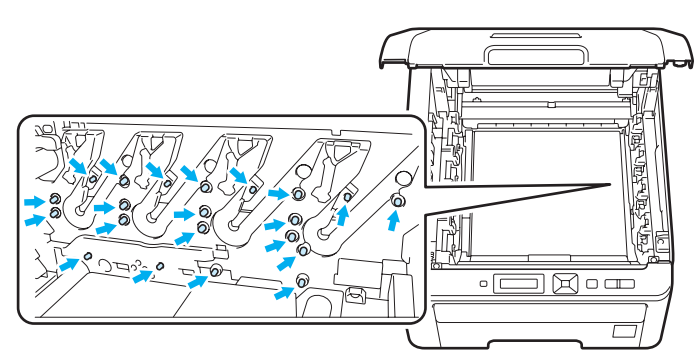

- Toner kartuşunu dikkatli tutun. Ellerinize veya giysilerinize toner bulaşırsa hemen silip soğuk suyla yıkayın.
- Yazdırma kalitesinde sorun çıkmasını önlemek için, çizimlerde koyu renkle gösterilen parçalara dokunmayın.

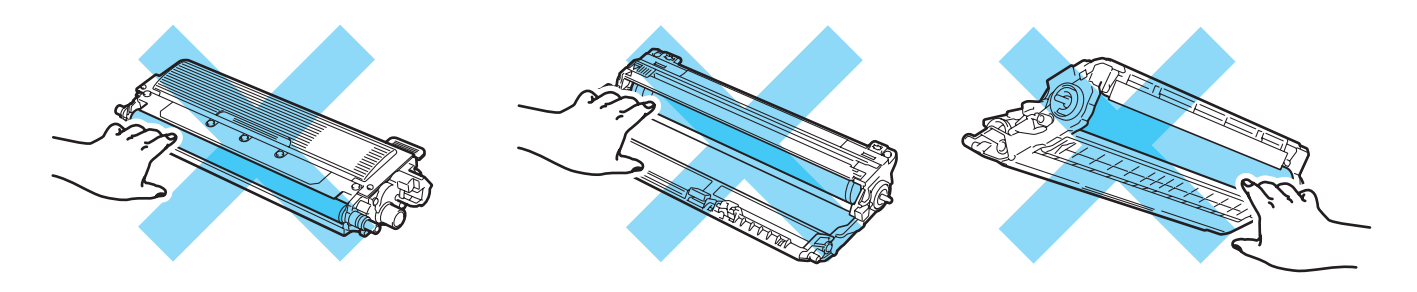

### 🖉 Not

- Toner kartuşunu uygun bir torbaya koyup ağzını mutlaka sızdırmaz şekilde kapatarak toner tozunun kartuştan saçılmasını önleyin.
- Kullanılmış toner kartuşunun Brother toplama programına iadesiyle ilgili talimatlar için <u>http://www.brother.eu/recycle/</u> web sayfasını ziyaret edin. Kullanılmış toner kartuşunu iade etmeyi düşünmüyorsanız, lütfen toner kartuşunu ev atıklarından ayrı tutup, yerel düzenlemelere uygun şekilde atın. Sorularınız varsa, bölgenizde atıkla ilgili kuruluşla görüşün.

4 Yeşil kulakçığı hafifçe soldan sağa ve sağdan sola birkaç kez kaydırarak drum ünitesi içindeki ana korona kablosunu temizleyin.

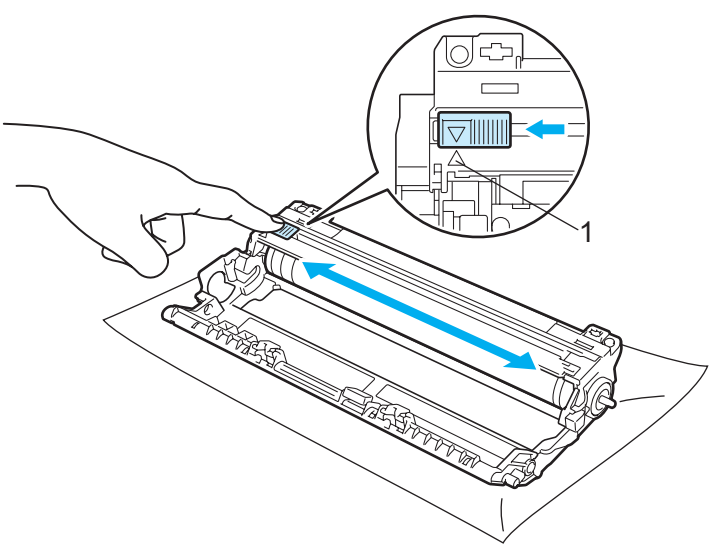

🖉 Not

Kulakçığı yuvasına döndürdüğünüzden emin olun (▲) (1). Bunu yapmazsanız, yazdırılan sayfalarda dikey çizgi oluşabilir.

5 Yeni toner kartuşunu ambalajından çıkarın. Tonerin kartuş içinde eşit dağılması için birkaç kez sağa sola hafifçe sallayın.

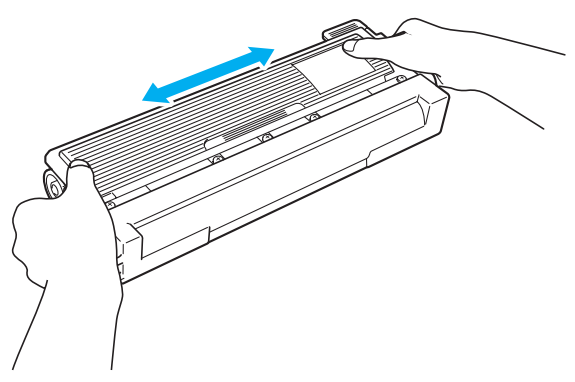

### ONEMLİ

- Yazıcıya hemen koyacak duruma gelmeden, toner kartuşunu ambalajından çıkarmayın. Toner kartuşları uzun süre ambalajı dışında bırakılırsa, toner ömrü kısalır.
- Ambalajından çıkarılmış bir drum ünitesi doğrudan güneş veya oda ışığına maruz kalırsa hasar görebilir.

### A DİKKAT

Toner kartuşunu, koruyucu bandını çıkarır çıkarmaz drum ünitesine koyun. Yazdırma kalitesinde düşmeyi önlemek için, çizimlerde koyu renkle gösterilen parçalara dokunmayın.

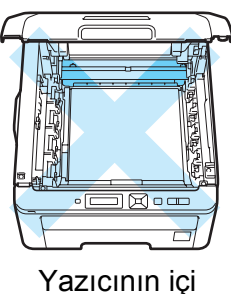

Yazıcının içi (Üstten Görünüm)

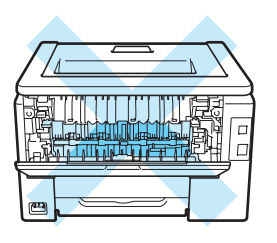

Yazıcının içi (Arkadan Görünüm)

### ONEMLİ

#### ABD ve Kanada için

Brother, yazıcınızla birlikte verilen toner kartuşunu yeniden doldurmamanızı önemle önerir. Ayrıca, yalnızca orijinal Brother marka yedek toner kartuşları kullanmaya devam etmenizi de kesinlikle öneririz. Uyumsuz olabilecek olan toner ve/veya kartuşların Brother makinede kullanılması veya kullanım denemesi makineye hasar verebilir ve/veya yazdırma kalitesinde hoş olmayan sonuçlar verebilir. Onaysız üçüncü taraf toner ve/veya kartuşların kullanımından kaynaklanan sorunlar garanti kapsamına girmez. Yatırımınızı korumak ve Brother makinenizden en iyi performansı elde etmek için, orijinal Brother sarf malzemeleri kullanılmasını önemle öneririz.

### ONEMLİ

#### İngiltere ve diğer ülkeler için

Brother makineler belirli özelliklerde tonerle çalıştırılmak üzere tasarlanmış olup, orijinal Brother marka toner kartuşlarıyla kullanıldığında en iyi performansı verir. Başka özelliklerde toner veya toner kartuşları kullanıldığı takdirde Brother bu en iyi performansı garanti etmez. Bu nedenle, Brother, bu makineyle orijinal Brother marka dışında kartuşların kullanılmasını önermez.

Bu makinede başka üreticilerin ürünlerinin kullanılmasından dolayı bu makinenin drum ünitesi veya diğer parçaları hasar görürse, hasarın giderilmesi için gerekli tüm onarımlar garanti kapsamının dışında kalabilir.

Düzenli Bakım

6 Koruyucu bandı çekip çıkarın.

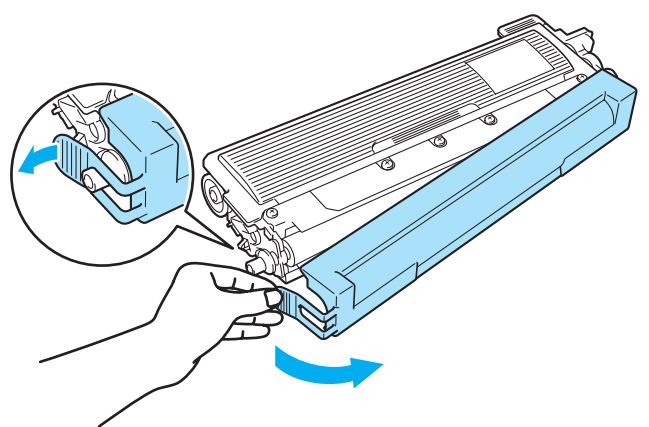

Yeni toner kartuşunu drum ünitesine sıkıca, yerine tam oturduğunu işiterek yerleştirin.

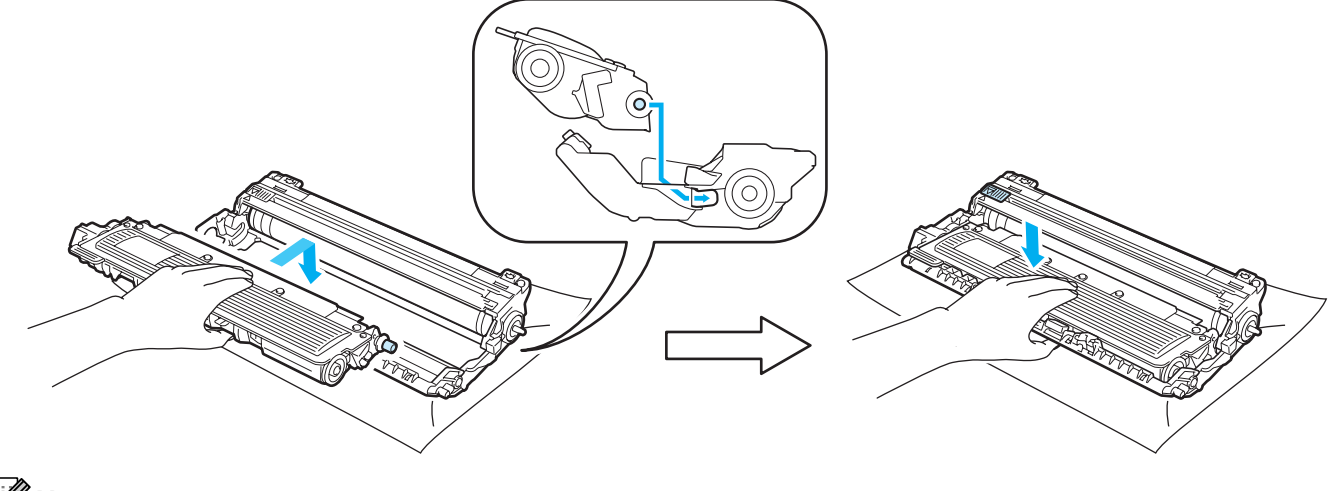

🖉 Not

Toner kartuşunu yerine doğru bir şekilde oturttuğunuzdan emin olun; aksi takdirde kartuş drum ünitesinden ayrılabilir.

8 Drum ünitesi ve toner kartuşu takımını yazıcının içine kaydırın. Toner kartuşu rengini yazıcıdaki aynı renk etiketiyle eşleştirdiğinizden emin olun.

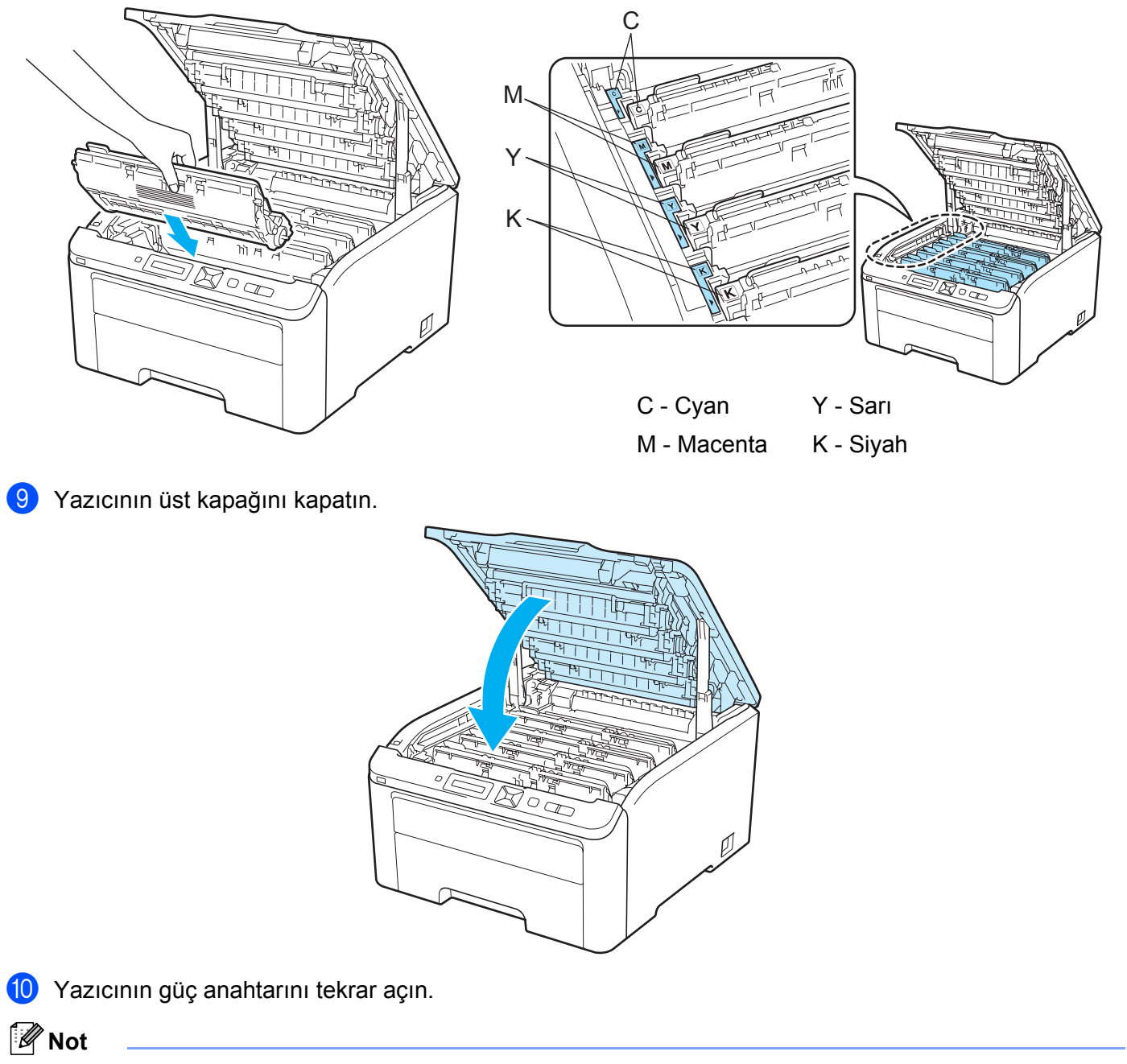

LCD'de HAZIR mesajı görünene kadar yazıcının güç düğmesini veya üst kapağını açmayın.

#### Drum üniteleri

Model Adı DR-240CL 4 adet. Drum seti veya tek drumlar DR-240CL-BK, DR-240CL-CMY

Yeni bir drum ünitesiyle yaklaşık 15.000 A4 veya Letter boyutunda, tek taraflı sayfa yazdırılabilir. DR-240CL Drum Setinde 1 Siyah (DR-240CL-BK) ve 3 renkli (DR-240CL-CMY) olmak üzere 4 drum ünitesi vardır. DR-240CL-BK'de 1 Siyah drum vardır. DR-240CL-CMY'de 1 Renkli drum vardır.

Drum ünitesinin dönüşü, kağıt yolundaki kağıt, toner ve diğer maddelerle etkileşimi nedeniyle ünitede aşınma ve yıpranma olur. Brother bu ürünü tasarlarken, drum dönüş sayısının drum ömründe belirleyici bir etken olduğu sonucuna varmıştır. Drum, fabrikada belirlenmiş olup nominal sayfa verimine karşılık gelen dönüş sınırına eriştiği zaman ürünün LCD ekranında size ilgili drum(lar)ın değiştirilmesi tavsiyesinde bulunulacaktır. Ürün çalışmaya devam etmekle birlikte yazdırma kalitesi en iyi düzeyde olmayabilir.

Drumlar çalışmanın çeşitli aşamalarında birlikte döndüğü (sayfada toner kalmasından bağımsız olarak) tek bir drum'ın hasar görmesi pek olası olmadığı için, drum'ları birlikte değiştirmeniz gerekecektir (nominal ömrüne erişme dışında nedenlerle bir drum'ı [siyah için DR-240CL-BK ve Renk için DR-240CL-CMY] ayrıca değiştirmediğiniz sürece). Kolaylık sağlamak amacıyla, Brother drum ünitelerini dörtlü setler halinde satmaktadır (DR-240CL).

### 🖉 Not

- Mevcut drum ömrünü belirleyen, sıcaklık, nem, kağıt türü, kullanılan toner türü vb. birçok etken vardır. İdeal koşullarda ortalama drum tahmini ömrü yaklaşık 15.000 sayfadır. Drumun yazdıracağı gerçek sayfa sayısı bu tahminden çok daha az olabilir. Mevcut drum ömrünü belirleyen birçok etken kontrolümüz dışında olduğu için, drum'ınızla yazdırılacak minimum bir sayfa sayısı garantisi veremeyiz.
- En iyi performansı elde etmek için orijinal Brother toner kullanın. Yazıcı temiz, tozsuz ve yeterince havalandırılan bir ortamda kullanılmalıdır.
- Orijinal olmayan drum ünitesiyle yazdırmak, yalnızca yazdırma kalitesini değil, yazıcının da kalitesini ve ömrünü azaltabilir. Üçüncü taraf drum ünitesi kullanımının neden olduğu sorunlar garanti kapsamına girmez.

#### Drum Sona Yakın mesajları

#### DRUM BITIYOR

LCD'de DRUM BITIYOR mesajı görünürse, 4 drum ünitesi kullanım ömürlerini doldurmak üzeredir. Yeni bir drum seti satın alın (DR-240CL) ve DRUM DEGIŞTIR mesajını görmeden önce hazır bulundurun. Drum ünitelerini değiştirmek için bkz. Drum ünitelerini değiştirme sayfa 113.

#### DRUM BİTİYOR(X)

Yalnızca belirli bir drum kullanım ömrünü doldurmak üzereyse, LCD'de DRUM BİTİYOR (X) mesajı görünür. (X) işareti, ömrünü doldurmak üzere olan drum ünitesi rengini gösterir. ((K)=Siyah, (Y)=Sarı, (M)=Macenta, (C)=Cyan). Yeni bir drum ünitesi, DR-240CL-BK (Siyah için) veya DR-240CL-CMY (Y, M, C renkleri için) satın alın ve DRUM DEGIŞTIR mesajını görmeden önce hazır bulundurun. Drum ünitelerini değiştirmek için bkz. Drum ünitelerini değiştirme sayfa 113.

Her yazdirma işinin ardından bir dakika süreyle DRUM BİTİYOR (X) mesaji görünüyor.

#### Drumı Değiştir mesajları

LCD'de aşağıdaki mesajlar görünürse drum ünitelerini değiştirmeniz gerekir:

DRUM DEGIŞTIR

Yalnızca belirli bir drum'ın değiştirilmesi gerekiyorsa, LCD'de DRUM DEGIŞTIR(X) mesajı görünür. (X) işareti, değiştirmeniz gereken drum ünitesinin rengini gösterir. ((K)=Siyah, (Y)=Sarı, (M)=Macenta, (C)=Cyan).

DRUM HATASI

<Kayan mesaj> DRUM ÜNİTESİNİ DEGİŞTİRİN. Siyah (K)/ Cyan (C)/ Magenta (M)/ SARI (Y). KULLANIM KILAVUZUNA BAKIN.<sup>1</sup>

<sup>1</sup> Yalnızca değiştirmeniz gereken renk gösterilir.

İki DRUM HATASI mesajı görünebilir: Kayan mesajda DRUM ÜNİTESİNİ DEGİŞTİRİN görünürse, drum ünitesini değiştirmeniz gerekecektir. Kayan mesajda DRUM BİRİMİ ÜZERİNDEKİ YEŞİL SEKMEYİ KAYDIRIN. görünüyorsa drum ünitesini değiştirmeniz değil, yalnızca korona kablolarını temizlemeniz gerekiyordur. (Bkz. Korona telini temizleme sayfa 131.)

#### Drum ünitelerini değiştirme

### ONEMLI

- Drum ünitesinde toner bulunduğu için, çıkarırken dikkatle tutun.
- Drum ünitesini değiştirince yazıcıyı temizlemenizi öneririz. (Bkz. Temizleme sayfa 128.)

1) Yazıcının güç anahtarını kapatın. Tutamacından (1) kaldırarak üst kapağı tam açın.

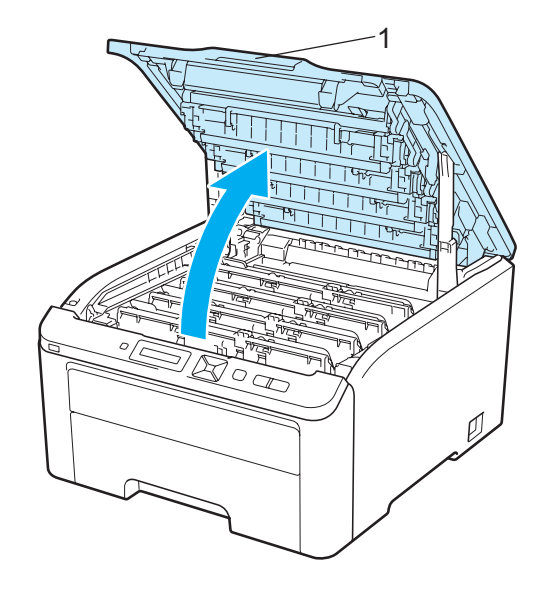

2 LCD'de gösterilen rengin drum ünitesi ve kartuş takımını çıkarın.

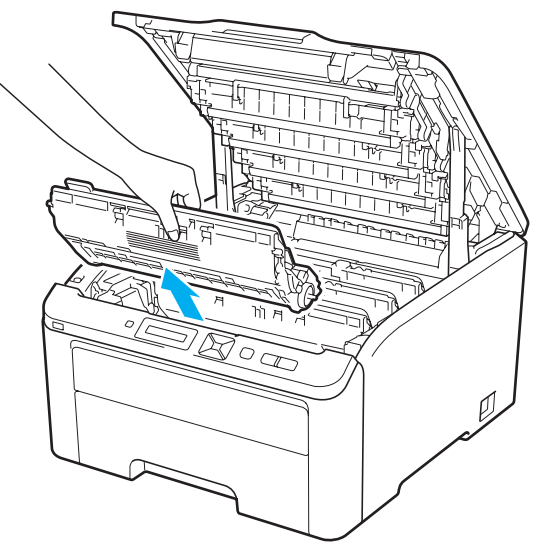

3 Yeşil etiketli kilit kolunu (1) aşağıya itin ve toner kartuşunu drum ünitesinden çıkarın.

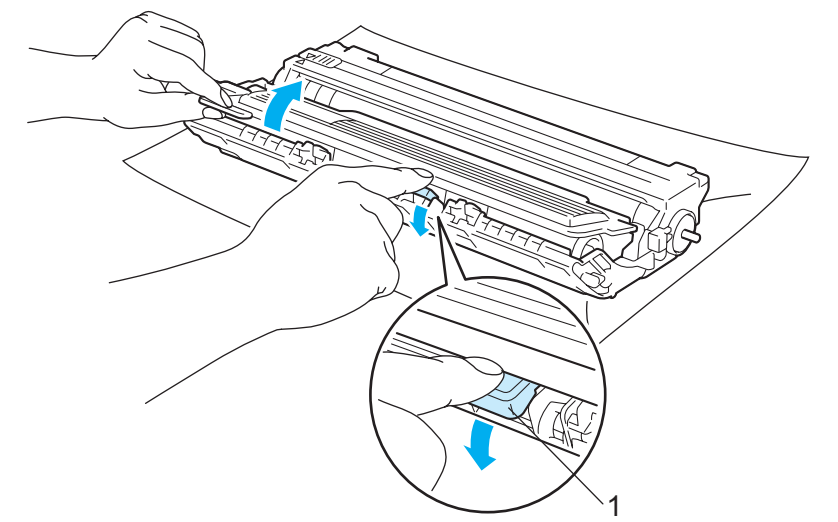

### ▲ UYARI

Toner kartuşunu ateşe atmayın. Patlayıp yaralanmalara neden olabilir.

Yazıcının içini veya dışını temizlemek için yanıcı maddeler, herhangi bir türde sprey, alkol veya amonyak içeren organik solvent/sıvı kullanmayın. Aksi takdirde yangına veya elektrik çarpmasına neden olabilir. Yazıcının nasıl temizleneceğini öğrenmek için bkz. *Temizleme* sayfa 128.

Toneri solumamaya dikkat edin.

### ONEMLİ

- Toneri kazayla dökmeniz veya saçmanız olasılığına karşı, drum ünitesi ve toner kartuşu takımını temiz, düz bir yüzeyde, atılacak bir kağıt veya bez üzerine koymanızı öneririz.
- Yazıcının statik elektrikten hasar görmesini önlemek için, çizimde gösterilen elektrotlara dokunmayın.

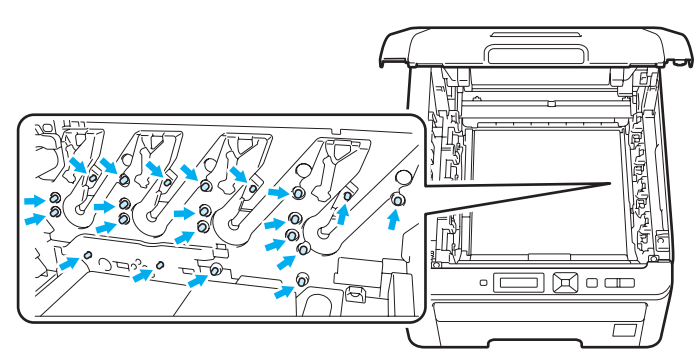

- Toner kartuşunu dikkatli tutun. Ellerinize veya giysilerinize toner bulaşırsa hemen silip soğuk suyla yıkayın.
- Yazdırma kalitesinde sorun çıkmasını önlemek için, çizimlerde koyu renkle gösterilen parçalara dokunmayın.

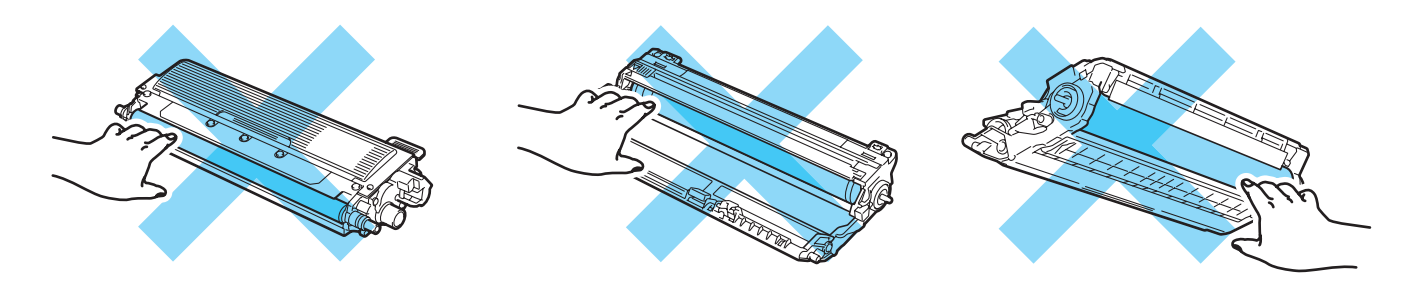

### 🖉 Not

- Drum ünitesini uygun bir torbaya koyup ağzını mutlaka sızdırmaz şekilde kapatarak toner tozunun kartuştan saçılmasını önleyin.
- Kullanılmış toner kartuşunun Brother toplama programına iadesiyle ilgili talimatlar için <u>http://www.brother.eu/recycle/</u> web sayfasını ziyaret edin. Kullanılmış toner kartuşunu iade etmeyi düşünmüyorsanız, lütfen toner kartuşunu ev atıklarından ayrı tutup, yerel düzenlemelere uygun şekilde atın. Sorularınız varsa, bölgenizde atıkla ilgili kuruluşla görüşün.

4 Yeni drum ünitesini ambalajindan çıkarın ve koruyucu bandı çekip çıkarın.

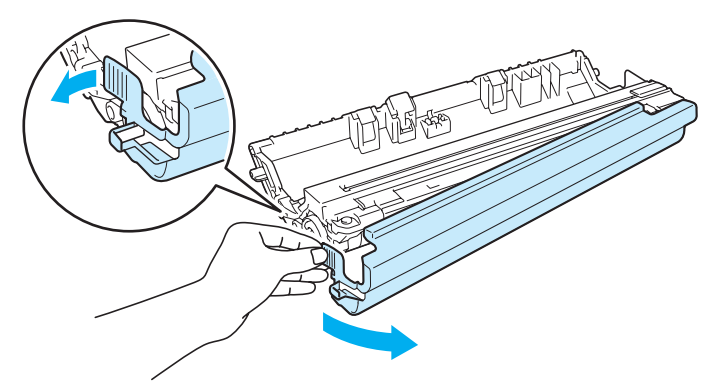

### ONEMLİ

Yazıcıya hemen koyacak duruma gelmeden, drum ünitesini ambalajından çıkarmayın. Doğrudan güneş veya oda ışığına maruz bırakılan drum ünitesi hasar görebilir.

5) Toner kartuşunu yeni drum ünitesine sıkıca, yerine tam oturduğunu işiterek yerleştirin.

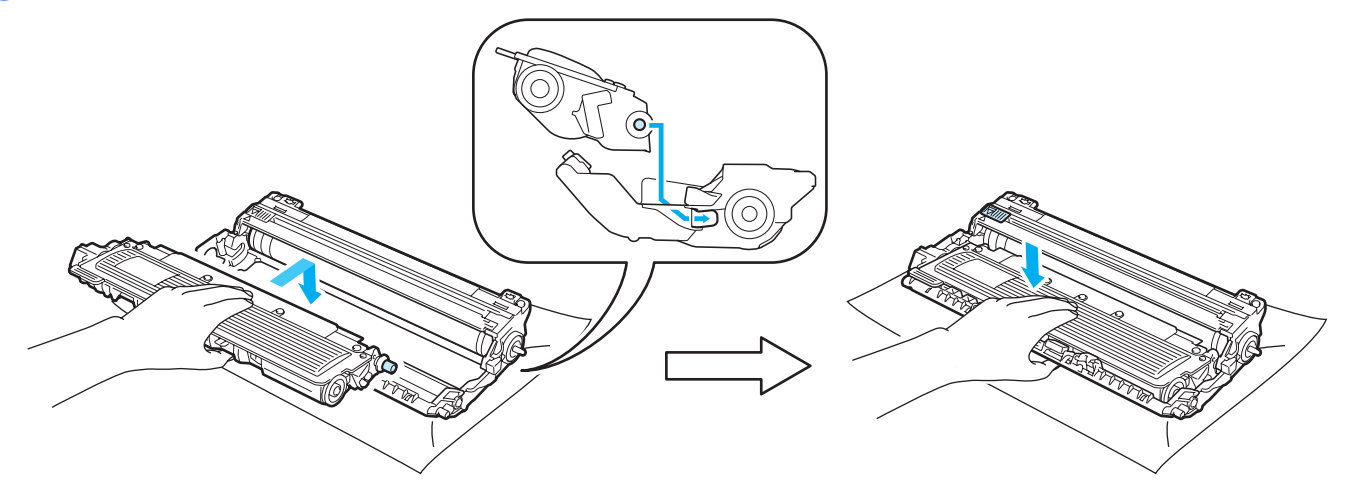

### • ÖNEML

Toner kartuşunu yerine doğru bir şekilde taktığınızdan emin olun; aksi takdirde kartuş drum ünitesinden ayrılabilir.

6 Drum ünitesi ve toner kartuşu takımını yazıcının içine kaydırın. Toner kartuşu rengini yazıcıdaki aynı renk etiketiyle eşleştirdiğinizden emin olun.

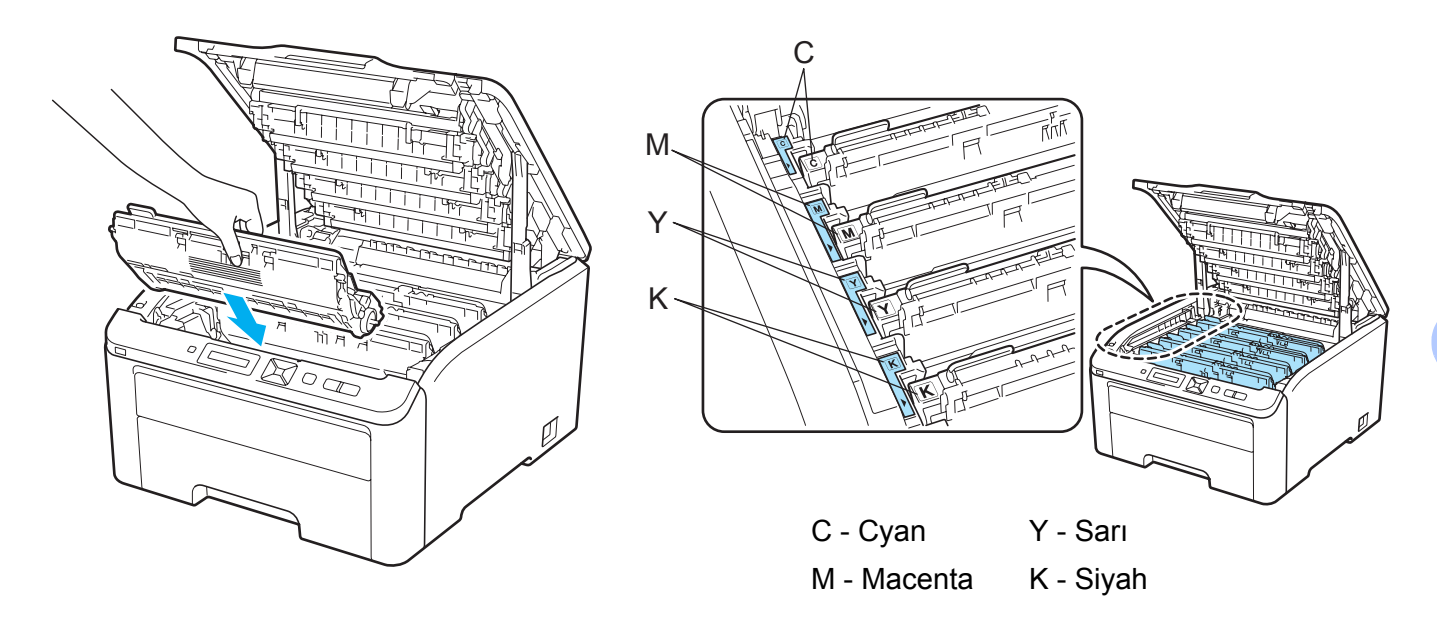

Yazıcının üst kapağını kapatın.

Drum ünitesini yenisiyle değiştirdiğiniz zaman, aşağıdaki adımları tamamlayarak drum sayacını sıfırlamanız gerekir:

- 1 Yazıcının güç anahtarını tekrar açın.
- 2) + veya düğmesine basarak Makine Bilgisi seçeneğini belirleyin.
- **OK** düğmesine basarak bir sonraki menü düzeyine geçip + veya düğmesine basarak PAR.ÖMRÜ SIFIRLA menüsünü seçin.
- **4** OK ve ardından + düğmesine basarak Drum Ünitesi seçeneğini belirleyin.
- 5 OK düğmesine ve ardından + veya düğmesine basarak, değiştirdiğiniz rengi seçin.
- 6 **OK** düğmesine iki kez basın.

#### Kayış ünitesi

#### Model Adı BU-200CL

Yeni bir kayış ünitesiyle yaklaşık 50.000 A4 veya Letter boyutunda, tek taraflı sayfa yazdırılabilir.

#### Kayış Sona Yakın mesajı

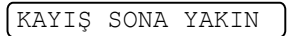

LCD'de KAYIŞ SONA YAKIN mesajı görünürse, kayış ünitesi kullanım ömrünü doldurmak üzeredir. Yeni bir kayış ünitesi satın alın ve KAYIŞI DEGİSTİR mesajını görmeden önce hazır bulundurun. Kayış ünitesini değiştirmek için bkz. Kayış ünitesini değiştirme sayfa 118.

#### Kayışı Değiştir mesajı

LCD'de aşağıdaki mesajlar görünürse kayış ünitesini değiştirmeniz gerekir:

KAYIŞI DEGİSTİR

### ONEMLI

- Kayış ünitesinin yüzeyine dokunmayın. Dokunduğunuz takdirde yazdırma kalitesi düşebilir.
- Kayıt ünitesinin yanlış kullanımı garantinizi geçersiz kılabilir.

#### Kayış ünitesini değiştirme

1 Yazıcının güç anahtarını kapatın. Tutamacından (1) kaldırarak üst kapağı tam açın.

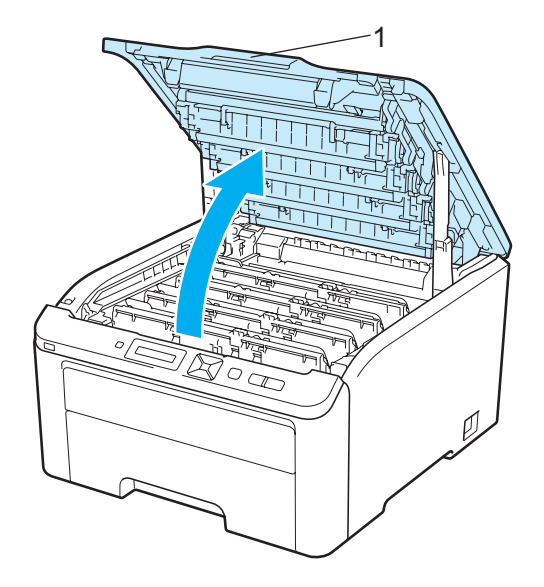

2 Tüm drum ünitesi ve toner kartuşu takımlarını çıkarın.

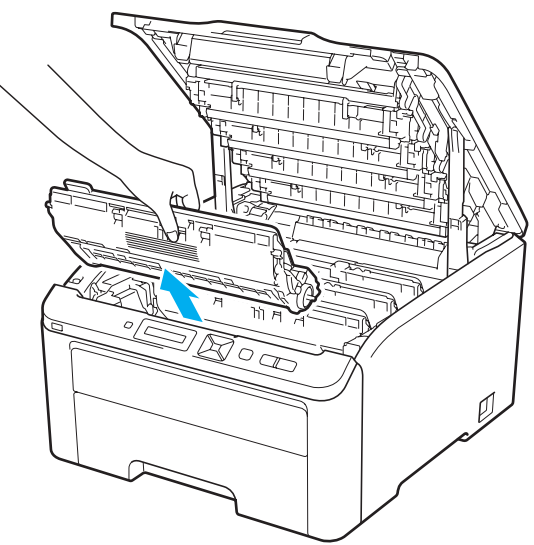

### ONEMLI

- Toneri kazayla dökmeniz veya saçmanız olasılığına karşı, drum ünitesi ve toner kartuşu takımını temiz, düz bir yüzeyde, atılacak bir kağıt veya bez üzerine koymanızı öneririz.
- Yazıcının statik elektrikten hasar görmesini önlemek için, çizimde gösterilen elektrotlara dokunmayın.

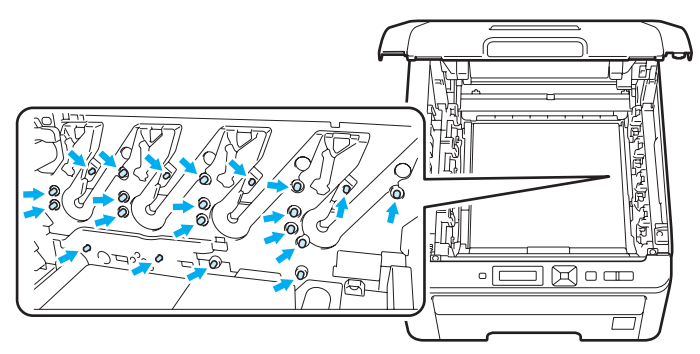

- Toner kartuşunu dikkatli tutun. Ellerinize veya giysilerinize toner bulaşırsa hemen silip soğuk suyla yıkayın.
- Yazdırma kalitesinde sorun çıkmasını önlemek için, çizimlerde koyu renkle gösterilen parçalara dokunmayın.

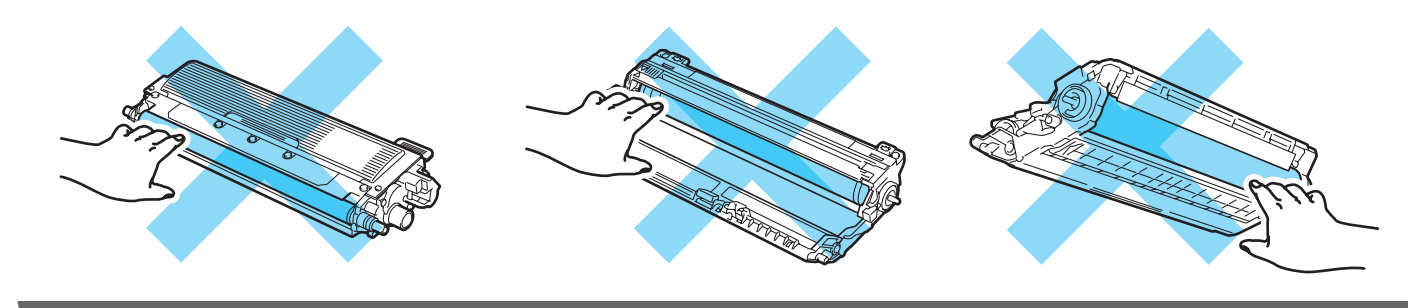

3 Kayış ünitesinin yeşil tutamacını tutup kayış ünitesini kaldırıp dışarıya çekin.

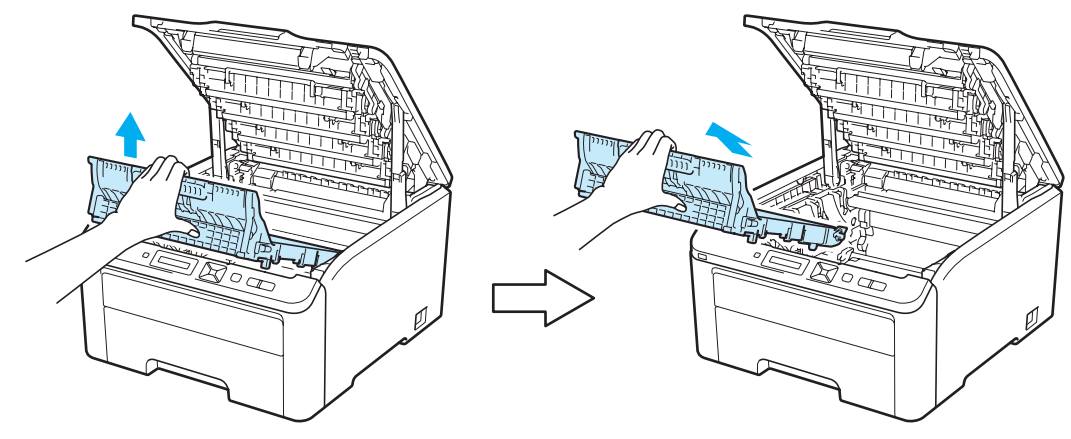

### ONEML

Yazdırma kalitesinde sorun çıkmasını önlemek için, çizimlerde koyu renkle gösterilen parçalara dokunmayın.

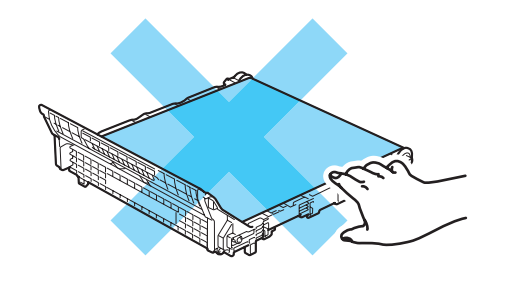

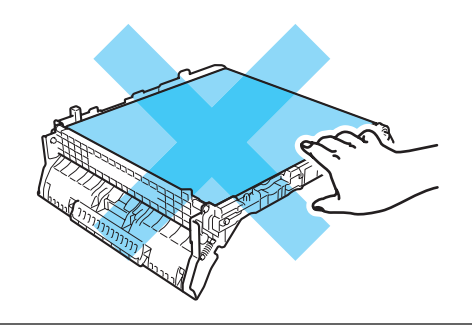

4 Yeni kayış ünitesini ambalajından çıkarın ve yazıcıya takın.

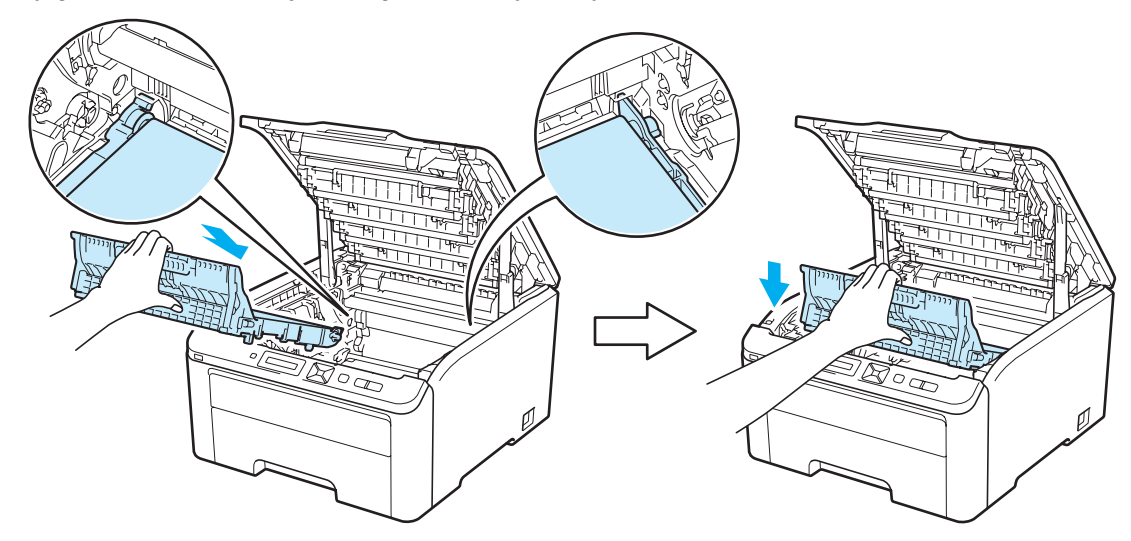

5 Tüm drum ünitesi ve toner kartuşu takımlarını yazıcının içine kaydırın. Toner kartuşu rengini yazıcıdaki aynı renk etiketiyle eşleştirdiğinizden emin olun. Tüm drum ünitesi ve toner kartuşu takımları için bunu yineleyin.

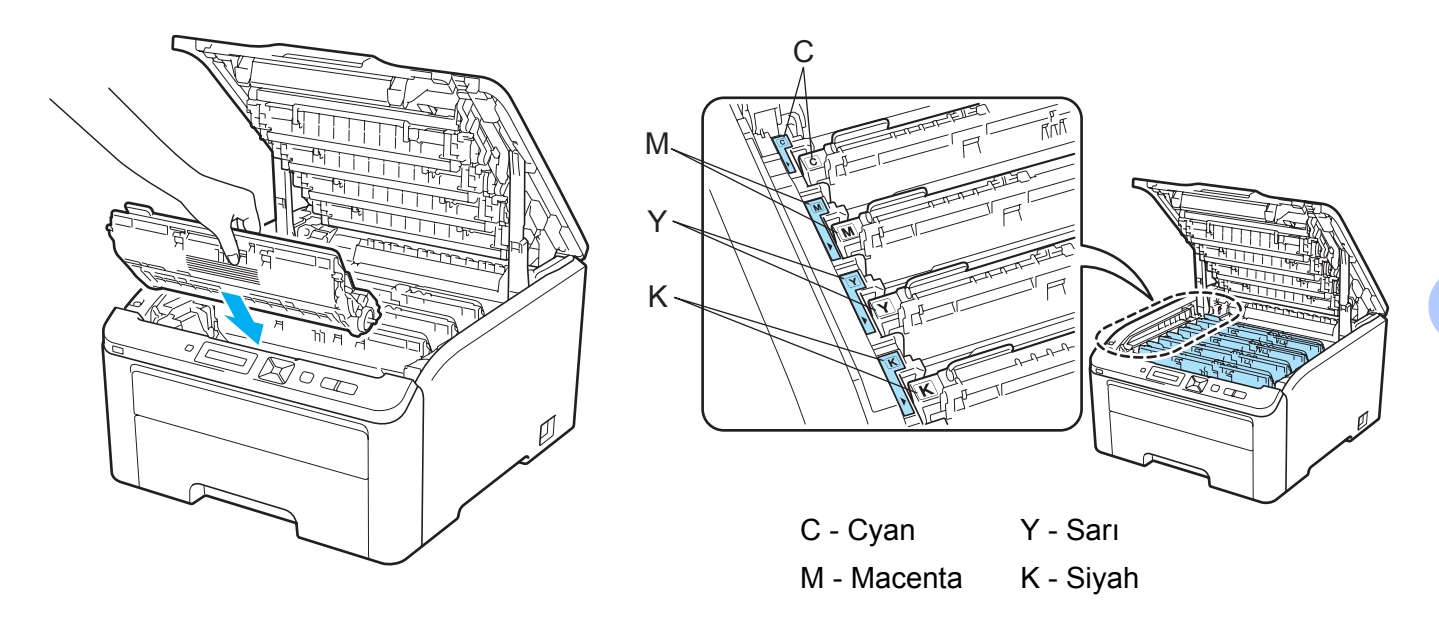

6 Yazıcının üst kapağını kapatın.

Kayış ünitesini yenisiyle değiştirdiğiniz zaman, aşağıdaki adımları tamamlayarak kayış ünitesi sayacını sıfırlamanız gerekir:

- 1 Yazıcının güç anahtarını tekrar açın.
- 2) + veya düğmesine basarak Makine Bilgisi seçeneğini belirleyin.
- **OK** düğmesine basarak bir sonraki menü düzeyine geçip + veya düğmesine basarak PAR.ÖMRÜ SIFIRLA menüsünü seçin.
- **4 OK** ve ardından + düğmesine basarak KAYIŞ ÜNİTESİ seçeneğini belirleyin.
- 5 OK düğmesine iki kez basın.

#### Atık toner kutusu

#### Model Adı WT-200CL

Atık toner kutusunun ömrü yaklaşık 50.000 A4 veya Letter boyutunda, tek taraflı sayfadır.

#### AT Kutusu Sona Yakın mesajı

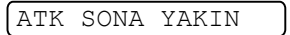

LCD'de ATK SONA YAKIN mesajı görünürse, atık toner kutusu kullanım ömrünü doldurmak üzeredir. Yeni bir atık toner kutusu satın alın ve ATK'YI DEGİŞTİR mesajını görmeden önce hazır bulundurun. Atık toner kutusunu değiştirmek için bkz. Atık toner kutusunu değiştirme sayfa 123.

#### AT Kutusunu Değiştir mesajı

LCD'de aşağıdaki mesajlar görünürse atık toner kutusunu değiştirmeniz gerekir:

ATK'YI DEGİŞTİR

### \rm 🛛 ÖNEMLİ

Atık toner kutusunu yeniden kullanmayın.

### **UYARI**

Atık toner kutusunu ateşe atmayın. Patlayabilir.

Toneri dökmemeye dikkat edin. Solumayın veya gözünüze kaçırmayın.

### Atık toner kutusunu değiştirme

1 Yazıcının güç anahtarını kapatın. Tutamacından (1) kaldırarak üst kapağı tam açın.

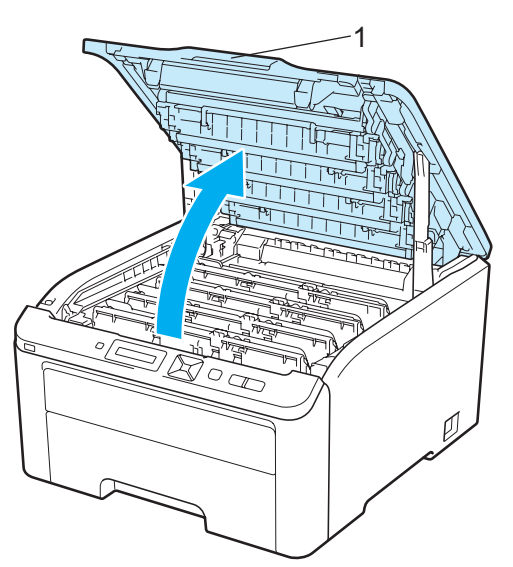

2 Tüm drum ünitesi ve toner kartuşu takımlarını çıkarın.

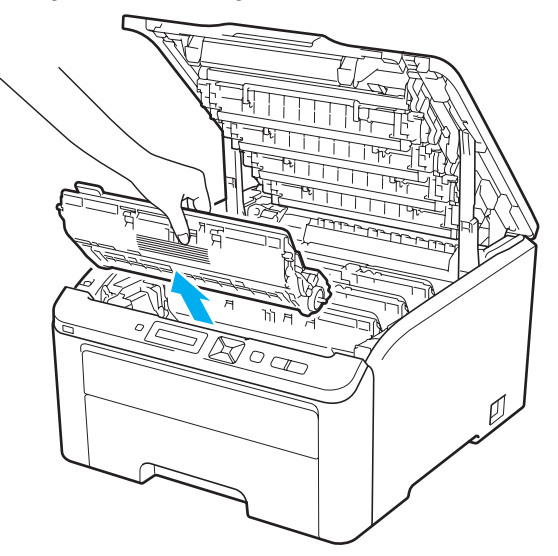

### ONEMLİ

- Toneri kazayla dökmeniz veya saçmanız olasılığına karşı, drum ünitesi ve toner kartuşu takımını temiz, düz bir yüzeyde, atılacak bir kağıt veya bez üzerine koymanızı öneririz.
- Yazıcının statik elektrikten hasar görmesini önlemek için, çizimde gösterilen elektrotlara dokunmayın.

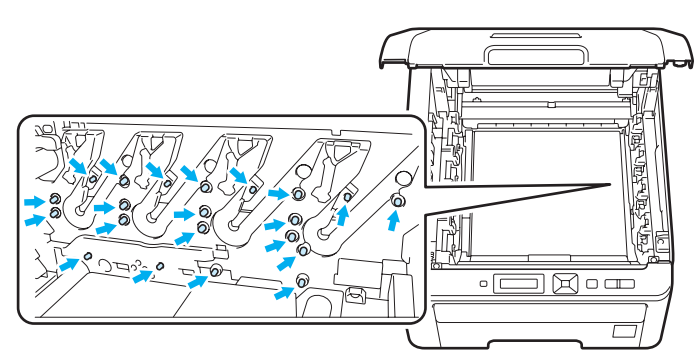

- Toner kartuşunu dikkatli tutun. Ellerinize veya giysilerinize toner bulaşırsa hemen silip soğuk suyla yıkayın.
- Yazdırma kalitesinde sorun çıkmasını önlemek için, çizimlerde koyu renkle gösterilen parçalara dokunmayın.

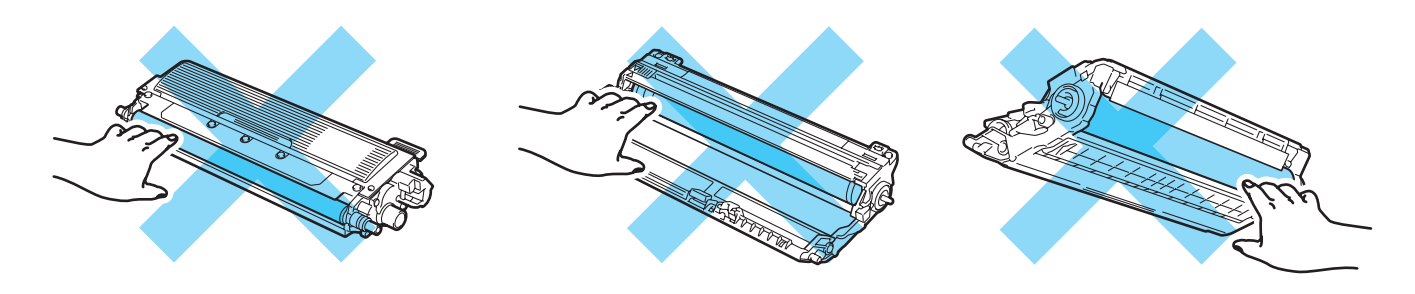

3 Kayış ünitesinin yeşil tutamacını tutup kayış ünitesini kaldırıp dışarıya çekin.

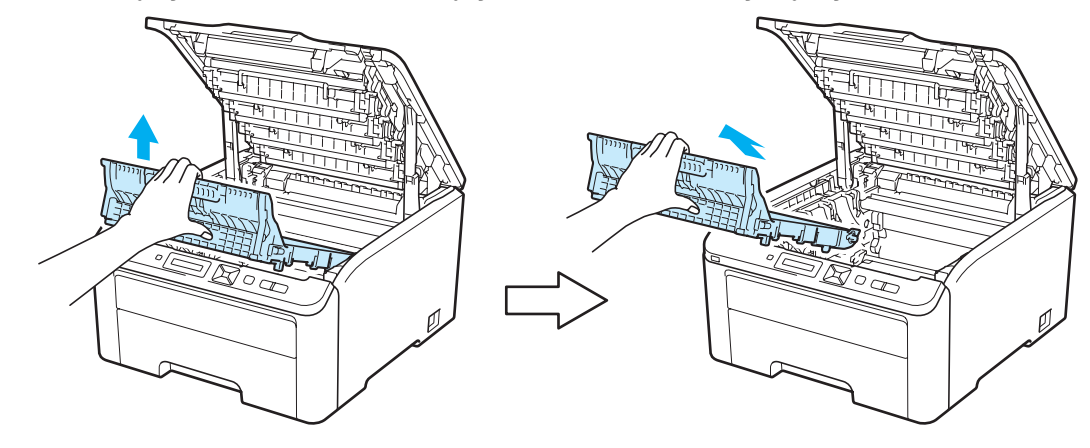

### ONEMLI

Yazdırma kalitesinde sorun çıkmasını önlemek için, çizimlerde koyu renkle gösterilen parçalara dokunmayın.

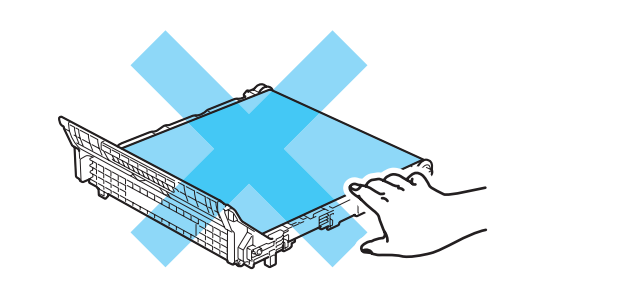

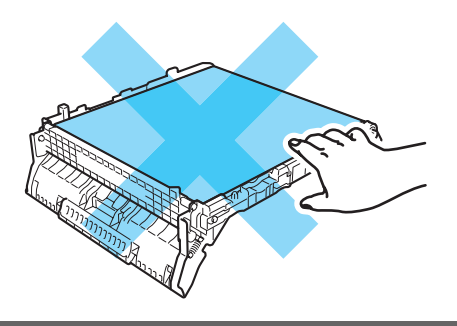

4 Turuncu ambalaj malzemesini çıkarıp atın.

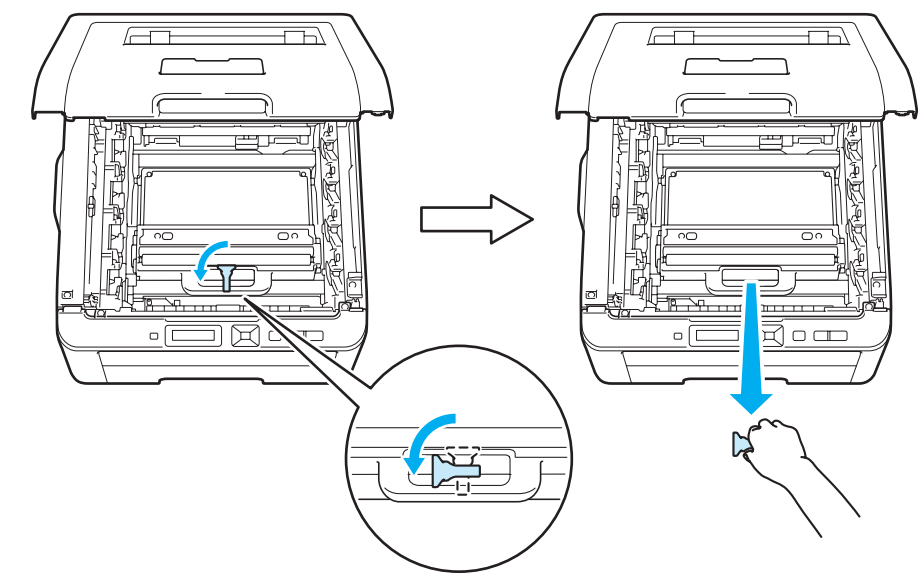

#### 🖉 Not

Bu adım yalnızca atık toner kutusunu ilk değiştirdiğinizde gereklidir. Turuncu ambalaj malzemesi, sevkiyat sırasında makinenizi korumak amacıyla fabrikada takılmıştır. Turuncu ambalaj malzemesi atık toner kutularının değiştirilmesinde gerekli değildir.

5 Atık toner kutusunun yeşil tutamacını tutup toner kutusunu yazıcıdan çıkarın.

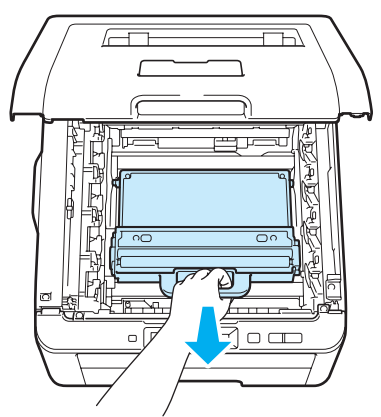

### **Δ** DİKKAT

Kazayla toner döküldüğü veya saçıldığı takdirde atık toner kutusunu dikkatli tutun. Ellerinize veya giysilerinize toner bulaşırsa hemen silip soğuk suyla yıkayın.

### 🖉 Not

Kullanılmış atık toner kutusunu ev atıklarından ayrı tutup, yerel düzenlemelere uygun şekilde atın. Sorularınız varsa, bölgenizde atıkla ilgili kuruluşla görüşün.

6 Yeni atık toner kutusunu ambalajından çıkarın ve yazıcıya takın.

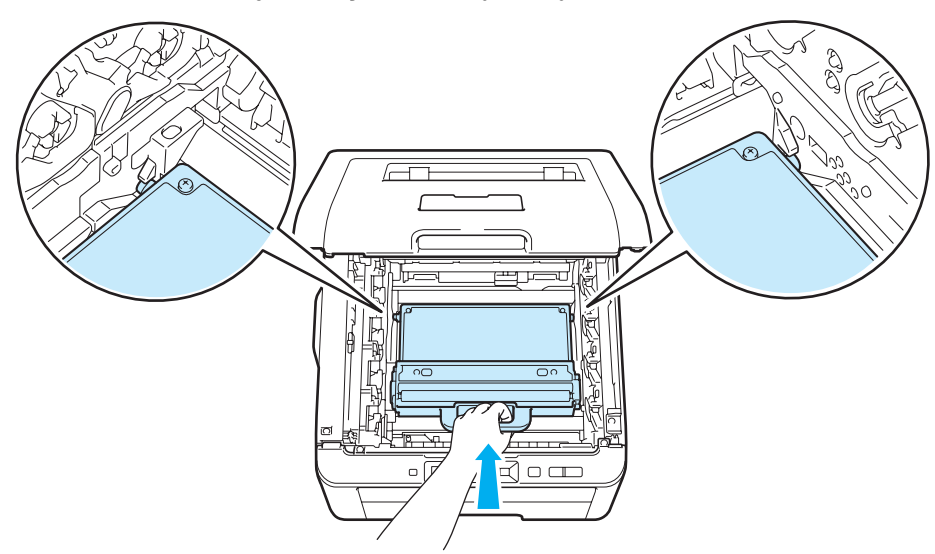

7 Kayış ünitesini tekrar yazıcıya koyun.

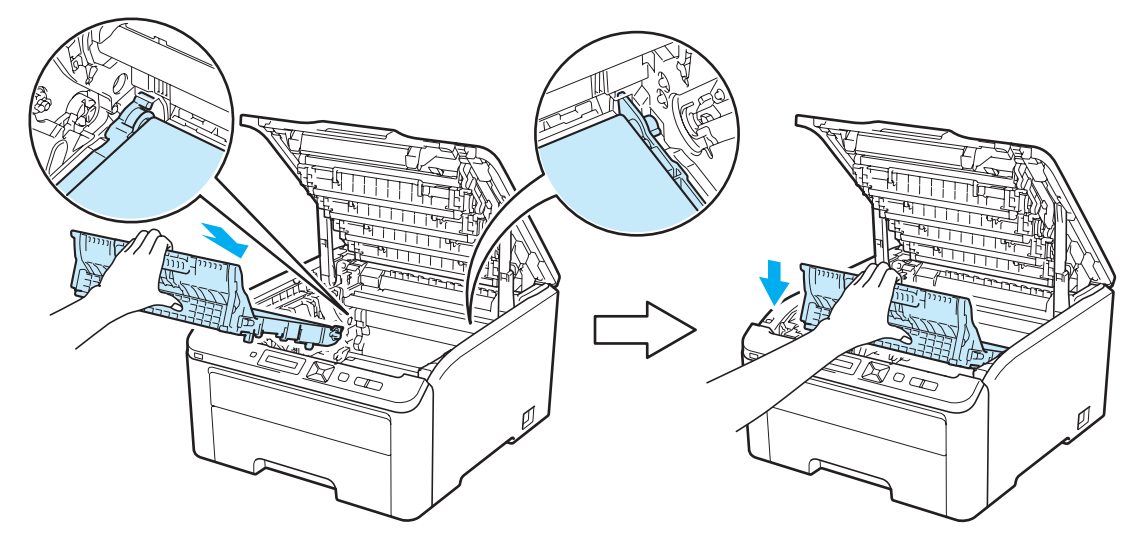

8 Tüm drum ünitesi ve toner kartuşu takımlarını yazıcının içine kaydırın. Toner kartuşu rengini yazıcıdaki aynı renk etiketiyle eşleştirdiğinizden emin olun. Tüm drum ünitesi ve toner kartuşu takımları için bunu yineleyin.

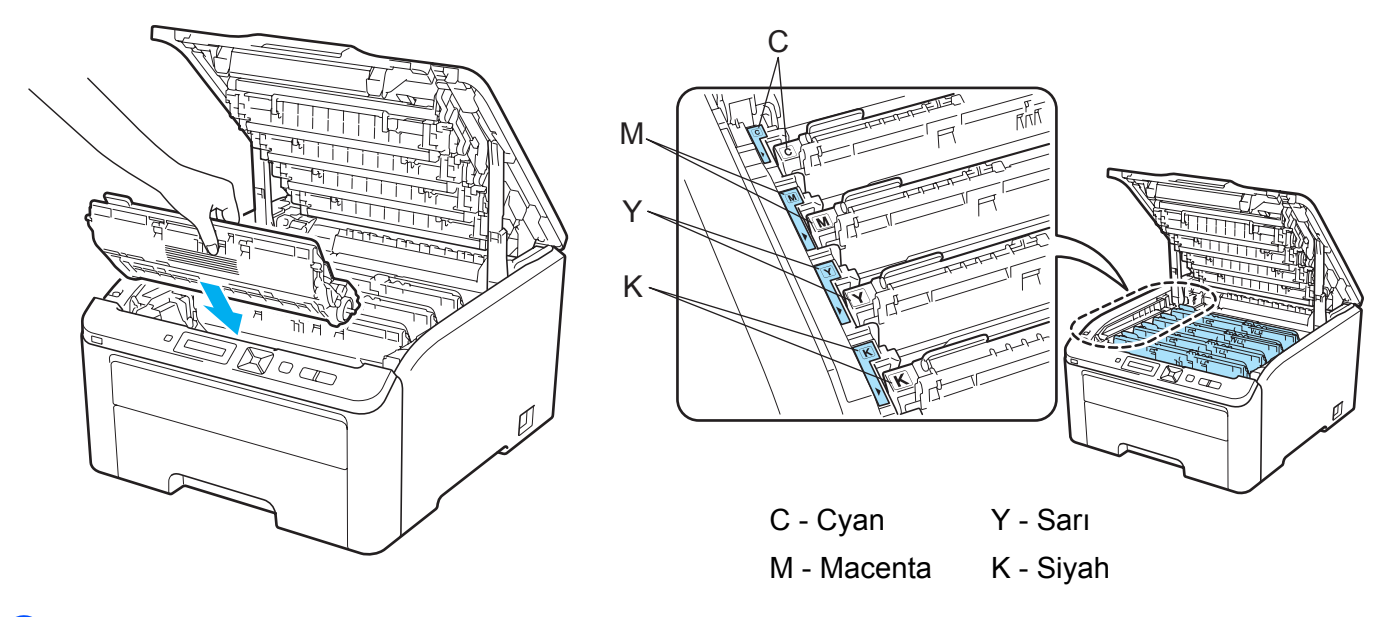

- 9 Yazıcının üst kapağını kapatın.
- 10 Yazıcının güç anahtarını tekrar açın.

### Temizleme

Yazıcının dışını ve içini düzenli olarak, kuru ve havsız bezle silin. Toner kartuşunu veya drum ünitesini değiştirdiğiniz zaman yazıcının içini mutlaka temizleyin. Yazdırılan sayfalara toner bulaşıyorsa, yazıcının içini kuru ve havsız bir bezle temizleyin.

### **UYARI**

Nötr deterjan kullanın. Tiner veya benzin gibi uçucu sıvılarla temizleme yazıcının yüzeyine hasar verecektir.

Amonyak içeren temizlik maddeleri kullanmayın.

Yazıcının içini veya dışını temizlemek için yanıcı maddeler, herhangi bir türde sprey, alkol veya amonyak içeren organik solvent/sıvı kullanmayın.

Toneri solumamaya dikkat edin.

#### Yazıcının dışını temizleme

Yazıcının güç anahtarını kapatın ve fişini çekin.

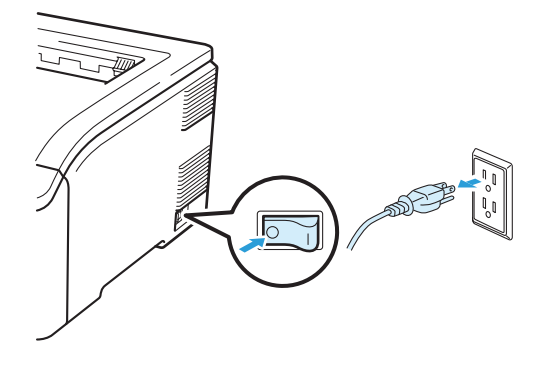

2 Kağıt çekmecesini çekerek yazıcıdan tamamen çıkarın.

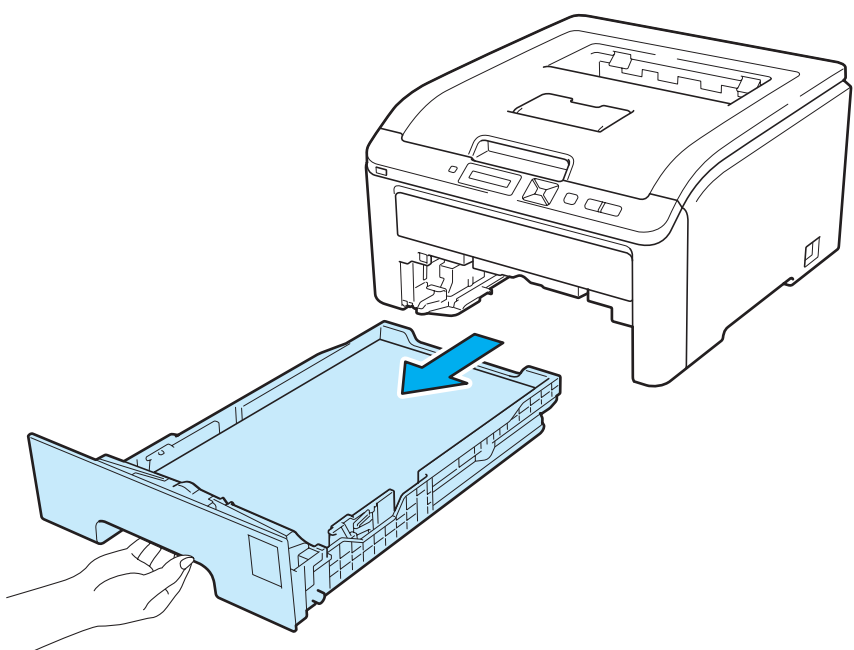

3 Makinenin dışını kuru ve havsız bir bezle silerek tozunu alın.

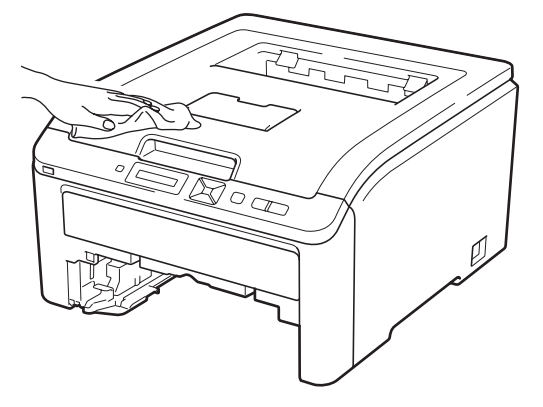

- 4 Kağıt çekmecesinin içine sıkışmış olan şeyleri çıkarın.
- 5 Kağıt çekmecesinin içini kuru ve havsız bir bezle silerek tozunu alın.

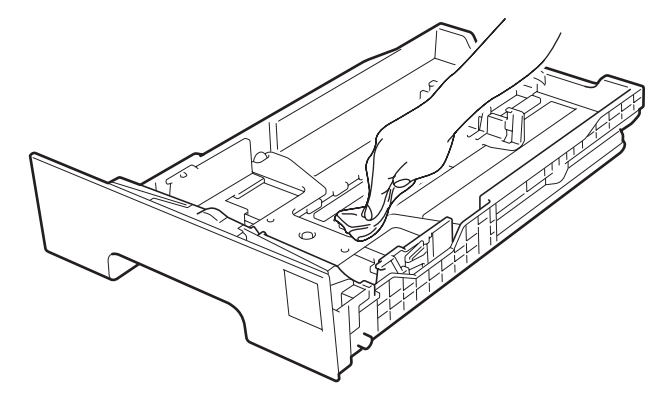

- 6 Kağıt çekmecesini tekrar yazıcıya koyun.
- 7 Yazıcıyı fişe takın ve güç anahtarını açın.

### LED kafasını temizleme

1 Yazıcının güç anahtarını kapatın ve fişini çekin.

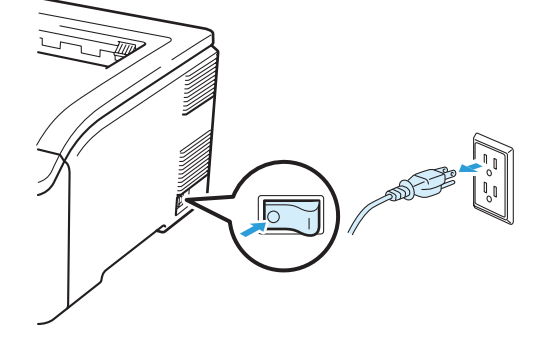

2 Tutamacından (1) kaldırarak üst kapağı tam açın.

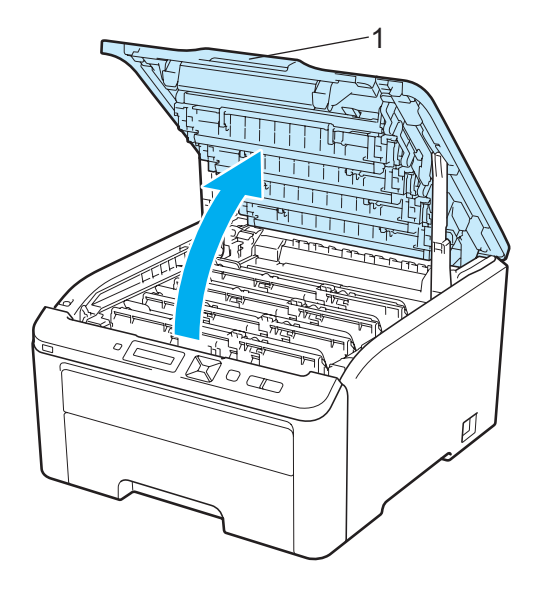

3 LED kafasını (1) kuru ve havsız bir bezle silin. LED kafasının (1) camlarına parmaklarınızla dokunmamaya dikkat edin.

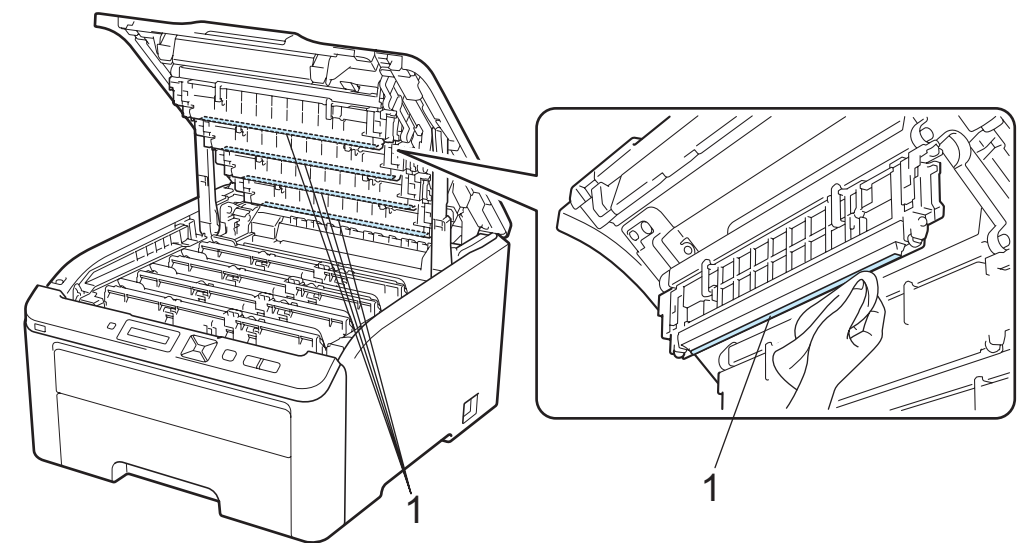

- 4 Yazıcının üst kapağını kapatın.
- 5 Yazıcıyı fişe takın ve güç anahtarını açın.

### Korona telini temizleme

Yazdırma kalitesinde sorunlarla karşılaşıyorsanız korona tellerini aşağıdaki gibi temizleyin:

1 Yazıcının güç anahtarını kapatın. Tutamacından (1) kaldırarak üst kapağı tam açın.

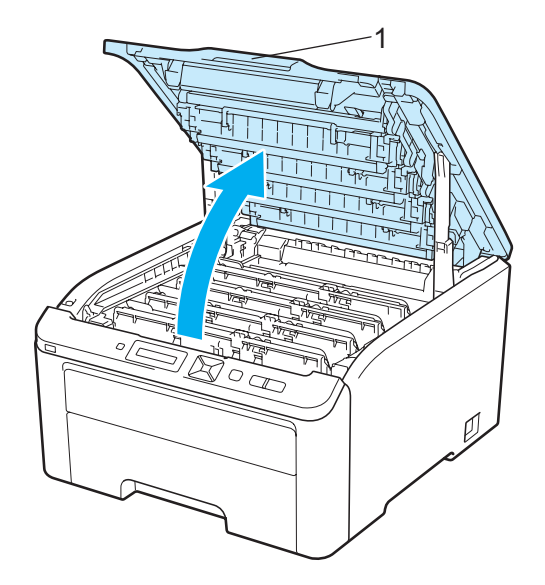

2 Drum ünitesi ve toner kartuşu takımını çıkarın.

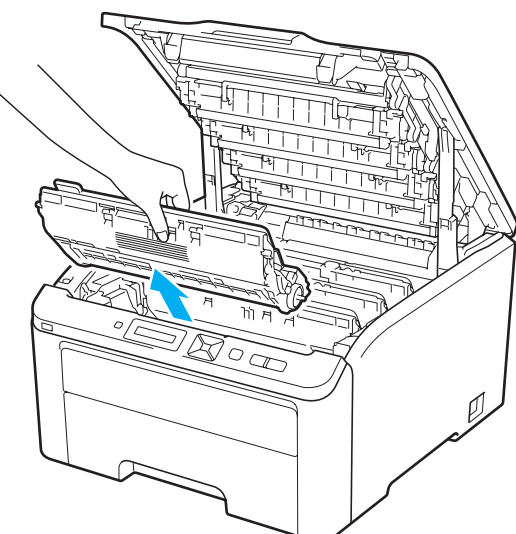

### ONEMLI

- Toneri kazayla dökmeniz veya saçmanız olasılığına karşı, drum ünitesi ve toner kartuşu takımını temiz, düz bir yüzeyde, atılacak bir kağıt veya bez üzerine koymanızı öneririz.
- Yazıcının statik elektrikten hasar görmesini önlemek için, çizimde gösterilen elektrotlara dokunmayın.

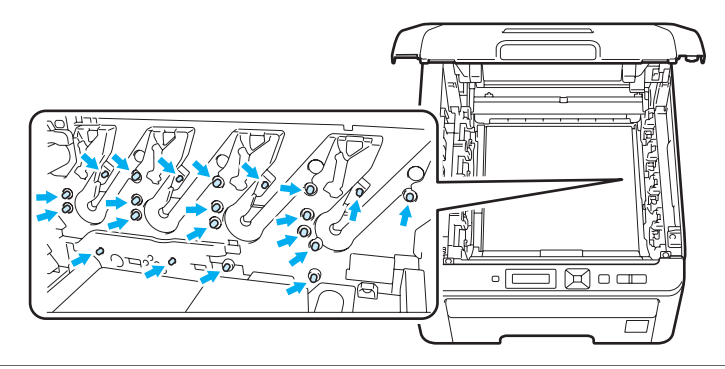

3 Yeşil kulakçığı hafifçe soldan sağa ve sağdan sola birkaç kez kaydırarak drum ünitesi içindeki ana korona telini temizleyin.

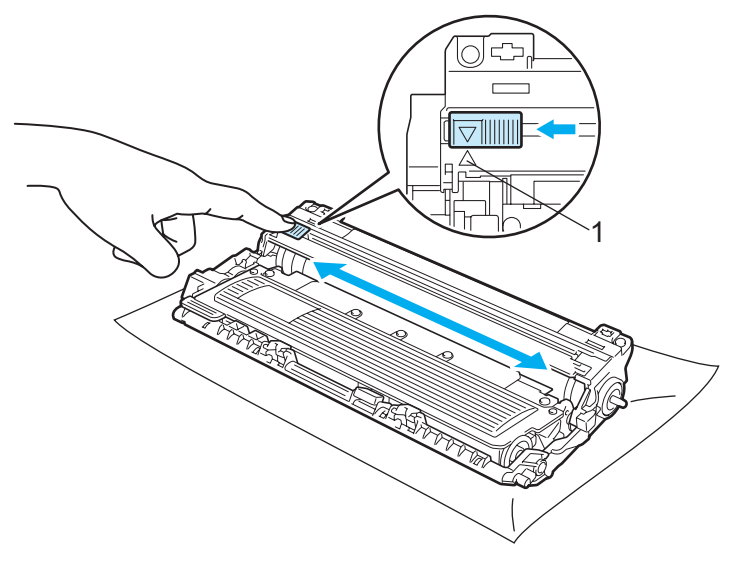

🖉 Not

Kulakçığı yuvasına döndürdüğünüzden emin olun (▲) (1). Bunu yapmazsanız, yazdırılan sayfalarda dikey çizgi oluşabilir.

4 Drum ünitesi ve toner kartuşu takımını yazıcının içine kaydırın. Toner kartuşu rengini yazıcıdaki aynı renk etiketiyle eşleştirdiğinizden emin olun.

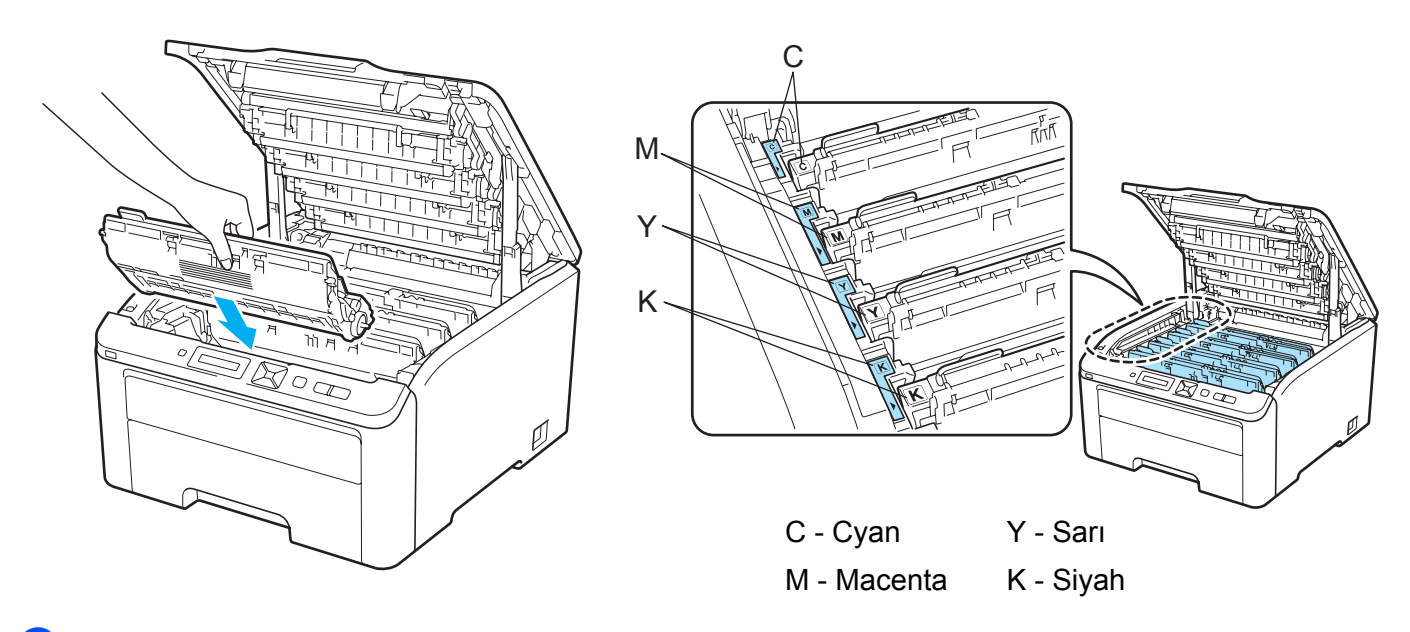

- 5 Diğer korona tellerinin her birini temizlemek için 🛿 ile 🛽 arası adımları yineleyin.
- 6 Yazıcının üst kapağını kapatın.
- 7 Yazıcının güç anahtarını tekrar açın.

### Drum ünitesini temizleme

#### Yazdırılan sayfada benekler

Çıktınızda beyaz veya renkli benekler varsa, sorunu çözmek için aşağıdaki adımları izleyin.

Elle besleme yuvasının kapağını açın.

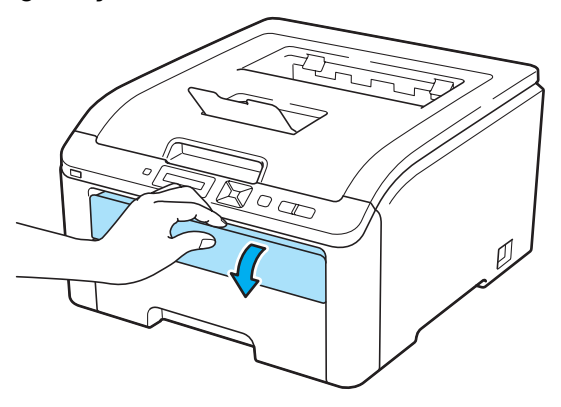

2 Elle besleme yuvasının kağıt kılavuzlarını, kullanacağınız kağıdın enine iki elinizle kaydırın.

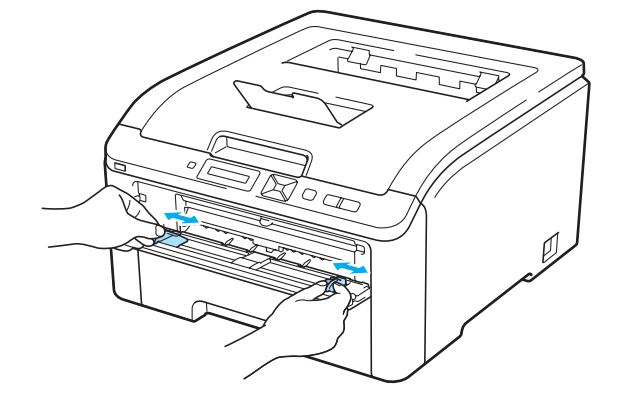

3 Elle besleme yuvasına iki elinizle boş bir yaprak kağıt koyun ve kağıdın ön kenarı, kağıt alma makarasına temas edecek kadar itin. Makinenin kağıdı otomatik olarak beslemesini bekleyin. Makinenin kağıdı çektiğini hissettiğiniz zaman bırakın.

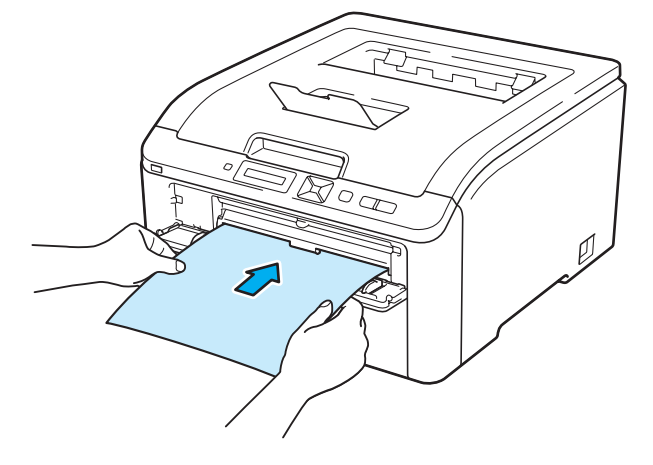
### 🖉 Not

6

- Kağıdın elle besleme yuvasında düz ve doğru konumda durduğundan emin olun. Aksi takdirde kağıt doğru beslenmeyebilir ve çıktının bozulmasına ya da kağıt sıkışmasına neden olabilir.
- Elle besleme yuvasına bir kerede birden fazla yaprak koymayın; kağıt sıkışmasına neden olabilir.
- Yazıcı Hazır duruma geçmeden elle besleme yuvasına kağıt koyarsanız bir hata olabilir ve yazıcı yazmayı durdurur.
- 4 Yazıcının Hazır duruma geçtiğinden emin olun. + veya düğmesine basarak Renk Düzeltme seçeneğini belirleyin. OK düğmesine basın.

**Go** düğmesine basın. Yazıcı kağıt yaprağını çeker ve drum ünitesini temizlemeye başlar.

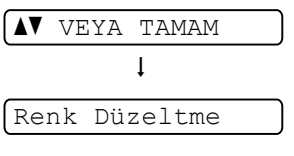

EMULSYN DEGIŞTIR

5 + veya - düğmesine basarak EMULSYN DEGIŞTIR seçeneğini belirleyin.

| C C C C C C C C C C C C C C C C C C C |
|---------------------------------------|
|                                       |
|                                       |

LÜTFEN BEKLEYİN

- 7 Yazıcı temizliği tamamlayınca LCD'de TAMAMLANDI mesajı görünür. Cancel düğmesine basarak yazıcının Hazır durumuna dönmesini sağlayın.
- 8 Her seferinde boş bir yaprak kağıt kullanarak, 3 ile 6 arası adımları iki kez yineleyin. İşlem tamamlanınca, kullanılmış kağıdı lütfen atın. Yazdırma sorunu çözülmezse Brother Müşteri Hizmetleri'yle görüşün.

### Yazdırılan sayfada büyük lekeler

Çıktınızda 94 mm aralıklarla beyaz veya renkli lekeler varsa, sorunu çözmek için aşağıdaki adımları izleyin.

1 Yazıcının güç anahtarını kapatın. Tutamacından (1) kaldırarak üst kapağı tam açın.

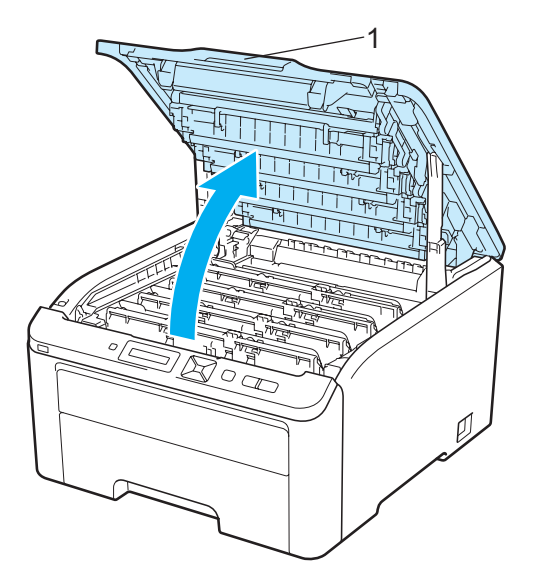

Soruna neden olan rengi belirlemek için yazdırma örneğine bakın. Lekelerin rengi, temizlemeniz gereken drum'ın rengidir. Örneğin lekeler cyansa, cyan drum'ını temizlemeniz gerekir. Soruna neden olan rengin drum ünitesi ve kartuş takımını çıkarın.

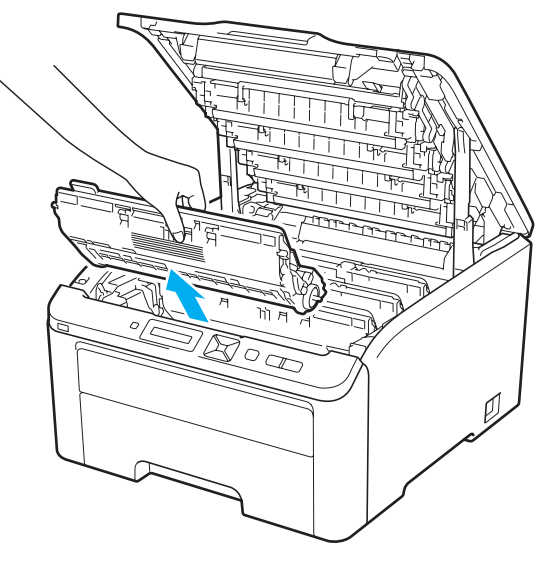

# ONEMLİ

- Toneri kazayla dökmeniz veya saçmanız olasılığına karşı, drum ünitesi ve toner kartuşu takımını temiz, düz bir yüzeyde, atılacak bir kağıt veya bez üzerine koymanızı öneririz.
- Yazıcının statik elektrikten hasar görmesini önlemek için, çizimde gösterilen elektrotlara dokunmayın.

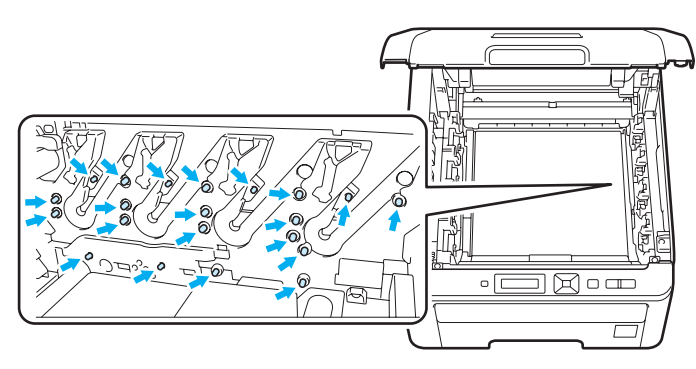

3 Yeşil etiketli kilit kolunu (1) aşağıya itin ve toner kartuşunu drum ünitesinden çıkarın.

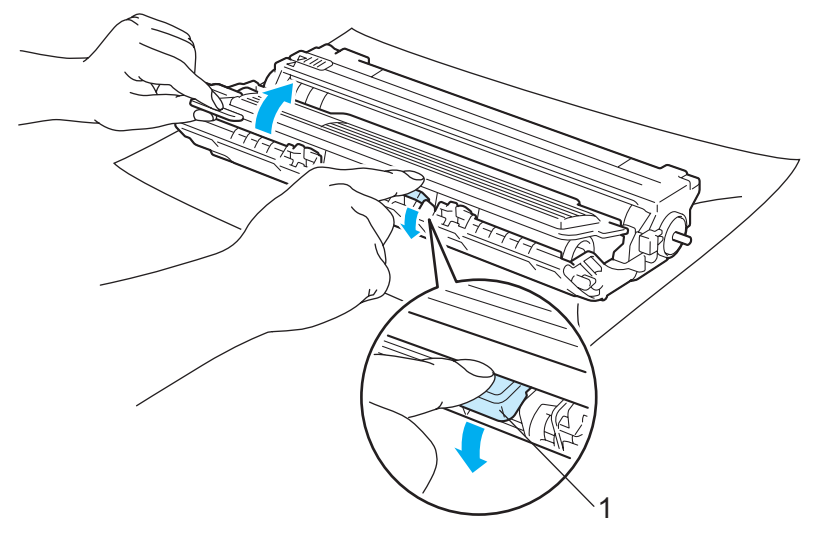

# ONEMLI

Toner kartuşunu dikkatli tutun. Ellerinize veya giysilerinize toner bulaşırsa hemen silip soğuk suyla yıkayın.

4 Yazdırma örneğini drum ünitesinin önüne koyun ve yazdırmadaki bozukluğun kesin yerini bulun.

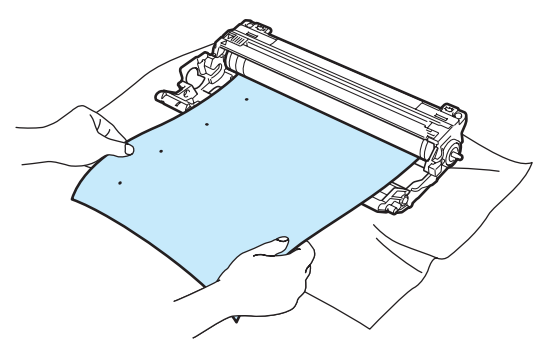

5 OPC drum (1) yüzeyine bakarak elle drum ünitesi dişlisini döndürün.

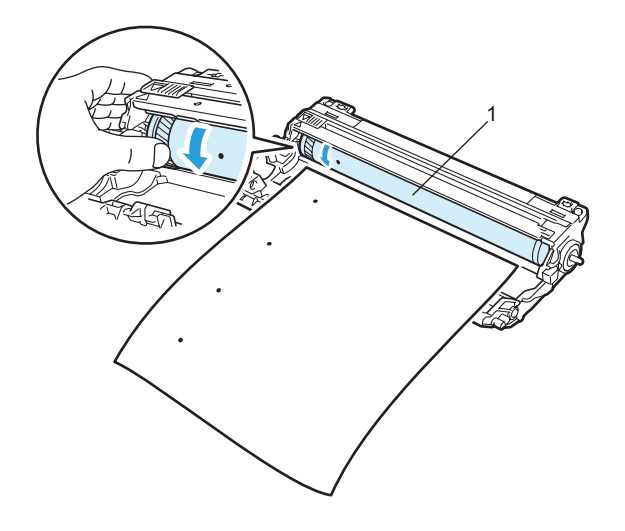

6 Drum üzerinde yazdırma örneğiyle örtüşen çizgiyi bulunca, OPC drum yüzeyini toz veya yapışkandan arındırana kadar kuru bir pamuklu bezle silin.

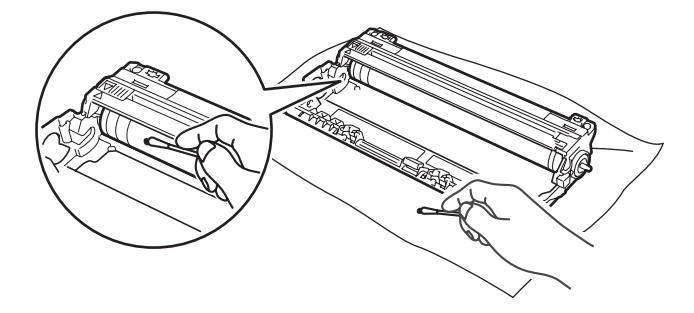

# • ÖNEML

lşığa duyarlı drum yüzeyini keskin bir nesneyle temizlemeyin.

Toner kartuşunu drum ünitesine, tam oturduğunu işitene kadar sıkıca yerleştirin.

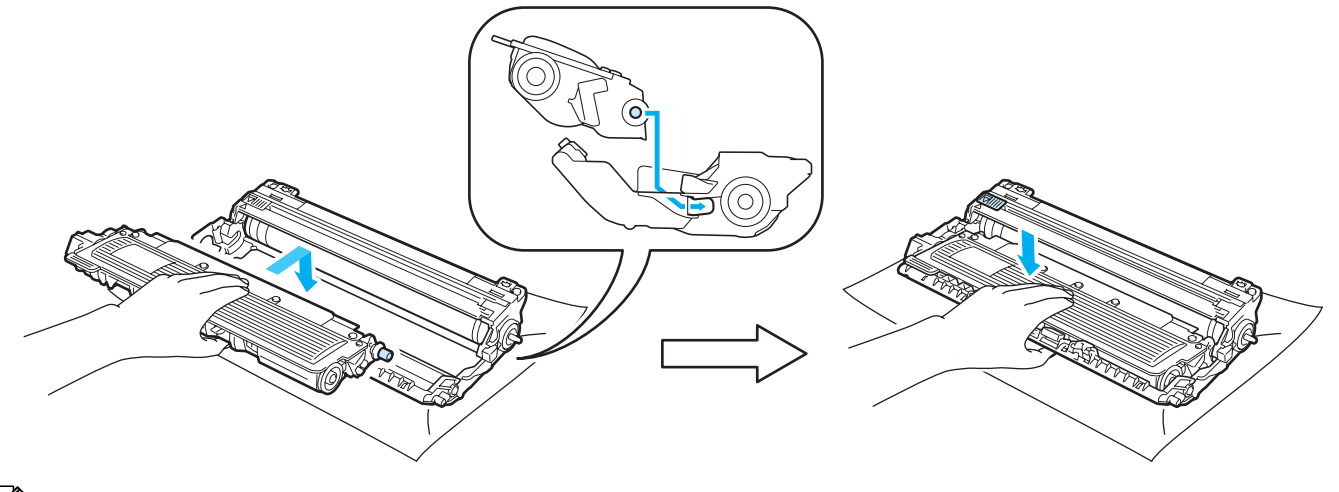

### 🖉 Not

Toner kartuşunu yerine doğru bir şekilde oturttuğunuzdan emin olun; aksi takdirde kartuş drum ünitesinden ayrılabilir.

8 Tüm drum ünitesi ve toner kartuşu takımlarını yazıcının içine kaydırın. Toner kartuşu rengini yazıcıdaki aynı renk etiketiyle eşleştirdiğinizden emin olun.

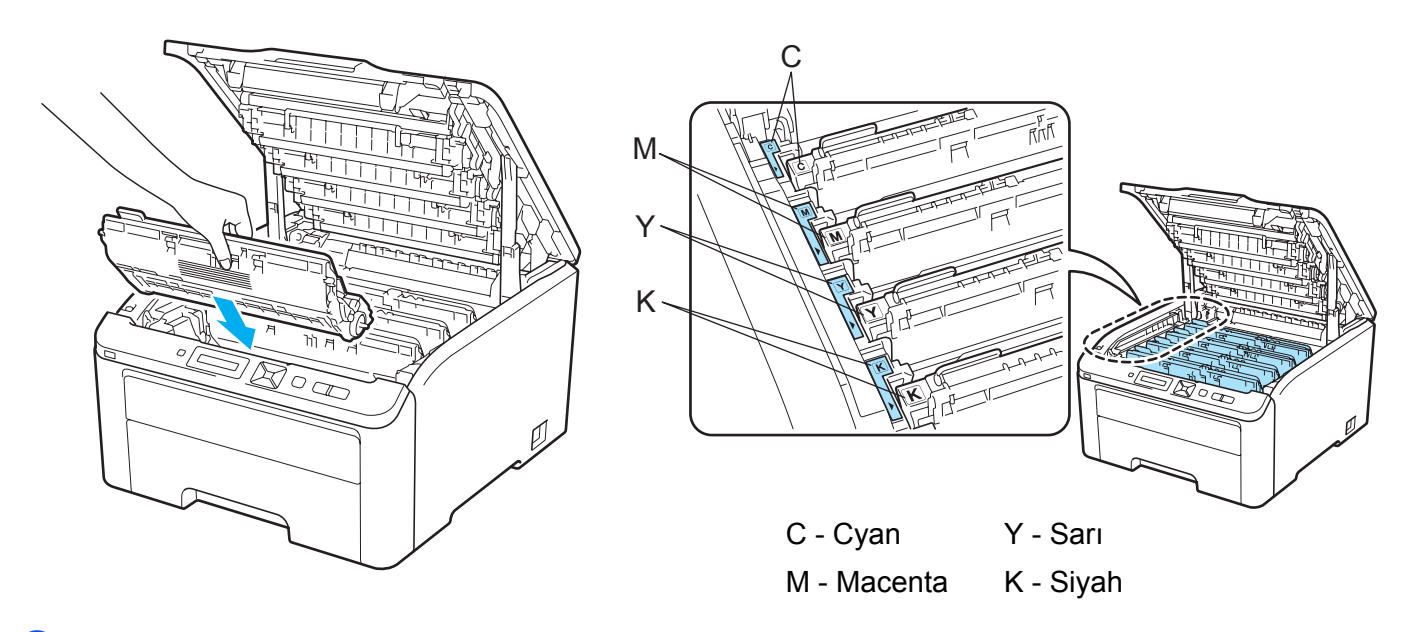

9 Yazıcının üst kapağını kapatın.

10 Yazıcının güç anahtarını tekrar açın.

# Kağıt alma makarasını temizleme

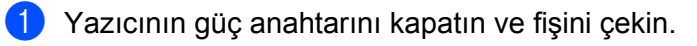

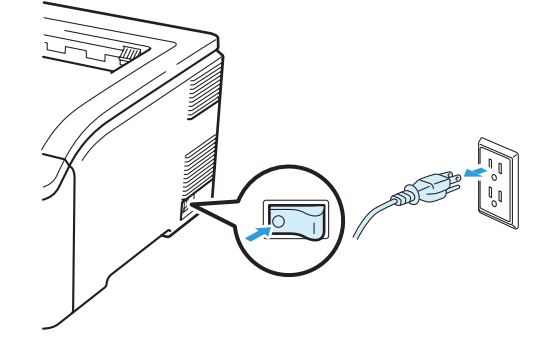

2 Kağıt çekmecesini çekerek yazıcıdan tamamen çıkarın.

Ilık su emdirilmiş, havsız bir bezi iyice sıktıktan sonra kağıt çekmecesinin ayırıcı pedini (1) silerek tozunu alın.

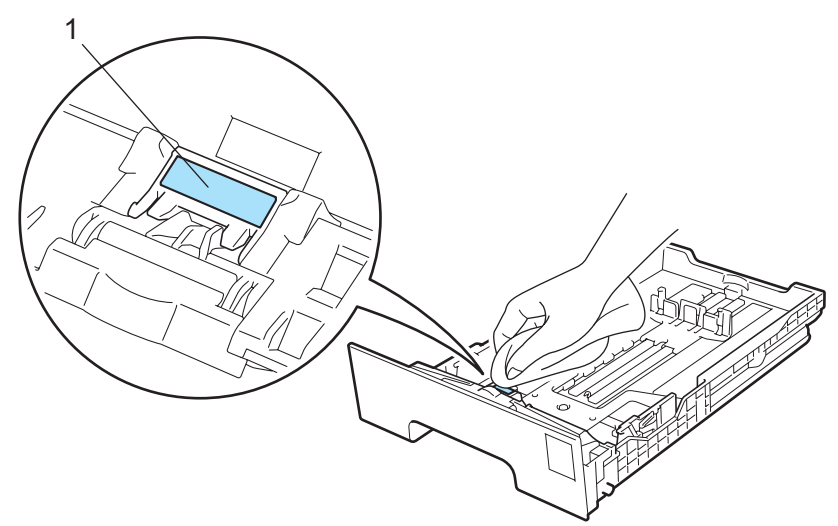

4 Yazıcının içindeki iki adet kağıt alma makarasını (1) silerek tozunu alın.

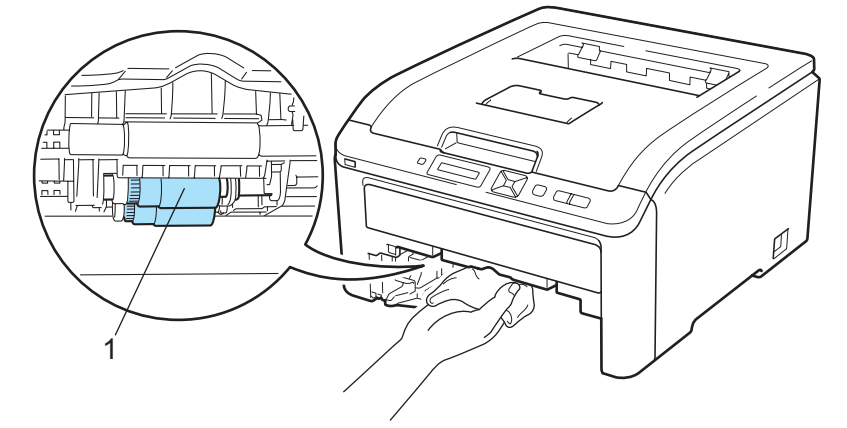

- 5 Kağıt çekmecesini tekrar yazıcıya koyun.
- 6 Yazıcıyı fişe takın ve güç anahtarını açın.

6

# Sorun Giderme

Sorunların çoğunu kendiniz giderebilirsiniz. İlave yardıma ihtiyacınız olursa Brother Solutions Center (Brother Çözüm Merkezi) en güncel Sık Sorulan Sorular ve sorun giderme ipuçlarını sunmaktadır. İnternet adresimiz: <u>http://solutions.brother.com/</u>.

# Sorununuzu tanımlama

### Önce şunları kontrol edin:

- AC güç kablosu doğru bağlanmış ve yazıcı açık.
- Tüm koruma parçaları çıkarılmış.
- Toner kartuşları ve drum ünitesi doğru takılmış.
- Üst ve arka kapaklar tam olarak kapalı.
- Kağıt, kağıt çekmecesine doğru bir şekilde koyulmuş.
- Arayüz kablosu, yazıcıya ve bilgisayara sağlam bir şekilde bağlanmış.
- Yazıcı için doğru sürücü seçilip yüklenmiş.
- Bilgisayar doğru yazıcı bağlantı noktasına bağlanacak şekilde ayarlanmış.

#### Yazıcı yazmıyor:

Yukarıdaki kontrollerle sorununuzu gideremediyseniz, sorununuzu tanımlayın ve aşağıda önerilen sayfaya gidin.

#### LCD Mesajları

(Bkz. LCD mesajları sayfa 143.)

Kağıt kullanımı

(Bkz. Kağıt kullanımı sayfa 146 ve Kağıt sıkışmaları ve sıkışmaların giderilmesi sayfa 147.)

Diğer sorunlar

(Bkz. Diğer sorunlar sayfa 162.)

#### Sayfalar yazdırılıyor, ancak şu sorunlar var:

Yazdırma kalitesi

(Bkz. Yazdırma kalitesini artırma sayfa 154.)

Çıktı doğru değil

(Bkz. Yazdırma sorunlarını çözme sayfa 161.)

# LCD mesajları

Bir sorun oluştuğunda yazıcı yazmayı otomatik olarak durdurur, sorunu tanılar ve elde ettiği mesajı LCD'de görüntüleyerek sizi uyarır. Aşağıdaki tablolara bakarak uygun önlemi alın. Sorunu gideremezsiniz, yazıcıyı satın aldığınız bayii veya Brother Müşteri Hizmetleri'ni arayın.

# 🖉 Not

Kağıt çekmecelerine karşılık gelen LCD adları aşağıdadır.

- Standart kağıt çekmecesi: Çekmece 1
- Elle besleme yuvası: Elle Besleme

### Hata mesajları

| Hata mesajı                                                                             | Çözümü                                                                                                    |
|-----------------------------------------------------------------------------------------|----------------------------------------------------------------------------------------------------|
| erişim hatası<br>(yalnızca HL-3070CW)                                                   | Veri işlenirken USB aygıtı çıkarılmıştır. <b>Cancel</b> düğmesine basın. USB aygıtını yeniden takıp Doğrudan Yazdırma veya PictBridge ile yazdırmayı deneyin.                                                                                                    |
| KARTUJ HATASI                                                                           | LCD'de gösterilen toner renginin drum ünitesi ve kartuş takımını çıkarın. Toner kartuşunu<br>çıkarıp druma yeniden takın. Drum ünitesi ve toner kartuşu takımını yeniden yazıcıya<br>yerleştirin. LCD'deki hata mesajı kalkana kadar, bu işlemi her drum ünitesi ve toner kartuşu<br>takımında yineleyin. Hata devam ediyorsa bayinizi veya Brother Müşteri Hizmetleri'ni<br>arayın. |
| KAPAK AÇIK                                                                              | LCD'de gösterilen kapağı kapatın.                                                                                                    |
| DIMM HATASI                                                                             | Yazıcıyı kapatın. DIMM'i doğru bir şekilde, yeniden takın. Birkaç saniye bekleyip yeniden açın. Bu hata mesajı yine görünürse, DIMM'i yenisiyle değiştirin. (Bkz. <i>Ek bellek takma</i> sayfa 100.)                                                                                                    |
| DRUM HATASI                                                                             | Korona kablolarını temizleyin. (Bkz. Korona telini temizleme sayfa 131.)                                                                                                    |
| <b><kayan mesaj=""></kayan></b><br>DRUM BİRİMİ<br>ÜZERİNDEKİ YEŞİL<br>SEKMEYİ KAYDIRIN. |                                                                                                    |
| DRUM HATASI<br>< <b>Kayan mesaj&gt;</b><br>DRUM ÜNİTESİNİ<br>DEGİŞTİRİN                 | LCD'de gösterilen rengin drum ünitesini yenisiyle değiştirin. (Bkz. <i>Drum ünitelerini değiştirme</i> sayfa 113.)                                                                                                    |
| Fiksaj Hatasi                                                                           | Güç anahtarını kapatıp birkaç saniye bekledikten sonra yeniden açın. Yazıcıyı 15 dakika açık durumda bekletin.                                                                                                    |
| SIKIŞMA XXX                                                                             | Çizimde gösterilen bölgeden, sıkışmış kağıdı dikkatle çekip çıkarın: <i>Kağıt sıkışmaları ve sıkışmaların giderilmesi</i> sayfa 147.                                                                                                    |
| ERİŞİM HATASI                                                                           | Yazıcının çalışmasını sağlamak için ortam sıcaklığını artırın.                                                                                                    |
| Elle Besleme                                                                            | Elle besleme yuvasına, LCD'de gösterilenle aynı boyutta kağıt koyun.                                                                                                    |
| KAYIŞ ÜNİTE. YOK                                                                        | Kayış ünitesini yeniden takın. (Bkz. <i>Kayış ünitesi</i> sayfa 118.)                                                                                                    |
| KAGIT YOK                                                                               | Kağıdı kağıt çekmecesine koyup <b>Go</b> düğmesine basın veya elle besleme yuvasına koyun.<br>Sorun çözülmüyorsa, kağıt alma makarası kirlenmiş olabilir. Kağıt alma makarasını<br>temizleyin. (Bkz. <i>Kağıt alma makarasını temizleme</i> sayfa 140.)                                                                                                    |

### Hata mesajları (devam)

| Hata mesajı                          | Çözümü                                                                                                    |
|--------------------------------------|----------------------------------------------------------------------------------------------------|
| TONER YOK                            | LCD'de gösterilen toner kartuşunu yeniden takın. (Bkz. Toner kartuşları sayfa 104.)                                                                                                    |
|                                      | LCD'de gösterilen drum ünitesini yeniden takın. (Bkz. Drum üniteleri sayfa 112.)                                                                                                    |
| ATIK TONER YOK                       | Atık Toner Kutusunu yeniden takın. (Bkz. Atık toner kutusu sayfa 122.)                                                                                                    |
| HAFIZA YETERSİZ                      | Güvenli veri yazdırdığınız sırada LCD'de bu hata mesajı görünürse <b>Cancel</b> düğmesine basın ve önceden kaydedilmiş olan verileri silin.                                                                                                |
|                                      | Güvenli veri yazdırma dışındaki bir durumda, bellek ekleyin. (Bkz. <i>Ek bellek takma</i> sayfa 100.)                                                                                                    |
| BASILAMIYOR 1A                       | Yazıcıyı gücü kapalı ve kapağı açık halde 30 bırakarak makine içindeki yoğuşmanın<br>çıkmasını sağladıktan sonra üst kapağı kapatın ve yazıcıyı yeniden açın.<br>Bu, hatayı gidermezse bayinizi veya Brother Müşteri Hizmetleri'ni arayın. |
| KISA KAGIT                           | Arka kapağı (arka çıktı çekmecesi) açarak, yazdırılan kağıdın arka çıktı çekmecesinden<br>çıkmasını sağlayın. Yazdırılan kağıdı çıkarıp <b>Go</b> düğmesine basın.                                                                         |
| Boyut Uyumsuz                        | Kağıt çekmecesine yazıcı sürücüsünde seçilenle aynı boyutta kağıt koyun ve <b>Go</b><br>düğmesine basın ya da Çekmecel Boyutu ayarında belirlediğiniz kağıt boyutunu<br>kumanda panelinden seçin.                                          |
| KÜÇÜK KAGIT                          | Arka kapağı (arka çıktı çekmecesi) açarak, yazdırılan kağıdın arka çıktı çekmecesinden<br>çıkmasını sağlayın ve <b>Go</b> düğmesine basın.                                                                                                 |
| TONER HATASI                         | Tüm drum ünitesi ve toner kartuşu takımlarını çekip dışarıya çıkarın. Toner kartuşunu çıkarıp yeniden yazıcıya yerleştirin.                                                                                                    |
| HATALI CİHAZ<br>(yalnızca HL-3070CW) | USB flash bellek sürücüsünü USB Doğrudan Arayüzünden çıkarın.                                                                                                    |

### Renk Düzeltmede hata mesajları

| Servis çağırma mesajı                                                                                             | Çözümü                                                                                                    |  |
|----------------------------------------------------------------------------------------------------|----------------------------------------------------------------------------------------------------|--|
| Kalibrasyon                                                                                                    | Yazıcıyı kapatın. Birkaç saniye bekleyip yeniden açın.                                                                                                    |  |
| <pre><kayan mesaj=""> KALİBRASYON BAŞARISIZ. KULLANICI KLAVUZUNDAKİ SORUN GİDERME BÖLÜMÜNE BAKINIZ.</kayan></pre> | <ul> <li>Soruna neden olan rengi belirleyin ve yeni bir drum ünitesi takın. (Bkz. Drum ünitelerini değiştirme sayfa 113.)<br/>Drum ünitesinin rengini belirlemek için, <u>http://solutions.brother.com/</u> adresimizi ziyaret ederek Sık Sorulan Sorular'a (FAQ) ve sorun giderme ipuçlarına bakın.</li> <li>Yeni bir kayış ünitesi takın. (Bkz. <i>Kayış ünitesini değiştirme</i> sayfa 118.)</li> <li>Atık toner kutusu takın. (Bkz. <i>Atık toner kutusunu değiştirme</i> sayfa 123.)</li> <li>Hata devam ediyorsa bayinizi veya Brother Müşteri Hizmetleri'ni arayın.</li> </ul> |  |
| Tescil                                                                                                    | Yazıcıyı kapatın. Birkaç saniye bekleyip yeniden açın.                                                                                                    |  |
| <kayan mesaj=""></kayan>                                                                                          | Yeni bir kayış ünitesi takın. (Bkz. Kayış ünitesini değiştirme sayfa 118.)                                                                                                    |  |
| KAYIT BAŞARISIZ<br>OLDU. KULLANIM<br>KILAVUZUNDA SORUN<br>GİDERME BÖLÜMÜNE<br>BAKIN.                              | Hata devam ediyorsa bayinizi veya Brother Müşteri Hizmetleri'ni arayın.                                                                                                    |  |

### Bakım mesajları

| Hata mesajı                    | Anlamı                                                                  | Çözümü                                                                                                    |
|--------------------------------|-------------------------------------------------------------------------|----------------------------------------------------------------------------------------------------|
| Toner Az (X) <sup>1</sup>      | Toner kartuşunun kullanım ömrü dolmak<br>üzeredir.                      | TONER DEGİŞTİR mesajını görmeden<br>önce, LCD'de gösterilen renk için yeni bir<br>toner kartuşu satın alın.    |
| DRUM BİTİYOR                   | Drum ünitelerinin kullanım ömrü dolmak<br>üzeredir.                     | DRUM DEGIŞTIR <b>mesajını görmeden yeni</b><br>bir drum ünitesi seti satın alın.                               |
| DRUM BİTİYOR(X) <sup>1</sup>   | LCD'de gösterilen rengin drum ünitesinin kullanım ömrü dolmak üzeredir. | DRUM DEGIȘTIR (X) mesajını görmeden<br>önce, LCD'de gösterilen renk için yeni bir<br>drum ünitesi satın alın.  |
| KAYIŞ SONA YAKIN               | Kayış ünitesinin kullanım ömrü dolmak<br>üzeredir.                      | KAYIŞI DEGİSTİR <b>mesajını görmeden</b><br>yeni bir kayış ünitesi satın alın.                                 |
| ATK SONA YAKIN                 | Atık toner kutusu neredeye doludur.                                     | ATK'YI DEGİŞTİR mesajını görmeden yeni bir atık toner kutusu satın alın.                                       |
| TONER DEGİŞTİR                 | Toner kartuşunu değiştirme zamanı<br>gelmiştir.                         | LCD'de gösterilen rengin toner kartuşunu değiştirin. (Bkz. <i>Toner kartuşunu değiştirme</i> sayfa 105.)       |
| DRUM DEGIŞTIR                  | Drum ünitelerini değiştirme zamanı<br>gelmiştir.                        | Drum ünitelerini değiştirin. (Bkz. <i>Drum</i><br><i>ünitelerini değiştirme</i> sayfa 113.)                    |
| DRUM DEGIŞTIR (X) <sup>1</sup> | Gösterilen rengin drum ünitesini değiştirme<br>zamanı gelmiştir.        | LCD'de gösterilen rengin drum ünitesini<br>değiştirin. (Bkz. <i>Drum ünitelerini değiştirme</i><br>sayfa 113.) |
| KAYIŞI DEGİSTİR                | Kayış ünitesini değiştirme zamanı gelmiştir.                            | Kayış ünitesini değiştirin. (Bkz. <i>Kayış</i><br><i>ünitesini değiştirme</i> sayfa 118.)                      |
| ATK'YI DEGİŞTİR                | Atık toner kutusunu değiştirme zamanı<br>gelmiştir.                     | Atık toner kutusunu değiştirin. (Bkz. Atık toner kutusunu değiştirme sayfa 123.)                               |
| K.Bes Takl Değiş               | Kağıt besleme takımı 1'i değiştirme zamanı gelmiştir.                   | Kağıt besleme takımı 1'i değiştirin. Bayiinizi<br>ya da Brother Müşteri Hizmetlerini arayın.                   |
| Fiksajı Değiştir               | Fiksaj ünitesini değiştirme zamanı gelmiştir.                           | Fiksaf ünitesini değiştirin. Bayiinizi ya da<br>Brother Müşteri Hizmetlerini arayın.                           |

1 (X) işareti, kullanım ömrünü doldurmak üzere olan toner kartuşu veya drum ünitesi rengini gösterir. (K)=Siyah, (Y)=Sarı, (M)=Macenta, (C)=Cyan.

### Servis çağırma mesajları

| Servis çağırma mesajı                              | Çözümü                                                                                                    |
|----------------------------------------------------|----------------------------------------------------------------------------------------------------|
| BASILAMIYOR ##<br>(BASILAMIYOR 1A hatası<br>hariç) | Yazıcıyı kapatın. Birkaç saniye bekleyip yeniden açın. Bu, hatayı gidermezse bayinizi veya Brother Müşteri Hizmetleri'ni arayın. |

# Kağıt kullanımı

İlk olarak, Brother'ın önerdiği kağıt özelliklerini karşılayan kağıt kullandığınızdan emin olun. (Bkz. *Kağıt hakkında* sayfa 1.)

| Sorun                                               | Öneri                                                                                                    |
|-----------------------------------------------------|----------------------------------------------------------------------------------------------------|
| Yazıcı kağıdı beslemiyor.                           | Kağıt çekmecesinde kağıt varsa, kağıdın düzgün durduğundan emin olun. Kağıt<br>kıvrılmışsa, yazdırmadan önce düzeltin. Bazen kağıdı çıkarmak yardımcı olur.<br>Desteyi ters çevirip yeniden kağıt çekmecesine koyun.                                                            |
|                                                     | Kağıt çekmecesindeki kağıt miktarını azaltın ve yeniden deneyin.                                                                                                    |
|                                                     | Yazıcı sürücüsünde elle besleme modunun seçilmediğinden emin olun.                                                                                                    |
|                                                     | Kağıt alma makarasını temizleyin. Bkz. Kağıt alma makarasını temizleme<br>sayfa 140.                                                                                                    |
| Yazıcı elle besleme<br>yuvasından kağıt beslemiyor. | Yazıcı sürücüsünün Kağıt Kaynağı'nda Elle seçtiğinizden emin olun.                                                                                                    |
| Yazıcı zarfları beslemiyor.                         | Yazıcı zarfları elle besleme yuvasından besleyebilir. Uygulamanızı, kullandığınız<br>zarfların boyutunda yazdıracak şekilde ayarlamanız gerekir. Bu genellikle<br>yazılımınızın sayfa ayarlarında veya doküman ayarları menüsünde yapılır.<br>(Uygulamanızın kılavuzuna bakın.) |
| Kağıt sıkıştı.                                      | <ul> <li>Sıkışan kağıdı çıkarın. (Bkz. Kağıt sıkışmaları ve sıkışmaların giderilmesi sayfa 147.)</li> </ul>                                                                                                    |
| Yazıcı yazmıyor.                                    | Kablonun yazıcıya bağlandığından emin olun.                                                                                                    |
|                                                     | Yazıcının açık olduğundan ve LCD'de hata mesajı bulunmadığından emin olun.                                                                                                    |
|                                                     | Doğru yazıcı sürücüsü seçtiğinizden emin olun.                                                                                                    |
| Normal kağıda yazdırırken kırışıyor.                | Yazıcı sürücüsünde Medya Türü ayarını ince bir değere getirin.                                                                                                    |
| Kağıt, üst çıktı çekmecesinden<br>kayıyor.          | Destek kapağını (1) yukarıya kaldırın.                                                                                                    |

# Kağıt sıkışmaları ve sıkışmaların giderilmesi

Kağıt yazıcının içinde sıkışırsa yazıcı durur. Aşağıdaki LCD mesajlarından biri görünerek sıkışan kağıdı nerede bulacağınızı size bildirir.

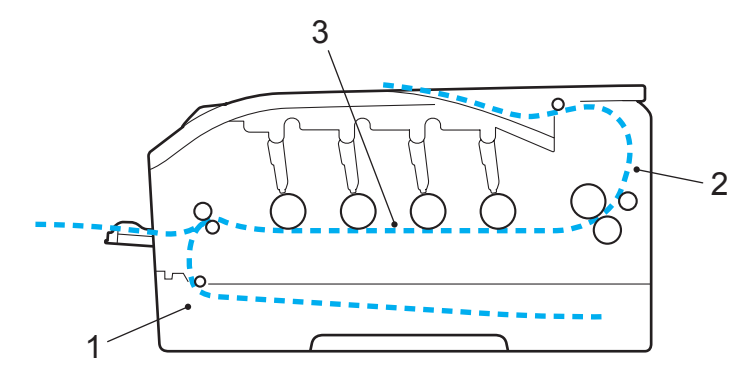

SIKIŞMA TEPSİ1 (1)

Kağıt sıkışması standart kağıt çekmecesinde (Çekmece 1). (Bkz. sayfa 148.)

ARKADA SIKIŞMA (2)

Kağıt sıkışması, kağıdın yazıcıdan çıktığı noktada. (Bkz. sayfa 149.)

■ İÇERİDE SIKIŞMA (3)

Kağıt sıkışması yazıcının içinde. (Bkz. sayfa 151.)

Siz sıkışan kağıdı çıkardıktan sonra LCD'de hala hata mesajı görünüyorsa, başka bir yerde sıkışmış daha fazla kağıt olabilir. Yazıcıyı iyice kontrol edin.

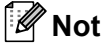

Yeni kağıt eklerken mutlaka kağıt çekmecesindeki tüm kağıtları çıkarıp desteyi düzeltin. Bu, yazıcıya bir kerede birden fazla sayfa beslenmesini önlemeye yardımcı olur ve kağıt sıkışmalarını önler.

# Sıkışma Çekmece 1 (Kağıt çekmecesi içinde kağıt sıkışması)

### SIKIŞMA TEPSİ1

Kağıt çekmecesi içinde kağıt sıkışırsa şu adımları izleyin:

1 Kağıt çekmecesini çekerek yazıcıdan tamamen çıkarın.

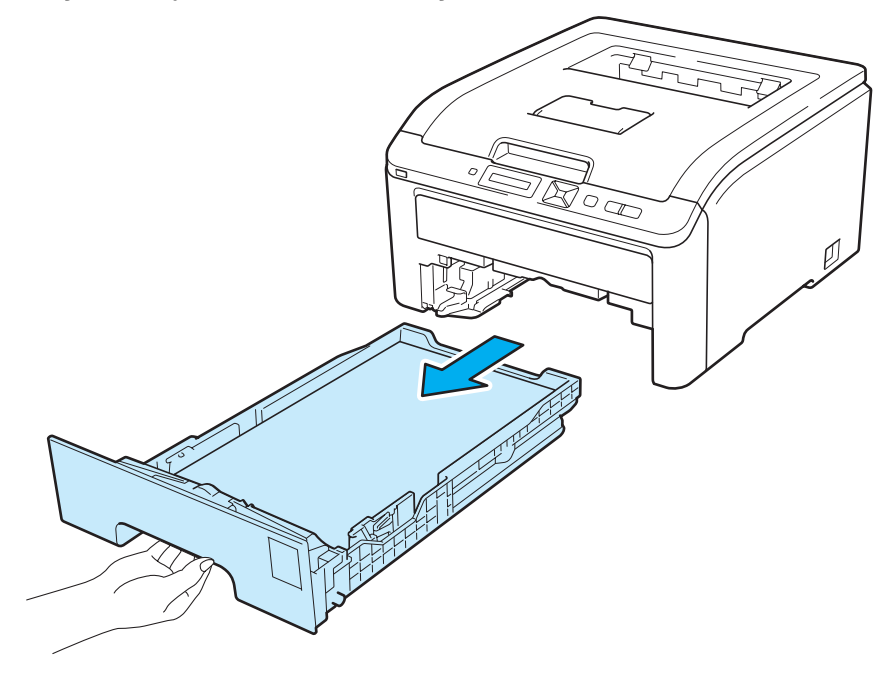

2 İki elinizi kullanarak, sıkışan kağıdı yavaşça çekip çıkarın.

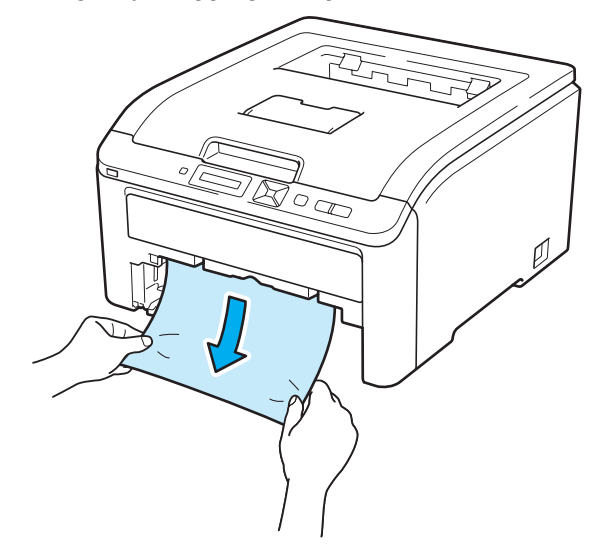

### Mot

Sıkışan kağıdı aşağıya doğru çekerseniz daha kolay çıkarırsınız.

- 3 Kağıdın maksimum kağıt işaretinin altında kaldığından emin olun. Yeşil renkli kağıt kılavuzu bırakma koluna basarken, kağıt kılavuzlarını kaydırarak kağıt boyutuna getirin. Kılavuzların yuvalara iyi oturduğundan emin olun.
- 4 Kağıt çekmecesini tekrar yazıcıya sıkıca oturtun.
- 5 Yazdırmaya devam etmek için **Go** düğmesine basın.

### Sıkışma Arka (Kağıt sıkışması arka kapağın arkasında)

#### ARKADA SIKIŞMA

Yukarıya dönük çıktı çekmecesinin gerisinde kağıt sıkışırsa şu adımları izleyin:

- 1 Yazicinin güç anahtarini kapatin ve AC güç kablosunu fişten çekin.
- 2 Arka kapağı açın.

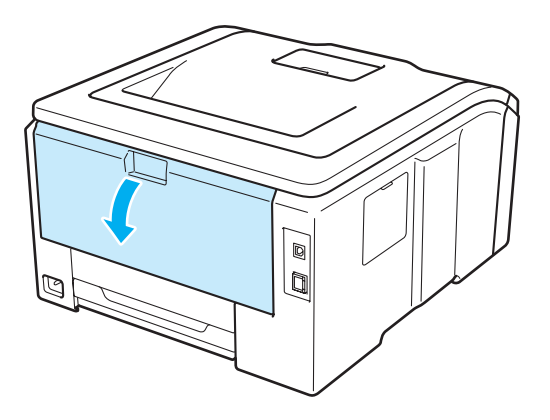

# **Δ** DİKKAT

# 

Henüz kullanmış olduğunuz yazıcının bazı iç parçaları son derece sıcak olacaktır. Sonraki adima geçmeden önce yazicinin en az 10 dakika soğumasini bekleyin.

3 Sol ve sağ taraflardaki yeşil kulakçıkları kendinize doğru çekin ve ısıtıcı kapağını (1) aşağıya katlayın.

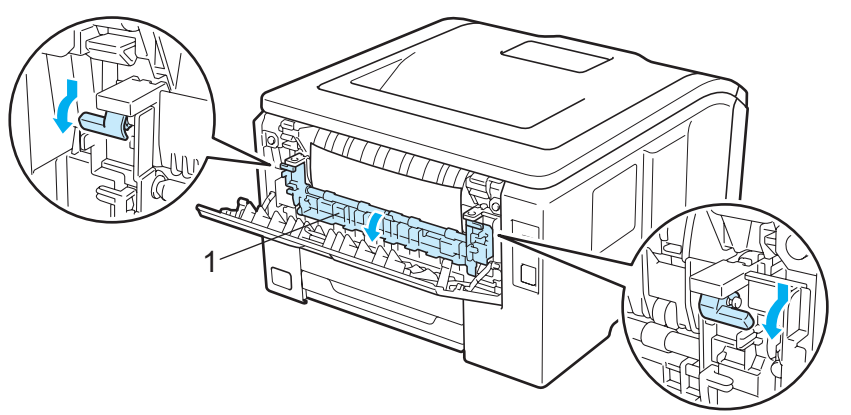

4 Sıkışan kağıdı fiksaj ünitesinden iki elinizle yavaşça çekip çıkarın.

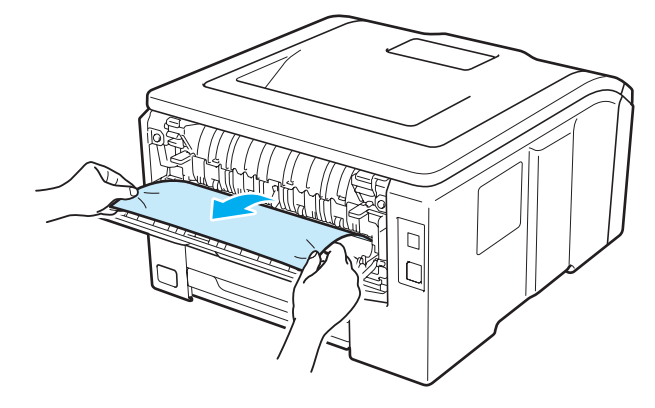

5 Isıtıcı kapağını (1) kapatıp sol ve sağ taraflardaki yeşil kulakçıkları kaldırın.

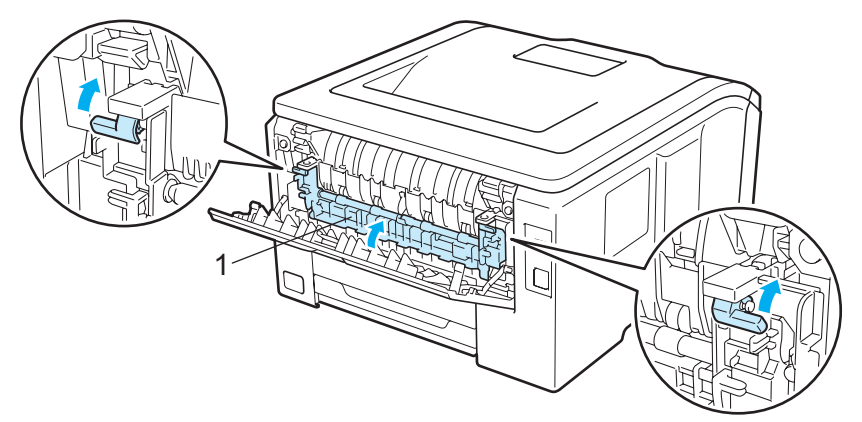

- 6 Arka kapağı tamamen kapatin.
- 7 Yaziciyi fişe takin ve güç anahtarini açin.

# İçeride Sıkışma (Sıkışma yazıcının içinde)

### İÇERİDE SIKIŞMA

Yazıcının içinde kağıt sıkışırsa şu adımları izleyin:

- 1 Yazicinin güç anahtarini kapatin ve AC güç kablosunu fişten çekin.
- 2 Tutamacından (1) kaldırarak üst kapağı tam açın.

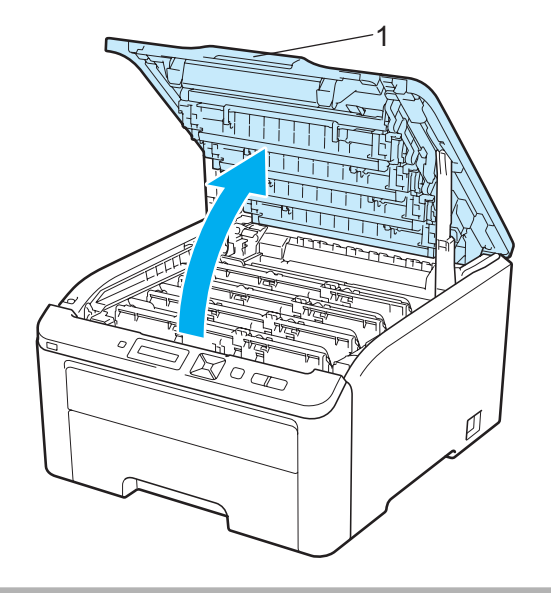

# Δ DİKKAT

Henüz kullanmış olduğunuz yazıcının bazı iç parçaları son derece sıcak olacaktır. Sonraki adima geçmeden önce yazicinin en az 10 dakika soğumasini bekleyin.

3 Dört drum ünitesi ve toner kartuşu takiminin tümünü çikarin.

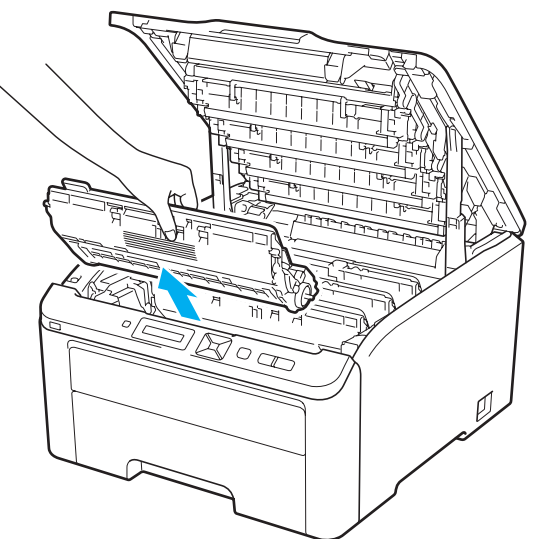

# ONEML

- Toneri kazayla dökmeniz veya saçmaniz olasiliğina karşi, her drum ünitesi ve toner kartuşu takimini temiz, düz bir yüzeyde, atilacak bir kağit veya bez üzerine koymanizi öneririz.
- Yazıcının statik elektrikten hasar görmesini önlemek için, çizimde gösterilen elektrotlara dokunmayın.

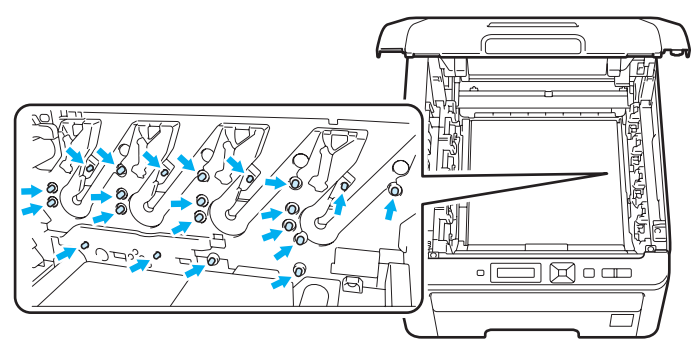

- Toner kartuşunu dikkatli tutun. Ellerinize veya giysilerinize toner bulaşırsa hemen silip soğuk suyla yıkayın.
- Yazdırma kalitesinde sorun çıkmasını önlemek için, çizimlerde koyu renkle gösterilen parçalara dokunmayın.

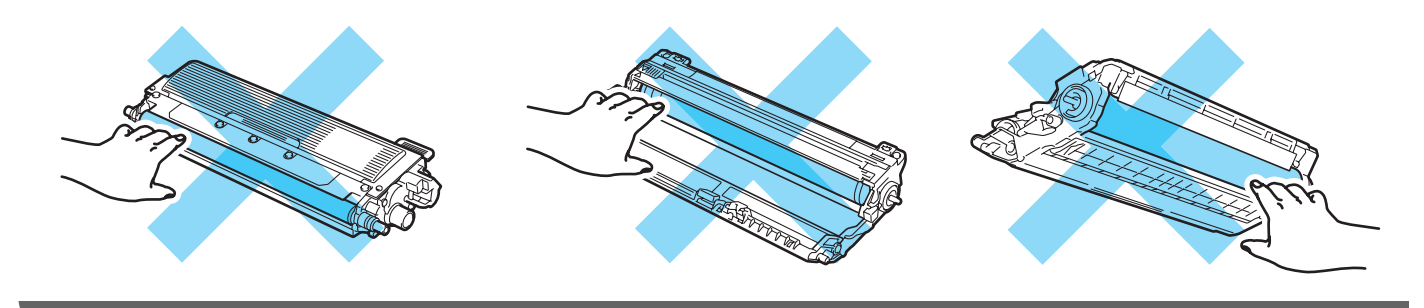

4 Sıkışan kağıdı yavaşça çekip çıkarın.

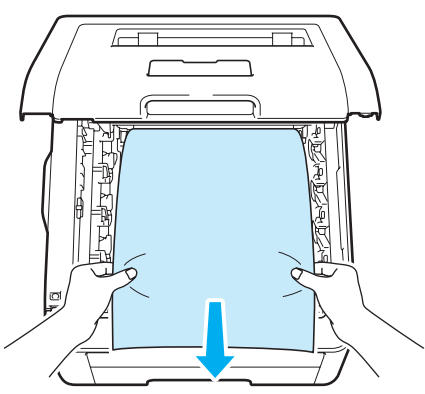

5 Tüm drum ünitesi ve toner kartuşu takımlarını yazıcının içine kaydırın. Toner kartuşu renginin, yazıcıdaki dört drum ünitesi ve toner kartuşu takiminin renk etiketleriyle örtüştüğünden emin olun.

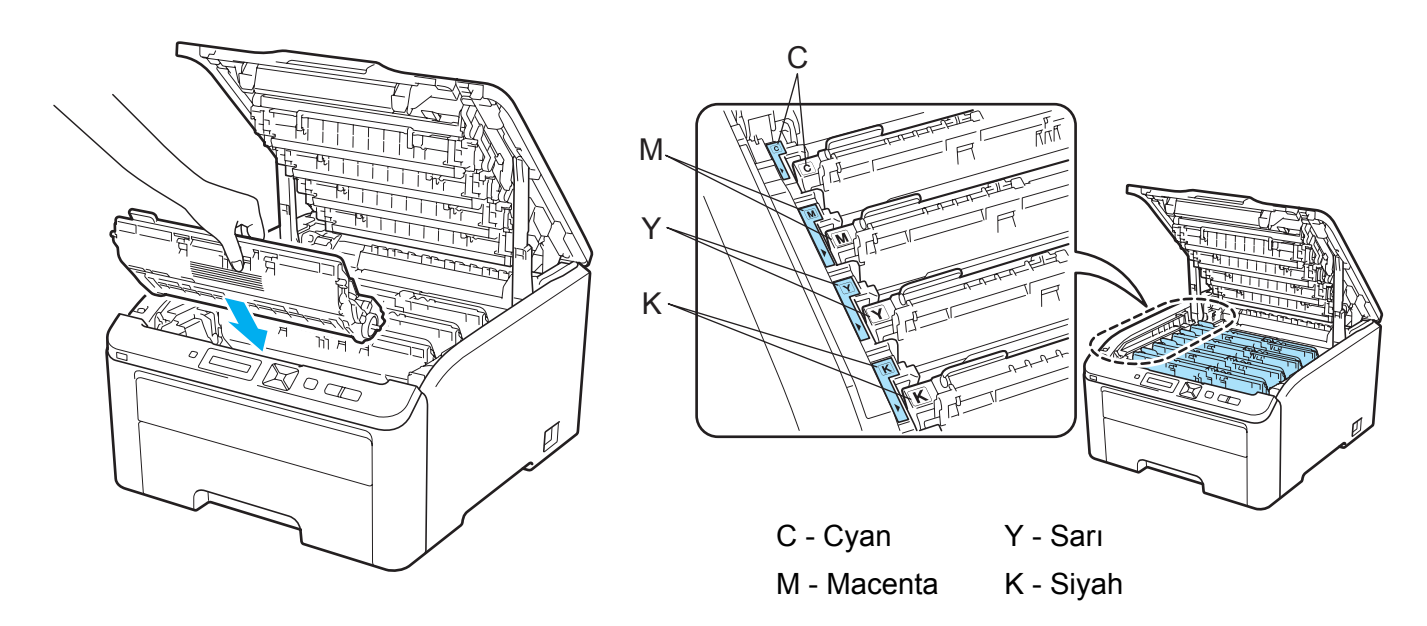

- 6 Yazıcının üst kapağını kapatın.
- 7 Yaziciyi fişe takin ve güç anahtarini açin.

# Yazdırma kalitesini artırma

Yazdırma kalitesinde sorun yaşıyorsanız önce bir deneme sayfası yazdırın (bkz. *Makine Bilgisi* sayfa 83). Çıktı iyi görünüyorsa, sorun büyük olasılıkla yazıcıda değildir. Arayüz kablosunu kontrol edin veya yazıcıyı başka bir bilgisayarla deneyin. Çıktıda bir yazdırma sorunu varsa, önce aşağıdaki adımları kontrol edin. Sonra, yazdırma kalitesi sorununu hala yaşiyorsanız aşağıdaki çizelgeyi kontrol edin ve tavsiyeye uyun.

Belirttiğimiz teknik özellikleri karşılayan kağıt kullanıp kullanmadığınızı kontrol edin. (Bkz. *Kağıt hakkında* sayfa 1.)

# 🖉 Not

En iyi yazdırma kalitesini elde etmek için, tavsiye edilen kağıdı kullanmanızı öneririz. (Bkz. Kağıt hakkında sayfa 1.)

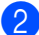

Drum ünitelerinin ve toner kartuşlarının doğru takılıp takılmadığını kontrol edin.

| Düşük yazdırma kalitesi örnekleri                      | Oneri                                                                                                    |
|--------------------------------------------------------|----------------------------------------------------------------------------------------------------|
| Sayfa boyunca beyaz çizgiler, bantlar<br>veya damarlar | Yeni bir drum ünitesi takın. (Bkz. Drum ünitelerini değiştirme sayfa 113.)<br>Drum ünitesinin rengini belirlemek için, <u>http://solutions.brother.com/</u><br>adresimizi ziyaret ederek Sık Sorulan Sorular'a (FAQ) ve sorun giderme<br>ipuçlarına bakın. |
| Renkler sayfa genelinde eşit değil<br>veya soluk       | Kumanda panelinde ve yazıcı sürücüsünde toner tasarruf modunun<br>kapatıldığından emin olun.                                                                                                    |
|                                                        | Sürücüdeki ortam türü ayarının, kullandığınız kağıt türüyle eşleştiğinden<br>emin olun. (Bkz. Kağıt hakkında sayfa 1.)                                                                                                    |
|                                                        | Dört toner kartuşunun tümünü hafifçe çalkalayın.                                                                                                    |
|                                                        | Dört LED camının tümünü kuru, havsız ve yumuşak bir bezle silin. (Bkz.<br>LED kafasını temizleme sayfa 130.)                                                                                                    |
|                                                        |                                                                                                    |

| Düşük yazdırma kalitesi örnekleri                 | Öneri                                                                                                    |
|---------------------------------------------------|----------------------------------------------------------------------------------------------------|
| Sayfanın altında beyaz çizgiler veya<br>şeritler  | LED camlarını kuru, havsız ve yumuşak bir bezle silin. (Bkz. LED kafasını<br>temizleme sayfa 130.)                                                                                                    |
|                                                   | <ul> <li>Drum ünitesini temizleyin. (Bkz. Yazdırılan sayfada büyük lekeler, Drum<br/>ünitesini temizleme sayfa 134.)</li> </ul>                                                                                                    |
| BB                                                | <ul> <li>Eksik rengi belirleyin ve yeni bir toner kartuşu takın. (Bkz. <i>Toner kartuşunu değiştirme</i> sayfa 105.)</li> <li>Toner kartuşunun rengini belirlemek için, <u>http://solutions.brother.com/</u> adresimizi ziyaret ederek Sık Sorulan Sorular'a (FAQ) ve sorun giderme ipuçlarına bakın.</li> </ul>                                                                                                    |
|                                                   |                                                                                                    |
| Sayfanın altında renkli çizgiler veya<br>şeritler | Yeşil kulakçığı kaydırarak drum ünitesi içindeki dört korona telinin (her biri<br>bir renk için) tümünü değiştirin. (Bkz. Korona telini temizleme sayfa 131.)                                                                                                    |
|                                                   | Korona teli temizleyicilerin yuvalarında (A) bulunduğundan emin olun.                                                                                                    |
|                                                   | <ul> <li>Çizgi veya şeridin rengine karşılık gelen toner kartuşunu değiştirin. (Bkz. <i>Toner kartuşunu değiştirme</i> sayfa 105.)<br/>Toner kartuşunun rengini belirlemek için, <u>http://solutions.brother.com/</u> adresimizi ziyaret ederek Sık Sorulan Sorular'a (FAQ) ve sorun giderme ipuçlarına bakın.</li> <li>Yeni bir drum ünitesi takın. (Bkz. <i>Drum ünitelerini değiştirme</i> sayfa 113.)<br/>Drum ünitesinin rengini belirlemek için, <u>http://solutions.brother.com/</u> adresimizi ziyaret ederek Sık Sorulan Sorular'a (FAQ) ve sorun giderme ipuçlarına bakın.</li> </ul> |
| Açık bir zeminde dikey çizgiler                   | LED camlarını kuru, havsız ve yumuşak bir bezle silin. (Bkz. LED kafasını<br>temizleme sayfa 130.)                                                                                                    |

| Düşük yazdırma kalitesi örnekleri           | Öneri                                                                                                    |
|---------------------------------------------|----------------------------------------------------------------------------------------------------|
| Sayfa boyunca renkli çizgiler               | <ul> <li>Çizginin rengine karşılık gelen toner kartuşunu değiştirin. (Bkz. <i>Toner kartuşunu değiştirme</i> sayfa 105.)<br/>Toner kartuşunun rengini belirlemek için, <u>http://solutions.brother.com/</u> adresimizi ziyaret ederek Sık Sorulan Sorular'a (FAQ) ve sorun giderme ipuçlarına bakın.</li> <li>Yeni bir drum ünitesi takın. (Bkz. <i>Drum ünitelerini değiştirme</i> sayfa 113.)<br/>Drum ünitesinin rengini belirlemek için, <u>http://solutions.brother.com/</u> adresimizi ziyaret ederek Sık Sorulan Sorular'a (FAQ) ve sorun giderme</li> </ul>     |
| Beyaz noktalar veya delikli yazdırma        | <ul> <li>Birkaç sayfa yazdırdıktan sonra sorun çözülmezse, drum ünitesi kirlenmiş olabilir. Dört drum ünitesinin tümünü temizleyin. (Bkz. Yazdırılan sayfada benekler. Drum ünitesini temizleme sayfa 134.)</li> </ul>                                                                                                    |
|                                             | <ul> <li>Sürücüdeki ortam türü ayarının, kullandığınız kağıt türüyle eşleştiğinden<br/>emin olun. (Bkz. Kağıt hakkında sayfa 1.)</li> </ul>                                                                                                    |
|                                             | Yazıcının içinde bulunduğu ortamı kontrol edin. Fazla nem gibi koşullar<br>beyaz noktalara veya delikli yazdırmaya neden olabilir. (Bkz. Yazıcıyı<br>güvenli bir şekilde kullanmak için sayfa ii.)                                                                                                    |
| Tamamen boş veya bazı renkler<br>eksik<br>B | <ul> <li>Yeni bir toner kartuşu takın. (Bkz. <i>Toner kartuşunu değiştirme</i> sayfa 105.)<br/>Toner kartuşunun rengini belirlemek için, <u>http://solutions.brother.com/</u><br/>adresimizi ziyaret ederek Sık Sorulan Sorular'a (FAQ) ve sorun giderme<br/>ipuçlarına bakın.</li> <li>Yeni bir drum ünitesi takın. (Bkz. <i>Drum ünitelerini değiştirme</i> sayfa 113.)<br/>Drum ünitesinin rengini belirlemek için, <u>http://solutions.brother.com/</u><br/>adresimizi ziyaret ederek Sık Sorulan Sorular'a (FAQ) ve sorun giderme<br/>ipuçlarına bakın.</li> </ul> |
| 94 mm aralıklarla renkli lekeler            | Birkaç sayfa yazdırdıktan sonra sorun çözülmezse, drum yüzeyine<br>yapıştırılmış bir etiketten drum ünitesine yapışkan girmiş olabilir. Drum<br>ünitesini temizleyin. (Bkz. Yazdırılan sayfada büyük lekeler, Drum ünitesini<br>temizleme sayfa 134.)                                                                                                    |
| 94 mm<br>(3.7 in.)<br>94 mm<br>(3.7 in.)    | Yeni bir drum ünitesi takın. (Bkz. Drum ünitelerini değiştirme sayfa 113.)<br>Drum ünitesinin rengini belirlemek için, <u>http://solutions.brother.com/</u><br>adresimizi ziyaret ederek Sık Sorulan Sorular'a (FAQ) ve sorun giderme<br>ipuçlarına bakın.                                                                                                    |

| Düşük yazdırma kalitesi örnekleri                                      | Öneri                                                                                                    |
|------------------------------------------------------------------------|----------------------------------------------------------------------------------------------------|
| 30 mm aralıklarla renkli lekeler<br>30 mm (1.2 in.)<br>30 mm (1.2 in.) | Soruna neden olan rengi belirleyin ve yeni bir toner kartuşu takın. (Bkz.<br>Toner kartuşunu değiştirme sayfa 105.)<br>Toner kartuşunun rengini belirlemek için, <u>http://solutions.brother.com/</u><br>adresimizi ziyaret ederek Sık Sorulan Sorular'a (FAQ) ve sorun giderme<br>ipuçlarına bakın.                                                                                                    |
| Toner saçılıyor veya bulaşıyor                                         | <ul> <li>Yazıcının içinde bulunduğu ortamı kontrol edin. Fazla nem ve yüksek sıcaklık gibi koşullar bu yazdırma kalitesi sorununa neden olabilir. (Bkz. <i>Yazıcıyı güvenli bir şekilde kullanmak için</i> sayfa ii.)</li> <li>Soruna neden olan rengi belirleyin ve yeni bir toner kartuşu takın. (Bkz. <i>Toner kartuşunu değiştirme</i> sayfa 105.)<br/>Toner kartuşunun rengini belirlemek için, <u>http://solutions.brother.com/</u> adresimizi ziyaret ederek Sık Sorulan Sorular'a (FAQ) ve sorun giderme ipuçlarına bakın.</li> <li>Sorun devam ederse yeni bir drum ünitesi takın. (Bkz. <i>Drum ünitelerini değiştirme</i> sayfa 113.)<br/>Drum ünitesinin rengini belirlemek için, <u>http://solutions.brother.com/</u> adresimizi ziyaret ederek Sık Sorulan Sorular'a (FAQ) ve sorun giderme ipuçlarına bakın.</li> </ul> |

| Düşük yazdırma kalitesi örnekleri               | Öneri                                                                                                    |
|-------------------------------------------------|----------------------------------------------------------------------------------------------------|
| Çıktılarınızın rengi beklediğiniz gibi<br>değil | Kumanda panelinde ve yazıcı sürücüsünde toner tasarruf modunun<br>kapatıldığından emin olun.                                                                                                    |
|                                                 | Kalibrasyon uygulayın. (Bkz. Kalibrasyon sayfa 96.)                                                                                                    |
|                                                 | Sürücüdeki özel ayarı ve kumanda panelini kullanarak rengi ayarlayın.<br>Yazıcının yazabildiği renklerle monitörde gördüğünüz renkler farklı. Yazıcı,<br>monitörünüzdeki renkleri üretemeyebilir. (Bkz. Renk Düzeltme sayfa 90.)                                                                            |
|                                                 | <ul> <li>Yazdirilan gri alanlarda renk görünüyorsa, yazici sürücüsünün Gelişmiş Gri<br/>Renk onay kutusunun işaretlendiğinden emin olun. Bkz. Gelişmiş Gri<br/>Renk, Ayarlar İletişim Kutusu sayfa 38 (Windows<sup>®</sup> yazıcı sürücüsü için),</li> </ul>                                                |
|                                                 | <i>Gelişmiş seçenekler</i> sayfa 50 (Windows <sup>®</sup> BR-Script yazıcı sürücüsü için)<br>veya <i>Print Settings (Baskı Ayarları)</i> sayfa 59 (Macintosh yazıcı sürücüsü<br>için).                                                                                                    |
|                                                 | Gölgeli alanlar soluk görünüyorsa, Gelişmiş Gri Renk onay kutusundaki<br>işareti kaldirin.                                                                                                    |
|                                                 | Yazdirilan siyah grafik çok açik görünüyorsa, yazici sürücüsünde<br>Geliştirilmiş Siyah Baskilama modunu seçin. Bkz. Geliştirilmiş Siyah                                                                                                    |
|                                                 | <b>Baskilama</b> , Ayarlar İletişim Kutusu sayfa 38 (Windows <sup>®</sup> yazıcı sürücüsü<br>için), <i>Gelişmiş seçenekler</i> sayfa 50 (Windows <sup>®</sup> BR-Script yazıcı sürücüsü<br>için) veya <i>Print Settings (Baskı Ayarları)</i> sayfa 59 (Macintosh yazıcı<br>sürücüsü için).                  |
|                                                 | Soruna neden olan rengi belirleyin ve yeni bir toner kartuşu takın. (Bkz.<br><i>Toner kartuşunu değiştirme</i> sayfa 105.)<br>Toner kartuşunun rengini belirlemek için, <u>http://solutions.brother.com/</u><br>adresimizi ziyaret ederek Sık Sorulan Sorular'a (FAQ) ve sorun giderme<br>ipuçlarına bakın. |
|                                                 | Soruna neden olan rengi belirleyin ve yeni bir drum ünitesi takın. (Bkz. Drum<br>ünitelerini değiştirme sayfa 113.)<br>Drum ünitesinin rengini belirlemek için, <u>http://solutions.brother.com/</u><br>adresimizi ziyaret ederek Sık Sorulan Sorular'a (FAQ) ve sorun giderme<br>ipuçlarına bakın.         |
| Tamamı tek renk                                 | Yeni bir drum ünitesi takın. (Bkz. Drum ünitelerini değiştirme sayfa 113.)<br>Drum ünitesinin rengini belirlemek için, <u>http://solutions.brother.com/</u><br>adresimizi ziyaret ederek Sık Sorulan Sorular'a (FAQ) ve sorun giderme<br>ipuçlarına bakın.                                                  |

| Düşük yazdırma kalitesi örnekleri       | Öneri                                                                                                    |
|-----------------------------------------|----------------------------------------------------------------------------------------------------|
| Renk kayması                            | Drum ünitelerinin ve toner kartuşlarının doğru takıldığından emin olun.                                                                                                    |
|                                         | Kumanda panelini kullanarak otomatik renk tescili uygulayın (bkz. Otomatik<br>Tescil sayfa 97) veya kumanda panelinden elle renk tescili yapın (bkz. Elle<br>Tescil sayfa 98).                                                                                                    |
| BB                                      | Soruna neden olan rengi belirleyin ve yeni bir drum ünitesi takın. (Bkz. Drum<br>ünitelerini değiştirme sayfa 113.)<br>Drum ünitesinin rengini belirlemek için, <u>http://solutions.brother.com/</u><br>adresimizi ziyaret ederek Sık Sorulan Sorular'a (FAQ) ve sorun giderme<br>ipuçlarına bakın.            |
|                                         | Yeni bir kayış ünitesi takın. (Bkz. Kayış ünitesini değiştirme sayfa 118.)                                                                                                    |
| Sayfada düzenli zaman aralıklarıyla     | Kalibrasyon uygulayın. (Bkz. Kalibrasyon sayfa 96.)                                                                                                    |
| eşitsiz yoğunluk görülüyor              | Eşit dağılmayan rengi belirleyin ve o renk için yeni bir toner kartuşu takın.<br>(Bkz. Toner kartuşunu değiştirme sayfa 105.)<br>Toner kartuşunun rengini belirlemek için, <u>http://solutions.brother.com/</u><br>adresimizi ziyaret ederek Sık Sorulan Sorular'a (FAQ) ve sorun giderme<br>ipuçlarına bakın. |
|                                         | Eşit dağılmayan rengi belirleyin ve yeni bir drum ünitesi takın. (Bkz. Drum<br>ünitelerini değiştirme sayfa 113.)<br>Drum ünitesinin rengini belirlemek için, <u>http://solutions.brother.com/</u><br>adresimizi ziyaret ederek Sık Sorulan Sorular'a (FAQ) ve sorun giderme<br>ipuçlarına bakın.              |
| İnce çizgi halindeki görüntüde eksiklik | Kumanda panelinde ve yazıcı sürücüsünde toner tasarruf modunun<br>kapatıldığından emin olun.                                                                                                    |
|                                         | Yazdırma çözünürlüğünü değiştirin.                                                                                                    |
|                                         | Windows yazıcı sürücüsünü kullanıyorsanız, Temel sekmesinin Yazdırma<br>Ayarındaki Desen baskısını geliştir ve İnce Çizgiyi Geliştir ayarlarını seçin.<br>(Bkz. Ayarlar İletişim Kutusu sayfa 38.)                                                                                                    |
| Buruşma                                 | Önerilen türde kağıda geçin.                                                                                                    |
|                                         | Arka kapağın doğru kapatıldığından emin olun.                                                                                                    |
|                                         | Arka kapağın içindeki iki gri kolun dik durduğundan emin olun.                                                                                                    |
|                                         | Sürücüdeki ortam türü ayarının, kullandığınız kağıt türüyle eşleştiğinden<br>emin olun. (Bkz. Kağıt hakkında sayfa 1.)                                                                                                    |

| Düşük yazdırma kalitesi örnekleri           | Öneri                                                                                                    |
|---------------------------------------------|----------------------------------------------------------------------------------------------------|
| Görüntü kayması                             | Sürücüdeki ortam türü ayarının, kullandığınız kağıt türüyle eşleştiğinden<br>emin olun. (Bkz. Kağıt hakkında sayfa 1.)                                                                                                    |
|                                             | Arka kapağın içindeki iki gri kolun dik durduğundan emin olun.                                                                                                    |
|                                             | Yazıcının içinde bulunduğu ortamı kontrol edin. Fazla kuru hava ve düşük<br>sıcaklık gibi koşullar bu yazdırma kalitesi sorununa neden olabilir. (Bkz.<br>Yazıcıyı güvenli bir şekilde kullanmak için sayfa ii.)                                                                                                    |
|                                             | Soruna neden olan rengi belirleyin ve yeni bir drum ünitesi takın. (Bkz. Drum<br>ünitelerini değiştirme sayfa 113.)<br>Drum ünitesinin rengini belirlemek için, <u>http://solutions.brother.com/</u><br>adresimizi ziyaret ederek Sık Sorulan Sorular'a (FAQ) ve sorun giderme<br>ipuçlarına bakın.                                                                                                    |
| Zayıf sabitleme                             | Sürücüdeki ortam türü ayarının, kullandığınız kağıt türüyle eşleştiğinden<br>emin olun. (Bkz. Kağıt hakkında sayfa 1.)                                                                                                    |
|                                             | Arka kapağın içindeki iki gri kolun dik durduğundan emin olun.                                                                                                    |
|                                             | <ul> <li>Yazıcı sürücüsünde Toner Fikslemesini Geliştir modunu seçin. Bkz.</li> <li>Baskı Çıkışını Geliştir, Baskı Çıkışını Geliştir sayfa 44 (Windows<sup>®</sup> yazıcı sürücüsü için), Gelişmiş seçenekler sayfa 50 (Windows<sup>®</sup> BR-Script yazıcı sürücüsü için) veya Print Settings (Baskı Ayarları) sayfa 59 (Macintosh yazıcı sürücüsü için).</li> <li>Bu seçim yeterli gelişme sağlamazsa, Medya Türü ayarlarında Daha Kalın Kağıt seçeneğini belirleyin.</li> </ul> |
| Kıvrılma veya dalgalanma                    | Önerdiğimiz kağıdı kullanmadığınız zaman yazıcı sürücüsünde                                                                                                    |
|                                             | Baskı Çıkışını Geliştir sayfa 44 (Windows <sup>®</sup> yazıcı sürücüsü için), Geliştir<br>seçenekler sayfa 50 (Windows <sup>®</sup> BR-Script yazıcı sürücüsü için) veya Print<br>Settings (Baskı Ayarları) sayfa 59 (Macintosh yazıcı sürücüsü için).                                                                                                    |
| B                                           | Yazıcıyı sık kullanmıyorsanız, kağıt çekmecenin içinde çok uzun süre<br>kalmış olabilir. Kağıt destesini kağıt çekmecesinde ters çevirin. Ayrıca, kağıt<br>destesini havalandırın ve kağıt çekmecesinde 180° döndürün.                                                                                                    |
|                                             | Kağıdı yüksek sıcaklıklara ve yüksek neme maruz kalmayacağı yerde<br>saklayın.                                                                                                    |
| Solgunluk veya eşitsiz dağılmış<br>yoğunluk | Üst kapağı ardına dek açıp kapatın.                                                                                                    |
|                                             |                                                                                                    |

| Düşük yazdırma kalitesi örnekleri                       | Öneri                                                                                          |
|---------------------------------------------------------|------------------------------------------------------------------------------------------------|
| Zarfta kırışıklar<br>BACDEFG<br>BABCMUKUMN<br>EFGHUKUMN | Zarfa yazdırdığınız zaman arka kapak içindeki zarf kollarının aşağıya çekildiğinden emin olun. |

# Yazdırma sorunlarını çözme

| Sorun                                                                                               | Öneri                                                                                                    |
|----------------------------------------------------------------------------------------------------|----------------------------------------------------------------------------------------------------|
| Yazıcı açılmıyor.                                                                                   | Güç bağlantısının maruz kaldığı olumsuz koşullar (yıldırım veya güçte aşırı bir<br>gerilim) yazıcının dahili güvenlik mekanizmalarını tetiklemiş olabilir. Yazıcıyı<br>kapatın ve güç kablosunun fişini çekin. On dakika bekledikten sonra güç<br>kablosunu prize takın ve yazıcıyı açın. |
| Yazıcı istenmeyen şekilde veya gereksiz veriler yazıyor.                                            | <ul> <li>Yazıcı kablosunun çok uzun olmadığından emin olun. 2 metreden uzun olmayan<br/>bir USB kablosu kullanmanızı öneririz.</li> </ul>                                                                                                    |
|                                                                                                    | Yazıcı kablosunda hasar veya kırılma olmadığından emin olun.                                                                                                    |
|                                                                                                    | Arayüz anahtarlama aygıtı kullanıyorsanız, çıkarın. Bilgisayarınızı yazıcınıza doğrudan bağlayın ve yeniden deneyin.                                                                                                    |
|                                                                                                    | <ul> <li>'Varsayılan Yazıcı Olarak Ayarla' işleviyle doğru yazıcı sürücüsü seçtiğinizden<br/>emin olun.</li> </ul>                                                                                                    |
|                                                                                                    | Yazıcının bir depolama aygıtı veya tarayıcıyla aynı bağlantı noktasına<br>bağlanmadığından emin olun. Diğer aygıtların tümünü ayırın ve bağlantı<br>noktasını yalnızca yazıcıya bağlayın.                                                                                                 |
|                                                                                                    | Durum Monitörü özelliğini kapatın.                                                                                                    |
| Yazıcı bir dokümanın<br>sayfalarını tam olarak<br>yazmıyor. <b>Hafıza Yetersiz</b> hata             | <ul> <li>Go düğmesine basarak, yazıcı belleğindeki kalan verileri yazdırın. Yazıcı<br/>belleğindeki kalan verileri silmek istiyorsanız, yazdırma işini iptal edin. (Bkz.<br/>Düğmeler sayfa 75.)</li> </ul>                                                                               |
| mesajı görünür.                                                                                     | Dokümanınızın karmaşıklığını azaltın veya daha düşük bir yazdırma çözünürlüğü seçin.                                                                                                    |
|                                                                                                    | Bellek ekleyin. (Bkz. Ek bellek takma sayfa 100.)                                                                                                    |
| Doküman ekranda<br>görüntülenirken üstbilgiler ve<br>altbilgiler görünüyor, ancak<br>yazdırılmıyor. | Dokümanınızın üst ve alt kenar boşluklarını ayarlayın.                                                                                                    |

# Ağ sorunları

Yazıcınızın Ağda kullanımıyla ilgili sorunlar için, verdiğimiz CD-ROM'daki *Ağ Kullanım Kılavuzu*'na bakın. Menü ekranındaki **Dokümantasyon** öğesine tıklayın.

Sürücüyü yüklediğiniz zaman Ağ Kullanım Kılavuzu otomatik olarak HTML biçiminde yüklenecektir. **Başlat** düğmesine, **Tüm Programlar**<sup>1</sup> öğesine, yazıcınıza ve Kullanım Kılavuzu'na tıklayın.

Brother Solutions Center (Brother Çözüm Merkezi) adresimize (<u>http://solutions.brother.com/</u>) erişerek, kılavuzları PDF biçiminde de görüntüleyebilirsiniz.

<sup>1</sup> Windows<sup>®</sup> 2000 kullanıcıları için, **Programlar**.

# Diğer sorunlar

### USB'li Macintosh için

| Sorun                                                                                                    | Öneri                                                                                                    |
|----------------------------------------------------------------------------------------------------|----------------------------------------------------------------------------------------------------|
| Yazıcı Printer Setup Utility                                                                                                    | Yazıcının açık olduğundan ve LCD'de hata mesajı bulunmadığından emin olun.                                                                                                    |
| (Yazıcı Kurulum Yardımcı<br>Programı) (Mac OS X 10.3.9 ve<br>10.4 x) veya                                                        | USB arayüz kablosunun Macintosh'a doğrudan takıldığından ve yazıcının USB bağlantı noktasına bağlandığından emin olun.                                                                                                    |
| System Preferences (Sistem<br>Tercihleri) içindeki Print & Fax<br>(Yazdır ve Faksla) (Mac OS X<br>10.5.x) kapsamında görünmüyor. | Yazıcı sürücüsünün doğru yüklendiğinden emin olun.                                                                                                    |
| Uygulamadan yazdırma işlemi<br>yapılamıyor.                                                                                      | Verilen Macintosh yazıcı sürücüsünün Hard Disk'e (Sabit Disk) yüklendiğinden ve Printer Setup Utility (Yazıcı Kurulum Yardımcı Programı) ile (Mac OS X 10.3.9 ve 10.4.x) veya Print & Fax (Yazdır ve Faksla) System Preferences (Sistem Tercihleri) ile (Mac OS X 10.5.x) seçildiğinden emin olun. |

### BR-Script 3 (yalnızca HL-3070CW)

| Sorun                                                   | Öneri                                                                                                    |  |
|---------------------------------------------------------|----------------------------------------------------------------------------------------------------|--|
| Yazdırma hızı düşüyor.                                  | Bellek ekleyin. (Bkz. Ek bellek takma sayfa 100.)                                                                                                    |  |
| Yazıcı ikili değer içeren EPS<br>verilerini yazdıramaz. | <ul> <li>EPS verilerini yazdırmak için aşağıdaki ayarlara gereksiniminiz vardır:</li> <li>Windows Vista<sup>®</sup> için: Başlat düğmesine, Denetim Masası'na,<br/>Donanım ve Ses'e ve Yazıcılar öğelerine tıklayın.<br/>Windows<sup>®</sup> XP ve Windows Server<sup>®</sup> 2003/2008 için: Başlat düğmesine<br/>tıklayın ve Yazıcılar ve Fakslar pencerelerini seçin.<br/>Windows<sup>®</sup> 2000 için: Başlat düğmesine tıklayıp Ayarlar ve Yazıcılar<br/>öğelerini seçin.</li> </ul> |  |
|                                                         | <b>2</b> Brother HL-3070CW BR-Script3 simgesine tıklayın ve Özellikler öğesini seçin.                                                                                                    |  |
|                                                         | <b>Aygıt Ayarları</b> sekmesinden, <b>Çıktı İletişim Kuralı</b> içinde <b>TBCP</b> (Etiketli ikili iletişim protokolü) öğesini seçin.                                                                                                    |  |

# Yazıcının teknik özellikleri

### Motor

| Model                                              |                                                       | HL-3040CN                                                                         | HL-3070CW     |
|----------------------------------------------------|-------------------------------------------------------|-----------------------------------------------------------------------------------|---------------|
| Teknoloji                                          |                                                       | Elektrofotografik LED yazıcı (tek geçişli)                                        |               |
| Yazdırma                                           | Siyah beyaz                                           | En çok 16 ppm (A4 boyut) <sup>3</sup> , En çok 17 ppm (Letter boyut) <sup>3</sup> |               |
| hızı <sup>1 2</sup> (A4<br>boyut/ Letter<br>boyut) | Tam Renkli                                            | En çok 16 ppm (A4 boyut) <sup>3</sup> , En çok 17 ppm (Letter boyut) <sup>3</sup> |               |
| İlk yazdırma                                       | Siyah beyaz                                           | 15 saniyeden az                                                                   |               |
| süresi <sup>4</sup>                                | Tam Renkli                                            | 16 saniyeden az                                                                   |               |
| Çözünürlük Windows <sup>®</sup> 2000/XP/ XP        |                                                       | 2400 dpi (600 × 2400) kalite                                                      |               |
|                                                    | Professional x64 Edition,                             | 600 × 600 dpi                                                                     |               |
|                                                    | Windows Vista <sup>®</sup> , Windows                  |                                                                                   |               |
|                                                    | Server <sup>®</sup> 2003/ Windows Server <sup>®</sup> |                                                                                   |               |
|                                                    | Server <sup>®</sup> 2008                              |                                                                                   |               |
|                                                    | DOS                                                   | Yok                                                                               | 600 × 600 dpi |
|                                                    | Mac OS X 10.3.9 veya üst                              | 2400 dpi (600 × 2400) kalite                                                      |               |
|                                                    | sürümleri                                             | 600 × 600 dpi                                                                     |               |
|                                                    | Linux                                                 | 600 × 600 dpi                                                                     |               |

<sup>1</sup> Yazdırma hızı, yazdırdığınız doküman türüne göre değişebilir.

<sup>2</sup> Yazıcı kablosuz LAN'a bağlıyken yazdırma hızı düşebilir.

<sup>3</sup> Standart kağıt çekmecesinden.

<sup>4</sup> Makine kalibre ediliyor veya kendini kaydettiriyorsa ilk çıktı süresi değişebilir.

### Kumanda Ünitesi

| Model                     |                                        | HL-3040CN                                                                                                    | HL-3070CW                                                                           |  |
|---------------------------|----------------------------------------|----------------------------------------------------------------------------------------------------|-------------------------------------------------------------------------------------|--|
| İşlemci                   | ilemci 300MHz                          |                                                                                                    |                                                                                     |  |
| Bellek                    | Standart                               | 32 MB                                                                                                    | 64 MB                                                                               |  |
|                           | Seçenek                                | 1 DIMM yuvası; 544 MB'a kadar<br>genişletilebilir                                                                                 | 1 DIMM yuvası; 576 MB'a kadar<br>genişletilebilir                                   |  |
| Arayüz                    | Standart                               | Yüksek Hızlı USB 2.0, 10BASE-T/<br>100BASE-TX EthernetYüksek Hızlı USB 2.0, 10BAS<br>100BASE-TX Ethernet, Wirel<br>IEEE 802.11b/g |                                                                                     |  |
| Ağ Bağlantısı Protokoller |                                        | TCP/IP (Standart 10/100BASE-TX Ethernet) <sup>1</sup>                                                                             |                                                                                     |  |
|                           | Yönetim aracı                          | BRAdmin Light <sup>2</sup>                                                                                                    |                                                                                     |  |
|                           |                                        | BRAdmin Professional 3 <sup>3</sup>                                                                                               |                                                                                     |  |
|                           |                                        | Web BRAdmin <sup>4</sup>                                                                                                    |                                                                                     |  |
|                           |                                        | Web Based Management <sup>5</sup>                                                                                                 |                                                                                     |  |
| Emülasyon                 | mülasyon Yok PCL6, BR-Script 3 (PostSc |                                                                                                    | PCL6, BR-Script 3 (PostScript <sup>®</sup> 3™) <sup>6</sup>                         |  |
| Yerleşik yazı<br>tipleri  | PCL                                    | Yok                                                                                                    | 66 ölçeklendirilebilir yazı tipi, 12 bit eşlem<br>yazı tipi, 13 barkod <sup>7</sup> |  |
|                           | PostScript <sup>®</sup> 3™             | Yok                                                                                                    | 66 yazı tipi                                                                        |  |

<sup>1</sup> Desteklenen ağ protokollerinin ayrıntıları için, CD-ROM'daki Ağ Kullanım Kılavuzu'na bakın.

<sup>2</sup> Yazıcı ve yazdırma sunucusu yönetimi için Brother orijinal Windows<sup>®</sup> ve Macintosh yardımcı programı. Verilen CD-ROM'dan yükleyin.

<sup>3</sup> Yazıcı ve yazıcı sunucusu yönetimi için Brother orijinal Windows<sup>®</sup> yardımcı programı. http://solutions.brother.com/ adresinden indirebilirsiniz.

<sup>4</sup> Sunucu tabanlı yönetim yardımcı programı. <u>http://solutions.brother.com/</u> adresinden indirebilirsiniz.

<sup>5</sup> Web Based Management (Web tarayıcı) ile yazıcı ve yazdırma sunucusu yönetimi.

<sup>6</sup> PostScript<sup>®</sup> 3<sup>™</sup> dil emülasyonu.

<sup>7</sup> Code39, Interleaved 2 of 5, FIM (US-PostNet), Post Net (US-PostNet), EAN-8, EAN-13, UPC-A, UPC-E, Codabar, ISBN (EAN), ISBN (UPC-E), Code128 (set A, set B, set C), EAN-128 (set A, set B, set C).

### Yazılım

| Model              | HL-3040CN                                                  |                                                                                                    | HL-3070CW                                                                                                    |
|--------------------|------------------------------------------------------------|----------------------------------------------------------------------------------------------------|----------------------------------------------------------------------------------------------------|
| Yazıcı<br>sürücüsü | Windows <sup>® 1</sup>                                     | Ana Bilgisayar Tabanlı Sürücü: Windows <sup>®</sup> 2000 Professional, Windows <sup>®</sup> XP Home Edition, Windows <sup>®</sup> XP Professional x64 Edition, Windows Server <sup>®</sup> 2003, Windows Server <sup>®</sup> 2003 x64 Edition, Windows Vista <sup>®</sup> , Windows Server <sup>®</sup> 2008 |                                                                                                    |
|                    |                                                            | Yok                                                                                                    | BR-Script 3 (PPD dosyası: Windows <sup>®</sup><br>2000 Professional, Windows <sup>®</sup> XP Home<br>Edition, Windows <sup>®</sup> XP Professional x64<br>Edition, Windows Server <sup>®</sup> 2003,<br>Windows Server <sup>®</sup> 2003 x64 Edition,<br>Windows Vista <sup>®</sup> , Windows Server <sup>®</sup><br>2008). |
|                    | Macintosh                                                  | osh Mac OS X 10.3.9 veya üst sürümleri için Macintosh Yazıcı Sürücüsü                                                                                                    |                                                                                                    |
|                    |                                                            | Yok                                                                                                    | Mac OS X 10.3.9 veya üst sürümleri için<br>BR-Script 3 (PPD dosyası)                                                                                                    |
|                    | Linux <sup>23</sup>                                        | CUPS yazdırma sistemi (x86, x64 ortamı) için Linux sürücüsü                                                                                                    |                                                                                                    |
|                    | LPD/LPRng yazdırma sistemi (x86, x64 ortamı) için Linux sü |                                                                                                    | rtamı) için Linux sürücüsü                                                                                                    |
| Yardımcı Prog      | gramlar                                                    | ürücü Dağıtım Sihirbazı <sup>4</sup>                                                                                                    |                                                                                                    |

<sup>1</sup> En son sürücü güncellemeleri için <u>http://solutions.brother.com/</u> adresini ziyaret edin.

<sup>2</sup> Linux için yazıcı sürücüsünü <u>http://solutions.brother.com/</u> adresinden indirebilirsiniz.

<sup>3</sup> Linux dağıtımlarına bağlı olarak, sürücü mevcut olmayabilir.

<sup>4</sup> Sürücü Dağıtım Sihirbazı, eşler arası ağda yazıcıların yüklemesini otomatikleştirir (yalnızca Windows<sup>®</sup>).

### Doğrudan Yazdırma özelliği

| Model                | HL-3040CN | HL-3070CW                                                                                                    |
|----------------------|-----------|----------------------------------------------------------------------------------------------------|
| Doğrudan<br>Yazdırma | Yok       | PDF sürümü 1.7 <sup>1</sup> , JPEG, Exif+JPEG, PRN (HL-3040CN veya<br>HL-3070CW yazıcı sürücüsüyle oluşturulabilir) <sup>2</sup> , TIFF(tüm Brother<br>MFC veya DCP modelleriyle taranabilir), PostScript <sup>®</sup> 3™(HL-3070CW<br>BRScript3 yazıcı sürücüsüyle oluşturulabilir) <sup>2</sup> , XPS sürüm 1.0 |

<sup>1</sup> JBIG2 görüntü dosyası, JPEG2000 görüntü dosyası veya asetat dosyaları içeren veriler desteklenmez.

<sup>2</sup> Bkz. Doğrudan yazdırılmak üzere PRN veya PostScript<sup>®</sup> 3™ dosyası oluşturma (yalnızca HL-3070CW) sayfa 28.

Α

# Kumanda paneli

| Model | HL-3040CN                                                         | HL-3070CW |  |
|-------|-------------------------------------------------------------------|-----------|--|
| LED   | 2 LED: Veri LED'i, Hata LED'i                                     |           |  |
| LCD   | 1 satır, 16 basamak 1 satır, 16 basamak, 1 renk                   |           |  |
| Düğme | 7 düğme: Go, Cancel, Secure Print, OK, Back ve 2 kaydırma düğmesi |           |  |

# Kağıt kullanımı

| Model                     |                               | HL-3040CN         | HL-3070CW |
|---------------------------|-------------------------------|-------------------|-----------|
| Kağıt Girişi <sup>1</sup> | Elle Besleme Yuvası           | 1 sayfa           |           |
|                           | Kağıt çekmecesi<br>(Standart) | 250 sayfa         |           |
| Kağıt Çıkışı <sup>1</sup> | Aşağıya dönük                 | 100 sayfa         |           |
| _                         | Yukarıya dönük                | 1 sayfa           |           |
| Çift Taraflı              |                               | Elle Çift Taraflı |           |

<sup>1</sup> 80 g/m<sup>2</sup> (20 lb) kağıtla hesaplanmıştır

### Ortam teknik özellikleri

1

| Model              |                     | HL-3040CN                                                                                                    | HL-3070CW                            |  |
|--------------------|---------------------|----------------------------------------------------------------------------------------------------|--------------------------------------|--|
| Ortam<br>türleri   | Elle besleme yuvası | Düz kağıt, İnce kağıt, Kalın kağıt, Daha kalın kağıt, Geri dönüşümlü kağıt, Yazı kağıdı, Etiket, Zarflar, Zrf.İnce, Zrf.Kalın |                                      |  |
|                    | Kağıt çekmecesi     | Düz kağıt, İnce kağıt, Geri dönüşümlü kağıt                                                                                   |                                      |  |
| Ortam              | Elle besleme yuvası | 60 ila 163 g/m <sup>2</sup> (16 ila 43 lb)                                                                                    |                                      |  |
| agiriikiari        | Kağıt çekmecesi     | 60 ila 105 g/m <sup>2</sup> (16 ila 28 lb)                                                                                    |                                      |  |
| Ortam<br>boyutları | Elle besleme yuvası | vası Genişlik: 76,2 ila 220 mm (3,0 ila 8,66 inç) Uzunluk: 116 ila 406,4 n<br>16 inç)                                         |                                      |  |
|                    | Kağıt çekmecesi     | A4, Letter, Legal <sup>1</sup> , B5 (ISO), Executive Folio                                                                    | , A5, A5 (Uzun Kenar), A6, B6 (ISO), |  |

Legal boyutlu kağıt, ABD ve Kanada dışındaki bazı bölgelerde kullanılmamaktadır.

### Sarf malzemeleri

| Model               |                               | HL-3040CN                                         | HL-3070CW                    | Model Adı                                                                       |
|---------------------|-------------------------------|---------------------------------------------------|------------------------------|---------------------------------------------------------------------------------|
| Toner Kartuşu Siyah |                               | Yaklaşık 2.200 adet                               | A4/Letter sayfa <sup>1</sup> | TN-240BK                                                                        |
|                     | Cyan,<br>Macenta, Sarı        | Yaklaşık 1.400 adet A4/Letter sayfa <sup>1</sup>  |                              | TN-240C, TN-240M, TN-240Y                                                       |
| Drum Ünitesi        | Siyah, Cyan,<br>Macenta, Sarı | Yaklaşık 15.000 sayfa (1 sayfa / iş) <sup>2</sup> |                              | DR-240CL <sup>3</sup> , DR-240CL-BK <sup>4</sup> ,<br>DR-240CL-CMY <sup>5</sup> |
| Kayış Ünitesi       |                               | Yaklaşık 50.000 adet A4/Letter sayfa              |                              | BU-200CL                                                                        |
| Atık Toner Kutusu   |                               | Yaklaşık 50.000 ade                               | et A4/Letter sayfa           | WT-200CL                                                                        |

<sup>1</sup> Tonerin yaklaşık çıktı kapasitesi ISO/IEC 19798'e uygun olarak beyan edilmiştir.

<sup>2</sup> Drum ömrü yaklaşık olarak verilmiştir ve kullanım türüne göre değişiklik gösterebilir.

<sup>3</sup> 4 adet Drum Seti içerir.

- <sup>4</sup> 1 adet Siyah Drum Ünitesi içerir.
- <sup>5</sup> 1 adet Renkli Drum Ünitesi içerir.

### Boyutlar / ağırlıklar

| Model                              | HL-3040CN                                                                        | HL-3070CW |  |
|------------------------------------|----------------------------------------------------------------------------------|-----------|--|
| Boyutlar (G $\times$ D $\times$ Y) | $409 \times 466 \times 250 \text{ mm} (16,1 \times 18,3 \times 9,8 \text{ inç})$ |           |  |
| Ağırlıklar                         | Yaklaşık 19,0 kg                                                                 |           |  |

### Diğer

| Model                        |                           |          |                                                         | HL-3040CN                                            | HL-3070CW |  |
|------------------------------|---------------------------|----------|---------------------------------------------------------|------------------------------------------------------|-----------|--|
| Güç tüketimi                 |                           | Yazdırma | 25°C'de (77°F) ortalama 480 W 25°C'de (77°F) ortalama 4 |                                                      |           |  |
|                              |                           |          | Bekleme                                                 | 25°C'de (77°F) ortalama 70 W 25°C'de (77°F) ortalama |           |  |
|                              |                           | Uyku     | Ortalama 8 W                                            | Ortalama 10 W                                        |           |  |
| Gürültü                      | rültü Ses Basıncı<br>reyi |          | Yazdırma                                                | LpAm = 53 dB (A)                                     |           |  |
| düzeyi                       |                           |          | Bekleme                                                 | LpAm = 30 dB (A)                                     |           |  |
|                              | Ses<br>gücü               | Yazdırma | Siyah beyaz                                             | LWAd = 6,34 Bel (A) <sup>1</sup>                     |           |  |
|                              |                           |          | Renkli                                                  | LWAd = 6,29 Bel (A)                                  |           |  |
|                              |                           | Bekleme  |                                                         | LWAd = 3,64 Bel (A)                                  |           |  |
| Çevre                        | Güç tasarrufu             |          |                                                         | Evet                                                 |           |  |
| Toner tasarrufu <sup>2</sup> |                           |          | Evet                                                    |                                                      |           |  |

<sup>1</sup> LWAd düzeyi 6,30 Bel (A) üzerinde olan ofis ekipmanı, insanların ağırlıklı olarak zihinsel çalışma yaptığı yerlerde kullanıma uygun değildir. Yaydıkları gürültüden dolayı bu tür ekipmanlar ayrı odalara yerleştirilmelidir.

<sup>2</sup> Fotoğraf veya Gri Ölçekli görüntüler yazdırırken Toner Tasarruf'u önermeyiz.

# Bilgisayar gereksinimleri

| Bilgisayar Platformu ve İşletim<br>Sistemi Sürümü |                                                     | Minimum İşlemci Hızı                                                                                                  | Minimum<br>RAM | Önerilen<br>RAM | Yükleme<br>için<br>Sabit<br>Disk<br>Alanı | Desteklen<br>en<br>Bilgisayar<br>Arayüzü <sup>2</sup> |
|---------------------------------------------------|-----------------------------------------------------|----------------------------------------------------------------------------------------------------|----------------|-----------------|-------------------------------------------|-------------------------------------------------------|
| Windows <sup>®</sup><br>İşletim                   | Windows <sup>®</sup> 2000<br>Professional           | Intel <sup>®</sup> Pentium <sup>®</sup> II veya<br>eşdeğeri                                                           | 64 MB          | 256 MB          | 50 MB                                     | USB,<br>10/100                                        |
| Sistemi <sup>1</sup>                              | Windows <sup>®</sup> XP Home<br>Edition             |                                                                                                    | 128 MB         |                 |                                           | (Ethernet),<br>Kablosuz                               |
|                                                   | Windows <sup>®</sup> XP<br>Professional             |                                                                                                    |                |                 |                                           | 802.11b/g                                             |
|                                                   | Windows <sup>®</sup> XP<br>Professional x64 Edition | 64-bit (Intel <sup>®</sup> 64 veya<br>AMD64) destekli CPU                                                             | 256 MB         | 512 MB          |                                           |                                                       |
|                                                   | Windows Vista <sup>®</sup>                          | Intel <sup>®</sup> Pentium <sup>®</sup> 4 veya<br>eşdeğeri 64-bit (Intel <sup>®</sup> 64 ya<br>da AMD64) destekli CPU | 512 MB         | 1 GB            |                                           |                                                       |
|                                                   | Windows Server <sup>®</sup> 2003                    | Intel <sup>®</sup> Pentium <sup>®</sup> III veya<br>eşdeğeri                                                          | 256 MB         | 512 MB          |                                           |                                                       |
|                                                   | Windows Server <sup>®</sup> 2003<br>x64 Edition     | 64-bit (Intel <sup>®</sup> 64 veya<br>AMD64) destekli CPU                                                             |                |                 |                                           |                                                       |
|                                                   | Windows Server <sup>®</sup> 2008                    | Intel <sup>®</sup> Pentium <sup>®</sup> 4 veya<br>eşdeğeri 64-bit (Intel <sup>®</sup> 64 ya<br>da AMD64) destekli CPU | 512 MB         | 2 GB            |                                           |                                                       |
| Macintosh<br>İşletim<br>Sistemi                   | OS X 10.3.9 - 10.4.3                                | PowerPC G4/G5, PowerPC<br>G3 350MHz                                                                                   | 128 MB         | 256 MB          | 80 MB                                     |                                                       |
|                                                   | OS X 10.4.4 veya üst sürümleri                      | PowerPC G4/G5, Intel <sup>®</sup><br>Core™ İşlemci                                                                    | 512 MB         | 1 GB            |                                           |                                                       |

<sup>1</sup> Microsoft<sup>®</sup> Internet Explorer<sup>®</sup> 5.5 veya üst sürümleri.

<sup>2</sup> Üçüncü parti USB bağlantı noktaları desteklenmez.

En son sürücü güncellemeleri için <u>http://solutions.brother.com/</u> adresini ziyaret edin.

Α

### Kağıt seçiminiz için önemli bilgiler

Bu bölümde, bu yazıcıyla kullanılacak kağıdı seçmenize yardımcı olacak bilgiler verilmektedir.

### 🖉 Not

Önerilmeyen kağıt kullanırsanız, yazıcıda kağıt sıkışması veya yanlış besleme olabilir. (Bkz. Önerilen kağıt sayfa 2.)

### Çok miktarda kağıt satın almadan önce

Kağıdın yazıcınıza uygunluğundan emin olun.

### Düz kağıt kopyalar için kağıt

Kağıt, kullanımına göre, örneğin yazdırma için kağıt ve kopyalama için kağıt gibi kategorilere ayrılır. Kullanım amacı genellikle kağıdın ambalajında yazar. Lazer yazıcılara uygun olup olmadığını öğrenmek için ambalajı kontrol edin. Lazer yazıcılara uygun kağıt kullanın.

### Gramaj

Genel kullanımda kağıdın gramajı ülkelere göre değişir. Bu yazıcıda daha ince veya daha kalın kağıtlarla çalışılabilse de, 75 ila 90 g/m<sup>2</sup> (20 ila 24 lb) ağırlıkta kağıt kullanmanızı öneririz.

| Birim | Avrupa    | ABD       |
|-------|-----------|-----------|
| g/m²  | 80 ila 90 | 75 ila 90 |
| lb    |           | 20 ila 24 |

### Uzun elyaflı ve kısa elyaflı

Kağıt hamurunun elyafı, kağıt üretimi sırasında hizalanır. Buna göre, kağıt, uzun elyaflı ve kısa elyaflı olmak üzere iki tür halinde sınıflandırılabilir.

Kağıdın uzun elyafları, kağıdın uzun kenarıyla aynı yönde uzanır. Kağıdın kısa elyafları, kağıdın uzun kenarına dik uzanır. Kopyalama için kullanılan çoğu düz kağıt uzun elyaflı olsa da, bazıları kısa elyaflıdır. Bu yazıcıda uzun elyaflı kağıt kullanmanızı öneririz. Kısa elyaflı kağıt, yazıcıdaki kağıt nakline karşı çok dayanıksızdır.

#### Asitli kağıt ve nötr kağıt

Kağıtlar asitli kağıt veya nötr kağıt olarak sınıflandırılabilir.

Modern kağıt üretim yöntemleri asitli kağıtla başlamış olsa da, son zamanlarda çevre sorunları nedeniyle nötr kağıt asitli kağıdın yerini almaktadır.

Bununla birlikte, geri dönüşümlü kağıt içinde birçok asitli kağıt biçimi bulunabilir. Bu yazıcıda nötr kağıt kullanmanızı öneririz.

Asitli kağıdı nötr kağıttan ayırt etmek için bir asitli kağıt kontrol kalemi kullanabilirsiniz.

#### Yazdırma yüzeyi

Kağıt yaprağının ön ve arka yüz özellikleri biraz farklı olabilir.

Genellikle, kağıt topu ambalajının açılış tarafı yazdırılacak taraftır. Kağıt ambalajı üzerindeki açıklamalara uyun. Yazdırma tarafı genellikle bir okla gösterilir.

#### Nem içeriği

Nem içeriği, üretim sonrasında kağıtta kalan suyun miktarıdır. Bu, kağıdın önemli özelliklerinden biridir. Genelde, kağıt ağırlıkça %5 civarında su içermekle birlikte, bu değer depolama ortamına göre büyük değişiklik gösterebilir. Kağıt çok su emdiği için, çok nemli ortamda bu suyun miktarı bazen yaklaşık %10'a varabilir. Su miktarı arttıkça, kağıdın özellikleri de büyük ölçüde değişir. Toner iyi sabitlenmeyebilir. Kağıdın depolandığı ve kullanıldığı ortamdaki nemin %50 ile %60 arasında olmasını öneririz.

#### Gramajın kabaca tahmini

| g/m <sup>2</sup> | lb          |       |
|------------------|-------------|-------|
|                  | Yazı Kağıdı | Dizin |
| 60               | 16          |       |
| 64               | 17          |       |
| 75               | 20          |       |
| 90               | 24          |       |
| 105              | 28          |       |
| 120              | 32          |       |
| 135              | 36          |       |
| 163              | 43          | 90    |
| 200              | 53          | 110   |
#### Kağıt boyutu

1

| Kağıt boyutu        | mm           | inç                    |
|---------------------|--------------|------------------------|
| Letter              |              | 8,5 × 11 inç           |
| Legal               |              | 8,5 × 14 inç           |
| Executive           |              | $7,25 \times 10,5$ inç |
| A4                  | 210 × 297 mm |                        |
| A5                  | 148 × 210 mm |                        |
| A5 (Uzun Kenar)     | 210 × 148 mm |                        |
| A6                  | 105 × 148 mm |                        |
| Envelope Monarch    |              | 3,875 × 7,5 inç        |
| Envelope Com-10     |              | 4,12 × 9,5 inç         |
| Envelope DL         | 110 × 220 mm |                        |
| Envelope C5         | 162 × 229 mm |                        |
| B5 (JIS)            | 182 × 257 mm |                        |
| B5 (ISO)            | 176 × 250 mm |                        |
| B6 (JIS)            | 128 × 182 mm |                        |
| B6 (ISO)            | 125 × 176 mm |                        |
| Folio               |              | 8,5 × 13 inç           |
| A4 Long             | 210 × 405 mm |                        |
| Envelope DL-L       | 220 × 110 mm |                        |
| 3 × 5               |              | 3 × 5 inç              |
| Hagaki <sup>1</sup> | 100 × 148 mm |                        |

Japan Post Service Co., LTD tarafından belirtilen boyutta kartpostal

# Sembol ve karakter kümeleri (yalnızca HL-3070CW)

HP LaserJet emülasyon modları için, Web Based Management'ı (Web tarayıcı) veya kumanda paneli düğmelerini kullanarak sembol ve karakter kümelerini seçebilirsiniz.

#### Web Based Management (Web tarayıcı) nasıl kullanılır

Web Based Management'ı (Web tarayıcı) kullanmak için aşağıdaki adımları izleyin.

Not Windows<sup>®</sup> için Microsoft<sup>®</sup> Internet Explorer<sup>®</sup> 6.0 (veya daha üst sürümü) veya Firefox 1.0 (veya daha üst sürümü), Macintosh için Safari™ 1.3 (veya daha üst sürümü) öneririz. Ayrıca, hangi tarayıcıyı kullanırsanız kullanın, lütfen JavaScript ve çerezleri mutlaka etkinleştirin. Web tarayıcı kullanmak için, yazıcı sunucusunun IP adresini bilmeniz gerekir.

- Web tarayıcınızı başlatın.
- 2 Tarayıcınıza "http://yazıcının IP adresi/" yazın. (Burada "yazıcının IP adresi", yazıcının IP adresidir)
  - Örneğin:

http://192.168.1.2/

- Bilgisayarınızda ana makineler dosyasında düzenleme yaptıysanız veya Etki Alanı Ad Sistemi (Domain Name System; DNS) kullanıyorsanız, yazdırma sunucusunun DNS adını da girebilirsiniz.
- Windows<sup>®</sup> kullanıcıları, yazdırma sunucusu TCP/IP ve NetBIOS'u desteklediği için, yazdırma sunucusunun NetBIOS adını da girebilir. NetBIOS adı, yazıcı ayarları sayfasında görülebilir. Atanan NetBIOS adı, düğüm adının ilk 15 karakteridir ve varsayılan olarak, kablolu ağ için "BRNxxxxxxxxxxxxxx" veya kablosuz ağ için "BRWxxxxxxxxxxx" olarak görünür.
- Macintosh kullanıcıları Status Monitor (Durum Monitörü) ekranındaki makine simgesine tıklayarak Web Based Management'a kolaylıkla erişebilir.

3 Printer Settings düğmesine tıklayın.

- Bir kullanıcı adı ve şifre girin.
- 🖉 Not

Yönetici için oturum açma adı "admin" (büyük-küçük harf duyarlı) ve varsayılan şifre "access".

- **5 OK**'e (Tamam) düğmesine tıklayın.
- HP LaserJet sekmesini seçin ve Font Setup düğmesine tıklayın. Symbol Set liste kutusundan, kullanmak istediğiniz sembol kümesini seçin.

<sup>🖉</sup> Not

#### Sembol ve karakter kümeleri listesi

#### OCR sembol kümeleri

OCR-A veya OCR-B yazı tipini seçtiğiniz zaman, sürekli olarak, eşleşen sembol kümesi kullanılır. OCR A (00) OCR B (10)

#### HP LaserJet modu

ABICOMP Brazil / Portugal (13P) Desktop (7J) HP German (0G) ISO Latin1 (0N) ISO Latin5 (5N) ISO2 IRV (2U) ISO5 ASCII (0U) ISO11 Swedish (0S) ISO15 Italian (0I) ISO17 Spanish (2S) ISO25 French (0F) ISO60 Norwegian1 (0D) ISO69 French (1F) ISO85 Spanish (6S) ISO8859 / 15 Latin (9N) Legal (1U) MC Text (12J) PC8 (10U) PC8 D/N (11U) PC8 Latin / Greek (12G) PC8 Turkish (9T) PC850 Multilingual (12U) PC852 East Europe (17U) PC855 Cyrillic (10R) PC858 Multilingual Euro (13U) PC861 Iceland (21U) PC865 Nordic (25U) PC869 Greece (11G) Pi Font (15U)

ABICOMP International (14P) Greek8 (8G) HP Spanish (1S) ISO Latin2 (2N) ISO Latin6 (6N) ISO4 UK (1E) ISO10 Swedish (3S) ISO14 JIS ASCII (0K) ISO16 Portuguese (4S) ISO21 German (1G) ISO57 Chinese (2K) ISO61 Norwegian2 (1D) ISO84 Portuguese (5S) ISO8859 / 7 Latin / Greek (12N) ISO8859 / 15 Latin / Cyrillic (10N) Math-8 (8M) MS Publishing (6J) PC8 Bulgarian (13R) PC8 Greek Alternate (437G) (14G) PC8 PC Nova (27Q) PC775 (26U) PC851 Greece (10G) PC853 Latin3 (Turkish) (18U) PC857 Latin5 (Turkish) (16U) PC860 Portugal (20U) PC863 Canadian French (23U) PC866 Cyrillic (3R) PC1004 (9J) PS Math (5M)

#### HP LaserJet modu

PS Text (10J) Roman9 (4U) Russian-GOST (12R) Roman8 (8U) Roman Extension (0E) Symbol (19M)

# Barkod kumanda komutları için hızlı başvuru (yalnızca HL-3070CW)

Bu yazıcı, HP LaserJet emülasyon modlarında barkod yazabilir.

#### Barkodları veya genişletilmiş karakterleri yazdırma

| Kod      | ESC i  |
|----------|--------|
| Ondalık  | 27 105 |
| Onaltılı | 1B 69  |

Biçim: ESC i n ... n \

Barkodları veya genişletilmiş karakterleri 'n ... n' parametreler segmentine göre oluşturur. Parametreler hakkında daha fazla bilgi için aşağıdaki Parametrelerin Tanımı bölümüne bakın. Bu komut '\' kodu (5CH) ile bitmelidir.

#### Parametrelerin tanımı

Bu barkod komutu, parametre segmentinde (n ... n) aşağıdaki parametreleri içerebilir. Parametreler tek komut sözdizimi ESC i n ... n \ içinde etkin olduğu için, barkod komutlarında geçerli değildir. Bazı parametreler verilmezse, önceden yapılmış ayarları alırlar. Son parametre, barkod veri başlangıcı ('b' veya 'B') ya da genişletilmiş karakter veri kümesi ('l' veya 'L') olmalıdır. Diğer parametreler herhangi bir sırayla verilebilir. Her parametre küçük veya büyük bir harfle, örneğin 't0' veya 'T0', 's3' ya da 'S3' vb. ile başlayabilir.

#### Barkod modu

| n = 't0' veya 'T0'     | CODE 39 (varsayılan)     |
|------------------------|--------------------------|
| n = 't1' veya 'T1'     | Interleaved 2 of 5       |
| n = 't3' veya 'T3'     | FIM (US-Post Net)        |
| n = 't4' veya 'T4'     | Post Net (US-Post Net)   |
| n = 't5' veya 'T5'     | EAN 8, EAN 13 veya UPC A |
| n = 't6' veya 'T6'     | UPC E                    |
| n = 't9' veya 'T9'     | Codabar                  |
| n = 't12' veya 'T12'   | Code 128 set A           |
| n = 't13' veya 'T13'   | Code 128 set B           |
| n = 't14' veya 'T14'   | Code 128 set C           |
| n = 't130' veya 'T130' | ISBN (EAN)               |
| n = 't131' veya 'T131' | ISBN (UPC-E)             |
| n = 't132' veya 'T132' | EAN 128 set A            |
| n = 't133' veya 'T133' | EAN 128 set B            |
| n = 't134' veya 'T134' | EAN 128 set C            |

Ek

Ek

Bu parametre, barkod modunu, yukarıda gösterildiği gibi seçer. n 't5' veya 'T5' ise barkod modu (EAN 8, EAN 13 veya UPC A) verilerdeki karakter sayısına göre değişir.

#### Barkod, genişletilmiş karakter, çizgi bloğu çizimi ve kutu çizimi

| n = 's0' veya 'S0' | 3: 1 (varsayılan) |
|--------------------|-------------------|
| n = 's1' veya 'S1' | 2: 1              |

n = 's3' veya 'S3' 2,5: 1

Bu parametre, barkod stilini, yukarıda gösterildiği gibi seçer. EAN 8, EAN 13, UPC-A, Code 128 veya EAN 128 barkod modu seçilirse, bu barkod stili parametresi yoksayılır.

Genişletilmiş Karakter

'S'

0 = Beyaz

1 = Siyah

- 2 = Dikey şeritler
- 3 = Yatay şeritler
- 4 = Çapraz tarama

Örneğin 'S' n1 n2

- n1 = Arka plan dolgu deseni
- n2 = Ön plan dolgu deseni

'S' ardından yalnızca bir parametre geliyorsa, parametre bir ön plan dolgu desenidir.

Çizgi bloğu çizimi ve kutu çizimi

'S'

- 1 = Siyah
- 2 = Dikey şeritler
- 3 = Yatay şeritler
- 4 = Çapraz tarama

#### Barkod

n = 'mnnn' veya 'Mnnn' (nnn = 0 ~ 32767)

Bu parametre, barkod genişliğini gösterir. 'nnn' birimi bir yüzdedir.

#### Barkod insan gözünün görebileceği çizgi AÇIK veya KAPALI

| n = 'r0' veya 'R0' | İnsan gözünün görebileceği çizgi KAPALI |
|--------------------|-----------------------------------------|
| n = 'r1' veya 'R1' | İnsan gözünün görebileceği çizgi AÇIK   |

| Ön ayar: | İnsan gözünün görebileceği çizgi AÇIK   |
|----------|-----------------------------------------|
|          | (1) 'T5' veya 't5'                      |
|          | (2) 'T6' veya 't6'                      |
|          | (3) 'T130' veya 't130'                  |
|          | (4) 'T131' veya 't131'                  |
| Ön ayar: | İnsan gözünün görebileceği çizgi KAPALI |
|          | Tüm diğerleri                           |

Bu parametre, yazıcının barkod altına insan gözüyle görülebilir çizgi yazdırıp yazdırmayacağını belirler. İnsan gözünün görebileceği karakterler her zaman 10 karakter sıklığıyla OCR-B yazı tipinde ve tüm karakter stili geliştirmeleri maskelenmiş olarak yazdırılır. Varsayılan ayar, 't' veya 'T' ile seçilen barkod moduyla belirlenir.

#### Boş bölge

n = 'onnn' veya 'Onnn' (nnn = 0 ~ 32767)

Boş bölge, barkodların her iki yanındaki boşluktur. Genişliği, 'u' veya 'U' parametresiyle ayarlanan birimler kullanılarak gösterilebilir. ('u' veya 'U' parametresinin açıklaması için sonraki bölüme bakın.) Boş alanın varsayılan ayarı 2,54 cm'dir (1 inç).

#### Barkod, genişletilmiş karakter birimi, çizgi bloğu çizimi ve kutu çizimi

| n = 'u0' veya 'U0' | mm (ön ayar) |
|--------------------|--------------|
| n = 'u1' veya 'U1' | 1/10         |
| n = 'u2' veya 'U2' | 1/100        |
| n = 'u3' veya 'U3' | 1/12         |
| n = 'u4' veya 'U4' | 1/120        |
| n = 'u5' veya 'U5' | 1/10 mm      |
| n = 'u6' veya 'U6' | 1/300        |
| n = 'u7' veya 'U7' | 1/720        |

Bu parametre, X ekseni ofsetinde, Y ekseni ofsetinde ve barkod yüksekliğinde kullanılan ölçü birimlerini gösterir.

#### X ekseninde barkod, genişletilmiş karakter, çizgi bloğu çizimi ve kutu çizimi ofseti

n = 'xnnn' veya 'Xnnn'

Bu parametre, sol kenar boşluğundan ofseti 'u' veya 'U' şeklinde belirtilen birim cinsinden gösterir.

#### Y ekseninde barkod ve genişletilmiş karakter ofseti

n = 'ynnn' veya 'Ynnn'

Bu parametre, geçerli yazdırma konumundan aşağıya doğru ofseti 'u' veya 'U' şeklinde belirtilen birim cinsinden gösterir.

Α

Ek

#### Barkod, genişletilmiş karakter, çizgi bloğu çizimi ve kutu çizimi yüksekliği

- n = 'hnnn', 'Hnnn', 'dnnn' veya 'Dnnn'
- 1 EAN13, EAN8, UPC-A, ISBN (EAN13, EAN8, UPC-A), ISBN (UPC-E): 22 mm
- 2 UPC-E: 18 mm
- 3 Diğerleri: 12 mm

Genişletilmiş karakterler → 2,2 mm (ön ayar)

Çizgi bloğu çizimi ve kutu çizimi → 1 nokta

Bu parametre, barkodların veya genişletilmiş karakterlerin yüksekliğini, yukarıda gösterildiği gibi gösterir. 'h', 'H', 'd' veya 'D' ile başlayabilir. Barkodların yüksekliği 'u' veya 'U' şeklinde belirtilen birim cinsinden gösterilir. Barkod yüksekliğinin varsayılan ayarı (12 mm, 18 mm veya 22 mm) 't' veya 'T' ile seçilen barkod moduyla belirlenir.

#### Genişletilmiş karakter genişliği, çizgi bloğu çizimi ve kutu çizimi

n = 'wnnn' veya 'Wnnn'

Genişletilmiş karakter → 1,2 mm

Çizgi bloğu çizimi ve kutu çizimi → 1 nokta

Bu parametre, genişletilmiş karakterlerin genişliğini, yukarıda gösterildiği gibi gösterir.

#### Genişletilmiş karakteri döndürme

| n = 'a1' veya 'A1' 90 derece döndürülmüş     |     |
|----------------------------------------------|-----|
| n = 'a2' veya 'A2' 180 derece ters döndürülr | nüş |
| n = 'a3' veya 'A3' 270 derece döndürülmüş    |     |

#### Barkod veri başlangıcı

#### n = 'b' veya 'B'

'b' ve 'B' yi izleyen veriler barkod verileri olarak okunur. Barkod verileri, bu komutu da bitiren '\' kodu (5CH) ile bitmelidir. Kabul edilebilir barkod verileri, 't' veya 'T' ile seçilen barkod moduyla belirlenir.

■ CODE 39 't0' veya 'T0' parametresiyle seçildiğinde:

Kırk üç karakter, '0' ile '9' arası rakamlar, 'A' dan 'Z' ye kadar harfler, '-', '. ', '(boşluk)', '\$', '/', '+' ve '%' barkod verisi olarak kabul edilebilir. Diğer karakterler veri hatasına neden olur. Barkodlar için karakter sayısı sınırı yoktur. Barkod verileri otomatik olarak birer yıldız işaretiyle, '\*' başlar ve biter (başlangıç karakteri ve bitiş karakteri). Alınan verinin başında veya sonunda bir yıldız işareti, '\*' varsa, yıldız başlangıç veya bitiş karakteri olarak değerlendirilir.

Interleaved 2 of 5 't1' veya 'T1' parametresiyle seçildiğinde:

'0' ile '9' arası on sayısal karakter barkod verisi olarak kabul edilebilir. Diğer karakterler veri hatasına neden olur. Barkodlar için karakter sayısı sınırı yoktur. Barkodların bu modu için çift sayı karakterler gereklidir. Barkod verilerinde tek sayı varsa, barkod verilerinin sonuna otomatik olarak '0' eklenir.

Ek

■ FIM (US-Post Net) 't3' veya 'T3' parametresiyle seçildiğinde:

'A' ile 'D' arası karakterler geçerlidir ve tek basamaklık veri yazdırılabilir. Büyük ve küçük alfabe karakterleri kabul edilebilir.

Post Net (US-Post Net) 't4' veya 'T4' parametresiyle seçildiğinde:

'0' ile '9' arası rakamlar veri olabilir ve sonunda bir kontrol basamağı bulunmalıdır. '?' işareti kontrol basamağı yerine kullanılabilir.

EAN 8, EAN 13 veya UPC A 't5' veya 'T5' parametresiyle seçildiğinde:

'0' ile '9'arası on rakam barkod verisi olarak kabul edilebilir. Barkodlar için karakter sayısı sınırı aşağıdaki gibidir:

EAN 8: Toplam 8 basamak (7 basamak + 1 kontrol basamağı)

EAN 13: Toplam 13 basamak (12 basamak + 1 kontrol basamağı)

UPC A: Toplam 12 basamak (11 basamak + 1 kontrol basamağı)

Yukarıda belirtilenler dışında karakter sayısı, barkod verilerinin normal yazdırma verileri olarak yazdırılmasına neden olacak bir veri hatasına yol açar. Kontrol basamağı doğru değilse, yazıcı doğru kontrol basamağına otomatik olarak karar vererek doğru barkod verilerinin yazdırılmasını sağlar. EAN13 seçildiğinde, verinin ardından '+' ve iki ya da beş basamaklı sayı eklenerek bir ek kod oluşturulabilir.

■ UPC-E 't6' veya 'T6' parametresiyle seçildiğinde:

'0' ile '9' arası rakamlar barkod verisi olarak kabul edilebilir.

| Sekiz<br>basamak <sup>1 2</sup> | (standart biçim) İlk karakter '0' olmalı ve verileri sonunda bir kontrol basamağı<br>bulunmalıdır. |
|---------------------------------|----------------------------------------------------------------------------------------------------|
|                                 | Toplam sekiz basamak = '0' artı 6 basamak artı 1 kontrol basamağı.                                 |
| 2                               |                                                                                                    |

Altı basamak<sup>2</sup> İlk karakter ve son kontrol basamağı sekiz basamaklı veriden çıkarılır.

- <sup>1</sup> '?' işareti kontrol basamağı yerine kullanılabilir.
- <sup>2</sup> Verinin ardından '+' ve iki ya da beş basamaklı sayı eklenince bir ek kod oluşur.
- Codebar 't9' veya 'T9' parametresiyle seçildiğinde:

'0' to '9', '-', '. ', '\$', '/', '+', ':' karakterleri yazdırılabilir. 'A' ile 'D' arası karakterler, büyük veya küçük harf halinde, bir başlangıç-bitiş kodu olarak yazdırılabilir. Başlangıç-bitiş kodu olmazsa hata oluşur. Kontrol basamağı eklenemez; '?' kullanılması hatalara neden olur.

Code 128 Set A, Set B veya Set C seçildiğinde ('t12' veya 'T12', 't13' veya 'T13', 't14' veya 'T14' parametresiyle):

Code 128 A, B ve C kümeleri ayrı ayrı seçilebilir. Set A, Onaltılı 00 ile 5F arası karakterleri gösterir. Set B, Onaltılı 20 ile 7F arası karakterleri içerir. Set C 00 ile 99 arası çiftleri içerir. %A, %B veya %C göndererek kod kümeleri arasında geçiş yapılabilir. FNC 1, 2, 3 ve 4 %1, %2, %3 ve %4 ile üretilebilir. SHIFT kodu, %S, A kümesinden B kümesine -ve tersine- geçici geçişe izin verir (yalnızca bir karakter için). '%' karakteri iki kez gönderilerek kodlanabilir.

■ ISBN (EAN) 't130' veya 'T130' parametresiyle seçildiğinde:

Aynı kurallar 't5' veya 'T5' için de geçerlidir.

■ ISBN (UPC-E) 't131' veya 'T131' parametresiyle seçildiğinde:

Aynı kurallar 't6' veya 'T6' için de geçerlidir.

EAN 128 set A, set B veya set C seçildiğinde ('t132' veya 'T132', 't133' veya 'T133', 't134' veya 'T134' parametresiyle):

Aynı kurallar 't12' veya 'T12', 't13' veya 'T13', 't14' veya 'T14' için de geçerlidir.

#### Kutu çizimi

ESC i ... E (veya e) 'E' veya 'e' bir sonlandırıcıdır.

#### Çizgi bloğu çizimi

ESC i ... V (veya v) 'V' veya 'v' bir sonlandırıcıdır.

#### Genişletilmiş karakter veri başlangıcı

n = 'l' veya 'L'

'l' veya 'L' yi izleyen veriler, genişletilmiş karakter verileri (veya etiketleme verileri) olarak okunur. Genişletilmiş karakter verileri, bu komutu da bitiren '\' kodu (5CH) ile bitmelidir.

#### Kod Tablosu (EAN) 128 set C

Code (EAN) 128 set C, orijinal bir komutu açıklar. Karşılık tablosu aşağıdadır.

|                                                                                                    | No. | Code 128 Set C | Input command | Hex  |   | No. | Code 128 Set C | Input command | Hex    |
|----------------------------------------------------------------------------------------------------|-----|----------------|---------------|------|---|-----|----------------|---------------|--------|
| 1       01       SOH       0x01       53       53       5       0x36         3       03       ETX       0x02       54       54       6       0x36         4       04       EOT       0x04       55       55       7       0x37         4       04       EOT       0x04       56       55       7       0x37         5       05       ENQ       0x05       57       57       9       0x39         6       06       ACK       0x06       58       58       :       0x38         7       07       BEL       0x07       59       59       :       0x38         70       0       BEL       0x07       59       59       :       0x38         10       10       LF       0x0a       62       62       >       0x32         11       11       VT       0x0a       65       65       A       0x42         15       S1       0x0f       66       66       B       0x42         16       16       DLE       0x11       69       E       0x43         17       70       DC1       0x                                                                                                    | 0   | 00             | NUL           | 0x00 |   | 52  | 52             | 4             | 0x34   |
| $ \begin{array}{c ccccccccccccccccccccccccccccccccccc$                                                                                                    | 1   | 01             | SOH           | 0x01 |   | 53  | 53             | 5             | 0x35   |
| 3         0.3         ETX         0x04         55         55         7         0x37           6         0.6         ACK         0x06         56         56         8         0x38           7         0.7         BEL         0x07         59         59         ;         0x3b           8         0.8         BS         0x07         59         59         ;         0x3b           9         0.9         HT         0x09         61         61         =         0x3d           10         10         LF         0x0a         63         63         ?         0x3f           12         12         NP         0x0c         64         64         Q         0x40           13         13         CR         0x0d         65         65         A         0x41           17         T7         DC1         0x11         69         69         E         0x45           18         18         DC2         0x13         71         71         G         0x44           22         22         SYN         0x16         74         74         J         0x44           73                                                                                                    | 2   | 02             | STX           | 0x02 |   | 54  | 54             | 6             | 0x36   |
| $ \begin{array}{c c c c c c c c c c c c c c c c c c c $                                                                                                    | 3   | 03             | ETX           | 0x03 | 1 | 55  | 55             | 7             | 0x37   |
| 5         05         ENQ         0x05         57         57         9         0x3a           7         07         BEL         0x07         59         59         59         59         59         57         57         9         0x3a           8         08         BS         0x06         60         60 $< <$ 0x3b           9         09         HT         0x09         61         61         61         =         0x3d           10         10         LF         0x0a         63         63         ?         0x3f           11         11         VT         0x0d         66         64         64         64         64         64         66         66         8         0x42           15         15         S1         0x0f         66         66         66         8         0x42           16         16         DLE         0x10         68         68         D         0x442           17         17         DC1         0x11         69         69         E         0x45           18         18         DC2         0x12         71         71                                                                                                    | 4   | 04             | EOT           | 0x04 | 1 | 56  | 56             | 8             | 0x38   |
| 6         06         ACK         0x06         58         58         59         ;         0x3b           7         07         BEL         0x07         59         59         ;         0x3b           8         08         BS         0x08         60         60         <                                                                                                    | 5   | 05             | ENQ           | 0x05 | 1 | 57  | 57             | 9             | 0x39   |
| $ \begin{array}{c ccccccccccccccccccccccccccccccccccc$                                                                                                    | 6   | 06             | ACK           | 0x06 | 1 | 58  | 58             | :             | 0x3a   |
| 8         08         BS         0x08         60         60 $<$ 0x3c           9         09         HT         0x09         61         61         =         0x3d           11         11         VT         0x0b         62         62         >         0x3f           12         12         NP         0x0c         63         63         7         0x3f           13         13         CR         0x0d         66         66         B         0x42           15         15         SI         0x0f         66         66         B         0x42           16         16         DLE         0x10         68         68         D         0x44           17         17         DC1         0x11         69         69         E         0x45           18         18         DC2         0x14         72         72         H         0x48           21         21         NAK         0x14         73         73         1         0x49           26         26         SUB         0x16         74         74         J         0x44           79                                                                                                    | 7   | 07             | BEL           | 0x07 | 1 | 59  | 59             | ;             | 0x3b   |
| $ \begin{array}{c c c c c c c c c c c c c c c c c c c $                                                                                                    | 8   | 08             | BS            | 0x08 | 1 | 60  | 60             | <             | 0x3c   |
| $ \begin{array}{c c c c c c c c c c c c c c c c c c c $                                                                                                    | 9   | 09             | HT            | 0x09 | 1 | 61  | 61             | =             | 0x3d   |
| 11         11         VT         0x0b         63         63         ?         0x3f           12         12         NP         0x0c         64         64         62         0x40           13         13         CR         0x0d         65         65         A         0x41           14         14         SO         0x0e         66         66         B         0x42           15         15         SI         0x0f         67         67         C         0x43           16         16         DLE         0x10         68         68         D         0x44           17         17         DC1         0x11         69         69         E         0x45           18         18         DC2         0x12         70         7         F         0x46           21         21         NAK         0x15         73         73         1         0x49           22         22         SYN         0x16         74         74         J         0x42           24         CAN         0x18         76         76         L         0x46           27         27                                                                                                    | 10  | 10             | LF            | 0x0a | 1 | 62  | 62             | >             | 0x3e   |
| 12       12       NP       0x0c       64       64       @       0x40         13       13       CR       0x0d       65       65       A       0x41         14       14       SO       0x0e       66       66       B       0x42         15       15       SI       0x0f       67       67       C       0x43         16       16       DLE       0x10       68       68       D       0x44         17       17       DC1       0x11       69       69       E       0x45         18       18       DC2       0x12       70       F       0x46         20       20       DC4       0x14       72       72       H       0x48         21       21       NAK       0x15       73       73       1       0x49         23       23       23       ETB       0x17       75       75       K       0x4b         26       26       SUB       0x1a       78       76       L       0x4c         27       27       ESC       0x1b       78       78       N       0x4d         29                                                                                                    | 11  | 11             | VT            | 0x0b | 1 | 63  | 63             | ?             | 0x3f   |
| 13       13       CR       0x0d         14       14       14       SC       0x0e         15       15       SI       0x0f       66       66       B       0x42         16       16       DLE       0x10       67       C       0x43         17       17       DC1       0x11       68       68       D       0x44         18       18       DC2       0x12       70       F       0x46         19       19       DC3       0x13       71       71       G       0x47         20       20       DC4       0x14       73       73       1       0x49         21       21       NAK       0x15       75       K       0x49         23       23       ETB       0x17       75       K       0x49         26       26       SUB       0x18       76       76       L       0x4c         27       27       ESC       0x16       78       78       N       0x44         28       28       FS       0x16       82       82       R       0x52         31       1       US                                                                                                    | 12  | 12             | NP            | 0x0c | 1 | 64  | 64             | @             | 0x40   |
| 14       14       SO       0x0e       66       66       B       0x42         15       15       SI       0x0f       67       67       C       0x43         17       17       DC1       0x11       69       69       E       0x45         18       18       DC2       0x12       70       F       0x46         19       19       DC3       0x13       71       71       G       0x47         20       20       DC4       0x14       72       72       H       0x48         21       21       NAK       0x13       73       I       0x49         22       22       SYN       0x16       73       73       I       0x44         23       23       ETB       0x17       75       75       K       0x44         24       24       CAN       0x18       76       76       L       0x46         25       EM       0x19       77       77       M       0x44       78       78       N       0x46         27       27       ESC       0x16       78       78       N       0x44       79                                                                                                    | 13  | 13             | CR            | 0x0d | 1 | 65  | 65             | Ā             | 0x41   |
| 15       15       SI       0x0f       67       67       C       0x44         16       16       DLE       0x10       68       68       D       0x44         17       17       DC1       0x11       69       69       E       0x45         18       18       DC2       0x12       70       F       0x46         19       19       DC3       0x13       71       71       G       0x47         20       20       DC4       0x14       72       72       H       0x48         21       21       NAK       0x15       73       73       1       0x49         23       23       ETB       0x17       76       76       L       0x47         24       24       CAN       0x18       76       76       L       0x4c         27       27       ESC       0x1b       79       79       O       0x4f         30       30       RS       0x1c       83       83       S       0x53         32       32       SP       0x20       84       84       T       0x54         33       33                                                                                                    | 14  | 14             | SO            | 0x0e | 1 | 66  | 66             | В             | 0x42   |
| 1616DLE $0x10$ 6868D $0x44$ 1717DC1 $0x11$ 6969E $0x45$ 1919DC3 $0x13$ 70F $0x46$ 1919DC3 $0x13$ 7171G $0x47$ 2020DC4 $0x14$ 7272H $0x48$ 2121NAK $0x15$ 7373I $0x49$ 2222SYN $0x16$ 7474J $0x49$ 2323ETB $0x17$ 7575K $0x46$ 2424CAN $0x18$ 7777M $0x4c$ 2525EM $0x19$ 7777M $0x4d$ 2626SUB $0x1a$ 7878N $0x4c$ 2727ESC $0x1b$ 7878N $0x4d$ 2828FS $0x1c$ 8080P $0x50$ 2929GS $0x1d$ 8383S $0x53$ 3232SP $0x20$ 8484T $0x55$ 3434" $0x22$ 8787W $0x55$ 3636\$ $0x24$ 8888X $0x53$ 3939' $0x27$ 93931 $0x5d$ 4040( $0x28$ 93931 $0x5d$ 4141) $0x22$ 94 <td< td=""><td>15</td><td>15</td><td>SI</td><td>0x0f</td><td>1</td><td>67</td><td>67</td><td>С</td><td>0x43</td></td<>                                                                                                    | 15  | 15             | SI            | 0x0f | 1 | 67  | 67             | С             | 0x43   |
| 1717DC10x116969E0x451818DC20x127070F0x461919DC30x137171G0x472020DC40x147272H0x482121NAK0x157373I0x492222SYN0x167474J0x4a2323ETB0x177575K0x4d2424CAN0x187676L0x4c2626SUB0x1a7878N0x4e2727ESC0x1b7979O0x4f2828FS0x1c8080P0x502929GS0x1d8282R0x513030RS0x1e8383S0x533232SP0x208484T0x553434"0x228686V0x553636\$0x278888X0x583737%0x258889Y0x563838&0x269191[0x564141)0x2292W0x563838&0x269292W0x564242*0x26                                                                                                    | 16  | 16             | DLE           | 0x10 | 1 | 68  | 68             | D             | 0x44   |
| 1818DC2 $0x12$ 7070F $0x46$ 1919DC3 $0x13$ 7171G $0x47$ 2020DC4 $0x14$ 7272H $0x48$ 2121NAK $0x15$ 7373I $0x49$ 2222SYN $0x16$ 7474J $0x49$ 2424CAN $0x18$ 7676L $0x4c$ 2525EM $0x19$ 7777M $0x4d$ 2626SUB $0x1a$ 7979 $0x4d$ 2727ESC $0x1b$ 7878N $0x4d$ 2828FS $0x1c$ 8080P $0x55$ 2929GS $0x1d$ 8181Q $0x51$ 3030RS $0x2d$ 8383 $S$ $0x53$ 3232SP $0x20$ 8484T $0x55$ 3434" $0x22$ 8787W $0x55$ 3636 $$0x24$ 8888X $0x56$ 3939' $0x27$ 9191 $[0x5b]$ 4444, $0x26$ 9797a $0x66$ 4545- $0x2d$ 94 $94$ $^{A}$ $0x56$ 3939' $0x31$ 9999 $c$ $0x63$ 4444, $0x26$ 9797 <t< td=""><td>17</td><td>17</td><td>DC1</td><td>0x11</td><td>1</td><td>69</td><td>69</td><td>E</td><td>0x45</td></t<>                                                                                                    | 17  | 17             | DC1           | 0x11 | 1 | 69  | 69             | E             | 0x45   |
| 1919DC3 $0x13$ 7171G $0x47$ 2020DC4 $0x14$ 7272H $0x48$ 2121NAK $0x15$ 7373I $0x49$ 2222SYN $0x16$ 7474J $0x49$ 2323ETB $0x17$ 75K $0x44$ 24CAN $0x18$ 7676L $0x4c$ 2525EM $0x19$ 7777M $0x4d$ 2626SUB $0x1a$ 7878N $0x4e$ 2727ESC $0x1b$ 8080P $0x50$ 2828FS $0x1c$ 8080P $0x51$ 3030RS $0x1e$ 8181Q $0x51$ 3131US $0x1f$ 8383 $S$ $0x53$ 3232SP $0x20$ 8484T $0x55$ 3434" $0x21$ 8585U $0x55$ 3636 $S$ $0x24$ 8787W $0x55$ 3939' $0x27$ 9191 $1$ $0x56$ 4141) $0x22$ 9393 $1$ $0x56$ 4343+ $0x26$ 96 $^{-}$ $0x60$ 4444, $0x26$ 95 $_{-}$ $0x56$ 4343+ $0x26$ 96 $^{-}$ $0x6$                                                                                                    | 18  | 18             | DC2           | 0x12 | 1 | 70  | 70             | F             | 0x46   |
| 20 $20$ $DC4$ $0x14$ $72$ $72$ $72$ $72$ $H$ $0x48$ $21$ $21$ $22$ $22$ $SYN$ $0x16$ $73$ $73$ $1$ $0x49$ $22$ $22$ $SYN$ $0x16$ $74$ $74$ $J$ $0x4a$ $23$ $23$ $ETB$ $0x17$ $75$ $K$ $0x44$ $24$ $24$ $CAN$ $0x18$ $76$ $76$ $L$ $0x4a$ $25$ $25$ $EM$ $0x19$ $76$ $76$ $L$ $0x4c$ $26$ $26$ $SUB$ $0x1a$ $78$ $78$ $N$ $0x4d$ $27$ $27$ $ESC$ $0x1b$ $79$ $79$ $O$ $0x4f$ $28$ $28$ $FS$ $0x1c$ $79$ $79$ $O$ $0x4f$ $30$ $30$ $RS$ $0x1e$ $80$ $80$ $P$ $0x50$ $29$ $29$ $GS$ $0x1f$ $82$ $82$ $R$ $0x52$ $31$ $31$ $US$ $0x1f$ $83$ $83$ $S$ $0x53$ $32$ $32$ $SP$ $0x20$ $84$ $84$ $T$ $0x55$ $34$ $34$ " $0x22$ $87$ $87$ $W$ $0x55$ $36$ $36$ $S$ $0x24$ $87$ $87$ $W$ $0x55$ $39$ $39$ ' $0x27$ $91$ $91$ $1$ $0x56$ $39$ $39$ ' $0x27$ $92$ $92$ $V$ $0x55c$ $41$ $41$ <td>19</td> <td>19</td> <td>DC3</td> <td>0x13</td> <td>1</td> <td>71</td> <td>71</td> <td>G</td> <td>0x47</td>                                                                                                    | 19  | 19             | DC3           | 0x13 | 1 | 71  | 71             | G             | 0x47   |
| 2121NAK $0x15$ 2222SYN $0x16$ 2323ETB $0x17$ 2424CAN $0x18$ 2525EM $0x19$ 2626SUB $0x1a$ 2727ESC $0x1b$ 2828FS $0x1c$ 2929GS $0x1d$ 3030RS $0x1e$ 3131US $0x1f$ 3333! $0x21$ 3434" $0x25$ 3535# $0x26$ 3636\$ $0x24$ 4141 $)$ $0x22$ 4141 $)$ $0x22$ 4343+ $0x26$ 44444 $,$ $0x32$ 4848 $0$ $0x30$ 4646 $.$ $0x22$ 4747 $/$ $0x26$ 4747 $/$ $0x26$ 4848 $0$ $0x30$ 4848 $0$ $0x30$ 4848 $0$ $0x30$ 4848 $0$ $0x30$ 49 $49$ $1$ $0x31$ 40 $49$ $1$ $0x31$ 41 $10$ $0x32$ 43 $43$ $+$ $0x26$ $47$ $47$ $/$ $0x31$ $48$ $48$ $0$ $0x30$ $47$ $47$ $/$ $0x31$ $48$ $48$ $0$ $0x36$                                                                                                    | 20  | 20             | DC4           | 0x14 | 1 | 72  | 72             | Н             | 0x48   |
| 2222SYN $0x16$ 2323ETB $0x17$ 2424CAN $0x18$ 2525EM $0x19$ 2626SUB $0x1a$ 2727ESC $0x1b$ 2828FS $0x1c$ 2929GS $0x1d$ 3030RS $0x1e$ 3131US $0x1f$ 33331 $0x21$ 3434" $0x22$ 3535# $0x23$ 3636\$ $0x24$ 3939' $0x27$ 4141 $)$ $0x26$ 4444, $0x2c$ 4343+ $0x2b$ 44444,44444 $44$ $4x$ $44$ $4x$ $44$ $44$ $44$ $44$ $49$ $49$ $49$ $49$ $49$ $49$ $49$ $49$ $49$ $49$ $41$ $0x30$ $48$ $48$ $48$ $48$ $48$ $48$ $48$ $48$ $48$ $48$ $48$ $48$ $48$ $48$ $48$ $48$ $48$ $48$ $48$ $69$ $47$ $47$ $7$ $77$ $77$ $77$ $77$ $77$ $78$ $787$ $797$ $787$ $797$ <                                                                                                    | 21  | 21             | NAK           | 0x15 | 1 | 73  | 73             |               | 0x49   |
| 2323ETB $0x17$ 7575K $0x4b$ 2424CAN $0x18$ 7676L $0x4c$ 2525EM $0x19$ 7777M $0x4d$ 2626SUB $0x1a$ 7878N $0x4d$ 2727ESC $0x1b$ 79 $9$ $0$ $0x4f$ 2828FS $0x1c$ 80 $9$ $9$ $0$ $0x4f$ 2929GS $0x1d$ $81$ $81$ $Q$ $0x51$ 3030RS $0x1f$ $82$ $82$ R $0x52$ 3131US $0x1f$ $82$ $83$ $S$ $0x53$ 3232SP $0x20$ $84$ $84$ T $0x54$ 3333! $0x21$ $85$ $85$ U $0x55$ $34$ $34$ " $0x22$ $86$ $86$ V $0x56$ 36 $36$ $$0x24$ $87$ $87$ W $0x57$ 36 $36$ $$0x24$ $89$ $89$ Y $0x56$ 3939' $0x27$ $91$ $91$ $[0x5b]$ $42$ $42$ * $0x2a$ $93$ $3$ $0x5d$ $43$ $43$ + $0x2b$ $93$ $3$ $0x5d$ $44$ $44$ , $0x2c$ $93$ $3$ $0x5d$ $44$ $44$ , $0x2c$ $93$ $3$ $0x6d$ $43$ $43$ + <td>22</td> <td>22</td> <td>SYN</td> <td>0x16</td> <td>1</td> <td>74</td> <td>74</td> <td>J</td> <td>0x4a</td>                                                                                                    | 22  | 22             | SYN           | 0x16 | 1 | 74  | 74             | J             | 0x4a   |
| 24 $24$ $CAN$ $0x18$ $25$ $25$ $EM$ $0x19$ $26$ $26$ $SUB$ $0x1a$ $27$ $27$ $ESC$ $0x1b$ $28$ $28$ $FS$ $0x1c$ $29$ $29$ $GS$ $0x1d$ $30$ $30$ $RS$ $0x1e$ $31$ $31$ $US$ $0x1f$ $32$ $32$ $SP$ $0x21$ $34$ $34$ " $0x22$ $36$ $36$ $$0x24$ $37$ $37$ $%$ $0x23$ $39$ $39$ ' $0x27$ $44$ $44$ , $0x22$ $41$ $41$ ) $0x22$ $43$ $433$ + $0x2a$ $44$ $44$ , $0x2a$ $47$ $47$ / $0x2d$ $48$ $48$ $0$ $0x30$ $48$ $48$ $0$ $0x30$ $48$ $48$ $0$ $0x30$ $48$ $48$ $0$ $0x30$ $48$ $48$ $0$ $0x30$ $47$ $47$ / $0x2f$ $47$ $47$ / $0x31$ $48$ $48$ $0$ $0x30$ $48$ $48$ $0$ $0x30$ $48$ $48$ $0$ $0x30$ $48$ $48$ $0$ $0x30$ $48$ $48$ $0$ $0x30$ $47$ $47$ / $0x31$ $48$ $48$ $0$ $0x30$ $48$ $48$ $0$ $0x66$                                                                                                    | 23  | 23             | ETB           | 0x17 | 1 | 75  | 75             | K             | 0x4b   |
| $25$ $25$ $EM$ $0x19$ $77$ $77$ $M$ $0x4d$ $26$ $26$ $SUB$ $0x1a$ $78$ $78$ $N$ $0x4e$ $27$ $27$ $ESC$ $0x1b$ $78$ $78$ $N$ $0x4e$ $28$ $28$ $FS$ $0x1c$ $80$ $P$ $0x50$ $29$ $29$ $GS$ $0x1d$ $80$ $P$ $0x50$ $30$ $30$ $RS$ $0x1e$ $81$ $81$ $Q$ $0x51$ $31$ $31$ $US$ $0x1f$ $82$ $82$ $R$ $0x52$ $31$ $31$ $US$ $0x1f$ $82$ $82$ $R$ $0x52$ $34$ $34$ " $0x22$ $84$ $84$ T $0x54$ $33$ $33$ ! $0x21$ $85$ $85$ $U$ $0x55$ $34$ $34$ " $0x22$ $86$ $86$ $V$ $0x55$ $34$ $34$ " $0x22$ $87$ $87$ $W$ $0x57$ $36$ $36$ $$0x24$ $89$ $89$ $Y$ $0x56$ $37$ $37$ $\%$ $0x22$ $90$ $Z$ $0x56$ $41$ $41$ $)$ $0x22$ $91$ $91$ $I$ $0x55$ $41$ $41$ $)$ $0x22$ $93$ $93$ $]$ $0x56$ $44$ $44$ $,$ $0x22$ $94$ $94$ $^{\wedge}$ $0x56$ $43$ $43$ $+$ $0x22$ $95$ $ 0x60$ $44$ $48$ </td <td>24</td> <td>24</td> <td>CAN</td> <td>0x18</td> <td>1</td> <td>76</td> <td>76</td> <td>L</td> <td>0x4c</td>                                                                                                    | 24  | 24             | CAN           | 0x18 | 1 | 76  | 76             | L             | 0x4c   |
| $26$ $26$ SUB $0x1a$ $78$ $78$ N $0x4e$ $27$ $27$ ESC $0x1b$ $79$ $79$ $0$ $0x4f$ $28$ $28$ FS $0x1c$ $80$ $80$ $P$ $0x50$ $29$ $29$ $GS$ $0x1d$ $80$ $80$ $P$ $0x50$ $30$ $30$ RS $0x1e$ $81$ $81$ $Q$ $0x51$ $31$ $31$ $US$ $0x1f$ $82$ $82$ $R$ $0x52$ $31$ $33$ $!$ $0x21$ $83$ $83$ $S$ $0x53$ $32$ $32$ $SP$ $0x20$ $84$ $84$ $T$ $0x54$ $33$ $33$ $!$ $0x21$ $85$ $85$ $U$ $0x55$ $34$ $34$ " $0x22$ $86$ $86$ $V$ $0x56$ $35$ $35$ # $0x22$ $87$ $87$ $W$ $0x57$ $36$ $36$ $$0x24$ $89$ $89$ $Y$ $0x58$ $37$ $37$ $\%$ $0x22$ $88$ $88$ $X$ $0x58$ $39$ $39$ ' $0x27$ $91$ $91$ $[$ $0x56$ $41$ $41$ $)$ $0x22$ $93$ $93$ $]$ $0x56$ $41$ $41$ $)$ $0x22$ $94$ $94$ $^{\wedge}$ $0x56$ $44$ $44$ $,$ $0x26$ $95$ $_{-}$ $0x61$ $44$ $44$ $,$ $0x26$ $95$ $_{-}$ $0x66$ <t< td=""><td>25</td><td>25</td><td>EM</td><td>0x19</td><td>1</td><td>77</td><td>77</td><td>М</td><td>0x4d</td></t<>                                                                                                    | 25  | 25             | EM            | 0x19 | 1 | 77  | 77             | М             | 0x4d   |
| $\begin{array}{c ccccccccccccccccccccccccccccccccccc$                                                                                                    | 26  | 26             | SUB           | 0x1a | 1 | 78  | 78             | N             | 0x4e   |
| 28 $28$ $FS$ $0x1c$ $29$ $29$ $GS$ $0x1d$ $30$ $30$ $RS$ $0x1e$ $31$ $31$ $US$ $0x1f$ $31$ $31$ $US$ $0x1f$ $32$ $32$ $SP$ $0x20$ $34$ $34$ " $0x21$ $35$ $35$ # $0x22$ $36$ $36$ $$0x243737%0x223838&0x264141)0x294242*0x2a4343+0x2a4444,0x2c4747/0x2a484800x30484800x30494910x315020x32515130x33$                                                                                                    | 27  | 27             | ESC           | 0x1b | 1 | 79  | 79             | 0             | 0x4f   |
| 2929GS0x1d3030RS0x1e3131US0x1f3232SP0x203333!0x213434"0x223535#0x233636\$0x243737%0x253838&0x263939'0x274040(0x284141)0x2942*0x264343+0x2644444,0x264545-0x2d4646.0x2e4747/0x2f484800x30494910x31100Set Bd0x665020x32515130x33                                                                                                    | 28  | 28             | FS            | 0x1c | 1 | 80  | 80             | Р             | 0x50   |
| 30 $30$ RS $0x1e$ $31$ $31$ $US$ $0x1f$ $32$ $32$ $SP$ $0x20$ $33$ $33$ $!$ $0x21$ $34$ $34$ " $0x22$ $34$ $34$ " $0x22$ $35$ $35$ # $0x23$ $36$ $36$ $$0x24$ $37$ $37$ $%$ $0x25$ $38$ $38$ $&$ $0x26$ $39$ $39$ ' $0x27$ $40$ $40$ ( $0x28$ $41$ $41$ ) $0x29$ $42$ $42$ * $0x2a$ $43$ $43$ + $0x2a$ $44$ $44$ , $0x2c$ $47$ $47$ / $0x2f$ $48$ $48$ $0$ $0x30$ $49$ $49$ $1$ $0x31$ $50$ $50$ $2$ $0x32$ $51$ $51$ $3$ $0x33$                                                                                                    | 29  | 29             | GS            | 0x1d | 1 | 81  | 81             | Q             | 0x51   |
| 31 $31$ $US$ $0x1f$ $32$ $32$ $SP$ $0x20$ $33$ $33$ $!$ $0x21$ $34$ $34$ " $0x22$ $35$ $35$ # $0x23$ $36$ $36$ $$0x24$ $37$ $37$ $%$ $0x25$ $38$ $38$ $&0x24$ $39$ $39$ ' $0x27$ $40$ $40$ ( $0x28$ $41$ $41$ ) $0x29$ $42$ $42$ * $0x2a$ $43$ $43$ + $0x2b$ $44$ $44$ , $0x2c$ $47$ $47$ / $0x2f$ $48$ $48$ $0$ $0x30$ $49$ $49$ $1$ $0x31$ $50$ $50$ $2$ $0x32$ $51$ $51$ $3$ $0x33$                                                                                                    | 30  | 30             | RS            | 0x1e | 1 | 82  | 82             | R             | 0x52   |
| 32 $32$ $SP$ $0x20$ $33$ $33$ $!$ $0x21$ $34$ $34$ " $0x22$ $35$ $35$ $#$ $0x23$ $36$ $36$ $$$ $0x24$ $37$ $37$ $%$ $0x25$ $38$ $38$ $&$ $0x26$ $39$ $39$ ' $0x27$ $40$ $40$ ( $0x28$ $41$ $41$ ) $0x29$ $42$ $42$ * $0x2a$ $43$ $43$ + $0x2b$ $44$ $44$ , $0x2c$ $45$ $45$ - $0x2d$ $47$ $47$ / $0x2f$ $48$ $48$ $0$ $0x30$ $49$ $49$ 1 $0x31$ $50$ $50$ $2$ $0x32$ $51$ $51$ $3$ $0x33$                                                                                                    | 31  | 31             | US            | 0x1f | 1 | 83  | 83             | S             | 0x53   |
| 33 $33$ ! $0x21$ $34$ $34$ " $0x22$ $35$ $35$ # $0x22$ $36$ $36$ $$$ $0x24$ $37$ $37$ $%$ $0x25$ $38$ $38$ $&$ $0x26$ $39$ $39$ ' $0x27$ $40$ $40$ ( $0x28$ $41$ $41$ ) $0x29$ $42$ $42$ * $0x2a$ $43$ $43$ + $0x2b$ $44$ $44$ , $0x2c$ $45$ $45$ - $0x2d$ $47$ $47$ / $0x2e$ $48$ $48$ $0$ $0x30$ $49$ $49$ 1 $0x31$ $50$ $50$ $2$ $0x32$ $51$ $51$ $3$ $0x33$                                                                                                    | 32  | 32             | SP            | 0x20 | 1 | 84  | 84             | Т             | 0x54   |
| $34$ $34$ " $0x22$ $86$ $86$ $\vee$ $0x56$ $35$ $35$ $\#$ $0x23$ $87$ $87$ $W$ $0x57$ $36$ $36$ $\$$ $0x24$ $88$ $88$ $X$ $0x58$ $37$ $37$ $\%$ $0x25$ $89$ $89$ $Y$ $0x59$ $38$ $38$ $\&$ $0x26$ $90$ $90$ $Z$ $0x5a$ $39$ $39$ ' $0x27$ $91$ $91$ $[$ $0x5b$ $40$ $40$ ( $0x28$ $92$ $92$ $92$ $0x5c5c$ $41$ $41$ ) $0x29$ $93$ $93$ $]$ $0x5d$ $42$ $42$ * $0x2a$ $94$ $94$ $^{\wedge}$ $0x5e$ $43$ $43$ + $0x2b$ $95$ $95$ _ $0x60$ $44$ $44$ , $0x2c$ $96$ $96$ ` $0x60$ $45$ $45$ - $0x2d$ $97$ $97$ $a$ $0x61$ $46$ $46$ . $0x2f$ $98$ $98$ $b$ $0x62$ $47$ $47$ / $0x31$ $100$ Set B $d$ $0x64$ $49$ $49$ 1 $0x31$ $101$ Set A $e$ $0x65$ $50$ $50$ $2$ $0x32$ $102$ $FNC 1$ $f$ $0x66$                                                                                                    | 33  | 33             | !             | 0x21 | 1 | 85  | 85             | U             | 0x55   |
| $35$ $35$ $\#$ $0x23$ $87$ $87$ $W$ $0x57$ $36$ $36$ $\$$ $0x24$ $88$ $88$ $X$ $0x58$ $37$ $37$ $\%$ $0x25$ $89$ $89$ $Y$ $0x59$ $38$ $38$ $\&$ $0x26$ $90$ $90$ $Z$ $0x5a$ $40$ $40$ ( $0x28$ $92$ $92$ $00$ $00$ $Z$ $0x5a$ $41$ $41$ ) $0x29$ $92$ $92$ $00$ $00$ $2$ $0x5d$ $41$ $41$ ) $0x29$ $93$ $93$ $1$ $0x5c$ $93$ $93$ $1$ $0x5d$ $42$ $42$ * $0x2a$ $94$ $94$ $^{\wedge}$ $0x5c$ $94$ $94$ $^{\wedge}$ $0x5c$ $43$ $43$ + $0x2b$ $95$ $95$ $0x60$ $97$ $97$ $a$ $0x61$ $44$ $44$ , $0x2c$ $98$ $98$ $b$ $0x62$ $99$ $99$ $92$ $0x61$ $46$ $46$ . $0x2d$ $98$ $98$ $b$ $0x62$ $99$ $99$ $92$ $c$ $0x63$ $48$ $48$ $0$ $0x30$ $100$ $Set B$ $d$ $0x64$ $101$ $Set A$ $e$ $0x65$ $50$ $50$ $2$ $0x32$ $102$ $FNC1$ $f$ $0x66$                                                                                                    | 34  | 34             | "             | 0x22 | 1 | 86  | 86             | V             | 0x56   |
| 36 $36$ $$$ $0x24$ $37$ $37$ $%$ $0x25$ $38$ $38$ $&$ $0x26$ $39$ $39$ ' $0x27$ $40$ $40$ ( $0x28$ $41$ $41$ ) $0x29$ $42$ $42$ * $0x29$ $43$ $43$ + $0x22$ $44$ $44$ , $0x2c$ $45$ $455$ - $0x2d$ $47$ $47$ / $0x2c$ $48$ $48$ $0$ $0x30$ $49$ $49$ 1 $0x31$ $50$ $50$ $2$ $0x32$ $51$ $51$ $3$ $0x33$                                                                                                    | 35  | 35             | #             | 0x23 | 1 | 87  | 87             | W             | 0x57   |
| 37 $37$ $%$ $0x25$ $38$ $38$ $&$ $0x26$ $39$ $39$ ' $0x27$ $40$ $40$ ( $0x28$ $41$ $41$ ) $0x29$ $42$ $42$ * $0x29$ $43$ $43$ + $0x26$ $43$ $43$ + $0x26$ $44$ $44$ , $0x22$ $45$ $45$ - $0x2d$ $46$ $46$ . $0x2e$ $47$ $47$ / $0x2f$ $48$ $48$ 0 $0x30$ $49$ $49$ 1 $0x31$ $50$ $50$ $2$ $0x32$ $51$ $51$ $3$ $0x33$                                                                                                    | 36  | 36             | \$            | 0x24 | 1 | 88  | 88             | Х             | 0x58   |
| 38 $38$ $8$ $0x26$ $39$ $39$ ' $0x27$ $40$ $40$ ( $0x28$ $41$ $41$ ) $0x29$ $42$ $42$ * $0x2a$ $43$ $43$ + $0x2b$ $43$ $43$ + $0x2b$ $44$ $44$ , $0x2c$ $45$ $45$ - $0x2d$ $47$ $47$ / $0x2c$ $47$ $47$ / $0x2f$ $48$ $48$ $0$ $0x30$ $49$ $49$ 1 $0x31$ $50$ $50$ $2$ $0x32$ $51$ $51$ $3$ $0x33$                                                                                                    | 37  | 37             | %             | 0x25 | 1 | 89  | 89             | Y             | 0x59   |
| $39$ $39$ ' $0x27$ $91$ $91$ [ $0x5b$ $40$ $40$ ( $0x28$ $92$ $92$ $11$ $0x5c5c$ $41$ $41$ ) $0x29$ $93$ $93$ ] $0x5d$ $42$ $42$ * $0x2a$ $94$ $94$ $^{\wedge}$ $0x5c$ $43$ $43$ + $0x2b$ $95$ $95$ $_{-}$ $0x5f$ $44$ $44$ , $0x2c$ $96$ $96$ $^{\circ}$ $0x60$ $45$ $45$ - $0x2d$ $96$ $96$ $^{\circ}$ $0x60$ $46$ $46$ . $0x2e$ $98$ $98$ $b$ $0x62$ $47$ $47$ / $0x2f$ $99$ $99$ $c$ $0x63$ $48$ $48$ $0$ $0x30$ $100$ Set B $d$ $0x64$ $49$ $49$ $1$ $0x31$ $101$ Set A $e$ $0x65$ $50$ $50$ $2$ $0x32$ $102$ $FNC 1$ $f$ $0x66$                                                                                                    | 38  | 38             | &             | 0x26 | 1 | 90  | 90             | Z             | 0x5a   |
| $ \begin{array}{c ccccccccccccccccccccccccccccccccccc$                                                                                                    | 39  | 39             | I             | 0x27 | 1 | 91  | 91             | [             | 0x5b   |
| $ \begin{array}{c ccccccccccccccccccccccccccccccccccc$                                                                                                    | 40  | 40             | (             | 0x28 | 1 | 92  | 92             | Ň             | 0x5c5c |
| $ \begin{array}{c ccccccccccccccccccccccccccccccccccc$                                                                                                    | 41  | 41             | )             | 0x29 | 1 | 93  | 93             | 1             | 0x5d   |
| 43       43       +       0x2b         44       44       ,       0x2c         45       45       -       0x2d         46       46       .       0x2e         47       47       /       0x2f         48       48       0       0x30         49       49       49       1       0x31         50       50       2       0x32         51       51       3       0x33                                                                                                    | 42  | 42             | *             | 0x2a | 1 | 94  | 94             | Ā             | 0x5e   |
| 44       44       ,       0x2c       96       96       0x60         45       45       -       0x2d       97       97       a       0x61         46       46       .       0x2e       98       98       b       0x62         47       47       /       0x2f       99       99       90       c       0x63         48       48       0       0x30       100       Set B       d       0x64         49       49       1       0x31       101       Set A       e       0x65         50       50       2       0x32       102       FNC 1       f       0x66         51       51       3       0x33       0x33       0x33       0x33       0x33                                                                                                    | 43  | 43             | +             | 0x2b | 1 | 95  | 95             |               | 0x5f   |
| 45       45       -       0x2d       97       97       a       0x61         46       46       .       0x2e       98       98       b       0x62         47       47       /       0x2f       99       99       92       0x63         48       48       0       0x30       100       Set B       d       0x64         49       49       1       0x31       101       Set A       e       0x65         50       50       2       0x32       102       FNC 1       f       0x66         51       51       3       0x33       101       Set A       e       0x65                                                                                                    | 44  | 44             | ,             | 0x2c | 1 | 96  | 96             | ì             | 0x60   |
| 46         46         .         0x2e         98         98         b         0x62           47         47         /         0x2f         99         99         c         0x63           48         48         0         0x30         100         Set B         d         0x64           49         49         1         0x31         101         Set A         e         0x65           50         50         2         0x32         102         FNC 1         f         0x66           51         51         3         0x33                                                                                                    | 45  | 45             | -             | 0x2d | 1 | 97  | 97             | а             | 0x61   |
| 47         47         /         0x2f         99         99         c         0x63           48         48         0         0x30         100         Set B         d         0x64           49         49         1         0x31         101         Set A         e         0x65           50         50         2         0x32         102         FNC 1         f         0x66           51         51         3         0x33         0x33         0x33         0x65         0x66                                                                                                    | 46  | 46             |               | 0x2e | 1 | 98  | 98             | b             | 0x62   |
| 48         48         0         0x30         100         Set B         d         0x64           49         49         1         0x31         101         Set A         e         0x65           50         50         2         0x32         102         FNC 1         f         0x66           51         51         3         0x33         Image: Constraint of the set A in the set A in t                                                                                          | 47  | 47             | /             | 0x2f | 1 | 99  | 99             | С             | 0x63   |
| 49         49         1         0x31         101         Set A         e         0x65           50         50         2         0x32         102         FNC 1         f         0x66           51         51         3         0x33         Image: constraint of the set A in the set A interval of the set A interval of the set A interval o | 48  | 48             | 0             | 0x30 | 1 | 100 | Set B          | d             | 0x64   |
| 50         50         2         0x32         102         FNC 1         f         0x66           51         51         3         0x33                                                                                                    | 49  | 49             | 1             | 0x31 | 1 | 101 | Set A          | е             | 0x65   |
| 51 51 3 0x33                                                                                                    | 50  | 50             | 2             | 0x32 | 1 | 102 | FNC 1          | f             | 0x66   |
|                                                                                                    | 51  | 51             | 3             | 0x33 | 1 |     |                |               |        |

#### Örnek Program Listeleri

```
WIDTH "LPT1:",255
'CODE 39
LPRINT CHR$(27);"itOr1s0o0x00y00bCODE39?\";
'Interleaved 2 of 5
LPRINT CHR$(27);"it1r1s0o0x00y20b123456?\";
'FIM
LPRINT CHR$(27);"it3r1o0x00y40bA\";
'Post Net
LPRINT CHR$(27);"it4r1o0x00y60b1234567890?\";
'EAN-8
LPRINT CHR$(27);"it5r1o0x00y70b1234567?\";
'UPC-A
LPRINT CHR$(27);"it5r1o0x50y70b12345678901?\";
'EAN-13
LPRINT CHR$(27);"it5r1o0x100y70b123456789012?\";
'UPC-E
LPRINT CHR$(27);"it6r1o0x150y70b0123456?\";
'Codabar
LPRINT CHR$(27); "it9r1s0o0x00y100bA123456A\";
'Code 128 set A
LPRINT CHR$(27);"it12r1o0x00y120bCODE128A12345?\";
'Code 128 set B
LPRINT CHR$(27);"it13r1o0x00y140bCODE128B12345?\";
'Code 128 set C
LPRINT CHR$(27);"it14r1o0x00y160b";CHR$(1);CHR$(2);"?\";
'ISBN(EAN)
LPRINTCHR$(27);"it130r1o0x00y180b123456789012?+12345\";
'EAN 128 set A
LPRINT CHR$(27);"it132r1o0x00y210b1234567890?\";
LPRINT CHR$(12)
END
```

# Libtiff Telif Hakkı ve Lisansı

Use and Copyright

Copyright© 1988-1997 Sam Leffler Copyright© 1991-1997 Silicon Graphics, Inc.

Permission to use, copy, modify, distribute, and sell this software and its documentation for any purpose is hereby granted without fee, provided that (i) the above copyright notices and this permission notice appear in all copies of the software and related documentation, and (ii) the names of Sam Leffler and Silicon Graphics may not be used in any advertising or publicity relating to the software without the specific, prior written permission of Sam Leffler and Silicon Graphics.

THE SOFTWARE IS PROVIDED "AS-IS" AND WITHOUT WARRANTY OF ANY KIND, EXPRESS, IMPLIED OR OTHERWISE, INCLUDING WITHOUT LIMITATION, ANY WARRANTY OF MERCHANTABILITY OR FITNESS FOR A PARTICULAR PURPOSE.

IN NO EVENT SHALL SAM LEFFLER OR SILICON GRAPHICS BE LIABLE FOR ANY SPECIAL, INCIDENTAL, INDIRECT OR CONSEQUENTIAL DAMAGES OF ANY KIND, OR ANY DAMAGES WHATSOEVER RESULTING FROM LOSS OF USE, DATA OR PROFITS, WHETHER OR NOT ADVISED OF THE POSSIBILITY OF DAMAGE, AND ON ANY THEORY OF LIABILITY, ARISING OUT OF OR IN CONNECTION WITH THE USE OR PERFORMANCE OF THIS SOFTWARE.

Α

B

# Ek (Avrupa ve Diğer Ülkeler için)

# **Brother numaraları**

# ONEMLİ

Teknik ve operasyonel yardım için, yazıcıyı satın aldığınız ülkeyi aramanız gerekir. Aramalar o ülke *içinden* yapılmalıdır.

#### Ürününüzü kaydettirin

Brother ürününüzü kaydettirmeniz, ürünün asıl sahibi olarak tescil edilmenizi sağlayacaktır. Brother'a kaydettirmeniz:

- faturayı kaybetmeniz halinde ürününüzü satın aldığınız tarihi onaylamak üzere kullanılabilir;
- sigorta kapsamında yer alan ürün zayiatı durumunda sigorta tazminat talebinizi destekleyebilir;
- ürününüzle ilgili gelişmeleri ve özel tekliflerimizi size iletmemize yardımcı olur.

Lütfen Brother Garanti Kaydını tamamlayın veya yeni ürününüzü daha kolay şekilde kaydettirmek için aşağıdaki adresten kayıt işlemini yapın:

#### http://www.brother.com/registration/

#### Sık sorulan sorular (SSS)

Brother Solutions Center, yazıcıyla ilgili tüm gereksinimlerinizi tek bir yerden karşılayan kaynaktır. Brother ürününüzden en iyi verimi almak için, en son sürücüleri, yazılımı ve yardımcı programları indirebilir, SSS ve sorun giderme ipuçlarını okuyabilirsiniz.

#### http://solutions.brother.com/

Brother sürücü güncellemeleri için buraya bakabilirsiniz.

#### Müşteri Hizmetleri

Bölgenizdeki Brother ofisinin irtibat bilgileri için <u>http://www.brother.com/</u> adresini ziyaret edin.

#### Servis merkezleri

Avrupa'daki servis merkezleri için, bölgenizdeki Brother Ofisi'yle görüşün. Avrupa ofislerinin adres ve telefon irtibat bilgileri <u>http://www.brother.com/</u> adresinden bulunabilir.

| Destek Hatti: | Türkiye               |
|---------------|-----------------------|
| Telefon:      | 0 (216) 577 6818      |
| Faks:         | 0 (216) 577 6819      |
| E-posta:      | destek@brother.com.tr |

#### Internet Adresleri

Brother Global Web Sitesi: http://www.brother.com/

Sık Sorulan Sorular (SSS), Ürün Destek - Teknik Sorunlar, Sürücü Güncellemeleri ve Yardımcı Programlar için: http://solutions.brother.com/ Ek (ABD ve Kanada için)

# **Brother numaraları**

## ONEMLİ

Teknik ve operasyonel yardım için, yazıcıyı satın aldığınız ülkeyi aramanız gerekir. Aramalar o ülke *içinden* yapılmalıdır.

#### Ürününüzü kaydettirin

Ürününüzü Brother International Corporation'a kaydettirmeniz ürünün asıl sahibi olarak tescil edilmenizi sağlayacaktır.

Brother'a kaydettirmeniz:

- faturayı kaybetmeniz halinde ürününüzü satın aldığınız tarihi onaylamak üzere kullanılabilir;
- sigorta kapsamında yer alan ürün zayiatı durumunda sigorta tazminat talebinizi destekleyebilir;
- ürününüzle ilgili gelişmeleri ve özel tekliflerimizi size iletmemize yardımcı olur.

Lütfen Brother Garanti Kaydını tamamlayın veya yeni ürününüzü daha kolay şekilde kaydettirmek için aşağıdaki adresten kayıt işlemini yapın:

#### http://www.brother.com/registration/

#### SSS (sik sorulan sorular)

Brother Solutions Center, yazıcıyla ilgili tüm gereksinimlerinizi tek bir yerden karşılayan kaynaktır. Brother ürününüzden en iyi verimi almak için, en son yazılımı ve yardımcı programları indirebilir, SSS ve sorun giderme ipuçlarını okuyabilirsiniz.

#### http://solutions.brother.com/

Brother sürücü güncellemeleri için buraya bakabilirsiniz.

#### Müşteri Hizmetleri

**ABD'de:** 1-877-BROTHER (1-877-276-8437)

Kanada'da: 1-877-BROTHER

Düşünceleriniz ve önerilerinizi lütfen şu adresimize yazın:

| ABD'de: Printer Customer Support |                                                               |
|----------------------------------|---------------------------------------------------------------|
|                                  | Brother International Corporation                             |
|                                  | 7905 North Brother Boulevard                                  |
|                                  | Bartlett, TN 38133                                            |
| Kanada'da:                       | Brother International Corporation (Canada), Ltd.              |
|                                  | - Marketing Dept.                                             |
|                                  | 1, rue Hotel de Ville Dollard-des-Ormeaux, PQ, Kanada H9B 3H6 |

#### Servis merkezi bulucu (yalnızca ABD'de)

Brother yetkili servis merkezi adresi için 1-877-BROTHER (1-877-276-8437) numaralı telefonu arayın.

#### Servis merkezleri (yalnızca Kanada)

Brother yetkili servis merkezi adresi için 1-877-BROTHER numaralı telefonu arayın.

# Internet adresleri Brother Global Web Sitesi: <a href="http://www.brother.com/">http://www.brother.com/</a> Sık Sorulan Sorular (SSS), Ürün Destek - Teknik Sorunlar, Sürücü Güncellemeleri ve Yardımcı Programlar için: <a href="http://solutions.brother.com/">http://solutions.brother.com/</a> Brother Aksesuarlar ve Sarf Malzemeleri için: <a href="http://www.brothermall.com/">http://www.brothermall.com/</a> Kanada'da: <a href="http://www.brother.ca/">http://www.brother.ca/</a>

#### Sarf malzemeleri siparişi

Kalitede en iyi sonuçları almak için, yalnızca, Brother satıcılarının çoğundan temin edebileceğiniz orijinal Brother sarf malzemelerini kullanın. Gereksinim duyduğunuz sarf malzemeleri bulamazsanız ve Visa, MasterCard, Discover veya American Express kredi kartınız varsa, sarf malzemelerinin siparişini Brother'a doğrudan verebilirsiniz. (Satışı yapılan tüm Brother aksesuarlar ve sarf malzemeleri seçenekleri için web sitemizi ziyaret edebilirsiniz.)

| ABD'de: | 1-877-BROTHER (1-877-552-6255) |
|---------|--------------------------------|
|         | 1-800-947-1445 (faks)          |
|         | http://www.brothermall.com/    |

Kanada'da: 1-877-BROTHER http://www.brother.ca/

| Açıklama                              | Ürün No.                                                                  |
|---------------------------------------|---------------------------------------------------------------------------|
| Toner Kartuşu <siyah></siyah>         | TN-210BK (Yaklaşık 2.200 sayfa) <sup>1 2</sup>                            |
| Toner Kartuşu <cyan></cyan>           | TN-210C (Yaklaşık 1.400 sayfa) <sup>1 2</sup>                             |
| Toner Kartuşu <macenta></macenta>     | TN-210M (Yaklaşık 1.400 sayfa) <sup>1 2</sup>                             |
| Toner Kartuşu <sarı></sarı>           | TN-210Y (Yaklaşık 1.400 sayfa) <sup>1 2</sup>                             |
| 4 adet Drum Ünitesi                   | DR-210CL (her drum ünitesiyle yaklaşık 15.000 sayfa) <sup>1 3 4</sup>     |
| 1 adet Drum Ünitesi <siyah></siyah>   | DR-210CL-BK (Her drum ünitesiyle yaklaşık 15.000 sayfa) <sup>1 3 4</sup>  |
| 1 adet Drum Ünitesi <renkli></renkli> | DR-210CL-CMY (Her drum ünitesiyle yaklaşık 15.000 sayfa) <sup>1 3 4</sup> |
| Atık Toner Kutusu                     | WT-200CL (Yaklaşık 50.000 sayfa) <sup>1</sup>                             |
| Kayış Ünitesi                         | BU-200CL (Yaklaşık 50.000 sayfa) <sup>1</sup>                             |

<sup>1</sup> A4 veya Letter boyutunda, tek taraflı sayfa.

<sup>2</sup> Tonerin yaklaşık çıktı kapasitesi ISO/IEC 19798'e uygun olarak beyan edilmiştir.

<sup>3</sup> İş başına 1 sayfa.

<sup>4</sup> Drum ömrü yaklaşık olarak verilmiştir ve kullanım türüne göre değişiklik gösterebilir.

#### D Dizin

# Symbols

| + veya - düğmesi | · · · · · · · · · · · · · · · · · · · | 76 |
|------------------|---------------------------------------|----|
|------------------|---------------------------------------|----|

#### Α

| A                 |     |
|-------------------|-----|
| Ağ bağlantısı     |     |
| AĞ menüsü         |     |
| Ağ yazılımı       | 72  |
| Ağırlıklar        |     |
| Arayüz            |     |
| Arka ışık         |     |
| Atık toner kutusu | 122 |

#### В

| Back (Geri) düğmesi                       | 77            |
|-------------------------------------------|---------------|
| Bakım mesaiları                           | 145           |
| Barkod kumandası                          | 175           |
| Ballek                                    | 00 164        |
|                                           |               |
| Bilgisayar gereksinimieri                 |               |
| Boyutlar                                  |               |
| BRAdmin Light                             | 72            |
| BRAdmin Professional                      | 72            |
| Brother Numaraları (ABD/Kanada)           | 185, 186, 187 |
| Brother Numaraları (Avrupa ve diğer ülkel | er için) 184  |
| BRPrint Auditor                           |               |
| BR-Script 3 modu                          | 74            |
| BR-Script3                                | 48, 65, 162   |

# С

| Cancel (İptal) düğmesi | 75 |
|------------------------|----|
|------------------------|----|

#### Ç

| Çekmece Ayarları4      | 5 |
|------------------------|---|
| Çift taraflı yazdırma1 | 8 |

#### D

| DIMM                        |             |
|-----------------------------|-------------|
| Doğrudan Yazdırma           | 27, 91, 165 |
| Driver Deployment Sihirbazı | 73          |
| Drum ünitesi                |             |
| Düğmeler                    | 75          |
| Düz kağıt                   | 2           |

# Ε\_\_\_\_\_

| Elle besleme vuvasi        | 9.20  |
|----------------------------|-------|
|                            |       |
| Elle çift taraflı yazdırma |       |
| Elle Tescil                |       |
| Emülasyon                  |       |
| Emülasyon modları          | 74    |
| Etiketler                  | 2, 13 |
| Etki Alanı                 |       |

| F        |  |
|----------|--|
| Filigran |  |

### G

| Genel Avarlar        | 84 |
|----------------------|----|
| Go düğmesi           | 75 |
| Güvenli Baskılama75, | 76 |
| Güvenli veriler      | 80 |

#### н

| Hata LED'i               | 77 |
|--------------------------|----|
| Hata ve bakım mesajları1 | 43 |
| HP LaserJet modu         | 74 |

| İçeride Sıkışma | . 151 |
|-----------------|-------|
| İşlemci         | . 164 |

# K

| Kağıt                     | 1, 169        |
|---------------------------|---------------|
| Kağıt Çekmecesi           |               |
| Kağıt kullanımı           |               |
| Kağıt sıkışmaları         |               |
| Kalın kağıt               |               |
| Kalibrasyon               |               |
| Karakter kümeleri         |               |
| Kayış ünitesi             |               |
| Kitapçık yazdırma         |               |
| Korona teli               | 108, 131, 133 |
| Kumanda paneli            |               |
| Kumanda paneli LCD menüsü |               |
|                           |               |

# L

| LCD (sıvı kristal ekran) | 75, 77 |
|--------------------------|--------|
| LED (ışık yayan diyot)   | 77     |
| LED kafası               | 130    |
| Linux <sup>®</sup>       | 32     |

#### Μ

| Macintosh        | , 55, 162 |
|------------------|-----------|
| Makine bilgileri |           |
| Menü ayarları    |           |

## 0

| Ortam teknik özellikleri  | 166 |
|---------------------------|-----|
| Ortam türü                | 1   |
| Otomatik Arayüz Seçimi    | 74  |
| Otomatik Emülasyon Seçimi | 74  |
| Otomatik Tescil           |     |

#### Ρ

| PCL yazıcı sürücüsü |   | 35 | 5 |
|---------------------|---|----|---|
| PictBridge23        | , | 92 | 2 |

# R\_\_\_\_\_

| • |
|---|

#### S

| Sarf malzemeleri                            | 102 |
|---------------------------------------------|-----|
| Sarf malzemeleri (ABD/Kanada)               |     |
| Sembol                                      | 172 |
| Servis Çağrı mesajları                      | 145 |
| Servis merkezleri (ABD/Kanada)              | 186 |
| Servis merkezleri (Avrupa ve diğer ülkeler) | 184 |
| Sıfırlama Menüsü                            |     |
| Sıkışma Arka                                | 149 |
| Sıkışma Çekmece 1                           | 148 |
| SO-DIMM                                     |     |
| Sorun Giderme                               | 142 |
| SSS (sik sorulan sorular)                   | 185 |
| Status Monitor                              | 64  |
|                                             |     |

#### Т

| TCP/IP            |               |
|-------------------|---------------|
| Teknik özellikler |               |
| Temizleme         |               |
| Ticari markalar   | vi            |
| Toner kartuşu     | 104, 105, 109 |

\_\_\_\_\_

# U

| USB doğrudan arayüzü        |    |
|-----------------------------|----|
| USB flash bellek sürücüsü   |    |
| USB flash bellek sürücüsünü |    |
| USB Otomatik Arayüz Seçimi  | 74 |

# Ü\_\_\_\_\_

| Ürününüzü kaydettirin |  | 185 |
|-----------------------|--|-----|
|-----------------------|--|-----|

# V \_\_\_\_\_

| Varsayılan ayarlar | <br>4 |
|--------------------|-------|
| Veri LED'i         | <br>7 |

#### W

| Web Based Management |     | 73 |
|----------------------|-----|----|
| Web BRAdmin          |     | 72 |
| Windows <sup>®</sup> |     | 35 |
| WLAN                 | 90, | 93 |

# Y

| Yardımcı Programlar |                     |
|---------------------|---------------------|
| Yardımcı programlar |                     |
| Yazdır Menüsü       |                     |
| Yazdırılamayan alan | 4                   |
| Yazdırma kalitesi   |                     |
| Yazı tipleri        |                     |
| Yazıcı sürücüsü     | 32, 35, 48, 70, 165 |
| Yazılım             | 72                  |
| Yeniden yazdırma    | 43, 79              |

## Ζ

| Zarf malzemeleri | .102 | 2, 1 | 03 |
|------------------|------|------|----|
| Zarflar          | 3, 1 | 13,  | 17 |